# Systém Aquarius

Čištění krve s regionální citrátovou a/nebo heparinovou antikoagulací

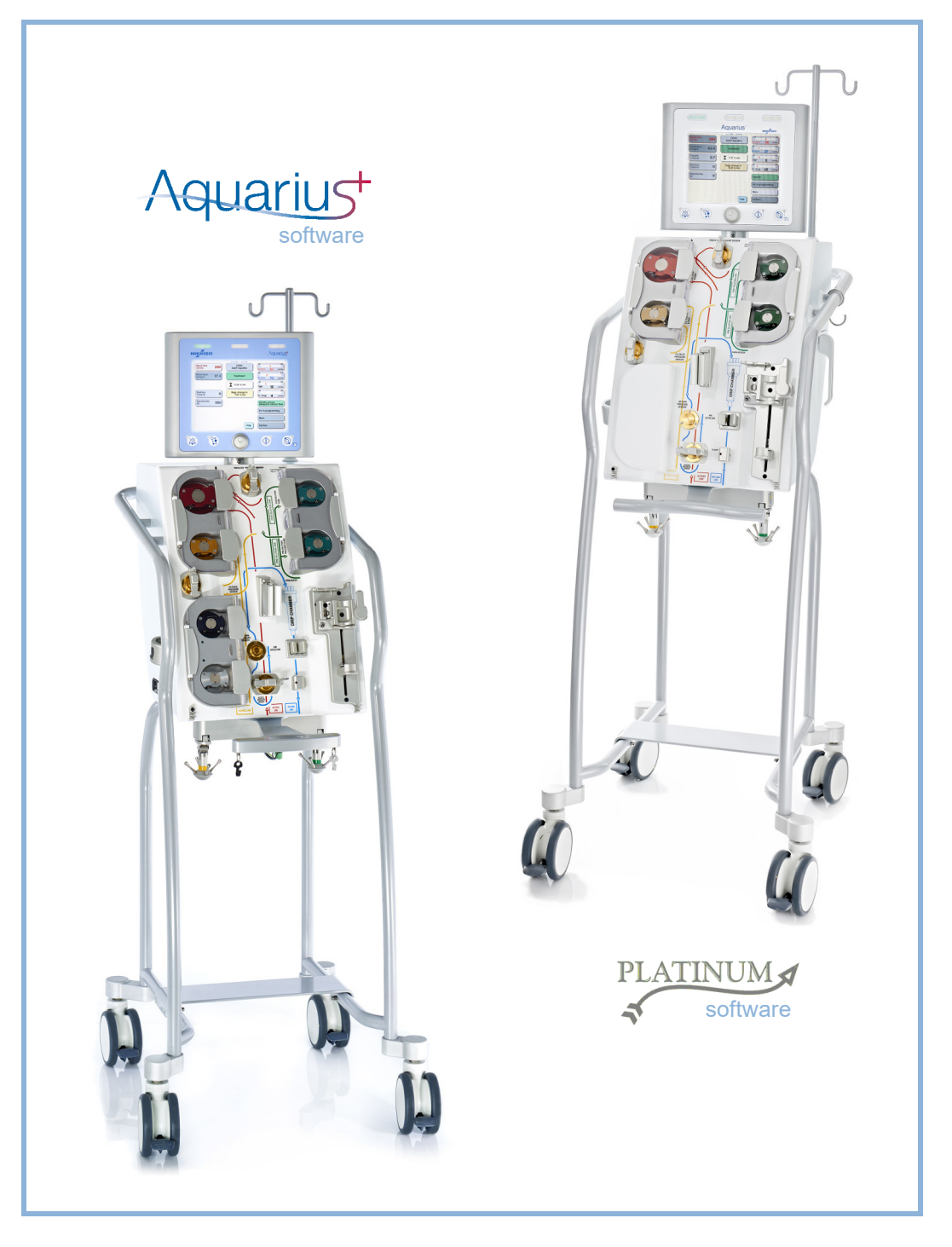

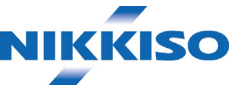

#### Informace

Tento návod k použití je platný pro hemofiltrační systém Aquarius se softwarem Aquarius<sup>+</sup> (RCA) a softwarem Platinum (běžný). Software Aquarius<sup>+</sup> představuje rozšíření nejvyšší úrovně zahrnující funkci regionální antikoagulace citrátem.

Tento dokument obsahuje pokyny nezbytné k řádné obsluze systému Aquarius. Nejedná se o návod na poskytování typů léčeb, které systém nabízí.

Bezpečné a efektivní ošetření pomocí systému Aquarius v první řadě závisí na lékařských dovednostech a znalostech ošetřujícího lékaře a sester. Proto musí být technická způsobilost v obsluze řídicí jednotky systému Aquarius doplněna důkladným pochopením souvisejících lékařských postupů.

Personál musí systém Aquarius používat v souladu s informacemi uvedenými v tomto návodu k obsluze, a to teprve poté, co bude přiměřeně zaškolen výrobcem. Ošetření pacientů musí být prováděno ve shodě s konkrétními postupy předepsanými kvalifikovaným lékařem.

Systém Aquarius musí být instalován technikem, který byl certifikován výrobcem.

Aquarius™, Accusol™, Aquamax™ a Aquaset™ jsou ochranné známky společnosti NIKKISO Co. Ltd.

© Copyright 2021 NIKKISO Europe GmbH. Všechna práva vyhrazena.

### Obsah

| 1 | Jak | a používat návod k obsluze                              | 1-1  |
|---|-----|---------------------------------------------------------|------|
|   | 1.1 | Uspořádání návodu k obsluze                             | 1-1  |
|   | 1.2 | ·<br>Symboly                                            | 1-2  |
|   | 1.3 | Zkratky a pojmy                                         | 1-5  |
|   |     | 1.3.1 Organizace                                        | 1-5  |
|   |     | 1.3.2 Měrné jednotky                                    | 1-5  |
|   | 1 / | 1.3.3 Speciální výrazy                                  |      |
|   | 1.4 | Souvisejici publikace                                   | 1-7  |
| 2 | Zar | nýšlený účel                                            | 2-1  |
|   | 2.1 | Zamýšlené použití                                       | 2-1  |
|   |     | 2.1.1 Výhody používání hemofiltračního systému Aquarius | 2-1  |
|   | 2.2 | Oblast použití – indikace                               | 2-1  |
|   | 2.3 | Kontraindikace                                          | 2-2  |
|   | 2.4 | Vedlejší účinky                                         | 2-2  |
|   | 2.5 | Varování                                                | 2-5  |
| _ | _ 、 |                                                         |      |
| 3 | Zac | ciname se systemem Aquarius                             | 3-1  |
|   | 3.1 | Nastavení                                               | 3-1  |
|   | 3.2 | Instalace                                               | 3-1  |
|   | 3.3 | Vybavení: jednorázové                                   | 3-1  |
|   | 3.4 | Přehled jednorázového materiálu                         | 3-5  |
|   |     | 3.4.1 Hadicové vedení Aqualine RCA / Aqualine S RCA     | 3-5  |
|   |     | 3.4.2 Hadicové vedení Aqualine / Aqualine S             | 3-6  |
|   | 3.5 | Použité materiály                                       | 3-7  |
|   | 3.6 | Přeprava a skladování                                   | 3-7  |
|   | 3.7 | Balení                                                  | 3-8  |
|   | 3.8 | Servis a údržba                                         | 3-8  |
| 4 | Pře | dstavuieme svstém Aquarius                              | 4-1  |
|   | 4.1 | Všeobecný popis přístroje                               | 4-1  |
|   |     | 4.1.1 Konfigurace systému Aquarius                      |      |
|   | 4.2 | Oblasti použití – přehled                               |      |
|   | 4.3 | 3 Označení                                              |      |
|   |     | 4.3.1 Výrobní štítek                                    | 4-9  |
|   |     | 4.3.2 Filtrační váha                                    | 4-10 |
|   |     | 4.3.3 Substituční váha                                  |      |
|   |     | 4.3.4 Váha/pumpa citrátu                                | 4-10 |

|   |     | 4.3.5           | Váha/pumpa kalcia                                                                   |               |
|---|-----|-----------------|-------------------------------------------------------------------------------------|---------------|
|   |     | 4.3.6           | Pojistky                                                                            | 4-11          |
|   |     | 4.3.7           | Vodič pro vyrovnávání potenciálů                                                    |               |
|   |     | 4.3.8           | Ochranný zemnicí vodič                                                              |               |
|   |     | 4.3.9           | Symboly na obalu                                                                    |               |
|   |     | 4.3.10          | Opticky datovy vystup / port RS232                                                  |               |
|   |     | 4.3.11          | Barevne oznacení hadicoveno setu Aqualine                                           |               |
|   |     | 4.3.12          | Přední panel – krycí štítek pro běžný svetém Aquarius RCA                           |               |
|   | 44  | 4.3.13<br>Provo | prední panel – kryci stilek pro bezný system Aquanus                                | 4-15<br>4-16  |
|   | т.т | 4 4 1           |                                                                                     | лт то<br>л 1с |
|   |     | 4.4.1           | Test systemu solbol                                                                 |               |
|   |     | 4.4.2           | Příprava                                                                            |               |
|   |     | 4.4.5           |                                                                                     |               |
|   |     | 4.4.4           | Tech overlage a taku                                                                |               |
|   |     | 4.4.5           |                                                                                     |               |
|   |     | 4.4.0           |                                                                                     |               |
|   |     | 4.4.7           | Pripojeni pacienta<br>Regulovaný start                                              |               |
|   |     | 4.4.0           |                                                                                     | 4-17<br>4-18  |
|   |     | 4410            | Odnojení pacienta                                                                   | 4-19          |
|   |     | 4.4.11          | Ukončení léčby                                                                      |               |
|   | 4.5 | Konce           | epce obsluhy                                                                        | 4-19          |
|   |     | 4.5.1           | Obrazovka – systém Aquarius se softwarem Aquarius <sup>+</sup>                      |               |
|   | 4.5 | 4.5.2           | Obrazovka – systém Aquarius se softwarem Platinum                                   |               |
|   |     | 4.5.3           | Provozní stavový displej                                                            |               |
|   |     | 4.5.4           | Funkční tlačítko Utišení alarmu (pozastavení zvuku)                                 |               |
|   |     | 4.5.5           | Funkční tlačítko Svorka                                                             |               |
|   |     | 4.5.6           | Tlačítko hlavního voliče                                                            |               |
|   |     | 4.5.7           | Funkční tlačítko Léčba                                                              | 4-23          |
|   |     | 4.5.8           | Funkční tlačítko Krevní pumpa s funkcí resetu                                       | 4-23          |
|   |     | 4.5.9           | Stavové kontrolky citrátu a kalcia (LED)                                            | 4-23          |
|   | 4.6 | Bezpe           | ečnostní koncepce                                                                   | 4-24          |
| 5 | Láč | ha no           | mocí systómu Aquarius                                                               | 5_1           |
| 5 | Let | ba po           |                                                                                     | J-1           |
|   | 5.1 | Přípra          | va systému Aquarius                                                                 | 5-1           |
|   |     | 5.1.1           | ZAPNUTÍ                                                                             | 5-1           |
|   |     | 5.1.2           | Nastavení data a času                                                               | 5-3           |
|   |     | 5.1.3           | Přípravný režim – výběr léčby                                                       | 5-5           |
|   |     | 5.1.4           | Přípravný režim – výběr hadicového setu                                             | 5-6           |
|   |     | 5.1.5           | Přípravný režim – instalace hadicového setu a prázdných vaků                        | 5-7           |
|   |     | 5.1.6           | Přípravný režim – instalace filtru a vaků a zapojení linek                          | 5-13          |
|   |     | 5.1.7           | Přípravný režim – výběr antikoagulantu                                              | 5-17          |
|   |     | 5.1.8           | Přípravný režim – HEPARINOVA antikoagulace                                          | 5-19          |
|   |     | 5.1.9           | Přípravný režim – antikoagulace CITRATEM (pouze Aquarius <sup>+</sup> )             | 5-21          |
|   |     | 5.1.10          | Přípravný režim – antikoagulace CITRATEM a HEPARINEM (pouze Aquarius <sup>+</sup> ) | 5-26          |
|   |     | 5.1.11          | Přípravný režim – bez antikoagulantu                                                | 5-27          |
|   | 5.2 | Autor           | natická odvzdušňovací jednotka (ADU) – předplnění a použití                         | 5-28          |
|   |     | 5.2.1           | Všeobecný popis ADU                                                                 | 5-28          |

|      | 5.2.2          | Instalace hadicového setu Aqualine                                                                                                 | 5-29          |
|------|----------------|----------------------------------------------------------------------------------------------------|---------------|
|      | 5.2.3          |                                                                                                    | 5-30          |
|      | 5.2.4          | Provozní režim                                                                                                    | 5-31          |
| 5.2  | 5.2.5          | Alarmy a kontroly jednotky ADU                                                                                                    |               |
| 5.3  | Režim          | předplnení – předplnení systemu Aquarius                                                                                           | 5-31          |
|      | 5.3.1          | Bezne predplneni                                                                                                    |               |
|      | 5.3.2          | Predpineni s vybranym RCA                                                                                                    | 5-34<br>5-37  |
|      | 5.3.5<br>5.3.4 | Rezim předplnění – masení vybran nespravný hadicový set nebo je uzavrena svorka<br>Rožim předplnění – rožim opskovaného předplnění |               |
| 5.4  | Test sv        | vorky a tlaku                                                                                                    | 5-39          |
| 5.5  | Režim          | n recirkulace – recirkulace fyziologického roztoku                                                                                 | 5-42          |
| 5.6  | Progra         | amování – zadání parametrů pacienta                                                                                                | 5-44          |
|      | 561            | Upozornění pro průtok antikoagulantu naprogramovaný na 0 ml/hod                                                                    | 5-47          |
| 57   | Zahái          | ení přinciení – přinciení nacienta                                                                                                 | 5-47          |
| 5.7  |                |                                                                                                    | 5 17          |
|      | 5./.I          | Jednoducne pripojeni                                                                                                    | 5-50<br>E E S |
| ГО   | D.7.Z          | Dvojite pripojeni                                                                                                    |               |
| 5.8  | Rezim          | 1 iecby – popis iunkci v prubenu iecby                                                                                             | 5-55          |
|      | 5.8.1          | Režim regulovaného startu – popis (pouze Aquarius <sup>+</sup> )                                                                   | 5-55          |
|      | 5.8.2          | Režim léčby                                                                                                    | 5-56          |
|      | 5.8.3          | Historie                                                                                                    | 5-57          |
|      | 5.8.4<br>E 0 E | Kecirkulace                                                                                                    | 5-59<br>E 61  |
|      | 5.8.5<br>5.8.6 | Konec lecdy                                                                                                    | 5 61          |
|      | 5.8.7          | vyn ier a sunkacky<br>Změna tvru léčhy                                                                                             |               |
|      | 588            | Obrazovka Více                                                                                                    |               |
|      | 5.8.9          | Dosažení cíle léčby                                                                                                    |               |
|      | 5.8.10         | Ukončení léčby z důvodu maximální provozní doby                                                                                    | 5-69          |
| 5.9  | Odpoj          | njení přístupu a návratu – odpojení pacienta                                                                                       | 5-70          |
| 5.10 | Bezpe          | ečné odstranění hadicového setu Aqualine                                                                                           | 5-74          |
|      | 5.10.1         | Pokyny pro snížení hladiny tlaku                                                                                                   | 5-76          |
| 5.11 | Režim          | ny léčby systému Aquarius                                                                                                    | 5-78          |
|      | 5.11.1         | SCUF (Pomalá kontinuální ultrafiltrace)                                                                                            | 5-79          |
|      | 5.11.2         | CVVH (kontinuální venovenózní hemofiltrace)                                                                                        | 5-80          |
|      |                | 5.11.2.1 CVVH prediluce – běžná                                                                                                    |               |
|      |                | 5.11.2.2 CWH postdiluce – běžná                                                                                                    | 5-82          |
|      |                | 5.11.2.3 CWH pre- a postdiluce – běžná                                                                                             | 5-83          |
|      |                | 5.11.2.4 Prediluční CVVH s RCA                                                                                                    | 5-84          |
|      |                | 5.11.2.5 Postdiluční CWH s RCA                                                                                                    | 5-85          |
|      |                | 5.11.2.6 Parametry pacienta pro léčby CWH                                                                                          | 5-87          |
|      |                | 5.11.2.7 Výměna vaku                                                                                                    |               |
|      | F 1 1 0        | 5.11.2.8 Zména antikoagulantu                                                                                                    |               |
|      | 5.11.3         | CVVHレ (KONTINUAINI VENOVENOZNI NEMOCIAIYZA)                                                                                        | 5-90          |
|      |                | 5.11.3.1 ΒΕΖΠΑ CVVΠU                                                                                                    |               |
|      |                | 5.11.3.2 CVVIII SINCA                                                                                                    |               |
|      | 5114           | CWHDE (kontinuální venovenózní hemodiafiltrace)                                                                                    | 5-95<br>5-95  |
|      | э.п.т          | 5.11.4.1 Výměna vaku                                                                                                    |               |
|      |                | ,                                                                                                    |               |

|    |      | 5.11.5       | TPE (terapeutická výměna plazmy)                             | 5-98 |
|----|------|--------------|--------------------------------------------------------------|------|
|    |      |              | 5.11.5.1 Běžná TPE                                           |      |
|    |      |              | 5.11.5.2 TPE s RCA                                           |      |
|    |      |              | 5.11.5.3 Parametry pacienta pro lecbu TPE                    |      |
|    |      | 5.11.6       | Hemoperfúze (detoxikace krve)                                |      |
| 6  | Ala  | rmy a        | hlášení                                                      | 6-1  |
|    | 6.1  | Popis        | s funkce alarmu                                              | 6-1  |
|    |      | 6.1.1        | Klasifikace alarmů                                           |      |
|    |      | 6.1.2        | Alarmy krevního okruhu                                       |      |
|    |      | 6.1.3        | Topení pro ohřev roztoku systému Aquarius                    |      |
|    |      | 6.1.4        | Alarmy tekutinových okruhů (filtrátu, substituce, dialyzátu) |      |
|    |      | 6.1.5        | Rizeni celkove ztraty tekutin (TFL)                          |      |
|    |      | 0.1.0<br>617 | Program pro zastavení krevní numpy                           |      |
|    | 6.2  | Alarm        | ny, hlášení, chyby systému a možnosti jejich odstranění      | 6-5  |
|    | 0.2  | 621          | Alarmy                                                       | 6-5  |
|    |      | 6.2.2        | Hlášení                                                      |      |
|    |      | 6.2.3        | Chyby systému                                                | 6-30 |
| 7  | Čišt | tění a       | dezinfekce                                                   |      |
|    | 7.1  | Čištěr       | ní                                                           | 7-1  |
|    | 7.2  | Dezin        | )fekce                                                       | 7-1  |
|    |      |              |                                                              |      |
| 8  | Ροι  | učení a      | a prohlášení výrobce – elektromagnetické emise               | 8-1  |
|    | 8.1  | Bezpe        | ečnostní pravidla – elektromagnetická kompatibilita          | 8-1  |
|    | 8.2  | Pouče        | ení a prohlášení výrobce – elektromagnetické emise a imunita |      |
|    | 8.3  | Emisr        | ní třída, skupina a úroveň testu imunity                     | 8-5  |
| 9  | Тес  | hnick        | té údaje                                                     | 9-1  |
|    | 9.1  | Rozm         | iěry a hmotnost                                              |      |
|    | 9.2  | Elektr       | rické napájení                                               |      |
|    | 9.3  | Elektr       | rická bezpečnost                                             |      |
|    | 9.4  | Provo        | oz při výpadku napájení                                      |      |
|    | 9.5  | Techr        | nické údaie jednotlivých součástí                            |      |
|    | 9.6  | Údaje        | e o výkonu topení                                            |      |
| 10 | Od   | padov        | vé hospodářství                                              | 10-1 |
|    |      |              |                                                              |      |
| 11 | Zár  | uka a        | odpovědnost                                                  | 11-1 |
| 12 | Lite | eratur       | 'a                                                           | 12-1 |

# 1 Jak používat návod k obsluze

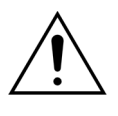

Systém Aquarius musí být provozován pouze v souladu s postupy uvedenými v tomto návodu k obsluze a výhradně vyškoleným a kvalifikovaným personálem.

Použití jiných provozních postupů, postupů údržby nebo příslušenství, než které jsou specifikovány nebo doporučeny výrobcem, může způsobit poranění nebo úmrtí pacienta.

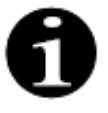

V rámci všeobecného spojitého textu tohoto návodu k obsluze se zařízení Aquarius nazývá "systém Aquarius". To zahrnuje hemofiltrační systém Aquarius se softwarem Aquarius<sup>+</sup> (RCA) a softwarem Platinum (běžný).

Konkrétní popisy variant zařízení budou označovány pojmy "RCA/Aquarius<sup>+</sup>" a "běžný/ Platinum".

### 1.1 Uspořádání návodu k obsluze

Materiál v tomto návodu k obsluze je uspořádán do 12 částí.

| Název části                                                   | Obsah                                                                                                    |
|---------------------------------------------------------------|----------------------------------------------------------------------------------------------------|
| 1 – Jak používat návod k obsluze                              | V této části je popsáno uspořádání a obsah tohoto<br>dokumentu.                                                                                      |
| 2 – Zamýšlený účel                                            | V této části je popsán zamýšlený účel, indikace,<br>kontraindikace a všeobecná varování týkající se<br>systému Aquarius.                             |
| 3 – Začínáme se systémem Aquarius                             | Tato část obsahuje bezpečnostní opatření a pokyny potřebné k nastavení systému Aquarius.                                                             |
| 4 – Představujeme systém Aquarius                             | Tato část obsahuje popis systému Aquarius.                                                                                                    |
| 5 – Léčba pomocí systému Aquarius                             | V této části jsou popsány kroky potřebné k zapnutí<br>systému Aquarius, předplnění systému, připojení<br>pacienta, provedení léčby a ukončení léčby. |
| 6 – Alarmy a hlášení                                          | Tato část popisuje alarmy a hlášení generované<br>systémem Aquarius. Pro každý alarm jsou uvedeny<br>možné příčiny a nápravná opatření.              |
| 7 – Čištění a dezinfekce                                      | V této části jsou uvedeny pokyny pro čištění<br>a dezinfekci systému Aquarius.                                                                       |
| 8 – Poučení a prohlášení výrobce –<br>elektromagnetické emise | Popisuje shodu s normami elektromagnetické<br>kompatibility.                                                                                         |
| 9 – Technické údaje                                           | Tato část obsahuje technické údaje o systému<br>Aquarius.                                                                                            |
| 10 – Odpadové hospodářství                                    | Informace týkající se likvidace systému Aquarius<br>a jeho součástí.                                                                                 |
| 11 – Záruka a odpovědnost                                     | Tato část obsahuje informace týkající se záruky<br>a odpovědností.                                                                                   |
| 12 – Literatura                                               | Referenční materiály použité při vytváření tohoto<br>dokumentu.                                                                                      |

### 1.2 Symboly

Následující symboly se používají ke zdůraznění varování a upozornění, jakož i dalších informací:

| Symbol   | Význam                                                                                                    |
|----------|----------------------------------------------------------------------------------------------------|
| <u>_</u> | Tento symbol označuje " <b>Varování</b> ".<br>" <b>Varování</b> " upozorňují čtenáře na situace, které by, pokud se jim uživatel nevyhne,<br>mohly způsobit smrtelné nebo těžké zranění.                                                                                                 |
|          | Tento symbol označuje " <b>Upozornění</b> ".<br>" <b>Upozornění</b> " varují čtenáře před potenciálně nebezpečnými situacemi, které, pokud se<br>jim uživatel nevyhne, mohou způsobit méně závažné nebo lehké poranění obsluhy či<br>pacienta nebo poškození zařízení či jiného majetku. |
| 1        | Tento symbol označuje, že text napravo od něj obsahuje informace potřebné k úplnému<br>pochopení postupů, které následují.                                                                                                    |
|          | Tento symbol označuje doplňkové informace.                                                                                                    |

Následující symboly se používají v textu ke zvýšení srozumitelnost tohoto dokumentu:

| Symbol                    | Význam                                                                                         |
|---------------------------|------------------------------------------------------------------------------------------------|
| ₽                         | Tento symbol označuje samostatný požadavek na činnost.                                         |
| Krok 1:<br>1.<br>2.<br>3. | Tyto symboly označují očíslovaný požadavek na činnost. Tyto činnost následují jedna za druhou. |
| Krok 2:<br>Krok 3:        |                                                                                                |
|                           | Tento symbol označuje výsledek požadované činnosti.                                            |

V diagramech proudění se používá následující znázornění linek:

| Symbol      | Význam                                     |
|-------------|--------------------------------------------|
|             | Plná čára označuje aktivní linku.          |
| * < < < < < |                                            |
|             | Přerušovaná čára označuje neaktivní linku. |
|             |                                            |

Následující symboly se používají na/v systému Aquarius:

| Symbol          | Význam                                                                                                    |
|-----------------|----------------------------------------------------------------------------------------------------|
|                 | Tlačítko Utišení alarmu (pozastavení zvuku)                                                                                                    |
|                 | LED/tlačítko Svorka. Toto tlačítko se používá k resetování detektoru vzduchu nebo<br>k otevření svorky linky návratu.                                                                      |
| ٩               | LED/tlačítko Léčba. Toto tlačítko se používá ke spuštění nebo zastavení léčby.                                                                                                    |
|                 | LED/tlačítko Krevní pumpa. Toto tlačítko se používá ke spuštění nebo zastavení krevní pumpy.                                                                                               |
| $\bigcirc$      | Váha pro filtrát (žlutá tečka)                                                                                                    |
| $\bigcirc$      | Váha pro substituční roztok (zelená tečka)                                                                                                    |
|                 | Váha citrátu (černá tečka)                                                                                                    |
| $\bigcirc$      | Váha kalcia (bílá tečka)                                                                                                    |
| ~               | Střídavý proud                                                                                                    |
| <b>(</b>        | Vodič pro vyrovnávání potenciálů                                                                                                    |
| (               | Ochranný zemnicí vodič                                                                                                    |
| Χ               | Stupeň ochrany před úderem elektrickým proudem: Typ B                                                                                                    |
| $\sim$          | Rok výroby                                                                                                    |
|                 | Výrobce                                                                                                    |
| X               | Tříděný sběr elektrických a elektronických zařízení                                                                                                    |
| <b>C €</b> 0123 | Výrobek splňuje požadavky příslušné směrnice Evropské unie<br>(směrnice 93/42/EHS o zdravotnických prostředcích)<br>0123 je identifikační číslo notifikované osoby TÜV SÜD Product Service |
| MD              | Zařízení je zdravotnický prostředek                                                                                                    |
| 8               | Nekondenzující                                                                                                    |
| 30%             | Rozsah vlhkostí pro přepravu a skladování výrobku (od 30 do 80 %)                                                                                                    |

| Symbol                  | Význam                                                                                                    |
|-------------------------|----------------------------------------------------------------------------------------------------|
| -5°C                    | Teplotní rozsah pro přepravu a skladování (od -5 do 45 °C)                                                                                                    |
| 50kPa                   | Rozsah tlaku pro přepravu a skladování (od 50 do 105 kPa)                                                                                                    |
| IPX1                    | IP: Ochrana proti vniknutí                                                                                                    |
|                         | X: Ochrana proti náhodnému kontaktu s elektrickými nebo pohyblivými částmi, bez ochrany proti vniknutí pevných cizích těles.                                                                                                |
|                         | 1: Stupeň ochrany proti vniknutí vody: ochrana proti svisle padajícím kapkám vody                                                                                                    |
| 8                       | Dodržujte návod k obsluze                                                                                                    |
| C NRTL US               | Označuje shodu s požadavky kanadských a amerických požadavků s ohledem na úrazy<br>elektrickým proudem, požáry a mechanická rizika v souladu s aktuálně vydanou verzí<br>dokumentu UL 60601-1 a CAN/CSA-C22.2 č. 601.1-M90. |
| (((•)))                 | V blízkosti zařízení označených tímto symbolem může docházet k rušení.                                                                                                    |
| <u> 11 </u>             | Označení orientace obalu (symbol na obalu)                                                                                                    |
|                         | Křehké (symbol na obalu)                                                                                                    |
| Ť                       | Udržujte v suchu (symbol na obalu)                                                                                                    |
|                         | Nevyjímejte z palety                                                                                                    |
|                         | Instalace autorizovaným technikem před použitím                                                                                                    |
|                         | Symbol pro kontrolu znečištění (Čína)                                                                                                    |
| Hemofiltrační<br>systém | Název skupiny zdravotnického prostředku podle Globální nomenklatury zdravotnických<br>prostředků (GMDN)                                                                                                    |

# 1.3 Zkratky a pojmy

### 1.3.1 Organizace

| Zkratka | Definice                                                                                                    |
|---------|----------------------------------------------------------------------------------------------------|
| AAMI    | Association for the Advancement of Medical Instrumentation (Asociace pro rozvoj lékařských přístrojů)                                                           |
| CSA     | Canadian Standards Association (Kanadské sdružení pro normalizaci) Toto<br>označení signalizuje shodu výrobku s normami Kanadského sdružení pro<br>normalizaci. |
| TÜV     | Technische Überwachungs-Vereine (oznámený subjekt a zkušební<br>laboratoře).                                                                                    |
| UL      | Underwriters' Laboratories. Toto označení signalizuje shodu výrobku<br>s normami organizace Underwriters' Laboratories.                                         |

### 1.3.2 Měrné jednotky

| Zkratka | Definice                                    |
|---------|---------------------------------------------|
| А       | Ampér (jednotka elektrického proudu)        |
| °C      | Stupně Celsia                               |
| cm      | Centimetry                                  |
| °F      | Stupně Fahrenheita                          |
| hod.    | Hodina                                      |
| Hz      | Hertz (jednotka frekvence)                  |
| kg      | Kilogram                                    |
| kPa     | Kilopascal                                  |
|         | Litr                                        |
| min     | Minuta                                      |
| ml/hod. | Mililitry za hodinu                         |
| ml/min  | Mililitry za minutu                         |
| mmHg    | Milimetr rtuťového sloupce (jednotka tlaku) |
| mmol/l  | Milimol na litr                             |
| S       | Sekunda                                     |
| V       | Volt                                        |

### 1.3.3 Speciální výrazy

| Výraz                   | Definice                                                                                                    |
|-------------------------|----------------------------------------------------------------------------------------------------|
| ACD-A                   | Roztok ACD-A (kyselina citrónová + citrát sodný + glukóza)                                                    |
| ADU                     | Automatická odvzdušňovací jednotka                                                                            |
| Bilanční pumpy          | Prediluční a postdiluční pumpa, pumpa filtrátu                                                                |
| BLD                     | Detektor úniku krve                                                                                           |
| CE                      | Conformité Européenne. Toto označení signalizuje shodu výrobku<br>s příslušnou směrnicí Evropské unie.        |
| Celková ztráta tekutin  | Množství tekutiny odebrané od pacienta                                                                        |
| CRRT                    | Metody kontinuální náhrady funkce ledvin                                                                      |
| CVVH                    | Kontinuální venovenózní hemofiltrace                                                                          |
| CWHD                    | Kontinuální venovenózní hemodialýza                                                                           |
| CVVHDF                  | Kontinuální venovenózní hemodiafiltrace                                                                       |
| Dávka citrátu           | Koncentrace citrátu v krvi                                                                                    |
| Dávka filtrace          | Dávka terapie vztažená k hmotnosti krve pacienta                                                              |
| EKG                     | Elektrokardiograf                                                                                             |
| EP                      | Evropský lékopis                                                                                              |
| FFP                     | Čerstvě zmražená plazma                                                                                       |
| Filtrační frakce        | Vztah mezi odstraňováním tekutin a průtokem krve                                                              |
| Hemofiltr               | Filtr používaný při hemofiltraci pro svou praktickou nepropustnost pro<br>albumin.                            |
| Hemoperfúze (HP)        | Filtrace krve pomocí adsorpce                                                                                 |
| Hypervolémie            | Označení zdravotního stavu způsobeného nadměrnou tekutinou v krvi                                             |
| Hypovolémie             | Označení zdravotního stavu způsobeného úbytkem krevní plazmy                                                  |
| I.V.                    | Intravenózní                                                                                                  |
| K <sub>Uf</sub>         | Ultrafiltrační koeficient                                                                                     |
| Návod k obsluze         | Návod k obsluze                                                                                               |
| Návrat                  | Linka přivádějící krev zpět do pacienta.                                                                      |
| Obsluha                 | Vyškolený lékařský personál používající systém Aquarius                                                       |
| PD                      | Pokles tlaku                                                                                                  |
| POST                    | Test systému před provozem                                                                                    |
| Přístup                 | Linka přivádějící krev z pacienta                                                                             |
| RCA                     | Regionální antikoagulace citrátem                                                                             |
| Rychlost obratu tekutin | Součet naprogramované rychlosti ztráty tekutin, průtoku predilučního<br>a postdilučního substitučního roztoku |
| SCUF                    | Pomalá kontinuální ultrafiltrace                                                                              |

| Výraz | Definice                   |
|-------|----------------------------|
| TMP   | Transmembránový tlak       |
| TPE   | Terapeutická výměna plazmy |
| UF    | Ultrafiltrace              |

### 1.4 Související publikace

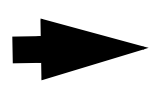

Servisní příručka systému Aquarius: Servisní příručka obsahuje informace o konfiguraci přístroje, testování a kalibraci všech systémů (včetně bezpečnostních systémů), povinné pravidelné údržbě, nezbytná schémata a informace o náhradních dílech.

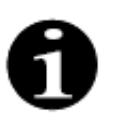

Informace, zda není k dispozici novější verze návodu k obsluze systému Aquarius, vám poskytne servisní zástupce.

1 Jak používat návod k obsluze

# 2 Zamýšlený účel

### 2.1 Zamýšlené použití

Systém Aquarius je určen pro metody kontinuální náhrady funkce ledvin (CRRT) u pacientů postižených akutním selháním ledvin nebo přetížením tekutinami.

Systém Aquarius lze rovněž použít k provádění terapeutické výměny plazmy (TPE) a k provádění hemoperfúze.

### 2.1.1 Výhody používání hemofiltračního systému Aquarius

Byly zjištěny tyto výhody:

- Snížení rizika krvácení u RCA ve srovnání s použitím standardního heparinu
- Snížení počtu krevních transfuzí při RCA ve srovnání s použitím standardního heparinu
- Snížení používání heparinu
- Postup zotavení ledvin u CRRT ve srovnání se SLED (trvale nízkoúčinnou dialýzou)
- Během CVVH nedochází k hromadění LMWH (nízkomolekulárního heparinu)
- Pokles hladiny prokalcitoninu, hs-CRP (vysoce citlivý c-reaktivní protein) a TXB2 (tromboxan B2)
- Eliminace plazmatického laktátu pomocí CVVH
- Prodloužení doby provozu filtru

### 2.2 Oblast použití – indikace

Systém Aquarius kontroluje a monitoruje mimotělní krevní okruh a okruh bilance tekutin. Okruh bilance tekutin znamená filtrační/substituční systém při hemofiltraci, filtrační/dialyzační systém při hemodialýze, filtrační/ dialyzačně substituční systém při hemodiafiltraci, plazmatický/substituční systém při terapeutické výměně plazmy a pouze filtrační systém při pomalé kontinuální ultrafiltraci. Při hemoperfúzi není okruh bilance tekutin aktivován. Bilanci tekutin kontrolují pumpy a váhy.

Toxiny jsou odstraněny z krve a složení krve je upraveno pomocí filtrů a roztoků za pomoci filtrace a/nebo adsorpce v mimotělním okruhu. Poté se krev vrátí pacientovi.

Podrobnosti terapeutických postupů jsou popsány v oddíle *4.2 Oblasti použití – přehled (Strana 4–8)* tohoto návodu k obsluze.

Všechny typy léčby realizované pomocí systému Aquarius musí být předepsány a prováděny na zodpovědnost lékaře, který je seznámen se způsoby léčby a je o těchto způsobech řádně informován. Předepsanou terapii musí provádět vyškolený lékařský personál ve zdravotnickém zařízení.

Citrátová antikoagulace je určena pro:

- Postdiluční CVVH s použitím substitučního roztoku obsahujícího kalcium a pro TPE u dospělých pacientů.
- Prediluční CWH s použitím substitučního roztoku obsahujícího citrát (k dispozici v určených zemích).
- CVVHD s dialyzačním roztokem bez kalcia.
- Pumpa pro heparinovou stříkačku systému Aquarius je určena k dodání heparinu do mimotělního okruhu.

Pumpa citrátu systému Aquarius je určena k dodání citrátového antikoagulačního roztoku, který odpovídá národním předpisům o lécích, do mimotělního okruhu.

Pumpa kalcia systému Aquarius je určena k dodání roztoku k doplnění kalcia, který odpovídá národním předpisům o lécích, do linky návratu mimotělního okruhu.

Systém Aquarius umožňuje při všech terapeutických postupech antikoagulaci heparinem pomocí vestavěné pumpy pro heparinovou stříkačku. Pumpa pro heparinovou stříkačku systému Aquarius je určena k dodání heparinu do mimotělního okruhu.

Systém Aquarius lze použít pro pacienty o hmotnosti minimálně 20 kg, přičemž by mimotělní objem krve, včetně krve v hadicovém setu a filtru (v ml), neměl přesáhnout 10 % objemu krve pacienta.

### 2.3 Kontraindikace

V současné době nejsou specificky ve spojitosti se systémem Aquarius známy žádné kontraindikace, pokud se systém používá v souladu s indikacemi.

#### Všeobecně

Je nutné sledovat všechny možné nežádoucí účinky a dodržovat kontraindikace při léčebných postupech za použití mimotělních okruhů.

Terapeutický postup za použití mimotělních okruhů používající systém Aquarius by měl být u následujících pacientů realizován poté, co zodpovědný lékař důkladně zváží rizika a přínosy pro tyto pacienty:

- U pacientů, kteří nejsou schopni snést terapeutický postup za použití mimotělních okruhů kvůli svému věku a fyzickému rozvoji nebo klinickému stavu.
- U pacientů, u nichž je známa hypersenzitivita na léky používané v mimotělním okruhu.
- U pacientů s vážnou anémií.
- U pacientů s hemoragickou diatézí (sklon ke krvácení).
- U pacientů s koagulopatií (poruchy srážení krve).

#### Jednorázový materiál

Je třeba zvážit kontraindikace pro použití jednorázových zdravotnických prostředků / léčivých přípravků jako doplňků systému Aquarius. Je nezbytné dodržovat návody k obsluze dodávané společně s daným zdravotnickým prostředkem / léčivým přípravkem, protože tyto návody obsahují aktuální informace o oblastech použití, nežádoucích účincích a kontraindikacích pro příslušný jednorázový výrobek.

#### Antikoagulace citrátem

Regionální citrátová antikoagulace za použití systému Aquarius by měla být u následujících pacientů realizována poté, co zodpovědný lékař důkladně zváží rizika a přínosy pro tyto pacienty:

- U pacientů trpících selháním jater.
- U pacientů, u nichž je známa metabolická porucha v souvislosti s citrátem.
- U pacientů, u nichž je známa hypersenzitivita na citrát.

### 2.4 Vedlejší účinky

V současné době nejsou známy žádné vedlejší účinky spojené specificky se systémem Aquarius.

#### Vedlejší účinky spojené s postupy za použití mimotělních okruhů

Obecné vedlejší účinky spojené s postupy za použití mimotělních okruhů jsou následující:

#### Stres z mimotělního okruhu

Terapeutické postupy za použití mimotělních okruhů jsou vždy spojeny s individuálním stresem u každého pacienta, který může vést k nespecifickým vedlejším účinkům, jako je např. únava, žaludeční nevolnost, pocení, závrať, bolest hlavy, snížení krevního tlaku, změna tepové frekvence, arytmie, šok, zimnice, horečka, syndrom systémové zánětlivé odpovědi nebo krvácení.

#### Vaskulární přístup

Postupy mimotělní léčby vyžadují velkoobjemový centrální žilní katétr (např. Shaldonův katétr) vytvořený převážně punkcí žíly. Pokud není punkce žíly provedena správně, může vést k hematomu, trombóze, hematonebo pneumotoraxu, arytmii, poranění nervů, vazovagální reakci a/nebo zánětu cévní oblasti.

#### Ztráta krve

Terapeutické postupy za použití mimotělních okruhů mohou mít za následek ztrátu krve v důsledku úniku krve z okruhu nebo vytváření sraženin. Když předepsaná léčba vyžaduje použití průtoku krve o rychlosti menší než 150 ml/min, doporučujeme používat Aquaset obsahující Aqualine S.

#### Oběhové komplikace

Terapeutické postupy za použití mimotělních okruhů mohou mít za následek oběhové komplikace jako např. hypertenzi nebo hypotenzi v důsledku dočasného přemístění tekutiny v mimotělním okruhu nebo z něj.

#### Anafylaktická reakce

Terapeutické postupy za použití mimotělních okruhů mohou mít za následek anafylaktickou reakci v důsledku nesnášenlivosti doplňků, substitučního roztoku, dialyzačního roztoku nebo antikoagulantů.

#### Vedlejší účinky spojené s podáním heparinové antikoagulace

Podání heparinu může vést k vedlejším účinkům. Je třeba vzít v úvahu krvácení, heparinem indukovanou trombocytopenii a další obecné nežádoucí účinky, jako jsou: reakce přecitlivělosti, osteoporóza, eozinofilie, alopecie, hyperkalémie, hypoaldosteronismus.

#### Vedlejší účinky spojené s podáním citrátového antikoagulantu

Podání citrátu může vést k vedlejším účinkům, jako jsou např.:

#### Porušení kalciové homeostázy

Podáním citrátu jakožto antikoagulantu může dojít k porušení kalciové homeostázy. Může nastat dočasný pokles hladiny ionizovaného kalcia v krvi.

#### Citrátová toxicita

Známky a symptomy citrátové toxicity začínají parestézií, pocitem "mravenčení" kolem úst nebo v končetinách, po které následují závažné reakce, které se projevují zimnicí, žaludečními křečemi nebo tlakem na hrudníku, a ještě závažnější reakce, které se projevují hypotenzí a možnou srdeční arytmií. Citrátová toxicita se vyskytuje častěji u hypotermických pacientů, pacientů s narušenou funkcí jater nebo ledvin nebo pacientů s nízkými hodnotami kalcia z důvodu skryté nemoci.

#### Hypokalcémie

Hypokalcémie se definuje jako koncentrace kalcia v krevním séru menší než 8,2 mg/dl (2,05 mmol/l) nebo koncentrace ionizovaného kalcia menší než 4,4 mg/dl (1,1 mmol/l) a těžká hypokalcémie se definuje jako koncentrace kalcia v krevním séru menší než 1,8 mmol/l nebo koncentrace ionizovaného kalcia menší než 0,9 mmol/l.

#### <u>Hypokalémie</u>

Hypokalémie je definována jako elektrolytová nerovnováha charakterizovaná nízkou hladinou draslíku (< 3,6 mmol/l) v krevním séru.

#### Hyperkalémie

Hyperkalémie je definována jako elektrolytová nerovnováha charakterizovaná zvýšenou hladinou draslíku (> 5,0 mmol/l a > 5,4 mmol/l u dětí) v krevním séru.

#### Hypernatrémie

Hypernatrémie může vzniknout následkem přítomnosti vysoce nefyziologické koncentrace sodíku v roztoku citrátu.

#### <u>Acidóza</u>

Acidóza při antikoagulaci citrátem může být zapříčiněna:

- nahromaděním citrátu;
- nerovnováhou mezi průtokem krve a průtokem filtrátu (vysoký průtok krve, nízký průtok filtrátu);
- vysokou dávkou citrátu (vysoký průtok citrátu, nízký průtok krve);
- vysokým průtokem krve.

#### Metabolická alkalóza

Citrát sodný se metabolicky přemění na bikarbonát a oxid uhličitý, což může vést k metabolické alkalóze.

#### Nežádoucí účinky spojené s doplněním elektrolytů

Doplnění elektrolytů může vést k nežádoucím účinkům, jako jsou např.:

#### Hypokalcémie

Nedostatečné doplnění vápníku může vést k hypokalcémii, která je popsána výše.

#### Hypokalémie

Nedostatečné doplňování draslíku může vést k hypokalémii, jak je popsáno výše.

#### Hyperkalcémie

Nadměrná dávka roztoku pro doplnění vápníku, způsobená nadměrnou nebo vysoce koncentrovanou infúzí kalcia, může vést k:

- Příznakům, jako jsou návaly horka, žaludeční nevolnost, zvracení, rozšíření cév a pokles krevního tlaku, bradykardie a arytmie až zástava srdce.
- Hyperkalcémii (celková koncentrace kalcia v plazmě > 3 mmol/l nebo množství ionizovaného kalcia > 1,1 mmol/l). Příznaky hyperkalcémie mohou zahrnovat:
  - mozkové poruchy (např. únava, letargie, zmatenost);
  - gastrointestinální poruchy (např. žaludeční nevolnost, zvracení, zácpa, náchylnost ke vzniku vředů);
  - srdeční poruchy (např. náchylnost k tachykardii a arytmii, vysoký krevní tlak, EKG změny (zkrácení QT intervalu));
  - poruchy ledvin (zvýšená potřeba močit, zvýšená žízeň, snížení schopnosti koncentrace, náchylnost k vytváření ložisek solí vápníku v ledvinách);

- snížená odpověď na reflexní podněty.
- Hyperkalcemické krizi (koncentrace plazmy > 4 mmol/l) charakterizované těmito rychle vznikajícími symptomy:
  - zvracení;
  - močové koliky, zácpa až ileózní stav v důsledku ochrnutí střevních svalů, všeobecná svalová slabost;
  - poruchy vědomí, ze začátku zvýšené, později často omezené až zcela žádné močení.

#### Hyperkalémie

Nevhodné doplnění draslíku může vést k hyperkalémii, která je popsána výše.

#### Nežádoucí účinky spojené s podáváním plazmy a albuminu u TPE

Doplnění plazmy a albuminu při TPE může vést k hypotenzi, mravenčení, nevolnosti, zvracení, arytmii, synkopě, kopřivce, zimnici, horečce, bronchospazmu, hypo- nebo hyperproteinémii.

### 2.5 Varování

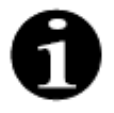

Před použitím systému Aquarius si pečlivě prostudujte všechna varování, bezpečnostní opatření a pokyny.

Tento souhrn neobsahuje všechny bezpečnostní pokyny uvedené v tomto návodu k obsluze. V tomto návodu k obsluze naleznete další upozornění a varování.

K vyvarování se možných nebezpečí spojených s vysokou mírou rizika úmrtí či vážného zranění pacientů, personálu či třetích stran je třeba dodržovat následující varování.

#### Nastavení a zapojení, přemísťování zařízení

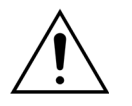

Instalaci systému Aquarius v místě provozu dle technického servisního manuálu musí provést speciálně vyškolení pracovníci pověření výrobcem.

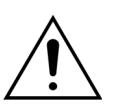

Při připojení dalších zařízení může dojít k překročení přípustných svodových proudů. Pokud je systém používán v paralelním provozu (podle standardů otevřených operací srdce), musí být zapojen vodič pro vyrovnávání potenciálů.

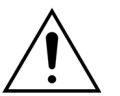

K vyvarování se rizika úrazu elektrickým proudem musí být toto zařízení zapojeno do elektrické sítě s ochranným zemnicím vodičem.

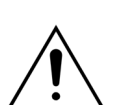

Umístěte systém Aquarius tak, aby nebylo snadné odpojit přístroj od sítě.

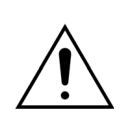

Při použití zařízení bezpečnostní třídy I, jako např. systému Aquarius, je důležitá kvalita ochranného vodiče instalace. Je třeba poznamenat, že tato kvalita je v mnoha zemích stanovena úředními předpisy.

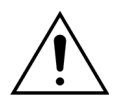

K zajištění elektromagnetické odolnosti systému Aquarius musí být zapojen vodič pro vyrovnávání potenciálů.

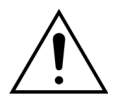

Před přemístěním zařízení uvolněte brzdy u obou kol! Po schodech nebo přes terénní nerovnosti přemísťujte zařízení opatrně.

Â

Neupravujte toto zařízení bez schválení výrobcem.

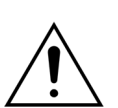

Pokud dojde k modifikaci zařízení podle pokynů výrobce, je třeba provést náležitou inspekci a testování k zajištění dalšího bezpečného používání zařízení.

#### Terapeutické prostředí

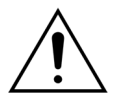

V blízkosti systému Aquarius neprovozujte zařízení vysílající elektromagnetické záření, například mobilní telefony.

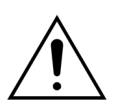

Systém Aquarius neprovozujte v blízkosti prostor, ve kterých se vyskytují nebo byly používány výbušné plyny či hořlavá anestetika.

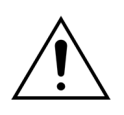

Systém Aquarius nesmí být provozován současně s jakýmkoli systémem nebo v jeho blízkosti, jehož emise ohrožují úroveň odolnosti systému Aquarius, jak je uvedeno v části *8.3 Emisní třída, skupina a úroveň testu imunity (Strana 8–5)* tohoto návodu k použití. Emise mimo specifikovanou elektromagnetickou energii mohou ovlivnit přesnost systému vyvážení.

Zajistěte, aby v prostředí, ve kterém se nachází pacient, nebyla v kombinaci s centrálními žilními katétry se síňovým umístěním použita žádná elektrická zařízení s dotykovým proudem a svodové proudy pacienta nad příslušnými limity pro aplikované části typu CF.

#### Doplňky, jednorázové výrobky, léky a substituční roztoky

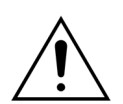

U jednorázového materiálu, který je schválen a validován společností NIKKISO Europe GmbH (např. hemoperfuzní kazety a sady hadiček), postupujte podle návodu k použití od příslušného výrobce.

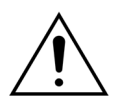

Během napouštění a ošetřování musí být všechny svorky aktivního kapalinového potrubí otevřené. Odstraňte všechny uzly a zalomení na hadičkách.

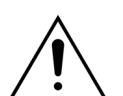

Nepoužívejte na systému Aquarius současně substituční roztoky o různých složeních.

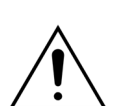

Všechny roztoky musí být sterilní, musí mít odpovídající složení a musí být předepsány lékařem. Nevhodné složení roztoků může vést k hyper- nebo hypokalcémii, hypernebo hyponatremii, hyper- nebo hypokalémii, hyper- nebo hypomagnezémii, hypernebo hypoglykémii.

Použití nesprávných roztoků může způsobit toxický šok, endotoxinový šok, zranění nebo smrt pacienta.

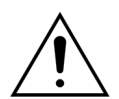

Pokud je používán běžně dostupný substituční roztok, musí být označen pro intravenózní podávání.

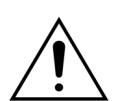

Obsluha musí zajistit, aby pro všechny léčby byly řádně používány správné substituční a dialyzační roztoky předepsané lékařem.

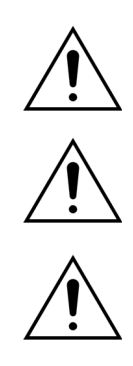

Používejte pouze antikoagulant, který splňuje požadavky národních předpisů o lécích, a řiďte se informacemi, které jsou uvedeny v příbalovém letáku.

V prostředí pacienta nesmí být v kombinaci s centrálními žilními katétry se síňovým umístěním použita žádná elektrická zařízení s dotykovým proudem a svodové proudy pacienta nad limity pro aplikované části typu CF.

Při použití centrálního žilního katétru se síňovým umístěním musí být připojen kabel pro vyrovnávání potenciálů.

Výměnu filtrů a hadicových setů Aqualine doporučujeme provádět po každých 24 hodinách použití.

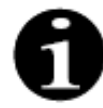

Hadicové sety Aqualine a Aqualine RCA (pro dospělé pacienty) byly testovány za následujících limitních podmínek bez negativních účinků:

- trvání = 72 h/100 h konfigurovatelné,
- tlak před filtrem = 450–500 mmHg,
- tlak návratu = 300–350 mmHg,
- průtok krve = 450 ml/min (za použití konfigurace 72 h),
- průtok krve = 300 ml/min (za použití konfigurace 100 h),
- průtok infúze = 10 l/hod,
- průtok citrátu = 650 ml/hod,
- průtok kalcia = 300 ml/hod,
- teplota = 37 °C.

Hadicový set Aqualine S a Aqualine S RCA byl testován za následujících limitních podmínek bez nežádoucích účinků:

- trvání = 72 h/100 h konfigurovatelné,
- tlak před filtrem = 450–500 mmHg,
- tlak návratu = 300–350 mmHg,
- průtok krve = 200 ml/min (za použití konfigurace 72 h),
- průtok krve = 100 ml/min (za použití konfigurace 100 h),
- průtok infúze = 4 l/hod,
- průtok citrátu = 650 ml/hod,
- průtok kalcia = 300 ml/hod,
- teplota = 37 °C.

#### Provoz a použití

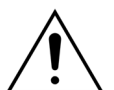

Systém Aquarius smí obsluhovat pouze personál vyškolený výrobcem.

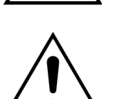

V průběhu testu systému musí obsluha čekat na vizuální a akustické alarmy.

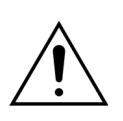

Pokud se během úvodního funkčního testu systému objeví chyby, nesmí být systém Aquarius používán. Řiďte se nápovědou na obrazovce a postup zopakujte. Pokud test systému končí stále stejnou chybou, obraťte se na technický servis.

Při zadávání parametrů musí obsluha porovnávat zadanou hodnotu se zobrazenou hodnotou.

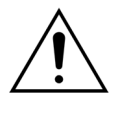

Parametry pacienta je třeba zadávat a upravovat v souladu s pokyny předepisujícího lékaře.

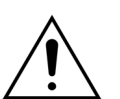

Zkontrolujte, zda je krevní přístup pacienta (obvykle centrální žilní katétr) řádně upevněn.

Během napouštění a ošetřování musí být všechny svorky aktivního kapalinového

potrubí otevřené. Odstraňte všechny uzly a zalomení na hadičkách.

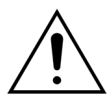

Připojení pacienta k systému nebo odpojení pacienta od systému Aquarius je nutné provádět aseptickou technikou a pod trvalým dohledem, aby nedošlo ke vniknutí vzduchu do systému (k infúzi vzduchu) nebo úniku krve ze systému (ztrátě krve). Pravidelně kontrolujte všechny přípojky systému. Veškeré dráhy krve a tekutin jsou sterilní a apyrogenní.

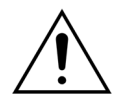

Vždy dodržujte standardní bezpečnostní opatření platná v nemocničním zařízení. Při připojování krevních linek k pacientovi a jejich odpojování a dále při odpojování hadicových setů od systému Aquarius vždy používejte rukavice, masku a obličejový štít.

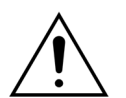

V případě podtlaku v lince návratu může do mimotělního okruhu vniknout vzduch po proudu detektoru vzduchu a nemusí být odhalen.

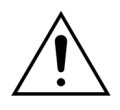

Nesprávné fungování ultrazvukového detektoru vzduchu může být způsobeno sraženinou nebo aplikací ultrazvukového gelu.

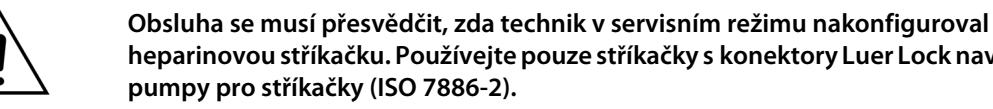

heparinovou stříkačku. Používejte pouze stříkačky s konektory Luer Lock navržené pro pumpy pro stříkačky (ISO 7886-2).

Průtok krve, čili i účinnost léčby, může být snížena, když je tlak přístupu před pumpou neobyčejně nízký.

Použití antikoagulantu musí předepsat lékař.

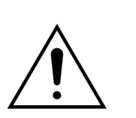

Nízká rychlost podávání heparinu (např. použití neředěného antikoagulačního roztoku) může vést ke zpožděnému a nekontinuálnímu podávání v důsledku poddajnosti stříkačky při změnách výstupního tlaku v mimotělním oběhu.

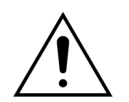

Je-li vybrána možnost Bez antikoagulace, sledujte neustále hodnoty transmembránového tlaku (TMP) a poklesu tlaku, aby bylo omezeno nebo vyloučeno riziko vzniku krevních sraženin v mimotělním okruhu (filtry a linky).

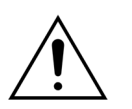

Obsluha musí zajistit, aby byly ke snímačům tlaku řádně připojeny tlakové dómy vestavěné do hadicového setu a aby svorky tlakového dómu systému Aquarius byly pevně zavřené.

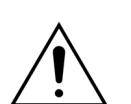

Během léčby neotvírejte svorky tlakového dómu ani neodstraňujte tlakové dómy.

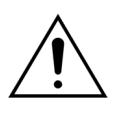

Během léčby systém Aquarius nepřemisťujte: Pohyb přístroje, zatímco je bilanční systém aktivní, může způsobit falešné bilanční alarmy, které mohou vést k nežádoucí automatické kompenzaci tekutin.

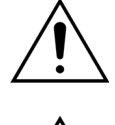

Systém Aquarius musí být při normálním použití umístěn na vodorovné rovině. Odchylky v úhlu od vodorovné roviny mohou způsobit nestabilitu zařízení a nesprávnou funkčnost.

Â

Před odpojením hadicového setu Aqualine nebo odpojením tlakových dómů po dokončení léčby se přesvědčte, zda hladina tlaku uvnitř linek klesla pod 400 mmHg. Na obrazovce Ukončit léčbu se zobrazí všechny čtyři tlaky systému. Před odstraněním tlakového dómu z tlakového snímače snižte pomocí stříkačky nebo vaku Aquasafe hladinu tlaku. Budou-li tlakové dómy z tlakových snímačů sejmuty při přetlaku, existuje vysoké riziko protržení a prosakování membrán tlakových dómů.

Negativní ultrafiltrace: Nadměrná negativní ultrafiltrace (pozitivní bilance) může způsobit ohrožení pacienta. Tuto indikaci musí určit předepisující lékař.

Při použití nízkoobjemové krevní linky musí být pacient fyziologicky schopen

akceptovat minimální průtok krve 10 ml/min v mimotělním okruhu.

I.V. stojan má maximální nosnost 2,5 kg.

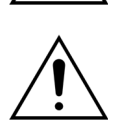

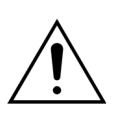

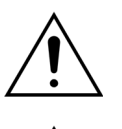

Systém Aquarius není určen k tomu, aby nahrazoval monitorování pacientova stavu.

Údaje o terapii odeslané systémem Aquarius z optických portů jsou určeny pouze pro účely dokumentace. Nejsou určeny pro diagnostické účely.

Všechny spojovací body systému je k zajištění ochrany před ztrátou krve třeba pravidelně a důkladně kontrolovat. Zvláštní opatrnosti je třeba k zajištění upevnění žilního katétru / jehly v místě přístupu a k zajištění toho, aby katétr či jehla nevyklouzly ze žíly.

Úplné monitorování mimotělního systému za účelem zamezení ztrátám krve je za současného stavu technologie prakticky nemožné.

Systém Aquarius monitoruje tlak návratu za účelem odhalení rozpojení v mimotělním systému. Pokud systém odhalí pokles tlaku o 30 mm Hg pod pracovní hodnotu naměřenou 90 sekund po spuštění krevní pumpy nebo naměří tlak nižší než +20 mm Hg, spustí alarm a zastaví krevní pumpu.

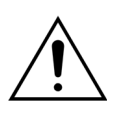

V případě trvale záporného tlaku přístupu může být snížena přesnost rychlosti průtoku krevní pumpy a také přesnost rozsahů vstupního a výstupního tlaku. Tím pádem může být snížena i účinnost léčby.

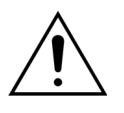

Ujistěte se, že vaky na filtrát a vaky se substitučním roztokem se nedotýkají rámu vozíku. Ujistěte se, že linky nespočívají na rámu vozíku nebo se o něho neopírají. Nedotýkejte se vaků na filtrát ani vaků se substitučním roztokem, pokud je bilanční systém aktivní.

Dodržujte toto varování, aby nedošlo k chybám v bilanci tekutin pacienta.

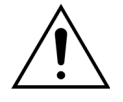

Úniky tekutiny vedou k chybám v bilanci tekutin pacienta a mohou pacientovi vážně uškodit.

Abyste zabránili potenciálnímu úniku tekutiny, ujistěte se, že všechny konektory jsou správně uzavřené.

Ujistěte se, že nepoužívané prsty vícecestných konektorů rozvodu jsou správně zasvorkované.

#### Alarm a systém

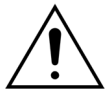

Dojde-li z jakéhokoliv důvodu k narušení uživatelského rozhraní, přístroj se obvykle automaticky vypne. Ve výjimečných případech bude přístroj pokračovat v provozu se zhasnutou obrazovkou (např. při poruše podsvícení). V těchto případech je třeba přístroj vypnout manuálně a zajistit návrat krve do těla pacienta. To lze provést odpojením linky návratu od automatické svorky a manuálním otáčením krevní pumpy pomocí kliky. Klika se nachází na zadní straně systému vah. Při manuálním návratu krve do těla pacienta postupujte opatrně, protože pokud je přítomný vzduch, není linka návratu automaticky zasvorkována.

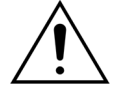

Při vynechání alespoň jednoho bezpečnostního kontrolního prvku je obsluha odpovědná za monitorování pacienta.

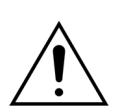

Obsluha je odpovědná za monitorování pacienta při obnovení dodávky proudu po výpadku napájení.

#### Interference působící na monitor elektrokardiografu (EKG)

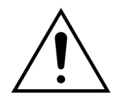

Elektricky izolované peristaltické pumpy, jako ty, které jsou použity v systému Aquarius, mohou v jednorázové soupravě vytvářet elektrostatický náboj, který pro pacienta nepředstavuje riziko, ale může se projevit jako artefakt na srdečních monitorech. Na začátku léčby sledujte před spuštěním krevní pumpy a po něm srdeční monitor a zkontrolujte, zda se zde nevyskytuje artefakt.

#### Antikoagulace citrátem

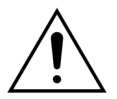

Používejte pouze citrátové antikoagulační roztoky, se kterými pumpa citrátu fungující v rámci určeného provozního rozsahu dosáhne koncentrace citrátu v krvi pacienta mezi 2,5 a 5 mmol/l.

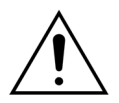

Pokud používáte citrátový antikoagulant, věnujte zvláštní pozornost sledování rovnováhy sodíku u pacienta. Podávání citrátového antikoagulantu s sebou nese riziko hypernatrémie. Koncentrace citrátu v preferovaném roztoku citrátu musí být definována v rámci nastavení. Při použití 4% citrátu sodného používejte pouze upravený substituční roztok.

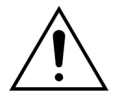

Pokud používáte citrátový antikoagulant, věnujte zvláštní pozornost pH krve u pacienta. Podávání citrátového antikoagulantu s sebou nese riziko metabolické alkalózy.

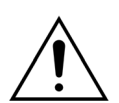

Je nutné pravidelně sledovat koncentraci sodíku a glukózy v krvi pacienta.

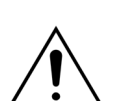

Používejte pouze linky citrátu a kalcia schválené pro použití v systému Aquarius.

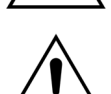

Před použitím zkontrolujte složení vaků s citrátem a kalciem.

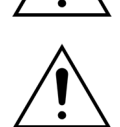

V případě potřeby často kontrolujte koncentraci glukózy a hořčíku v krvi pacienta.

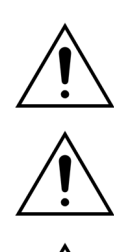

Před zahájením léčby se ujistěte, že je vak s citrátem umístěn na váze citrátu (s černou značkou).

Před zahájením léčby se ujistěte, že je vak s kalciem umístěn na váze kalcia (s bílou značkou).

Před zahájením léčby zkontrolujte, zda jsou vaky s citrátem a kalciem připojeny k příslušným linkám. Linky jsou barevně označeny (černá pro citrát a bílá pro kalcium).

Použití antikoagulantu musí být předepsáno pod vedením lékaře. Pokud je použit citrátový antikoagulant, musí být za účelem pečlivé kontroly koncentrace krevních elektrolytů, citrátu, onizovaného kalcia, magnézia, sodíku a bikarbonátu odebírány krevní vzorky tak často, jak je zapotřebí v souladu s použitým protokolem a pokyny lékaře.

Pokud nejsou kontroly prováděny dle předpisu, může dojít k vedlejším účinkům. Pacienti se selháním jater mohou mít poškozený metabolismus citrátu. U pacientů

s poruchou jater by měla být citrátová antikoagulace používána s opatrností.

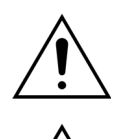

Zajistěte přiměřené doplňování kalcia s ohledem na koncentraci kalcia v substitučním nebo dialyzačním roztoku i v roztoku k doplnění kalcia.

Pokud je citrátový antikoagulant podán s nepřiměřenou dávkou citrátu a/nebo není upraveno doplnění kalcia, existuje riziko vzniku hypokalcémie.

Je nutné pravidelně sledovat pH krve a v případě metabolické acidózy nebo alkalózy je třeba provést přiměřená lékařská opatření.

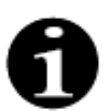

Omezení průtoku krve a odpovídajícího průtoku citrátu omezí infúzi citrátu jakožto zdroje metabolizovaného bikarbonátu.

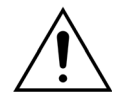

Je nutné pravidelně sledovat koncentraci kalcia v mimotělním okruhu a celkovou koncentraci kalcia v těle pacienta. Pokud dojde k narušení kalciové homeostázy, je nutné provést příslušná lékařská opatření.

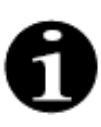

 K zajištění podání správné dávky citrátu je po začátku léčby nutné sledovat koncentraci ionizovaného kalcia za hemofiltrem. Koncentrace ionizovaného kalcia za hemofiltrem (před venózní komůrkou) by měla být přibližně 0,2 mmol/l až 0,4 mmol/l.

- Koncentraci ionizovaného kalcia v krvi v mimotělním okruhu je nutné sledovat:
  - před terapií,
  - bezprostředně po zahájení léčby (5 až 10 min), nebo
  - po naprogramování průtoku krve, průtoku citrátu, obratu nebo průtoku kalcia a
  - v pravidelných časových intervalech určených lékařem v závislosti na pacientovi (např. každých 6 hodin), pokud jsou naprogramované parametry léčby beze změny.
- Celkovou koncentraci kalcia a ionizovaného kalcia v systému je třeba sledovat na začátku léčby a následně v pravidelných časových intervalech určených lékařem v závislosti na pacientovi (např. každých 6 hodin).
  Koncentrace ionizovaného kalcia v systému by měla být přibližně 1,2 mmol/l.

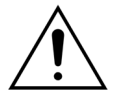

#### Používejte pouze zředěné roztoky k doplnění kalcia.

Důrazně se doporučuje, aby koncentrace kalcia v substitučním roztoku byla mezi 10 a 20 mmol kalcia na litr.

Nepoužívejte substituční roztoky bez obsahu kalcia.

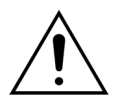

Průtok krve upravte podle obratu / hrubé rychlosti filtrace. Doporučuje se zajistit, aby hrubá rychlost filtrace byla 20 % až 33 % naprogramované rychlosti průtoku krve. Zvětšení poměru mezi průtokem krve/filtrátu má za následek zvýšení dávky citrátu podané pacientovi kvůli nižší úrovni clearance citrátu.

Naprogramujte průtok citrátu tak, aby dávka citrátu byla mezi 2,5 a 5 mmol citrátu na litr krve.

K zachování předepsaného poměru mezi průtokem citrátu/krve kontrolujte průtok citrátu pokaždé, když se změní průtok krve. V případě potřeby přeprogramujte průtok citrátu.

# **3 Začínáme se systémem Aquarius**

### 3.1 Nastavení

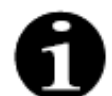

Instalaci a nastavení systému Aquarius musí v souladu s požadavky provést pracovníci pověření výrobcem.

Při nastavování systému Aquarius musí místnost a potřebná elektroinstalace splňovat požadavky aktuálně platných norem. Síťové napětí musí odpovídat údajům uvedeným na výrobním štítku systému Aquarius.

Než uvedete systém Aquarius do provozu, pečlivě si přečtěte celý návod k obsluze.

### 3.2 Instalace

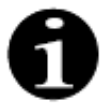

Před prvním spuštěním systému Aquarius se přesvědčte, zda je systém kompletní a že jste obdrželi všechny součásti zařízení. Pokud je systém Aquarius poškozený, neuvádějte ho do provozu. V tomto případě informujte o problému servisního technika odpovědného za tento systém.

Instalaci a nastavení systému Aquarius smí provádět pouze kvalifikovaný personál autorizovaný výrobcem.

Základní úpravy konkrétních nastavení, která nemění bezpečnostní koncepci systému Aquarius, smí provádět výhradně oprávněný personál spolu s předepisujícím lékařem.

### 3.3 Vybavení: jednorázové

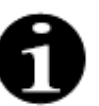

Systém Aquarius smí být provozován výlučně s využitím standardního jednorázového materiálu, který je určen pro indikovanou léčbu. Dodržujte návod k obsluze poskytnutý výrobcem.

Veškerý jednorázový materiál (hadicové sety, filtry, odpadní vaky, vaky na roztok a příslušenství), který se používá se systémem Aquarius, je určen pouze na jedno použití a po použití musí být zlikvidován.

Aby byla zajištěna řádná funkce systému Aquarius, používejte pouze hadicové sety uvedené níže.

Test úrovně systému Aquarius byl proveden s následujícím materiálem na jedno použití:

| Položka         | Popis                                                                                                    | Legální výrobce/<br>MAH*** |
|-----------------|----------------------------------------------------------------------------------------------------|----------------------------|
| Citraset RCA 12 | REF: Citraset RCA 12<br>Souprava obsahující všechny potřebné linky pro RCA<br>(hadicový set Aqualine RCA pro citrát a kalcium) a hemofiltr<br>(Aquamax HF12)<br>Používejte pouze pro zařízení Aquarius RCA, když jsou<br>předepsány léčby RCA. | Haemotronic                |
| Citraset RCA 19 | REF: Citraset RCA 19<br>Souprava obsahující všechny potřebné linky pro RCA<br>(hadicový set Aqualine RCA pro citrát a kalcium) a hemofiltr<br>(Aquamax HF19)<br>Používejte pouze pro zařízení Aquarius RCA, když jsou<br>předepsány léčby RCA. | Haemotronic                |
| Hadicový set    | REF: Hadicový set Aqualine<br>Hadicový set pro dospělé<br>Mimotělní objem (krevní okruh) = 111 ml*                                                                                                    | Haemotronic                |
| Hadicový set    | REF: Hadicový set Aqualine RCA<br>Hadicový set pro dospělé pro RCA<br>Mimotělní objem (krevní okruh) = 96 ml*<br>Používejte pouze pro zařízení Aquarius RCA, když jsou<br>předepsány léčby RCA.                                                | Haemotronic                |
| Hadicový set    | REF: Hadicový set Aqualine S<br>Set nízkoobjemové krevní linky<br>Mimotělní objem (krevní okruh) = 65 ml*                                                                                                    | Haemotronic                |
| Hadicový set    | REF: Hadicový set Aqualine S RCA<br>Souprava nízkoobjemových krevních hadiček RCA<br>Mimotělní objem (krevní okruh) = 70 ml*<br>Používejte pouze pro zařízení Aquarius RCA, když jsou<br>předepsány léčby RCA.                                 | Haemotronic                |
| Hemofiltr       | REF: HF03, HF07+, HF12, HF19<br>Hemofiltry Aquamax                                                                                                    | Bellco / Nikkiso Belgie    |
| Plazmafiltr     | REF: MPS05<br>Plazmafiltr, 0,5 m <sup>2</sup>                                                                                                    | Medtronic                  |
| Roztok          | Accusol 35<br>Substituční roztok pro CRRT, 5 l                                                                                                    | Nikkiso Belgie             |

| Položka                 | Popis                                                                                                    | Legální výrobce/<br>MAH*** |
|-------------------------|----------------------------------------------------------------------------------------------------|----------------------------|
| Jednorázový<br>materiál | REF: Vaky Aquasafe<br>Pro použití s hadicovým setem Aqualine a Aqualine S před<br>jejich vyjmutím z přístroje, ke snížení vnitřního tlaku | Haemotronic                |
| Jednorázový<br>materiál | REF: Rozvody Aquaspike 2<br>Rozvody pro připojení až čtyř vaků na roztok nebo odpadních<br>vaků                                           | Haemotronic                |
| Jednorázový<br>materiál | REF: B3052<br>Odpadní vak                                                                                                    | Haemotronic                |
| Stříkačka**             | REF: BD Plastipak 50 ml<br>Stříkačka pro heparinovou pumpu                                                                                | Becton Dickinson           |
| Stříkačka**             | REF: Stříkačka Fresenius Injektomat 50 ml<br>Stříkačka pro heparinovou pumpu                                                              | Fresenius                  |
| Stříkačka**             | REF: Originální stříkačka Braun Perfusor 50 ml<br>Stříkačka pro heparinovou pumpu                                                         | BBraun                     |

\*Tyto hodnoty platí za předpokladu, že venózní komůrka je plná.

#### \*\* Důležité: Při použití stříkačky s maximálním objemem 60 ml ji naplňte maximálně na 50 ml.

\*\*\* Držitel rozhodnutí o registraci

Hemofiltry, plazmafiltry, hemoperfúzní kapsle a roztoky používané v systému Aquarius musí splňovat požadavky platných norem. Používejte pouze výrobky, jejichž krevní přípojky jsou kompatibilní s konektory Luer Lock v provedení Female (zásuvka) podle normy ISO 594 (část 1 a 2) a přípojky dialyzátu, filtrátu a plazmy jsou kompatibilní s konektory Luer Lock v provedení Male (zástrčka).

# Katétry používejte v souladu s pokyny výrobce. Konektor katétru musí být kompatibilní s konektory Luer Lock v provedení zástrčka.

Použití jehel představuje vyšší riziko uvolnění jehly. Pravidelně kontrolujte připojení pacienta. Připojení pacienta musí být během úplné léčby viditelné.

Používejte výhradně filtry a kapsle opatřené značkou CE v souladu se směrnicí o zdravotnických prostředcích (93/42/EHS), které jsou registrovány pro CWH, CWHD, CWHDF, SCUF, TPE nebo hemoperfúze.

Používejte pouze hemofiltry, které vydrží transmembránový tlak (TMP) 400 mmHg, nebo plazmafiltry, které mají pracovní rozsah 50 až 100 mmHg. Pro obojí je maximální tlak před filtrem omezen na 450 mmHg.

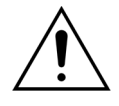

# Použití nevhodného filtru pro vybranou léčbu může způsobit poranění nebo úmrtí pacienta.

Vždy zajistěte, aby byl pro určenou léčbu použit odpovídající filtr:

- hemofiltr pro SCUF, CVVH, CVVHD, CVVHDF;
- plazmafiltr pro TPE;
- hemoperfúzní kapsle pro hemoperfúzi.

Riziko hemolýzy a hemolytické anémie. U plazmafiltrů nepřekračujte transmembránový tlak uvedený v návodu k obsluze filtru. Tento limit alarmu je v režimu léčby TPE předem nastaven na 100 mmHg.

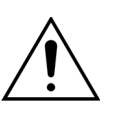

Substituční roztoky a dialyzát musí být sterilní a musí splňovat požadavky Evropského lékopisu nebo místních předpisů o lécích. Používejte pouze vaky s konektory Luer Lock v provedení female (samice) nebo sterilním adaptérem na konektory Luer Lock v provedení male (samec).

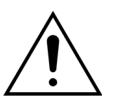

Roztoky citrátu a kalcia musí být sterilní a musí splňovat požadavky Evropského lékopisu nebo místních předpisů o lécích. Pro citrát a kalcium používejte zásobník o objemu menším než 2 l s konektory Luer Lock v provedení female (samice). Požadavky na koncentraci a složení musí stanovit předepisující lékař.

Nikdy na systému Aquarius nepoužívejte současně substituční roztoky o různých složeních.

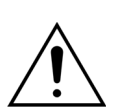

K ochraně pacientů před přenosem infekce používejte pouze hadicové sety vybavené měřením tlaku s hydrofobními filtry s porozitou 0,2 µm, které nepropouští bakterie.

Abyste zabránili falešnému alarmu *Chybí vak* během režimů *Předplnění* nebo *Léčba*, nepoužívejte prázdné vaky, které mají po vyprázdnění hmotnost menší než 80 g.

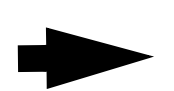

Další informace o jednorázovém a spotřebním materiálu doporučeném pro systém Aquarius získáte u svého oficiálního zástupce nebo můžete zavolat na zákaznický servis.

# 3.4 Přehled jednorázového materiálu

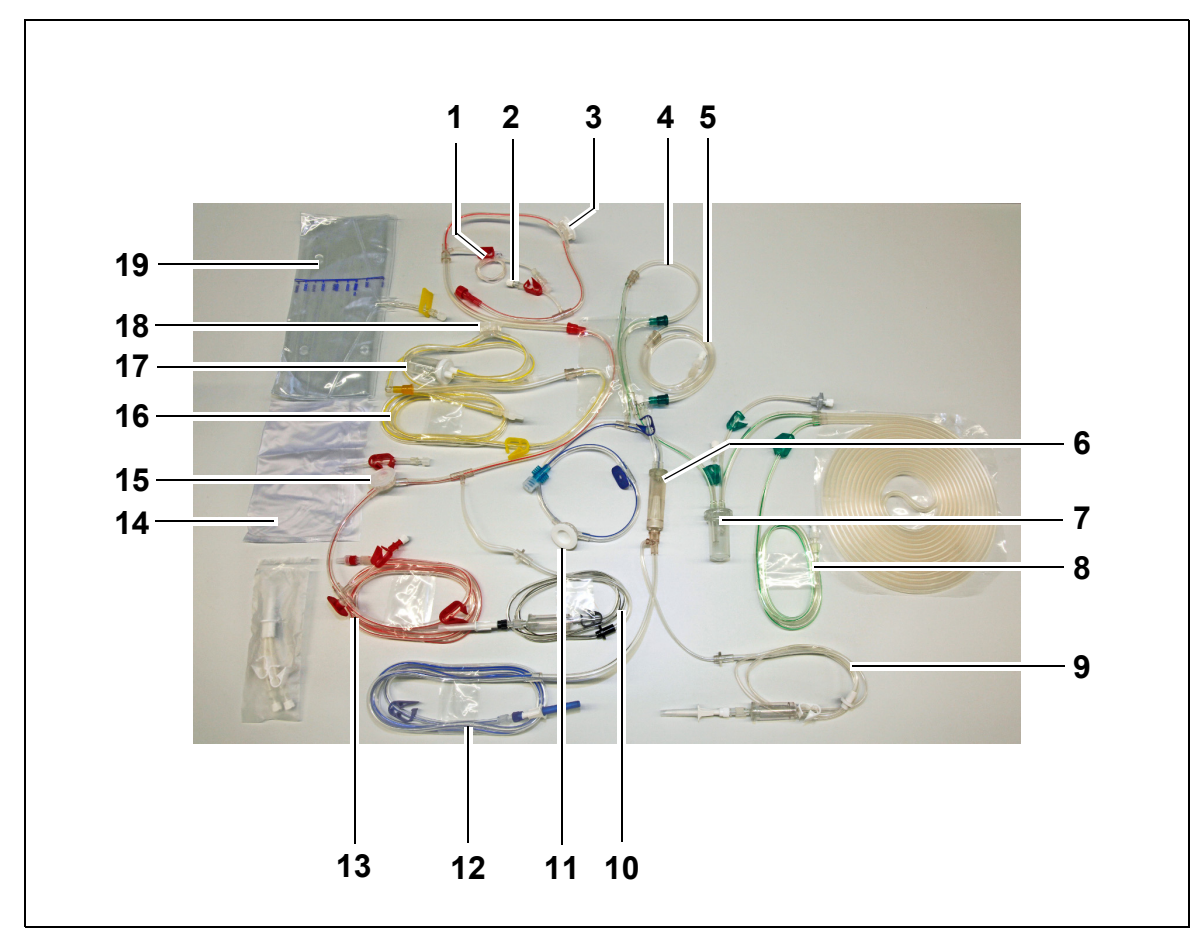

### 3.4.1 Hadicové vedení Aqualine RCA / Aqualine S RCA

Obr. 1

| Č. | Popis                                                | Č. | Popis                                |
|----|------------------------------------------------------|----|--------------------------------------|
| 1  | Linka heparinu                                       | 11 | Tlakový dóm návratu                  |
| 2  | Substituční prediluční port                          | 12 | Linka návratu                        |
| 3  | Tlakový dóm před filtrem                             | 13 | Linka přístupu                       |
| 4  | Postdiluční linka                                    | 14 | Prázdný vak pro předplnění           |
| 5  | Prediluční nebo dialyzační linka                     | 15 | Tlakový dóm přístupu                 |
| 6  | Lapač vzduchových bublin s filtrem                   | 16 | Linka filtrátu                       |
| 7  | Linka komůrky automatického odvzdušňování<br>systému | 17 | Filtrační komůrka detekce úniku krve |
| 8  | Substituční nebo dialyzační linka                    | 18 | Tlakový dóm filtrátu                 |
| 9  | Linka kalcia                                         | 19 | Vak na filtrát                       |
| 10 | Linka citrátu                                        |    |                                      |

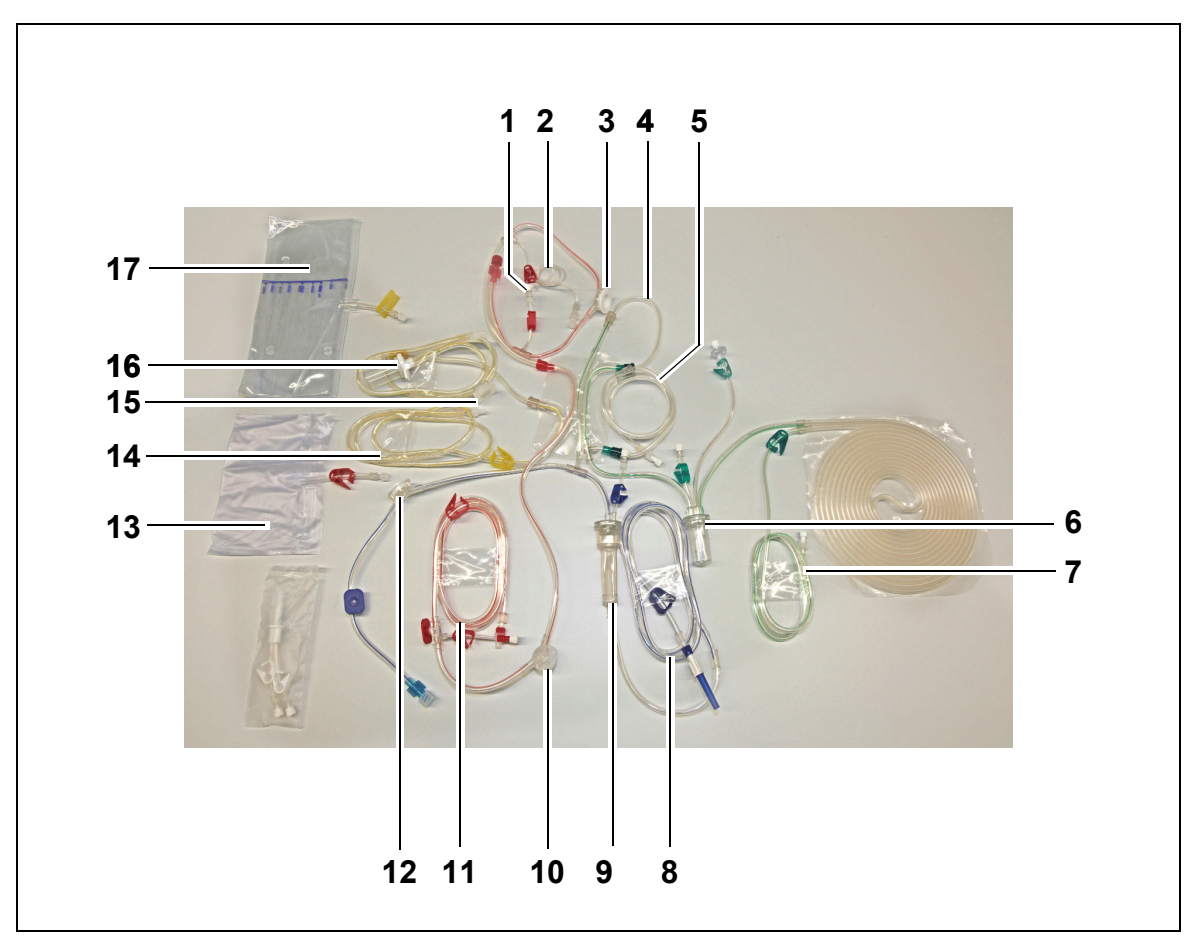

### 3.4.2 Hadicové vedení Aqualine / Aqualine S

Obr. 2

| Č. | Popis                                                | Č. | Popis                                |
|----|------------------------------------------------------|----|--------------------------------------|
| 1  | Substituční prediluční port                          | 10 | Tlakový dóm přístupu                 |
| 2  | Linka heparinu                                       | 11 | Linka přístupu                       |
| 3  | Tlakový dóm před filtrem                             | 12 | Tlakový dóm návratu                  |
| 4  | Postdiluční linka                                    | 13 | Prázdný vak pro předplnění           |
| 5  | Prediluční nebo dialyzační linka                     | 14 | Linka filtrátu                       |
| 6  | Linka komůrky automatického odvzdušňování<br>systému | 15 | Tlakový dóm filtrátu                 |
| 7  | Substituční nebo dialyzační linka                    | 16 | Filtrační komůrka detekce úniku krve |
| 8  | Linka návratu                                        | 17 | Vak na filtrát                       |
| 9  | Lapač vzduchových bublin s filtrem                   |    |                                      |

### 3.5 Použité materiály

Pacientova krev není v kontaktu se součástmi systému Aquarius, takže nehrozí nebezpečí infekce pacientů, obsluhy ani jiných osob zacházejících s tímto systémem a nejsou žádné zvláštní požadavky ohledně biokompatibility materiálů používaných k výrobě tohoto systému.

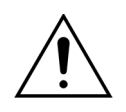

Veškerý jednorázový materiál (hadicové sety, filtry, odpadní vaky, vaky na roztok a příslušenství), který se používá se systémem Aquarius, je určen pouze na jedno použití a po použití musí být zlikvidován.

To platí také pro vestavěné převodníky, které oddělují a chrání snímače tlaku systému Aquarius pomocí nepropustné membrány.

### 3.6 Přeprava a skladování

Chcete-li systém Aquarius přemístit nebo přepravit, je třeba uvolnit brzdicí zámky na kolech. Systémem Aquarius poté lze otáčet a volně jím pohybovat.

Chcete-li systém Aquarius přemístit po schodech, je třeba uvolnit brzdicí zámky. Pokud je třeba systém naklánět, zvedat a přenášet, musí s ním manipulovat nejméně tři osoby.

Systém Aquarius nikdy nepřenášejte za displej, I.V. stojan, váhy ani dvířka pump.

Nepostrkujte systém Aquarius po nerovných podlahách a nepřepravujte ho po podlahách v úhlu >  $10^{\circ}$ .

#### Postranní háčky na vaky pro předplnění

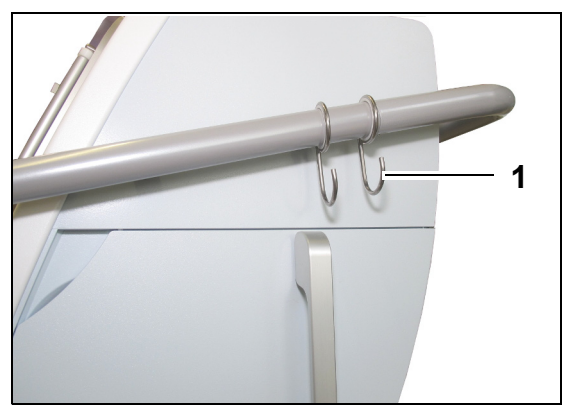

Aby se předešlo riziku převrácení systému během jeho přepravy, nevěšte na boční háky (1) systému Aquarius žádnou zátěž. Tyto háky jsou určeny pouze na vaky pro předplnění.

Obr. 3

Podmínky prostředí pro systém Aquarius:

| Podmínky prostředí    | Přeprava a skladování      | Provoz                     |
|-----------------------|----------------------------|----------------------------|
| Relativní vlhkost     | 30 až 80 %, nekondenzující | 10 až 90 %, nekondenzující |
| Teplota prostředí     | -5 až +45 ℃ (23 až 113 °F) | +17 až +35 ℃ (61 až 95 °F) |
| Tlak okolního vzduchu | 50 až 105 kPa              | 80 až 105 kPa              |

### 3.7 Balení

Po dokončení výroby je systém Aquarius zabalen do speciálního obalu včetně přepravní palety. Je-li třeba systém Aquarius přepravit, použijte speciální obal a všechny příslušné bezpečnostní značky.

### 3.8 Servis a údržba

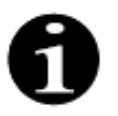

Na systému Aquarius musí být nejméně jednou ročně provedeny bezpečnostně-technické kontroly a údržba. Tuto údržbu a jakékoliv jiné opravy smí provádět pouze kvalifikovaný servisní personál oprávněný výrobcem. Bude-li na zařízení provádět jakékoliv práce nekvalifikovaný nebo nepovolaný personál, zaniká okamžitě veškerá záruka.

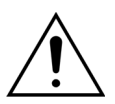

Před prováděním servisu na systému Aquarius od něj odpojte napájecí kabel.

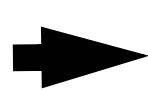

Podrobnější informace o bezpečnostní kontrole a údržbě získáte od oddělení technického servisu.

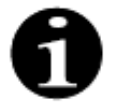

Očekávaná doba životnosti systému Aquarius při aktivním používání je 8 let.

# 4 Představujeme systém Aquarius

### 4.1 Všeobecný popis přístroje

Systém Aquarius je automatizovaný monitor bilance tekutin, který je koncipován pro použití v kombinaci s různou formou mimotělní léčby v oblasti náhrady funkce ledvin nebo plazmové léčby. Všechny typy léčby musí předepsat lékař.

Systém Aquarius je rozdělen do tří okruhů: mimotělní (krevní) okruh, substituční/dialyzační okruh a okruh filtrátu. Systém Aquarius RCA přidává okruhy antikoagulantů citrátu a vápníku.

Toxické látky jsou odstraňovány filtry a zpět do pacienta proudí vyčištěná krev.

Systém Aquarius používá váhy k přesnému měření a preciznímu vyvážení objemů tekutin.

Systém Aquarius je vybaven vestavěným topením, které lze použít k ohřevu substitučního/dialyzačního roztoku před jeho podáním pacientovi.

Do mimotělního okruhu lze prostřednictvím vestavěné heparinové antikoagulační pumpy dodávat heparinový antikoagulant. Předepisující lékař má k dispozici možnost kontinuální nebo intermitentní funkce.

K zajištění bezpečnosti pacienta je k dispozici detektor úniku krve a detektor vzduchu.

Ochranná soustava systému Aquarius je navržena jako 2 kanálový systém, který zajišťuje ochranu pacienta před předvídatelnými riziky.

Na zadní straně systému vah je namontována odnímatelná klika. Tu lze použít k manuálnímu otáčení krevní pumpy.

Systém Aquarius obsahuje na zadní straně dvě optické zásuvky, které lze použít k přenosu dat z přístroje.

Systém Aquarius je přenosný. Zahrnuje základnu s kolečky a rukojeť, které slouží k přesunování nebo přenášení systému Aquarius.

Průhledný ochranný kryt odpovídajícím způsobem chrání před nechtěným kontaktem se soustavou poháněných rotorů pump.

Systém Aquarius obsahuje systém držáku filtru, který je navržen ke správnému polohování filtru a usnadnění manipulace a instalace hadicového setu.

Konstrukce systému Aquarius umožňuje umístění pacienta nalevo nebo napravo od přístroje.

Očekává se, že obsluha bude při interakci se systémem Aquarius stát před přístrojem.

#### Přehled rozdílů:

| Běžný systém Aquarius<br>(software Platinum)                                                                                      | Systém Aquarius RCA<br>(software Aquarius <sup>+</sup> )                                                                                                    |
|----------------------------------------------------------------------------------------------------|----------------------------------------------------------------------------------------------------|
| 4 pumpy:<br>• Krevní pumpa<br>• Prediluční pumpa<br>• Postdiluční pumpa<br>• Filtrační pumpa<br>• Pumpa pro heparinovou stříkačka | 6 pump:<br>• Krevní pumpa<br>• Prediluční pumpa<br>• Postdiluční pumpa<br>• Filtrační pumpa<br>• Pumpa pro heparinovou stříkačka<br>• Pumpa kalcia<br>• Pumpa citrátu |
| 2 váhy:<br>• Substituční váha<br>• Váha pro filtrační roztok                                                                      | 4 váhy:<br>• Substituční váha<br>• Váha pro filtrační roztok<br>• Váha citrátu<br>• Váha kalcia                                                                       |

### 4.1.1 Konfigurace systému Aquarius

#### Systém Aquarius RCA – pohled zepředu

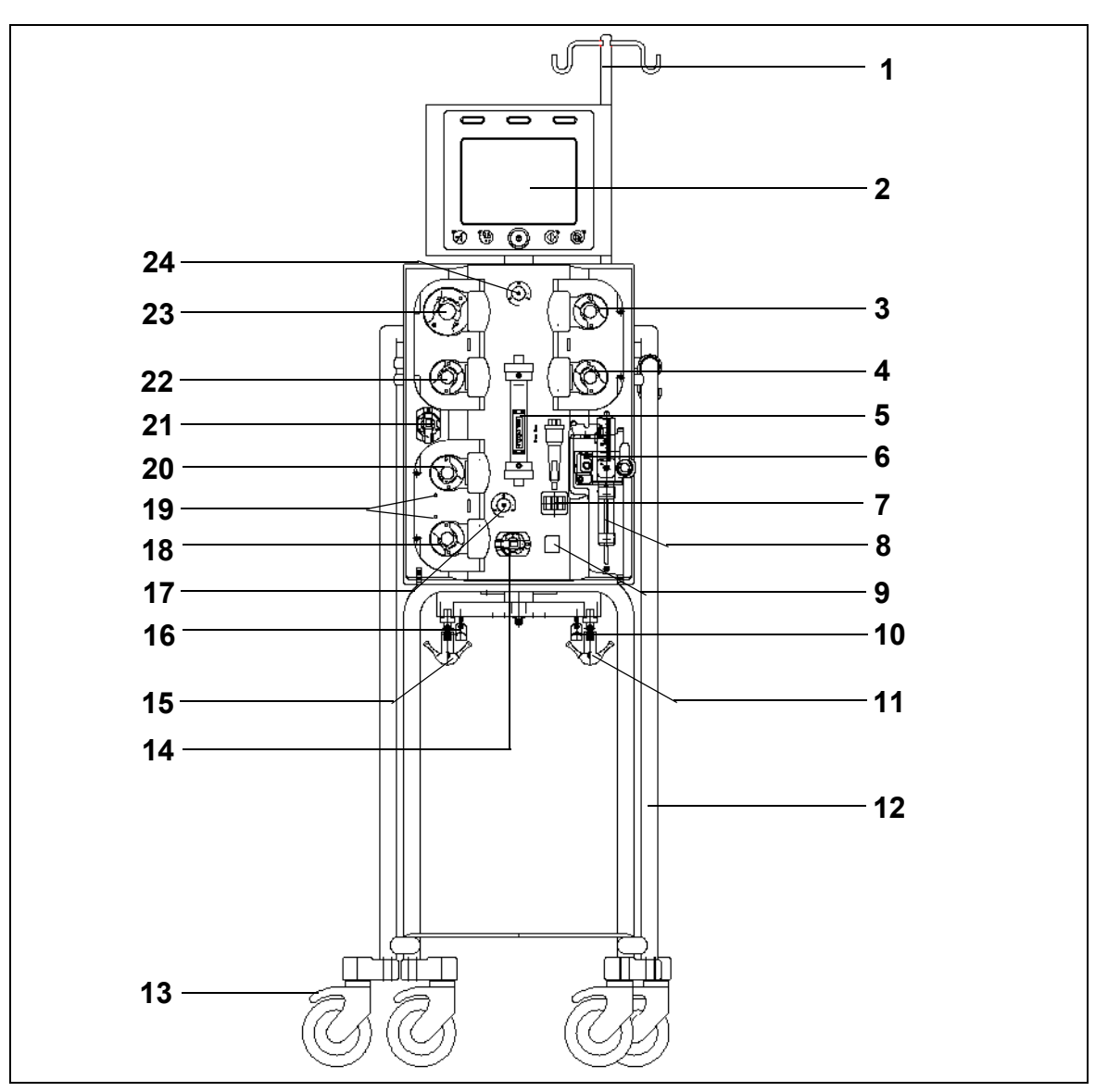

#### Obr. 4

| Č. | Mechanická součástka                     | Č. | Mechanická součástka            |
|----|------------------------------------------|----|---------------------------------|
| 1  | I.V. stojan                              | 13 | Zámek koleček                   |
| 2  | Display                                  | 14 | Snímač tlaku: Tlak přístupu     |
| 3  | Postdiluční pumpa                        | 15 | Váha pro filtrační roztok       |
| 4  | Prediluční pumpa                         | 16 | Váha citrátu                    |
| 5  | Filtr                                    | 17 | Snímač tlaku: Tlak návratu      |
| 6  | Odvzdušňovací jednotka (teplotní snímač) | 18 | Pumpa kalcia                    |
| 7  | Detektor vzduchu                         | 19 | Kontrolky LED                   |
| 8  | Heparinová pumpa                         | 20 | Pumpa citrátu                   |
| 9  | Svorka linky návratu                     | 21 | Snímač tlaku: Tlak filtrátu     |
| 10 | Váha kalcia                              | 22 | Filtrační pumpa                 |
| 11 | Substituční váha                         | 23 | Krevní pumpa                    |
| 12 | Základna s kolečky                       | 24 | Snímač tlaku: Tlak před filtrem |
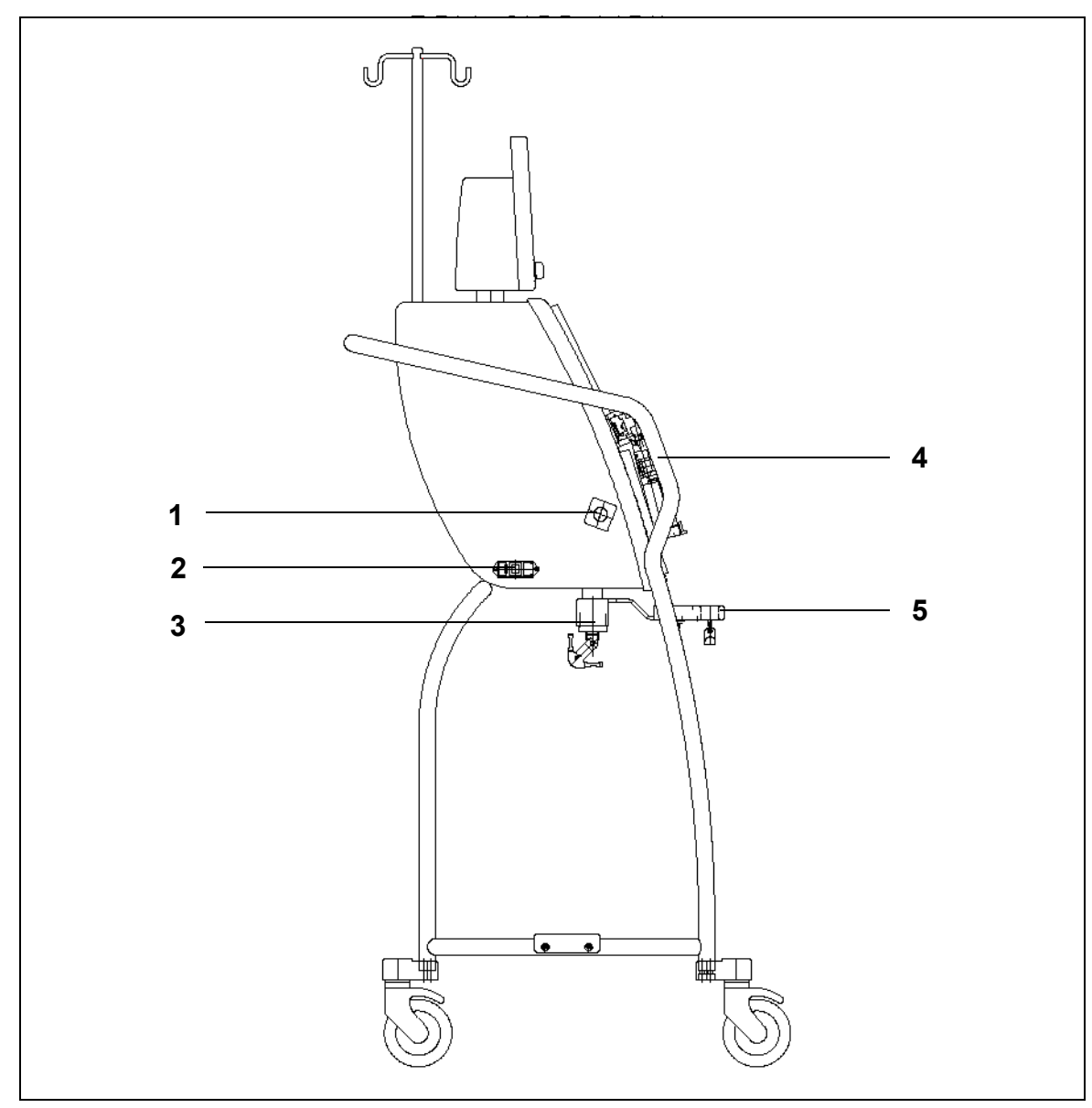

#### Systém Aquarius RCA – pohled ze strany (z levé)

| Č. | Mechanická součástka                 | Č. | Mechanická součástka  |
|----|--------------------------------------|----|-----------------------|
| 1  | Detektor úniku krve                  | 4  | Rukojeť               |
| 2  | Elektrické napájení a hlavní vypínač | 5  | Váha citrátu a kalcia |
| 3  | Bilanční váhy                        |    |                       |

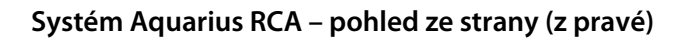

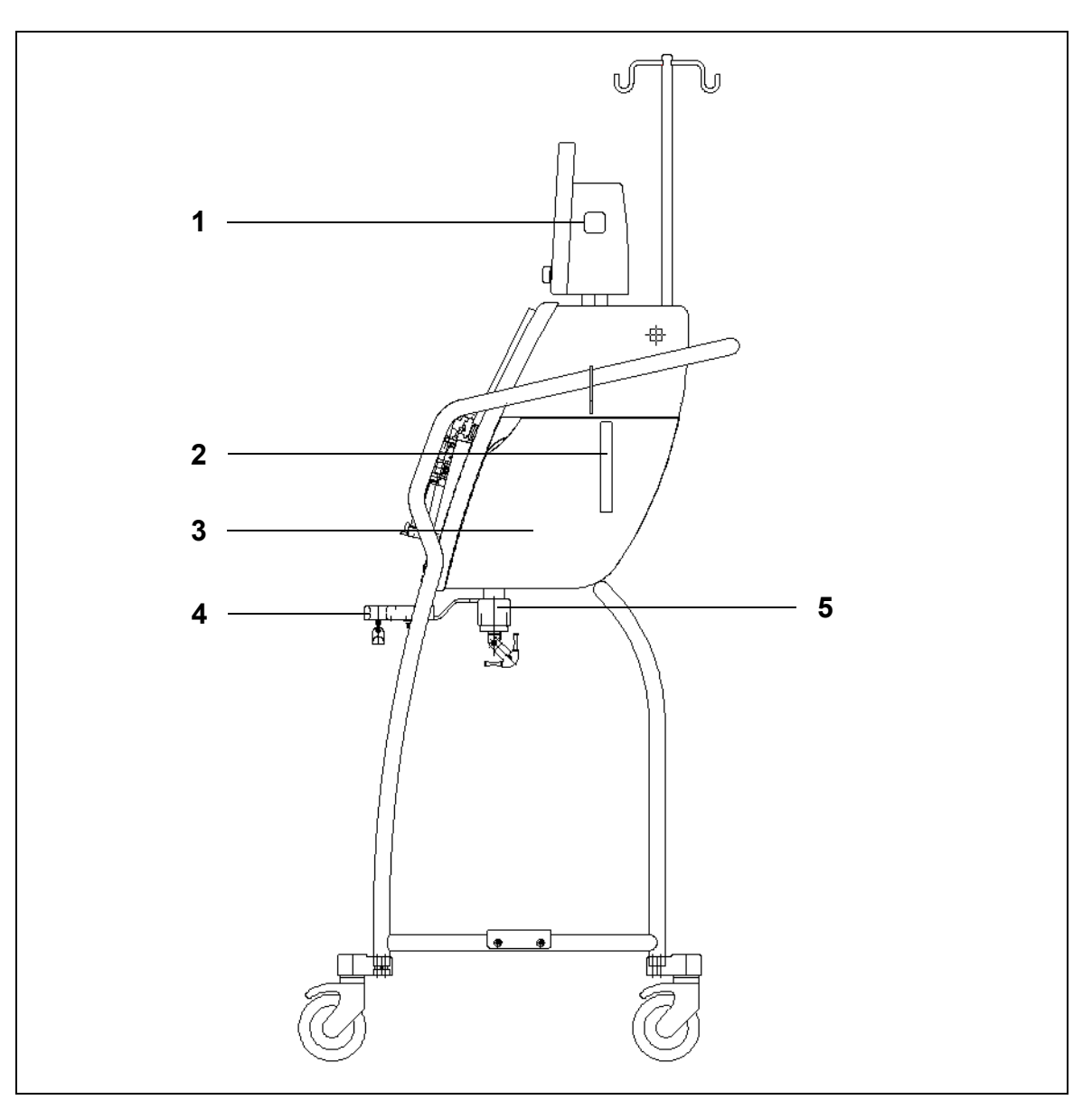

| Č. | Mechanická součástka            | Č. | Mechanická součástka  |
|----|---------------------------------|----|-----------------------|
| 1  | Tlačítko ZAP./VYP.              | 4  | Váha citrátu a kalcia |
| 2  | Páka pro otevření dvířek topení | 5  | Bilanční váhy         |
| 3  | Dvířka topení                   |    |                       |

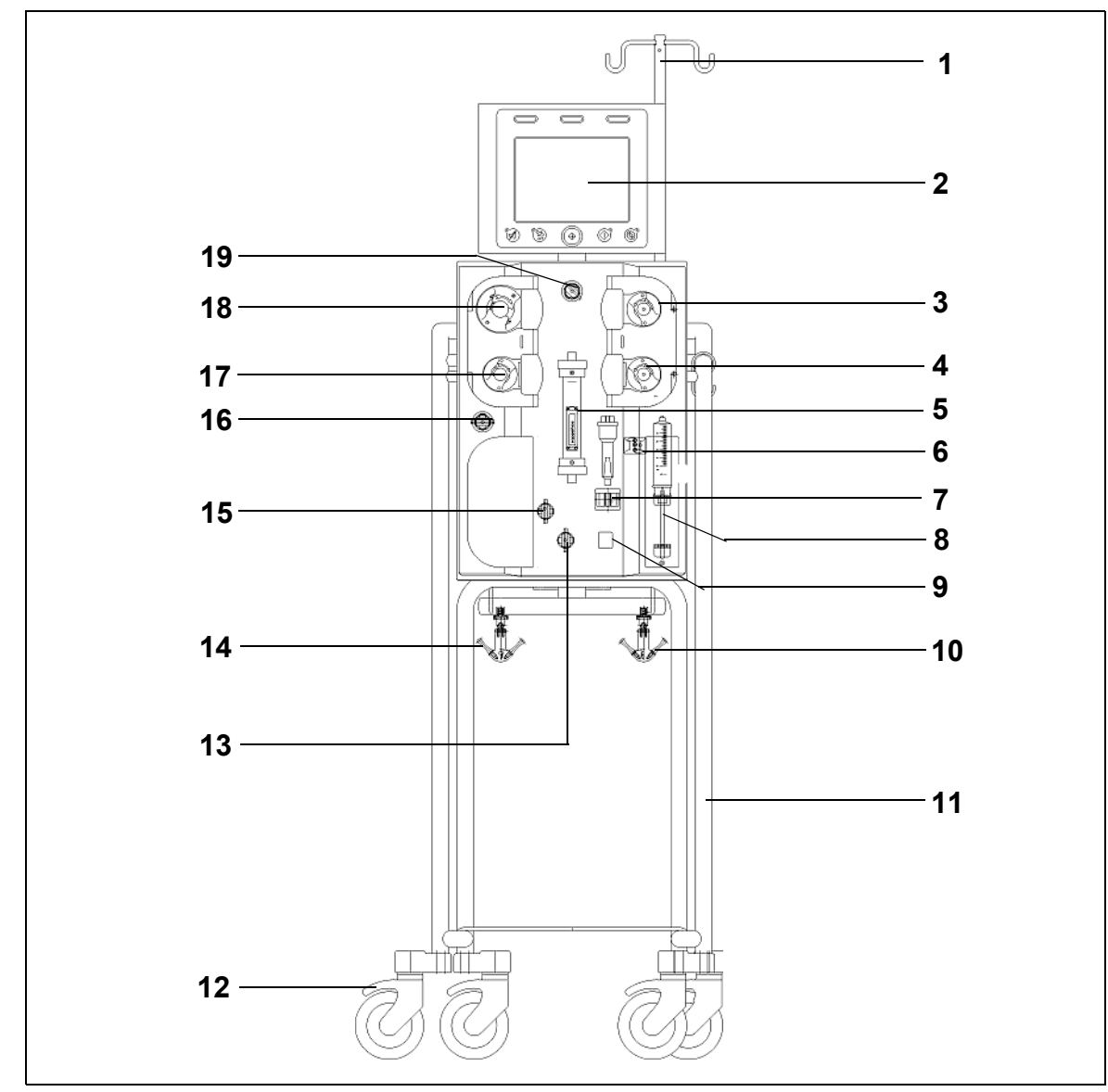

#### Běžný systém Aquarius – pohled zepředu

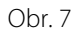

| Č. | Mechanická součástka                     | Č. | Mechanická součástka            |
|----|------------------------------------------|----|---------------------------------|
| 1  | I.V. stojan                              | 11 | Základna s kolečky              |
| 2  | Display                                  | 12 | Zámek koleček                   |
| 3  | Postdiluční pumpa                        | 13 | Snímač tlaku: Tlak přístupu     |
| 4  | Prediluční pumpa                         | 14 | Váha pro filtrační roztok       |
| 5  | Filtr                                    | 15 | Snímač tlaku: Tlak návratu      |
| 6  | Odvzdušňovací jednotka (teplotní snímač) | 16 | Snímač tlaku: Tlak filtrátu     |
| 7  | Detektor vzduchu                         | 17 | Filtrační pumpa                 |
| 8  | Heparinová pumpa                         | 18 | Krevní pumpa                    |
| 9  | Svorka linky návratu                     | 19 | Snímač tlaku: Tlak před filtrem |
| 10 | Substituční váha                         |    |                                 |

#### Běžný systém Aquarius – pohled ze strany (z levé)

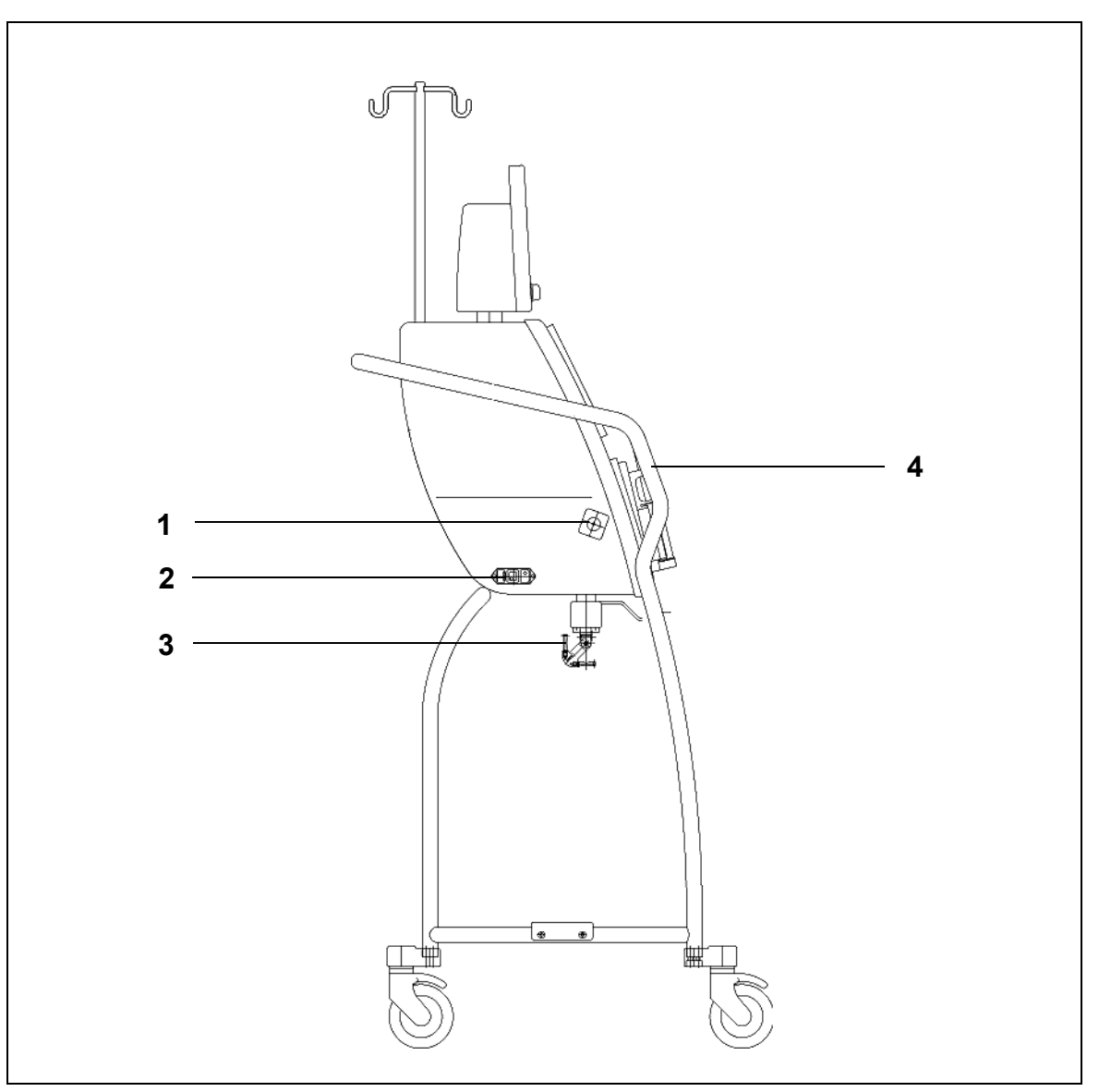

| Č. | Mechanická součástka                                 | Č. | Mechanická součástka |
|----|------------------------------------------------------|----|----------------------|
| 1  | Detektor úniku krve                                  | 3  | Bilanční váhy        |
| 2  | Elektrické napájení a přepínač ZAP./VYP.<br>napájení | 4  | Rukojeť              |

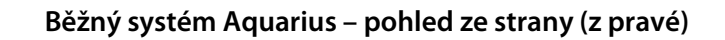

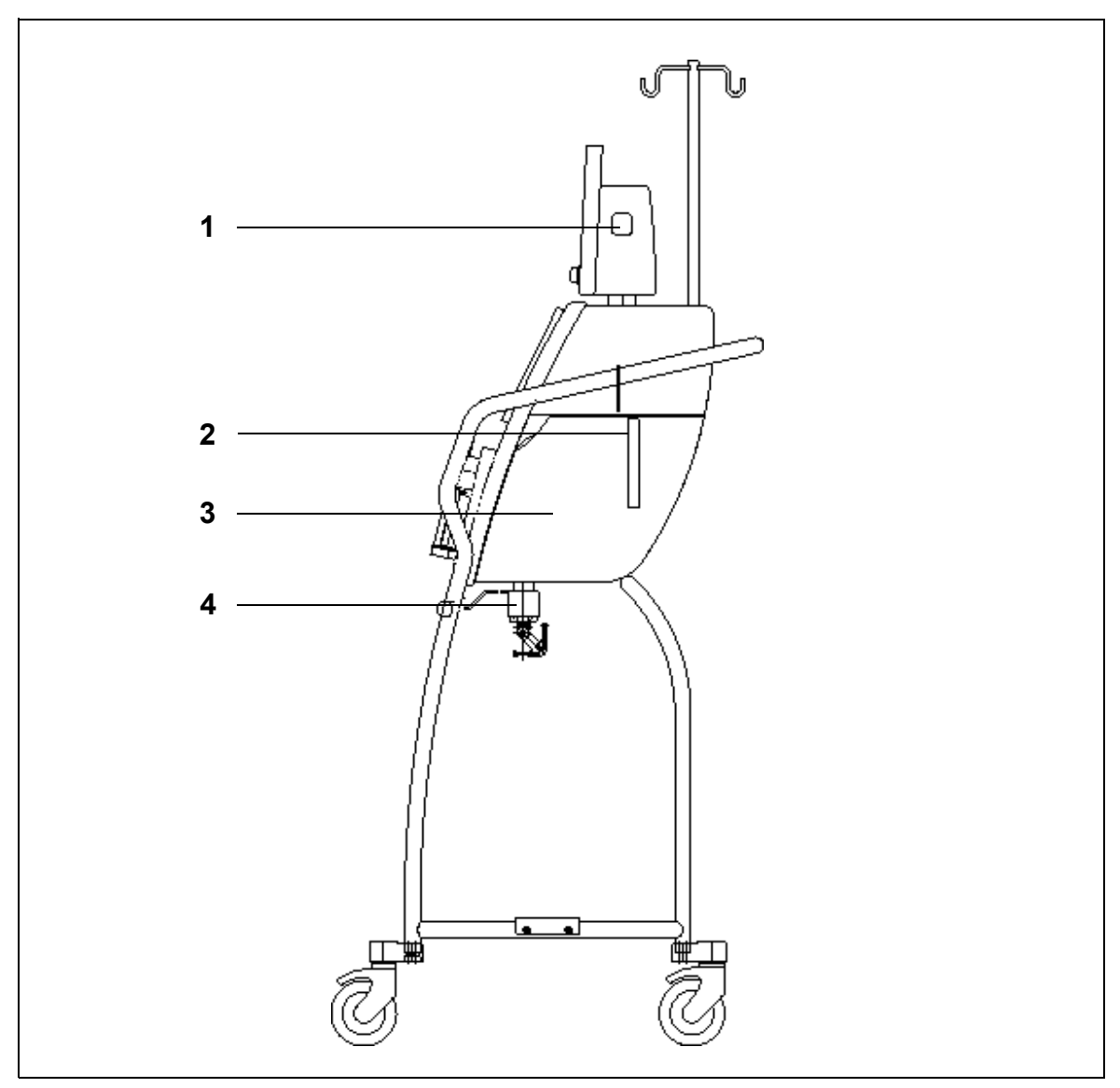

| Č. | Mechanická součástka            | Č. | Mechanická součástka |
|----|---------------------------------|----|----------------------|
| 1  | Tlačítko ZAP./VYP.              | 3  | Dvířka topení        |
| 2  | Páka pro otevření dvířek topení | 4  | Bilanční váhy        |

# 4.2 Oblasti použití – přehled

Systém Aquarius je automatizovaný monitor bilance tekutin. Je určen pouze pro následující způsoby terapie: • Regular GE-F096-00, GE-F097-00

| Přehled terapie                            | Antikoagulace            | Odkaz na podrobný<br>popis terapie |
|--------------------------------------------|--------------------------|------------------------------------|
| SCUF                                       | Heparinová antikoagulace | Oddíl 5.11.1 (Strana 5-79)         |
| Pomalá kontinuální ultrafiltrace           |                          |                                    |
| СVVН                                       |                          |                                    |
| Kontinuální venovenózní<br>hemofiltrace    |                          |                                    |
| CVVH prediluce                             | Heparinová antikoagulace | Oddíl 5.11.2.1 (Strana 5-81)       |
| CVVH postdiluce                            | Heparinová antikoagulace | Oddíl 5.11.2.2 (Strana 5-82)       |
| CWH pre- a postdiluce                      | Heparinová antikoagulace | Oddíl 5.11.2.3 (Strana 5-83)       |
| CVVHD                                      | Heparinová antikoagulace | Oddíl 5.11.3.1 (Strana 5-90)       |
| Kontinuální venovenózní<br>hemodialýza     |                          |                                    |
| CVVHDF                                     | Heparinová antikoagulace | Oddíl 5.11.4 (Strana 5-95)         |
| Kontinuální venovenózní<br>hemodiafiltrace |                          |                                    |
| ТРЕ                                        | Heparinová antikoagulace | Oddíl 5.11.5.1 (Strana 5-99)       |
| Terapeutická výměna plazmy                 |                          |                                    |
| Hemoperfúze                                | Heparinová antikoagulace | Oddíl 5.11.6 (Strana 5-104)        |

• GE-F095-00 a GE-F096-00, GE-F097-00 s možností RCA

| Přehled terapie                            | Antikoagulace            | Odkaz na podrobný<br>popis terapie |
|--------------------------------------------|--------------------------|------------------------------------|
| SCUF                                       | Heparinová antikoagulace | Oddíl 5.11.1 (Strana 5-79)         |
| Pomalá kontinuální ultrafiltrace           |                          |                                    |
| CVVH                                       |                          |                                    |
| Kontinuální venovenózní<br>hemofiltrace    |                          |                                    |
| CVVH prediluce                             | Heparinová antikoagulace | Oddíl 5.11.2.1 (Strana 5-81)       |
|                                            | RCA                      | Oddíl 5.11.2.4 (Strana 5-84)       |
| CVVH postdiluce                            | Heparinová antikoagulace | Oddíl 5.11.2.2 (Strana 5-82)       |
|                                            | RCA                      | Oddíl 5.11.2.5 (Strana 5-85)       |
| CWH pre- a postdiluce                      | Heparinová antikoagulace | Oddíl 5.11.2.3 (Strana 5-83)       |
| CVVHD                                      | Heparinová antikoagulace | Oddíl 5.11.3.1 (Strana 5-90)       |
| Kontinuální venovenózní<br>hemodialýza     | RCA*                     | Oddíl 5.11.3.2 (Strana 5-92)       |
| CVVHDF                                     | Heparinová antikoagulace | Oddíl 5.11.4 (Strana 5-95)         |
| Kontinuální venovenózní<br>hemodiafiltrace |                          |                                    |
| TPE                                        | Heparinová antikoagulace | Oddíl 5.11.5.1 (Strana 5-99)       |
| Terapeutická výměna plazmy                 | RCA                      | Oddíl 5.11.5.2 (Strana 5-100)      |
| Hemoperfúze                                | Heparinová antikoagulace | Oddíl 5.11.6 (Strana 5-104)        |

\* K dispozici pouze ve vybraných zemích

## 4.3 Označení

Na systému Aquarius jsou použity následující štítky:

## 4.3.1 Výrobní štítek

#### Výrobní štítek pro GE-F095-00 s možností RCA:

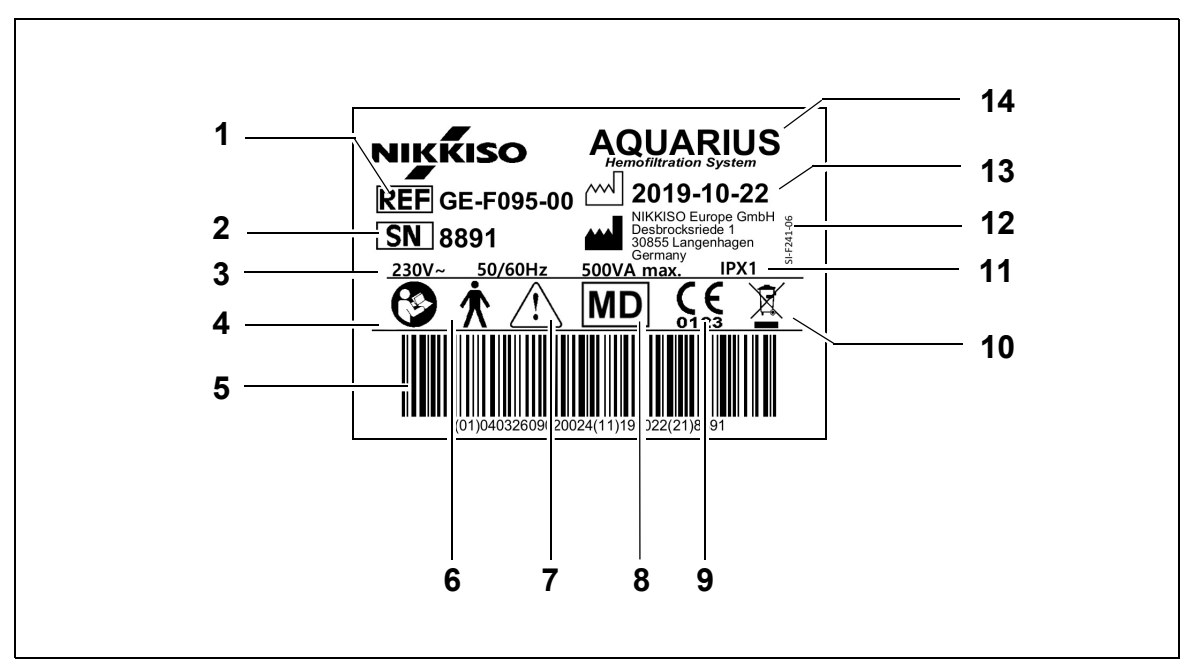

| Č. | Popis                                                                                            | Č. | Popis                                                            |
|----|--------------------------------------------------------------------------------------------------|----|------------------------------------------------------------------|
| 1  | Referenční kód:<br>V případě GE-F096-00 s možností RCA je<br>odkazováno na REF GE-F096-00        | 8  | Zařízení je zdravotnický prostředek                              |
| 2  | Sériové číslo                                                                                    | 9  | Značka CE + IČ notifikované osoby                                |
| 3  | Elektrická specifikace                                                                           | 10 | Tříděný sběr odpadních elektrických<br>a elektronických zařízení |
| 4  | Dodržujte návod k obsluze                                                                        | 11 | Hodnocení ochrany proti vniknutí                                 |
| 5  | Čárový kód: V případě GE-F096-00 s možností<br>RCA je odkazováno na čárový kód pro<br>GE-F096-00 | 12 | Výrobce                                                          |
| 6  | Typ použité součástky (typ tělo)                                                                 | 13 | Datum výroby                                                     |
| 7  | Obecná varování                                                                                  | 14 | Název zařízení                                                   |

Výrobní štítek pro GE-F096-00 s možností RCA:

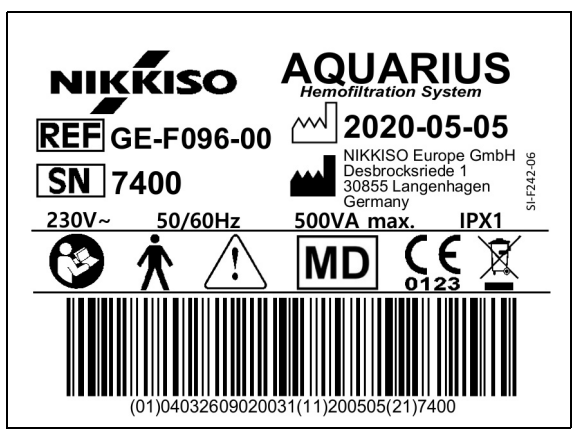

Obr. 11

Výrobní štítek pro GE-F097-00 s možností RCA:

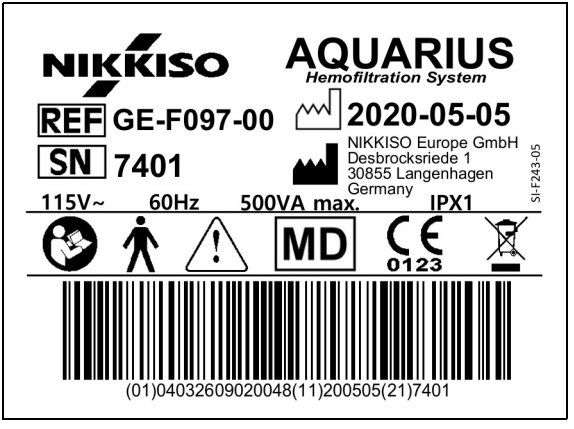

Obr. 12

## 4.3.2 Filtrační váha

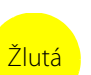

Váha pro filtrát je označena žlutou barvou

## 4.3.3 Substituční váha

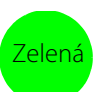

Váha pro dialyzační/substituční roztok je označena zelenou barvou.

## 4.3.4 Váha/pumpa citrátu

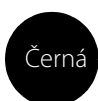

Váha a pumpa citrátu jsou označeny černou barvou.

Kromě toho je váha citrátu označena následujícím štítkem.

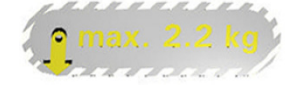

## 4.3.5 Váha/pumpa kalcia

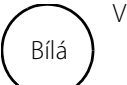

Váha a pumpa kalcia jsou označeny bílou barvou.

Kromě toho je váha kalcia označena následujícím štítkem.

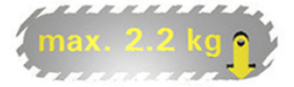

## 4.3.6 Pojistky

| Zařízení   | Štítek                                   |
|------------|------------------------------------------|
| GE-F095-00 |                                          |
| GE-F096-00 | 2x T 3,15A<br>250 V / HBC<br>250 V / HBC |
| GE-F097-00 | 2 x T 4 A<br>115V / HBC                  |

## 4.3.7 Vodič pro vyrovnávání potenciálů

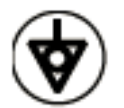

4.3.8 Ochranný zemnicí vodič

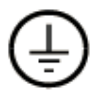

## 4.3.9 Symboly na obalu

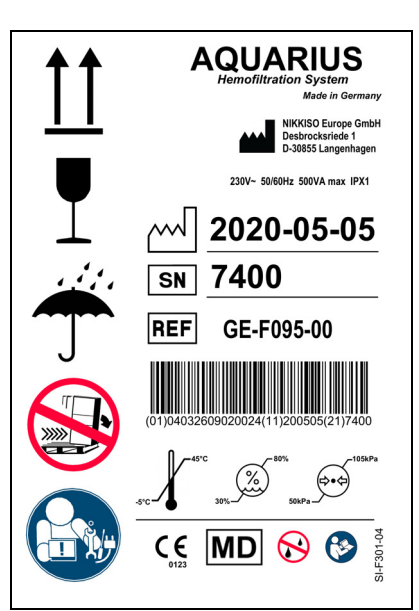

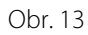

Symboly použité na obalu jsou definovány v oddíle *1.2 Symboly (Strana 1–2)*. Číslo REF na označení na obalu se liší v závislosti na modelech systému Aquarius.

## 4.3.10 Optický datový výstup / port RS232

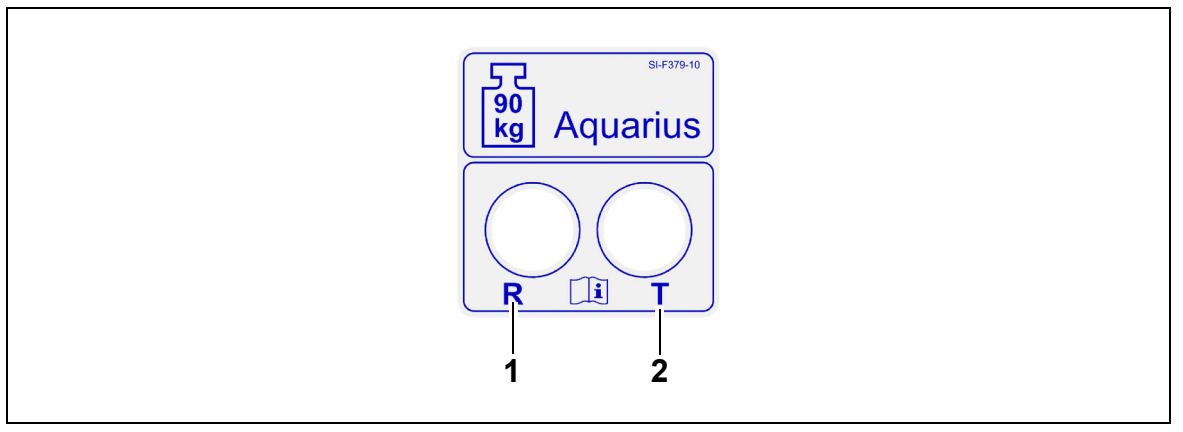

Obr. 14

| Č. | Popis                               | Č. | Popis                                |
|----|-------------------------------------|----|--------------------------------------|
| 1  | R-konektor: přijímání dat (receive) | 2  | T-konektor: odesílání dat (transmit) |

Chcete-li použít optický datový výstup, připojte R-konektor k R-konektoru na převodníku a T-konektor k T-konektoru na převodníku (viz servisní příručka). Další informace vám poskytne oficiální výrobce systému Aquarius.

## 4.3.11 Barevné označení hadicového setu Aqualine

Hadicové sety Aqualine RCA / Aqualine S RCA jsou barevně rozlišeny:

| Linka přístupu = červená |
|--------------------------|
| Linka návratu = modrá    |
| Filtrační linka = žlutá  |

Substituční linka = zelená Linka citrátu = černá Linka kalcia = bílá

Hadicové sety Aqualine a Aqualine S jsou barevně rozlišeny:

Linka přístupu = červená Linka návratu = modrá Filtrační linka = žlutá Substituční linka = zelená

## 4.3.12 Přední panel – krycí štítek pro systém Aquarius RCA

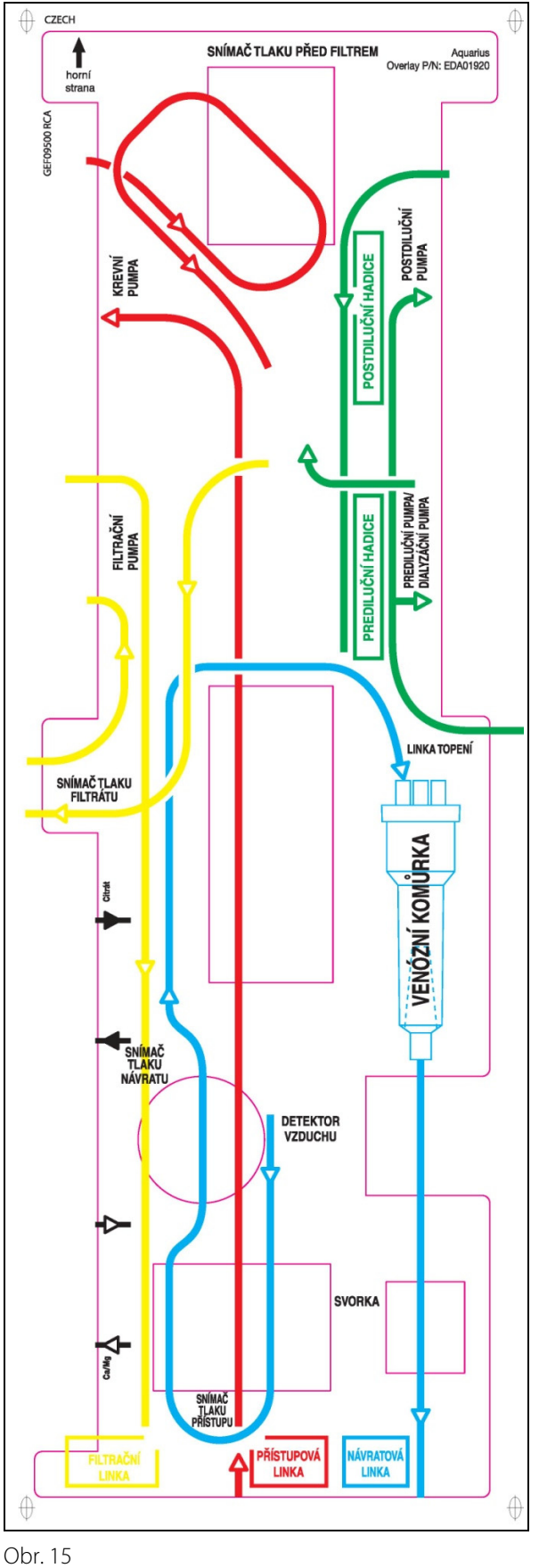

Pro systém Aquarius RCA je k dispozici barevně rozlišený krycí štítek předního panelu. Jeho funkcí je pomoci obsluze správně nainstalovat hadicové sety Aqualine RCA / Aqualine S RCA.

## 4.3.13 Přední panel – krycí štítek pro běžný systém Aquarius

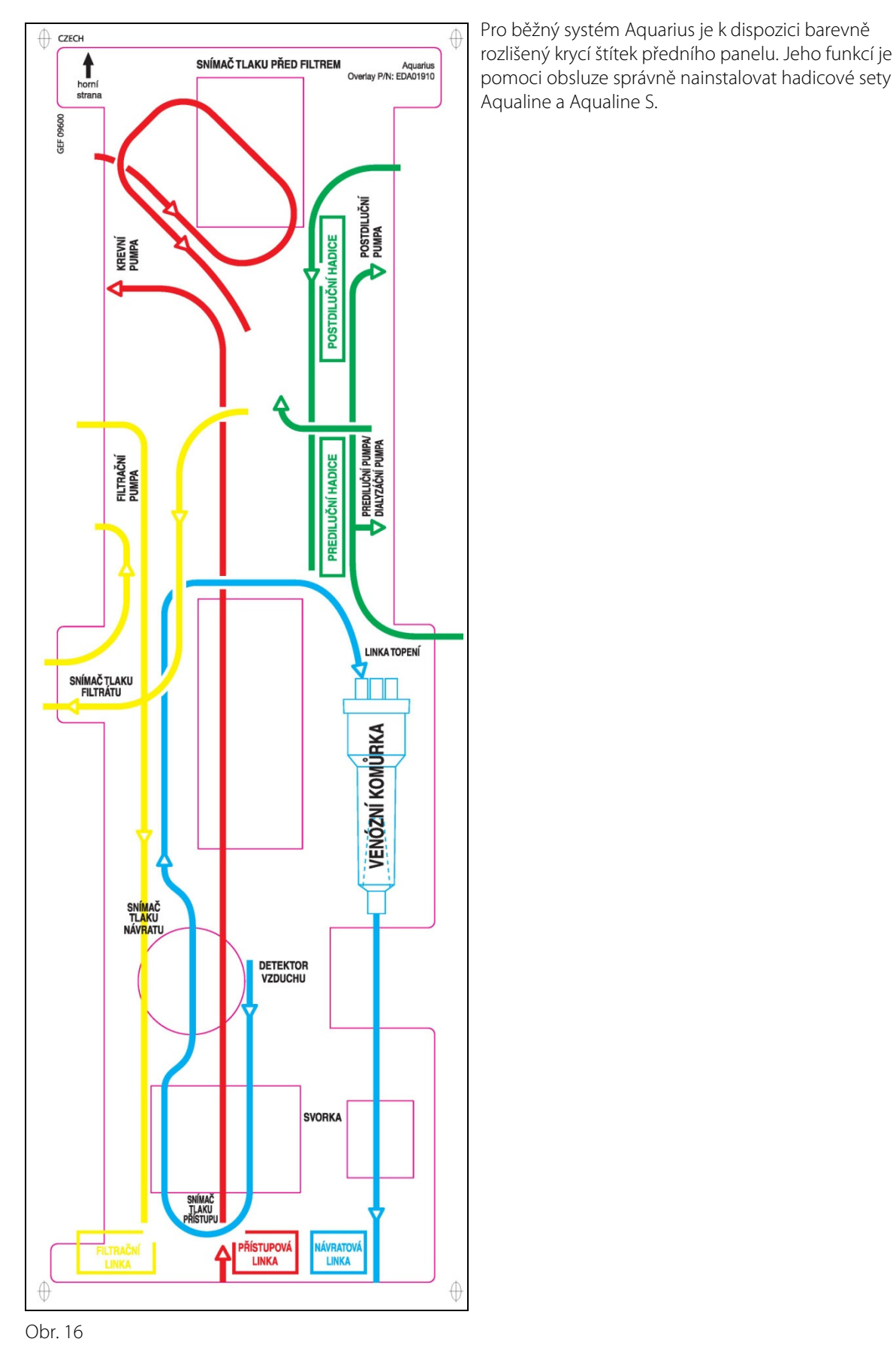

## 4.4 Provozní postup (režimy)

Provozní postup používaný u systému Aquarius je pevně dán. Obsluha nemá možnost náhodně změnit postup.

#### 4.4.1 Test systému

Když je zapnuto napájení, je inicializován systém Aquarius. Test systému slouží ke kontrole hlavních funkcí systému. Test systému je třeba provést před připojením hadicového setu k přístroji. Během testu se zobrazí aktuální verze softwaru.

#### 4.4.2 Testu systému selhal

Pokud test systému neproběhne bez problémů, musí být zopakován. Další informace, které vám pomohou při řešení případných poruch, získáte pomocí funkce *Nápověda* na obrazovce. Proveďte všechna doporučená nápravná opatření a zopakujte test systému. Pokud se alarmová hlášení zobrazují dále, obraťte se na technický servis. Zařízení smí být provozováno pouze v případě bezchybného proběhnutí testu systému.

#### 4.4.3 Příprava

Obsluha může v režimu Příprava vybrat jednu z následujících terapií:

- SCUF
- CVVH
- CVVHD
- CVVHDF
- TPE
- Hemoperfúze

V případě běžného systému Aquarius lze provádět pouze heparinové terapie; není možné provádět terapie s RCA. Pokud je v případě systému Aquarius RCA vybrána SCUF, CVVHDF nebo hemoperfúze, není možné zvolit citrátovou antikoagulaci.

Pro ošetření pomocí RCA vyberte Aqualine RCA, respektive Aqualine S RCA.

Podrobné pokyny viz oddíl 5.1 (Strana 5-1).

Výběr hadicového setu, který má být použit (hadicový set Aqualine RCA nebo hadicový set Aqualine pro dospělé a hadicový set Aqualine S nebo Aqualine S RCA pro nízké objemy) se provádí v průběhu režimu *Příprava.* 

Zvolený hadicový set je třeba do systému Aquarius nainstalovat před zahájením předplnění.

## 4.4.4 Předplnění

Na počátku předplnění se provádí test, kterým se porovnává vybraný hadicový set (pro dospělé nebo pro nízké objemy) a nainstalovaný hadicový set.

V režimu Předplnění jsou krevní okruh a všechny okruhy ostatních tekutin vypláchnuty a naplněny.

Na konci postupu předplnění může obsluha vybrat *Znovu předplnit*, nebo pokračovat možností *Další*. Podrobné pokyny uvádí oddíl *5.2 (Strana 5-28)* a *5.3 (Strana 5-31)*.

## 4.4.5 Test svorky a tlaku

Během této zkušební fáze je testována funkce uzavření svorky na lince návratu, funkce tlaku přístupu, tlaku návratu, tlaku před filtrem a tlaku filtrátu. Tento test lze provést pouze tehdy, když po předplnění detektor vzduchu určí, že mimotělní okruh neobsahuje vzduch. Tato skutečnost je signalizována nepřetržitým svícením

zelené kontrolky na tlačítku Svorka 💱. Během testu se zobrazuje hodnota tlaku přístupu, tlaku návratu a transmembránového tlaku.

Po úspěšném provedení testu systém přejde do režimu *Zahájení připojení*. Obsluha má k dispozici následující možnosti: *Přejít k programování, Přejít k recirkulaci, Jednoduché připojení* nebo *Dvojité připojení*. Podrobné pokyny viz oddíl *5.4 (Strana 5-39)*.

#### 4.4.6 Recirkulace

V režimu *Recirkulace* je mimotělní okruh proplachován, dokud není obsluha připravena k připojení pacienta k systému Aquarius. Tento režim manuálně spouští a zastavuje obsluha. Během režimu *Recirkulace* lze upravovat pouze rychlost průtoku krve. Parametry pacienta **musí** být zadány v režimu *Zahájení připojení*. Pokud chcete opustit režim *Recirkulace*, vyberte tlačítko *Přejít k připojení*, abyste pacienta připojili k systému Aquarius, nebo tlačítko *Konec léčby a odstranění hadicového setu*, abyste zařízení vypnuli. Podrobné pokyny viz oddíl *5.5 (Strana 5-42)*.

## 4.4.7 Připojení pacienta

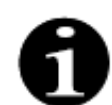

Parametry musí být naprogramovány v režimu Zahájení připojení.

V režimu *Jednoduchého připojení* je obsluha požádána o připojení linky přístupu Aqualine (červená) ke vstupnímu portu (červený) na katétru pacienta. Po stisknutí tlačítka *Krevní pumpa* se naplní hadicový set Aqualine krví až po detektor vzduchu. Krevní pumpa se automaticky vypne, jakmile detektor vzduchu zjistí krev. Obsluha je požádána o připojení linky návratu hadicového setu Aqualine k návratovému portu (modrý) na katétru pacienta během režimu *Spustit léčbu*. Poté lze zahájit léčbu.

V režimu *Dvojitého připojení* je obsluha požádána o současné připojení linky přístupu Aqualine (červená) a linky návratu Aqualine (modrá) k vstupnímu (červený) a výstupnímu portu (modrý) na katétru pacienta. Po stisknutí tlačítka *Krevní pumpa* se naplní hadicový set Aqualine krví. Systému Aqualine RCA je dodáván antikoagulant, zatímco se okruh plní krví. Jakmile je systémem detektoru vzduchu zaznamenán krev, krevní pumpa se automaticky zastaví. Uživatel může po potvrzení bezpečného a pevného připojení katétru k hadicovému setu Aqualine přistoupit k léčbě. Poté lze zahájit léčbu.

Podrobné pokyny uvádí oddíl 5.6 (Strana 5-44) a 5.7 (Strana 5-47).

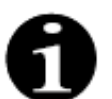

Pokud ještě obsluha nenaprogramovala parametry pacienta, musí tak provést před zahájením léčby.

#### 4.4.8 Regulovaný start

Režim *Regulovaný start* je volitelný režim pro systém Aquarius se softwarem Aquarius<sup>+</sup> v případě léčby RCA. Během regulovaného startu se rychlost proudění krve zvolna zvyšuje každých 30 s o 10 ml/min z výchozího nastavení stanoveného při kalibraci až k naprogramovanému průtoku krve (např. z výchozího nastavení 80 ml/ min na naprogramovaný průtok krve 150 ml/min).

Antikoagulace je upravována podle průtoku krve a zvyšuje se v závislosti na průtoku krve. Rychlost průtoku substitučního roztoku, včetně průtoku kalcia a rychlosti filtrace, zvyšována v závislosti na průtoku krve. Parametry terapie lze nastavit a upravit.

Po dosažení naprogramovaného průtoku krve se systém automaticky přepne z režimu *Regulovaný start* do režimu *Léčba*. Krevní pumpa, stejně jako rychlosti průtoku všech ostatních pump se bez odkladu zvýší až k naprogramované průtokové rychlosti.

Funkce Exit ukončí režim Regulovaný start. Systém Aquarius pak automaticky zahájí léčbu.

Režim *Regulovaný start* je ukončen také při otevření okna programování průtoku krve a při nastavení a potvrzení skutečné rychlosti průtoku krve. Tento nový naprogramovaný průtok krve je poté ověřen při *Ukončení* léčby. Citrátová pumpa se nastavuje podle validované rychlosti průtoku krve a poměru citrátu.

Pro Regulovaný start se krevní pumpa spouští bezprostředně po spuštění terapie. Rychlost průtoku krve se zvýší každé 3 s v krocích o 10 ml/min nebo o 2 ml/min pro nízké objemy RCA, a to od výchozího nastavení k naprogramované rychlosti krevního průtoku. Rychlosti průtoku všech ostatních pump se bez odkladu zvýší až k naprogramované průtokové rychlosti. Regulovaný start umožňuje plně nezávislé ruční ovládání všech průtokových rychlostí.

### 4.4.9 Terapie

Terapie začíná po stisknutí tlačítka *Léčba* (krevní pumpa musí být zapnutá, aby se léčba spustila). Během léčby se na obrazovce zobrazují parametry pacienta, které lze upravovat. Během léčby může být nutné vyměnit vaky s tekutinami a heparinovou stříkačku:

#### Heparinová stříkačka

Obsluha může vyměnit heparinovou stříkačku kdykoliv během terapie. Pokud je heparinová stříkačka prázdná, heparinová pumpa se automaticky zastaví a dojde k upozornění. Obsluha nyní může vyměnit prázdnou heparinovou stříkačku.

#### Vak substitučního roztoku (TPE: vak plazmy) a filtrátu

Obsluha může zastavit cirkulaci filtrátu / substitučního roztoku, aby vyměnila vaky.

Když je vak substitučního roztoku prázdný nebo když je vak filtrátu plný, bilanční systém se automaticky zastaví a dojde k zpozornění. Obsluha nyní může vyměnit odpovídající vak/y.

#### Vak na dialyzát (CVVHDF: vak na dialyzát a substituční roztok) a na odpad

Obsluha může zastavit cirkulaci odpadu/dialyzátu, aby vyměnila vaky.

Když je vak na dialyzát prázdný nebo když je vak na odpad plný, bilanční systém se automaticky zastaví a dojde ke zpozornění. Obsluha nyní může vyměnit odpovídající vak/y.

#### Vak s citrátem a kalciem (pouze Aquarius RCA)

Obsluha může zastavit krevní pumpu, aby vyměnila vak s citrátem nebo kalciem.

Když je vak s kalciem prázdný, bilanční systém se automaticky zastaví a dojde k zpozornění. Obsluha nyní může vyměnit vak s kalciem.

Když je vak s citrátem prázdný, krevní pumpa a bilanční systém jsou automaticky zastaveny. Obsluha nyní může vyměnit vak s citrátem.

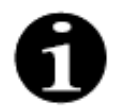

Pumpa citrátu je v provozu jen tehdy, když je v provozu krevní pumpa. Pumpa kalcia je v provozu jen tehdy, když jsou v provozu bilanční pumpy za normálních podmínek léčby.

Když se na obrazovce zobrazí hlášení *Cíle léčby dosaženo časem* nebo *Cíle léčby dosaženo ztrátou tekutin*, bylo dosaženo cílového času nebo cílové ztráty tekutin. Obsluha může nyní naprogramovat pokračování léčby nebo může přejít k fázi odpojení.

Podrobné pokyny viz oddíl 5.8 (Strana 5-55).

#### 4.4.10 Odpojení pacienta

V režimu *Odpojení* je obsluha vyzvána k odpojení krevního přístupu pacienta a k jeho připojení k vaku s fyziologickým roztokem. Systém poté vrací krev obsaženou v systému zpět do pacienta. Krevní pumpa se vypne, jakmile detektor vzduchu zjistí fyziologický roztok. Stisknutím tlačítka *Další* se obsluha přesune do režimu *Konec léčby*.

Podrobné pokyny viz oddíl 5.9 (Strana 5-70).

#### 4.4.11 Ukončení léčby

V režimu Konec léčby je obsluha požádána o odpojení všech linek od přístroje. Obsluha musí systém Aquarius vypnout stisknutím tlačítka Vypnout Aquarius.

Podrobné pokyny viz oddíl 5.10 (Strana 5-74).

## 4.5 Koncepce obsluhy

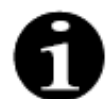

Systém Aquarius smí obsluhovat pouze vyškolený a kvalifikovaný personál.

**Pozice obsluhy:** Nejpraktičtějšího a nejefektivnějšího způsoby obsluhy zařízení dosáhnete, když se obsluhující osoba bude nacházet před zařízením.

Obsluha musí pozorovat systém Aquarius během testu systému, aby zkontrolovala funkčnost kontrolek a zvukových alarmů.

V režimu *Příprava* se tlačítkem *Zvětšení grafiky* aktivuje podrobný průvodce úplnou instalací zařízení s vizuální pomocí.

Pokyny uváděné na obrazovce poskytují obsluhujícímu personálu informace o dalších krocích léčby. Funkce *Nápověda* zobrazuje na obrazovce pro všechny fáze podrobnější informace.

Alarmy a hlášení jsou barevně rozlišeny a zobrazují se na obrazovce v samostatných oknech.

Obsluhující personál je na alarmy, hlášení a ukončení příslušného režimu rovněž upozorňován akustickým signálem.

Vybrané obrazovky na displeji zmizí 5 minut po posledním stisknutí tlačítka. Systém se současně přepne na hlavní obrazovku nabídky.

*Tlačítko hlavního voliče* () je otočný přepínač umístěný pod obrazovkou. Slouží k výběru a potvrzování různých funkcí a k úpravě parametrů léčby.

## 4.5.1 Obrazovka – systém Aquarius se softwarem Aquarius<sup>+</sup>

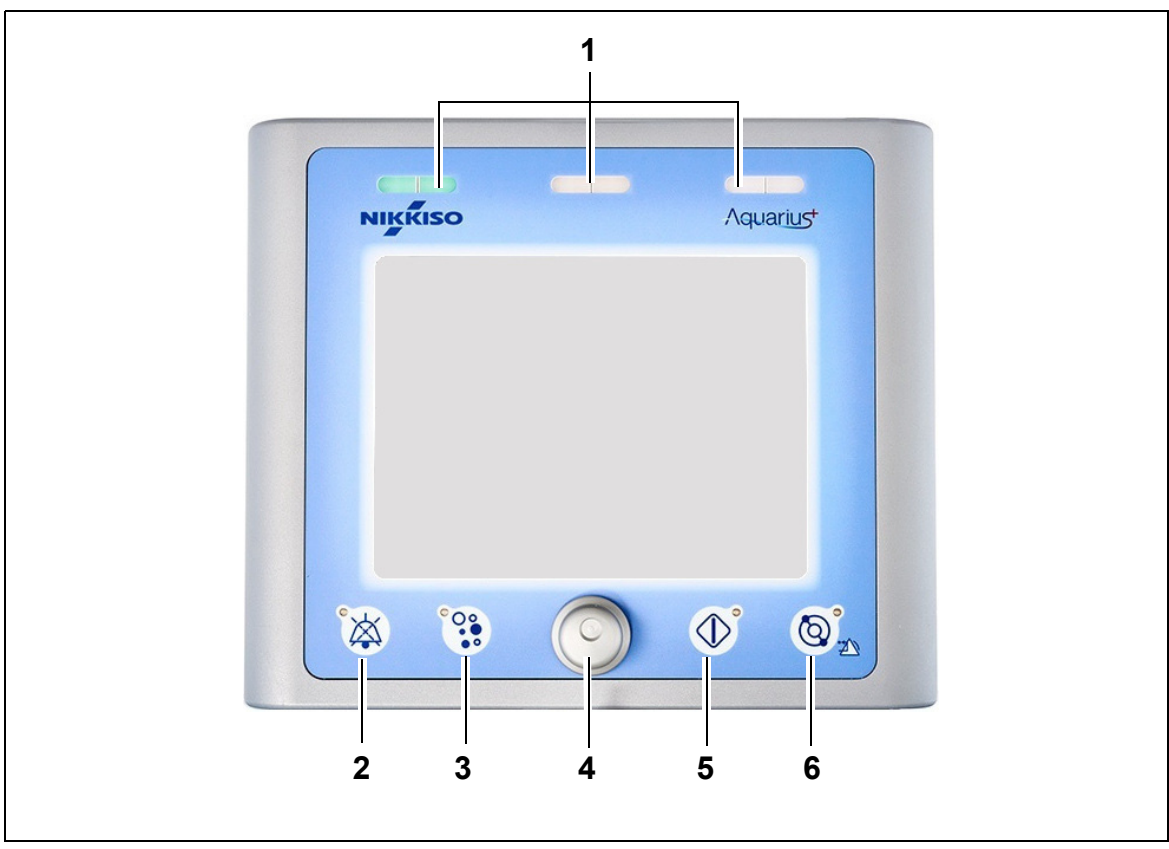

#### Obr. 17

| Č. | Popis                                       | Č. | Popis                                 |
|----|---------------------------------------------|----|---------------------------------------|
| 1  | Provozní stavový displej                    | 4  | Tlačítko hlavního voliče              |
| 2  | Tlačítko Utišení alarmu (pozastavení zvuku) | 5  | Tlačítko Léčba                        |
| 3  | Tlačítko Svorka                             | 6  | Tlačítko Krevní pumpa s funkcí resetu |

Níže jsou popsána jednotlivá funkční tlačítka a jejich zobrazované funkce.

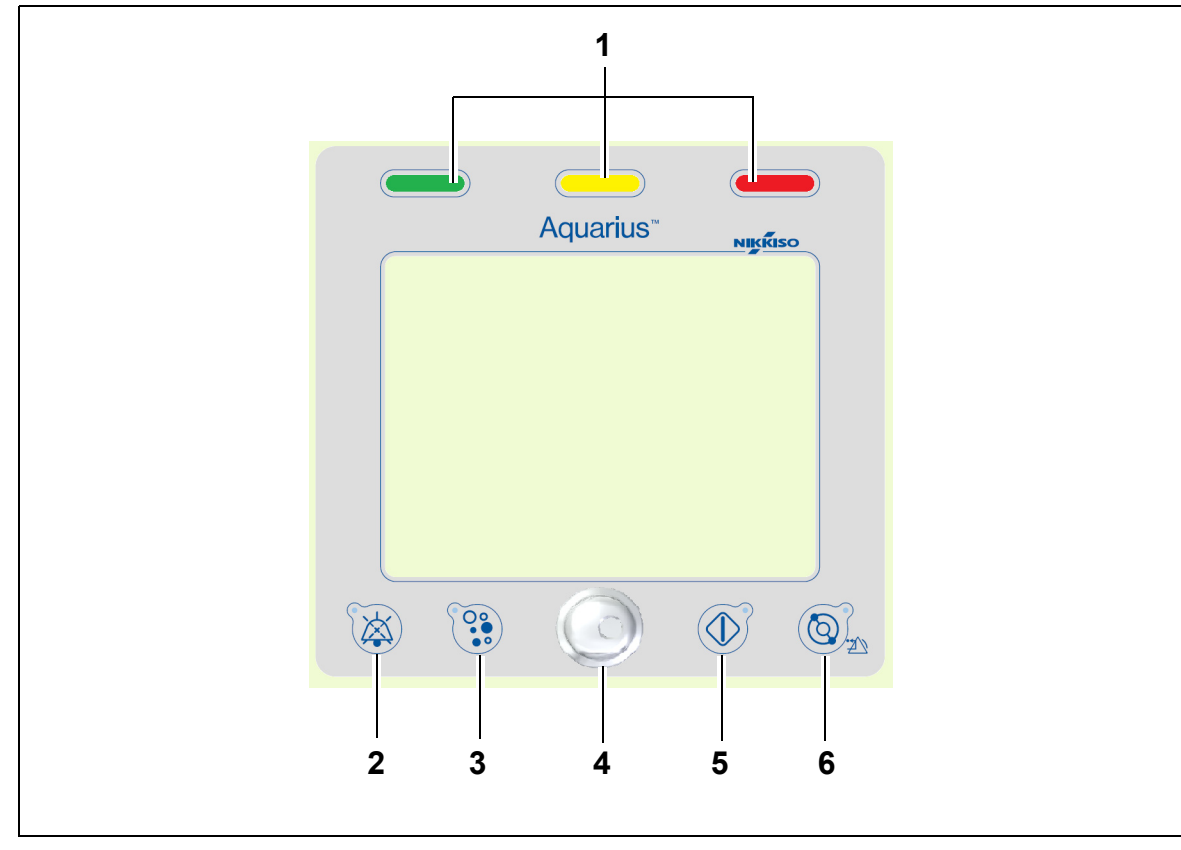

## 4.5.2 Obrazovka – systém Aquarius se softwarem Platinum

Obr. 18

| Č. | Popis                                       | Č. | Popis                                 |
|----|---------------------------------------------|----|---------------------------------------|
| 1  | Provozní stavový displej                    | 4  | Tlačítko hlavního voliče              |
| 2  | Tlačítko Utišení alarmu (pozastavení zvuku) | 5  | Tlačítko Léčba                        |
| 3  | Tlačítko Svorka                             | 6  | Tlačítko Krevní pumpa s funkcí resetu |

Níže jsou popsána jednotlivá funkční tlačítka a jejich zobrazované funkce.

## 4.5.3 Provozní stavový displej 🤜

Jednotlivé provozní režimy jsou signalizovány třemi stavovými kontrolkami. Tyto kontrolky jsou viditelné z přední i zadní strany přístroje.

Označení provozu:

| Rozsvícená stavová kontrolka | Význam ukazatelů stavu                                         |  |
|------------------------------|----------------------------------------------------------------|--|
|                              | Probíhá léčba. Nejsou aktivní žádné alarmy.                    |  |
| žádná nesvítí                | Léčba je přerušena, ale není aktivní žádný alarm.              |  |
|                              | Přístroj provádí test systému. Všechny kontrolky jsou funkční. |  |

Značení optickými alarmy:

| Kategorie<br>alarmu | Význam<br>alarmu                                   | Barva                    | Frekvence   | Reakce obsluhy                                                       |
|---------------------|----------------------------------------------------|--------------------------|-------------|----------------------------------------------------------------------|
| Vysoká priorita     | Může vést ke smrti<br>nebo nevratnému<br>poranění. | Červená kontrolka<br>LED | 1,67 Hz     | Je vyžadována okamžitá<br>reakce. Opatření jsou<br>povinná.          |
| Střední priorita    | Může vést<br>k vratnému<br>poranění.               | Žlutá kontrolka<br>LED   | 0,5 Hz      | Nutná adekvátní reakce.<br>Opatření jsou nezbytná.                   |
| Nízká priorita      | Může vést<br>k poranění nebo<br>nepohodlí.         | Žlutá kontrolka<br>LED   | Nepřetržitě | Zpráva musí být<br>potvrzena. Nakonec je<br>třeba přijmout opatření. |

## 4.5.4 Funkční tlačítko Utišení alarmu (pozastavení zvuku)

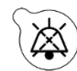

Stisknutí tlačítka *Utišení alarmu* umožňuje obsluze ztišit alarmový signál na dobu 2 minut. Kontrolka LED zabudovaná v tlačítku zabliká. Pokud nelze příčinu alarmu odstranit během stanoveného časového intervalu, je znovu aktivován akustický alarm. Vyskytne-li se během tohoto období další alarm, okamžitě je znovu aktivován a spuštěn akustický alarm. Tlačítko *Utišení alarmu* neresetuje alarmy. Během 2 minut, kdy je zvuk pozastaven, není vyvoláván žádný připomínkový signál.

#### 4.5.5 Funkční tlačítko Svorka

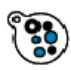

Stisknutím tlačítka *Svorka* se během vzduchového alarmu, kdy je tlak návratu pod 50 mmHg, otevře svorka na lince návratu a umožní tak odstranění vzduchových bublin z hadicového setu. Kontrolka LED v tlačítku bliká. Svorka linky návratu se automaticky opět aktivuje po 1 minutě. Po

odstranění vzduchu lze terapii obnovit stisknutím tlačítka Krevní pumpa 🛞 🐅

Červená kontrolka na svorce linky návratu se rozsvítí, pokud je svorka uzavřena, a zhasne, je-li svorka otevřena.

## 4.5.6 Tlačítko hlavního voliče

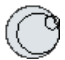

Tlačítko hlavního voliče je multifunkční otočné tlačítko. Má následující funkce:

- Výběr funkčních oken otáčením tlačítka hlavního voliče.
- Potvrzování vybraných funkcí stisknutím tlačítka hlavního voliče.
- Výběr vstupních parametrů otáčením *tlačítka hlavního voliče* a zvýraznění odpovídajícího parametru.
- Otevření vstupního okna pro vybraný parametr stisknutím tlačítka hlavního voliče.
- Zvětšení hodnoty vybraného parametru otáčením tlačítka hlavního voliče doprava.
- Zmenšení hodnoty vybraného parametru otáčením *tlačítka hlavního voliče* doleva. Potvrzování zadaných parametrů stisknutím *tlačítka hlavního voliče*. Upravený parametr se zobrazí na obrazovce.

#### 4.5.7 Funkční tlačítko Léčba

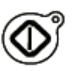

Stisknutím tlačítka *Léčba* se zahajuje vybraná léčba. Současně jsou udržovány vybrané parametry, které byly naprogramovány obsluhou.

Stisknete-li tlačítko *Léčba*, vypne se pumpa filtrátu a substituční pumpa. Lze jej použít k dočasnému přerušení léčby, například při výměně vaků.

Při použití antikoagulace citrátem se stisknutím tlačítka *Léčba* vypnou všechny pumpy pro léčbu a pumpa kalcia. Krevní pumpa a pumpa citrátu budou pokračovat jejich naprogramovanou rychlostí, dokud nebude dosaženo maximální aplikace 50 ml citrátu. Množství vstříknutého objemu citrátu bude odstraněno po restartu pump pro léčbu.

Vznikne-li v okruhu filtrátu a/nebo substitučního roztoku alarm, pumpy se vypnou a kontrolka LED zabudovaná v tlačítku začne blikat. Po odstranění příčiny alarmu lze pumpy znovu spustit stisknutím tlačítka *Léčba*. Léčba bude pokračovat s parametry, které dříve naprogramovala obsluha.

Když probíhá léčba a není aktivní žádný alarm filtrátu ani substitučního roztoku, svítí kontrolka tlačítka *Léčba* zeleně.

Během předběžné a následné léčby je indikátor tlačítko Léčba zhasnutý.

#### 4.5.8 Funkční tlačítko Krevní pumpa s funkcí resetu

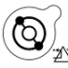

Stisknutím tlačítka Krevní pumpa se spouští a zastavuje průtok krve v krevním okruhu. Pokud pumpy běží, při stisknutí tlačítka Krevní pumpa se všechny pumpy vypnou a začne blikat indikátor Krevní pumpa. Když se v krevním okruhu objeví alarm, všechny pumpy se vypnou a kontrolka LED zabudovaná v tlačítku Krevní pumpa začne blikat. Po odstranění příčiny alarmu je alarm vymazán opětovným stisknutím tlačítka Krevní pumpa. Systém se znovu spustí opětovným stisknutím tlačítka Krevní pumpa. Pumpa filtrátu, prediluční pumpa a postdiluční pumpa se spouští po krevní pumpě. Pumpa citrátu se spustí spolu s krevní pumpou a pumpa kalcia se spustí spolu s bilančními pumpami.

Tlačítko *Krevní pumpa* rovněž slouží k okamžitému vypnutí všech pump v případě nepředvídatelných událostí.

Tlačítko *Krevní pumpa* rovněž slouží jako tlačítko k resetování alarmu. V tomto případě se krevní pumpa nespustí. Abyste krevní pumpu zapnuli, musíte tlačítko stisknout podruhé. Tlačítko *Krevní pumpa* při funkci resetu nemůže vypnout alarm systému. Pokud není příčina alarmu odstraněna, dojde k jeho opětovnému spuštění po určené době zpoždění alarmu.

#### 4.5.9 Stavové kontrolky citrátu a kalcia (LED)

Zelené kontrolky LED na pumpě citrátu a kalcia ukazují stav pump:

- Kontrolka LED NESVÍTÍ, pokud pumpa není v provozu (není vybrána antikoagulace citrátem).
- Kontrolka LED BLIKÁ, když je pumpa v provozu a je zastavená (je vybrána antikoagulace citrátem).
- Kontrolka LED SVÍTÍ, pokud pumpa běží.

## 4.6 Bezpečnostní koncepce

Bezpečnostní koncepce systému Aquarius je založena na třech nezávislých procesorech, a to řídicím systému, ochranném systému a zobrazovacím systému. Obrázek 19 ilustruje základní princip.

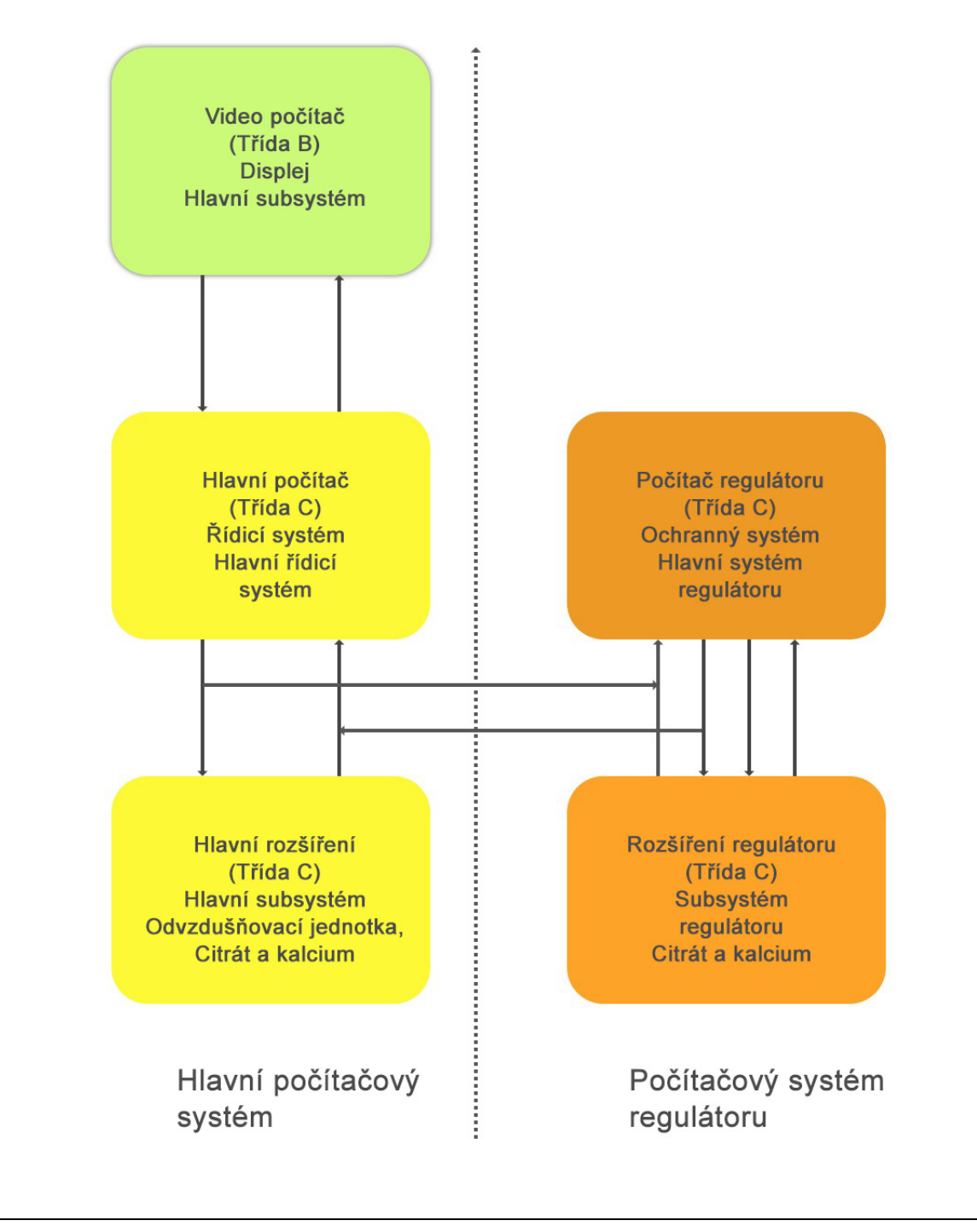

Bezpečnostní režim systému Aquarius Typ alarmu Alarmy v krevním okruhu • Budou generovány vizuální a zvukové signály. Svorka linky návratu se uzavře, pokud je zjištěn vzduch, mikrobublinky nebo pokles tlaku v lince návratu pod dolní limit alarmu. Všechny pumpy se vypnou. POZNÁMKA Při použití antikoagulace citrátem bude krevní pumpa a pumpa citrátu pokračovat jejich naprogramovanou rychlostí, dokud nebude dosaženo maximální aplikace 50 ml citrátu pro konkrétní alarmy. Alarmy v okruhu filtrátu / dialyzačním Budou generovány vizuální a zvukové signály. okruhu Filtrační, prediluční a postdiluční pumpa se vypnou. POZNÁMKA Při použití antikoagulace citrátem bude krevní pumpa a pumpa citrátu pokračovat jejich naprogramovanou rychlostí, dokud nebude dosaženo maximální aplikace 50 ml citrátu. • Po kompenzaci odchylky tekutiny v TFL se zapne pumpa kalcia a všechny pumpy zrychlí na svou naprogramovanou rychlost. • Budou generovány vizuální a zvukové signály. Alarmy v okruhu citrátu/kalcia Filtrační a postdiluční pumpa se vypnou. • V případě alarmu v okruhu citrátu se okamžitě vypne krevní pumpa a pumpa citrátu. • V případě alarmu okruhu kalcia bude krevní pumpa a pumpa citrátu pokračovat jejich naprogramovanou rychlostí, dokud nebude dosaženo maximální aplikace 50 ml citrátu. Po opětovném spuštění krevní pumpy po alarmu v okruhu citrátu se spustí všechny pumpy naprogramovanou rychlostí. Chyba systému Budou generovány vizuální a zvukové signály. • Všechny pumpy se vypnou. Svorka linky návratu se uzavře.

Bezpečnostní režim systému Aquarius je určen povahou vyskytujícího se alarmu:

Řídicí systém reguluje, řídí a monitoruje provoz systému Aquarius. Při překročení limitních hodnot se generuje buď chyba systému nebo alarm a systém Aquarius se přepne do bezpečnostního režimu.

**Ochranný systém** monitoruje všechny procesy řídicího systému. Pokud ochranný systém zjistí alarm nebo chybu systému, poté tento alarm nebo chyba systému bude generován nezávisle na řídicím systému a systém Aquarius se přepne do bezpečnostního režimu.

**Zobrazovací systém** je zodpovědný za komunikaci mezi ochranným systémem, řídicím systémem a obsluhou. Informace přicházející z ochranného systému a řídicího systému jsou zobrazovány na displeji. Vstup obsluhy je přenášen do obou systémů.

# 5 Léčba pomocí systému Aquarius

## 5.1 Příprava systému Aquarius

## 5.1.1 **ZAPNUTÍ**

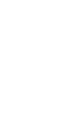

Před umístěním hadicového setu, vaků, snímačů tlaku a roztoků na přístroj musí být proveden test systému Aquarius. Dvířka pump musí být zavřená.

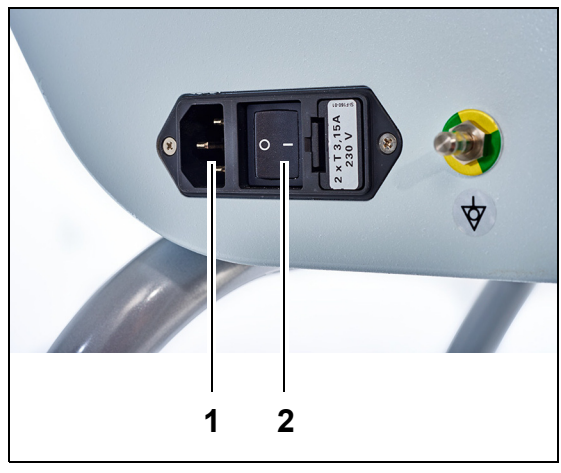

#### Krok 1:

- 1. Připojte napájecí kabel do zásuvky (1) a zapněte ji.
- 2. Nastavte hlavní vypínač (2) na napájecím modulu do polohy I. Vypínač je umístěn na levé straně systému Aquarius.
  - Zelená kontrolka LED na tlačítku Zap./vyp. se rozsvítí.

Obr. 20

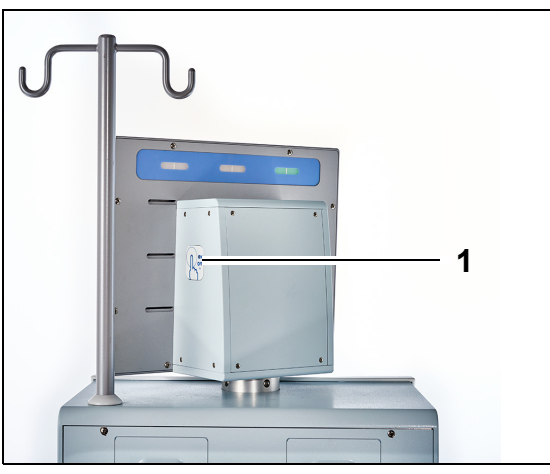

Obr. 21

- Před pokračováním se přesvědčte, že na systému Aquarius není nainstalován žádný hadicový set ani vaky.
- **4.** Stiskněte tlačítko *Zap./vyp.* (1) umístěné na pravé straně displeje.

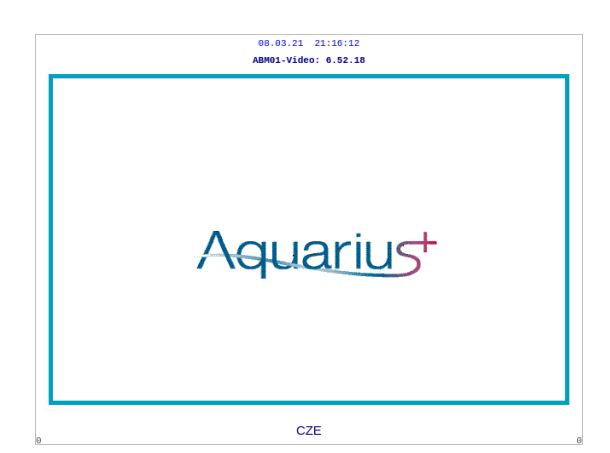

Obr. 22

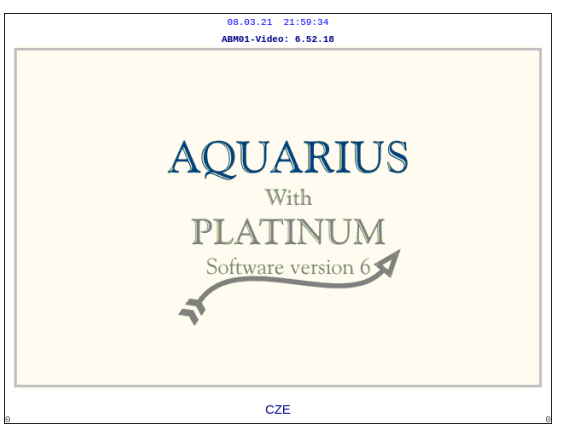

Obr. 23

| 08.03.21 2 <sup>.</sup> | 3:00:19                                                                                      |  |  |
|-------------------------|----------------------------------------------------------------------------------------------|--|--|
| Probíhá<br>test systému |                                                                                              |  |  |
|                         | Master: 6.02.18<br>Video: 6.52.18                                                            |  |  |
|                         | Štítky obrazovky     6.02.18       Štitky alarmů     6.02.18       Štítky režimu     6.02.18 |  |  |

- Systém se zapne a spustí test systému.
- Úvodní obrazovka systému Aquarius se softwarem Aquarius<sup>+</sup> (RCA).

• Úvodní obrazovka systému Aquarius se softwarem Platinum (běžný).

#### Krok 2: Čekejte na dokončení testu systému.

- Systém zkontroluje hlavní funkce systému a také bezpečnostní kontrolní funkce.
- Až do dokončení testu systému se postupně rozsvěcují tři stavové kontrolky zobrazení provozního stavu, které se nachází nad displejem.
- Na displeji se zobrazí *Probíhá test systému*.

#### POZNÁMKA

Číslo verze softwaru, které zobrazuje systém Aquarius, se může při revizi změnit.

#### Obr. 24

Po dokončení testu systému zazní akustický alarm a rozsvítí se zelená stavová kontrolka.

Pumpy se vypnou ve správné poloze pro připojení hadicového setu.

Pokud po dokončení testu systému stále bliká zelená stavová kontrolka, probíhá stále test topení. Předplnění nelze zahájit před dokončením testu topení. Zelené světlo přestane blikat, jakmile je test topení dokončen.

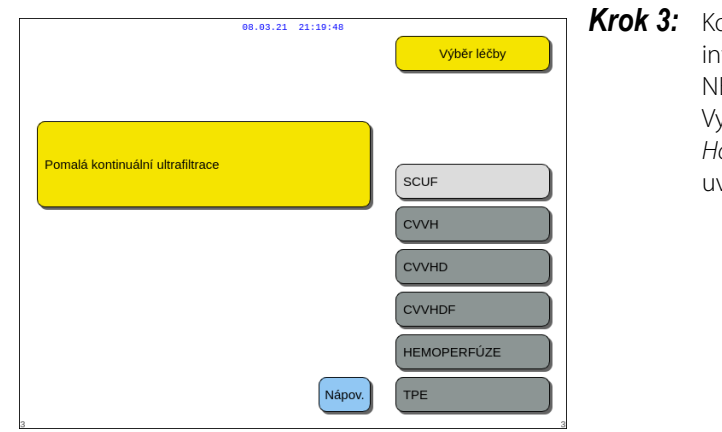

**Krok 3:** Když test systému projde, vyberte terapii (více informací uvádí oddíl *5.1.3 (Strana 5-5))*. NEBO

Vyberte *Nápověda*, abyste přešli do režimu *Hodiny*, pokud je to nutné. Více podrobností uvádí oddíl *5.1.2 (Strana 5-3)*.

Obr. 25

#### Selhání testu systému

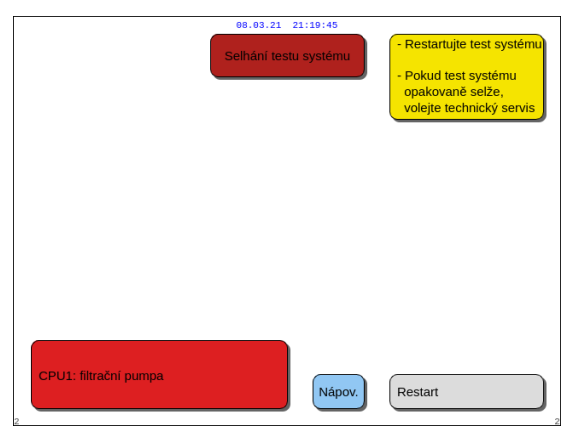

| Krok 1: | Přečtěte si informace na obrazovce, abyste pochopili, co se pokazilo.                                                                                   |
|---------|----------------------------------------------------------------------------------------------------|
| Krok 2: | Postupujte podle navrhovaných nápravných<br>opatření.                                                                                                   |
| Krok 3: | Vyberte a potvrďte funkci Nápověda.                                                                                                    |
| Krok 4: | Dále vyberte a potvrďte funkci <i>Nápověda</i><br><i>k chybám</i> .                                                                                     |
| Krok 5: | Pokud test systému selže, zopakujte jej<br>výběrem možnosti <i>Restart</i> . Pokud test<br>systému selhává i nadále, obraťte se na<br>technický servis. |

Obr. 26

## 5.1.2 Nastavení data a času

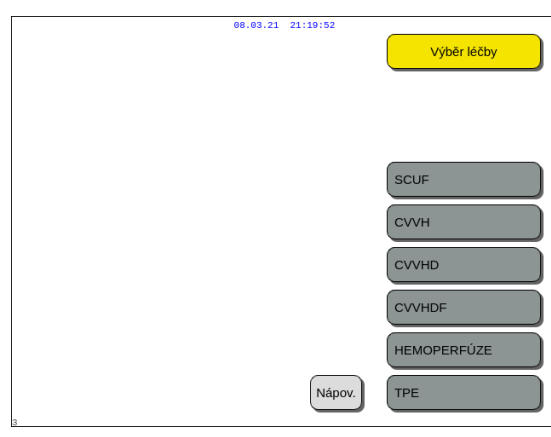

- **Krok 1:** Vyberte tlačítko Nápověda otáčením tlačítka hlavního voliče <sup>O</sup>.
- **Krok 2:** Potvrďte stisknutím *tlačítka hlavního voliče* 
  - > Zobrazí se okno režimu Nápověda.

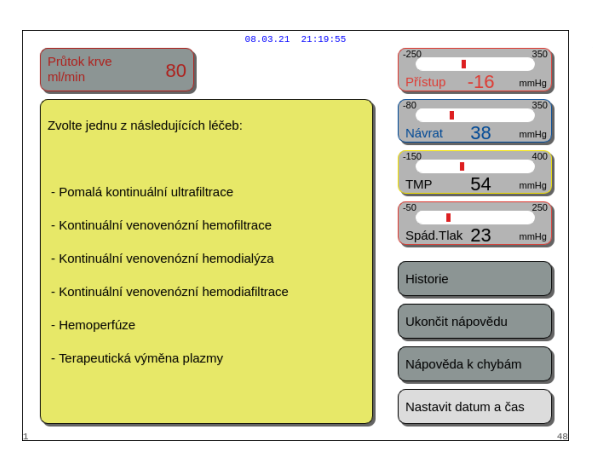

Obr. 28

|                                                                                                    |   | 08.03.21 21 | :19:59 |              |          |
|----------------------------------------------------------------------------------------------------|---|-------------|--------|--------------|----------|
| hodin                                                                                                    | 0 | min         | 0      |              |          |
| den                                                                                                    | 1 | měsíc       | 1      | rok          | 2018     |
| Upravte zvýrazněnou položku pomocí tlačítka hlavního voliče.<br>Potvrďte stisknutím tlačítka hlavního voliče<br>Ztíšení se ihned ukončí |   |             |        |              |          |
|                                                                                                    |   |             |        | Opustit reži | im hodin |

Obr. 29

- Krok 3: Vyberte a potvrďte tlačítko Nastavit datum a čas.
  - E Zobrazí se okno režimu *Hodiny*.
  - Indikátor hodin je zvýrazněný.

- **Krok 4:** Otáčejte *tlačítkem hlavního voliče* <sup>©</sup>, abyste nastavili hodiny.
- **Krok 5:** Potvrďte stisknutím *tlačítka hlavního voliče* 
  - ► Hodiny jsou nastaveny.
  - Zvýrazní se další indikátor.
- **Krok 6:** Pokračujte, dokud nenastavíte všechny položky času.
- **Krok 7:** Chcete-li opustit režim *hodin*, zvolte a potvrďte tlačítko *Opustit režim hodin*.
  - Objeví se obrazovka Nápověda.

#### NEBO Stiskněte tlačítko *Utišení alarmu*, abyste se vrátili do hlavní nabídky.

#### POZNÁMKA

Pokud je potřeba provést změny času nebo data, vyberte obrazovku *Nápověda* v libovolném provozním režimu a poté vyberte klávesu *Nastavit datum a čas*.

Hodnoty, které lze změnit:

| Pro čas | Pro datum |
|---------|-----------|
| Hodina  | Den       |
| Minuta  | Měsíc     |
|         | Rok       |

**POZNÁMKA** Systém Aquarius se automaticky nepřenastavuje na letní/zimní čas. Čas bude muset upravit obsluha manuálně, jak bylo popsáno výše. Léčba pacienta je založena na uplynulé době, a nebude proto tímto manuálním nastavením nijak ovlivněna.

## 5.1.3 Přípravný režim – výběr léčby

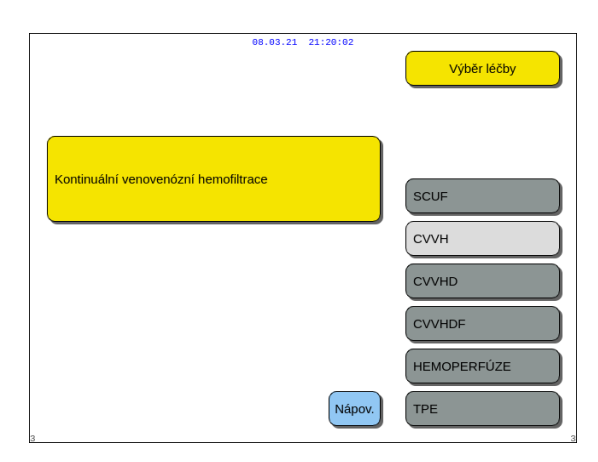

Obr. 30

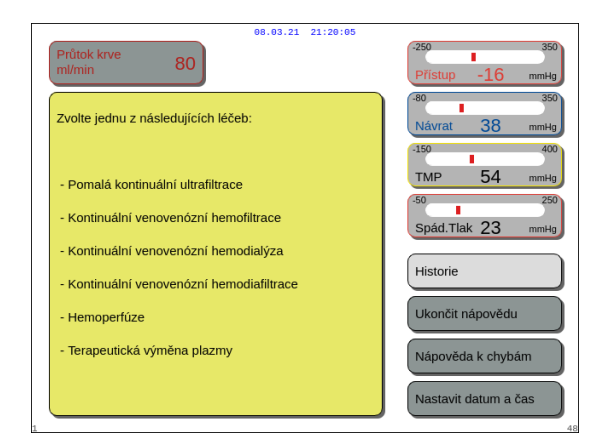

**Krok 1:** Stiskněte *tlačítko hlavního voliče* <sup>(C)</sup>, abyste potvrdili vybranou terapii.

**Krok 2:** Výběr léčby se provádí otáčením *tlačítka hlavního voliče* (), dokud není zvýrazněna požadovaná léčba.

Systém se přepne do režimu Příprava.

**Krok 3:** Požadujete-li jinou léčbu, vyberte a potvrďte funkci *Předchozí*, čímž se vrátíte na předchozí obrazovku.

#### POZNÁMKA

Je-li zobrazena funkce *Předchozí*, tak tato funkce umožňuje návrat o jednu obrazovku zpět.

- V případě potřeby vám funkce Nápověda poskytne další informace na obrazovce.
  - Zobrazí se okno s krátkými pokyny.

Obr. 31

Pokud je vybrána SCUF, CVVHDF nebo hemoperfúze, lze zvolit pouze heparinový nebo žádný antikoagulant. Citrátová antikoagulace není možná.

Citrátovou antikoagulaci lze zvolit, pouze pokud je nakonfigurována a zvolena CVVH, CVVHD nebo TPE.

Není-li nakonfigurována a zobrazena možnost regionální citrátové antikoagulace (RCA), použijte hadicový set Aqualine, nikoliv Aqualine RCA.

## 5.1.4 Přípravný režim – výběr hadicového setu

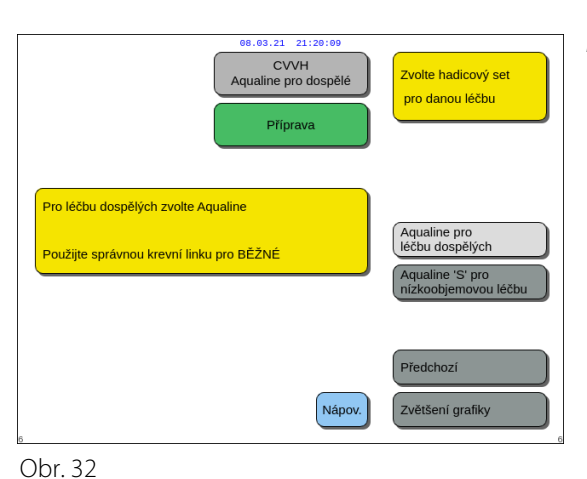

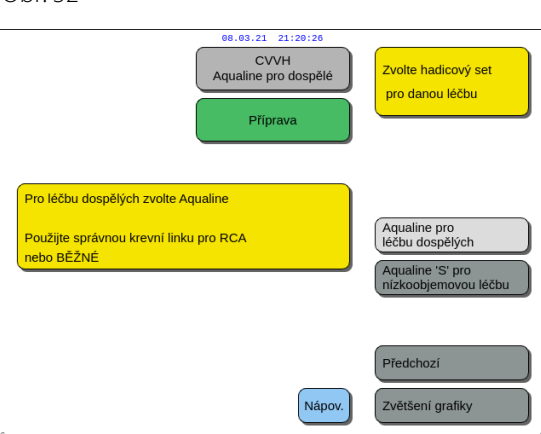

**Krok 1:** Výběr hadicového setu se provádí otáčením *tlačítka hlavního voliče* (), dokud není zvýrazněn požadovaný hadicový set.

Hadicový set Aqualine RCA, Aqualine pro dospělé (RCA nebo běžný):

 Průtok krve 30–450 ml/min (30–300 ml/min při použití antikoagulace citrátem).
Volitelné: Pro 100 h terapie průtok krve 30–300 ml/min pro RCA nebo běžný.

Obr. 33

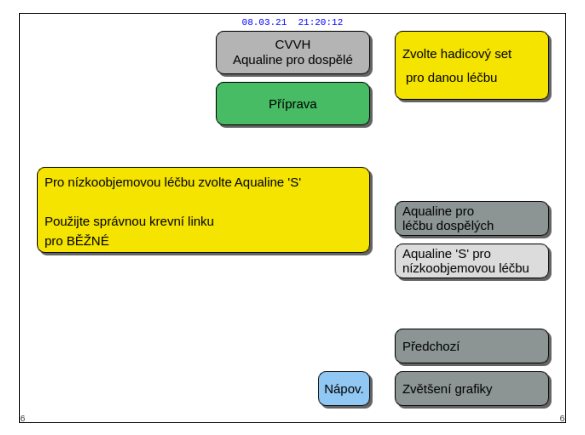

Obr. 34

Aqualine S RCA, Hadicový set Aqualine S pro nízkoobjemovou terapii:

 Průtok krve 10–200 ml/min Volitelně: Pro 100 h terapie průtoky krve 10–100 ml/min pro RCA nebo běžný.

- ➡ V případě potřeby vám funkce Nápověda poskytne další informace na obrazovce.
  - Zobrazí se okno s krátkými pokyny.

V závislosti na zvoleném hadicovém setu se zobrazí následující okno Potvrdit: viz obr. 36 nebo *37*.

- Krok 2: DŮLEŽITÉ! Postupujte podle pokynů na obrazovce.
- Krok 3: Vyberte a potvrďte možnost Ano, čímž potvrdíte výběr hadicového setu. NEBO Vyberte a potvrďte Ne, abyste se vrátili na předchozí krok (obrazovka pro výběr hadicového setu).

Obr. 37

#### 5.1.5 Přípravný režim – instalace hadicového setu a prázdných vaků

8.03.21 21:20:10

54

ad.Tlak 23

Ukončit nápovědu

Nápověda k chybám

tavit datum a čas

ak 23

Historie

80

Výběr hadicového setu pro použití při léčbě

AOUALINE = Hadicový set pro dospělé

Průtok krve (ml/min) 10-200

povede k automatickému výběru rozsahu kalibrace pro

AQUALINE S = Hadicový set pro nízkoobjemovou léčb

0-4000

0-6000 Chybný výběr hadicového setu povede k alarmům

Ztráta tekutin (ml/hod.) 0-1000 -100 - 2000

80

volili jste hadicový set Aqualine erý je určen pro léčbu dospělých

užijete-li jiný hadicový set Aqualine, : byl zvolen na obrazovce, bude při dplnění spuštěn alarm. trolujte hadicový set a pokračujte dále

80

použití hadicového setu Aqualine než jaké bylo ráno na obrazovce povede k alarmu během

je to pro pacienta určeno, ite před připojením pacienta

Průtok krve 30 až 450 ml/min

- Další kro

Obr. 36

Nízkoobjemový Dospělý

30 - 450

0 - 10000 0 - 10000

CVVH

Aqualine pro dospělé

Okno Potvrd

VÝBĚR HADICOVÉHO SETU

DŮLEŽITÉ

pumpy.

Po (ml/hod.)

Obr. 35

Před (ml/hod.)

během předplnění.

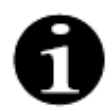

V případě běžného systému Aquarius nejsou k dispozici pumpy citrátu a kalcia a ani odpovídající váhy.

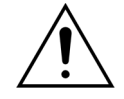

NIKDY na linku ani snímač detektoru vzduchu nenanášejte žádnou kapalinu ani gel. Přítomnost cizí látky na snímači detektoru vzduchu by mohla způsobit poranění nebo úmrtí pacienta.

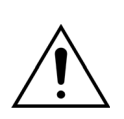

#### Používejte pouze krevní linky schválené pro použití v systému Aquarius.

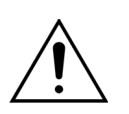

# Při otáčení rotorů pump nestrkejte prsty do komory pumpy, aby nedošlo ke skřípnutí prstů v komoře pumpy.

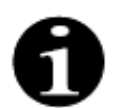

Na konci testu systému jsou rotory pump nastaveny do zaváděcí polohy (vodorovné), čímž se umožní správná instalace linek. Před navíjením segmentů na pumpy se vždy přesvědčte, že jsou rotory v zaváděcí poloze.

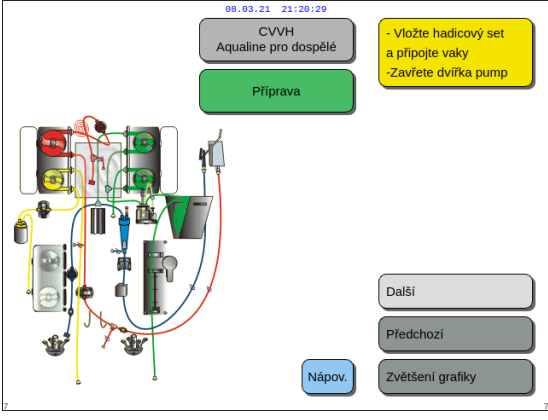

Obr. 38

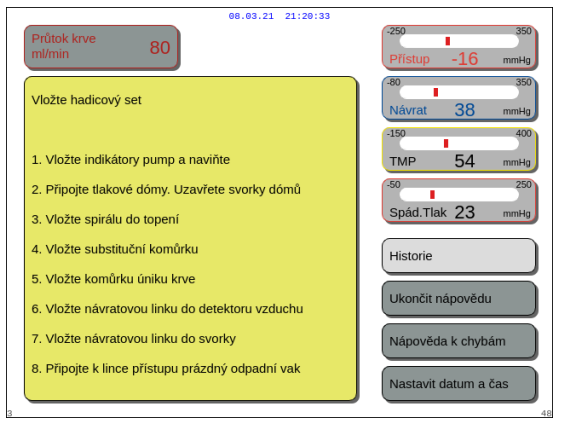

Obr. 39

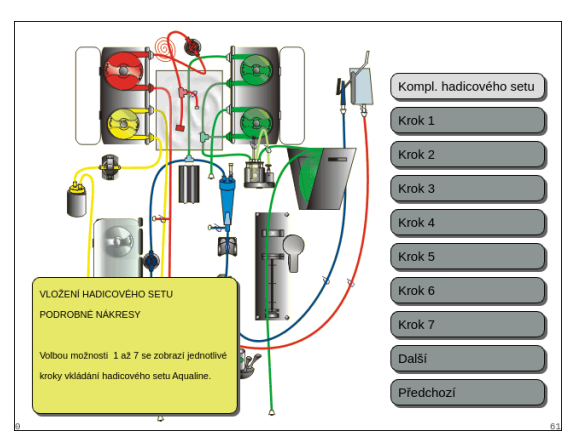

Obr. 40

Uživatel může získat podrobný popis všech potřebných akcí na přístroji pomocí funkce *Nápověda* nebo tlačítka *Zvětšení grafiky*.

Uživatel může vykonat všechny nezbytné činnosti popsané v této kapitole bez toho, aby používal nápovědu na obrazovce, a poté vybrat možnost *Další*, aby se přesunul k instalaci filtrů a vaků.

- V případě potřeby vám funkce Nápověda poskytne další informace na obrazovce.
  - Zobrazí se okno s krátkými pokyny.

- Pokud potřebujete podrobnou postupnou nápovědu s grafickými prvky, vyberte tlačítko Zvětšení grafiky.
  - Objeví se okno se seznamem všech kroků, které jsou nezbytné k instalaci hadicového setu a prázdných vaků.
- Klikejte na jeden krok za druhým a postupujte podle pokynů na obrazovce. Až dokončíte všechny kroky, vyberte *Další*, abyste přešli k instalaci filtrů a vaků.

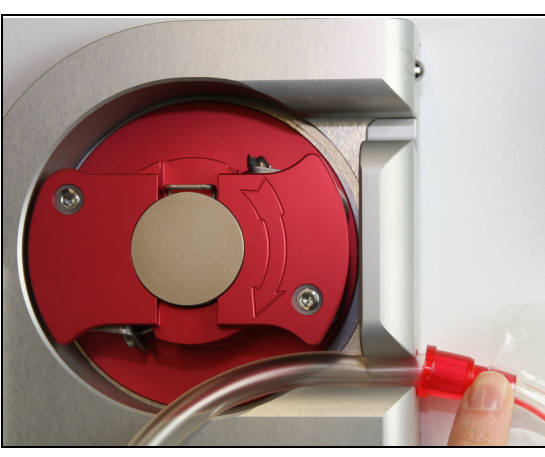

Fig. 41

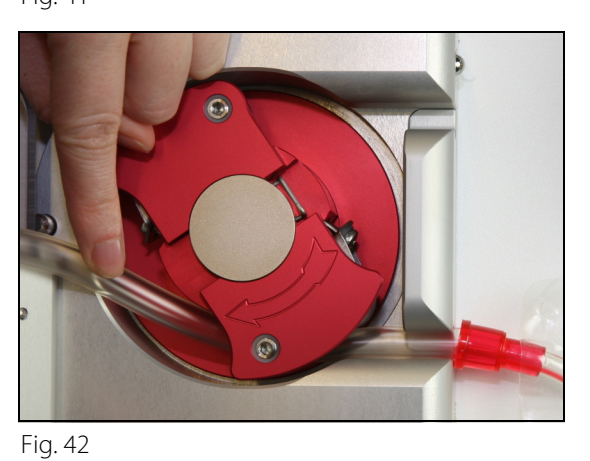

Krok 1: Nainstalujte segmenty pumpy:

- 1. Otevřete oboje dvířka pump.
- 2. Nainstalujte segment *krevní pumpy* stisknutim měkke hadičky, která se nachazi v blizkosti červeného indikatoru, do spodni časti krytu krevni pumpy.

 Opatrně obtočte segment kolem pumpy otočením rotoru pumpy ve směru hodinových ručiček.

4. Zatlačte linku do držáku na výstupu pumpy.

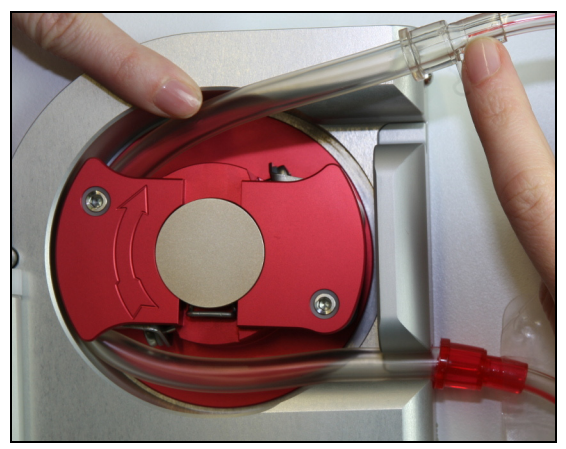

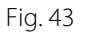

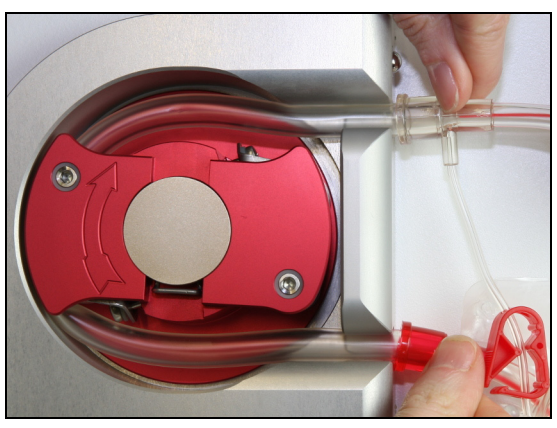

Fig. 44

 Segment hadičky je správně vložený, když je zcela zavedený do komory.

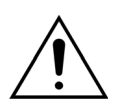

Obsluha musí dbát na to, aby nedošlo ke skřípnutí hadicového setu mezi rotorem a krytem nebo k překroucení v komoře pumpy.

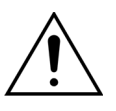

Nebude-li linka nainstalována do komory pumpy správně, může vzniknout netěsnost segmentu pumpy nebo se tento může roztrhnout. Pokud během instalace segmentů pumpy dojde ke skřípnutí nebo zkroucení linky, je třeba hadicový set zlikvidovat. Nepoužívejte jej pro další léčbu.

- 5. Nainstalujte segment *filtrační pumpy* zatlačením linky, která se nachází v blízkosti žlutého indikátoru, do spodní části krytu filtrační pumpy.
- 6. Opatrně obtočte segment kolem pumpy otočením rotoru pumpy ve směru hodinových ručiček.
- 7. Zatlačte linku do držáku na výstupu pumpy.
- 8. Nainstalujte segment *postdiluční pumpy* (horní segment se zeleným indikátorem) zatlačením linky do vstupního (spodního) krytu postdiluční pumpy.
- 9. Opatrně obtočte segment kolem pumpy otočením rotoru pumpy proti směru hodinových ručiček.
- 10. Zatlačte linku do držáku na výstupu pumpy (horní část).
- **11.** Nainstalujte segment *prediluční pumpy* (spodní segment se zeleným indikátorem) zatlačením linky do vstupního (spodního) krytu prediluční pumpy.
- 12. Opatrně obtočte segment kolem pumpy otočením rotoru pumpy proti směru hodinových ručiček.
- 13. Zatlačte linku do držáku na výstupu pumpy (horní část).
- Krok 2: Uzavřete obě dvířka pump.

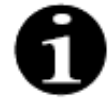

Pokud nelze dvířka pump snadno uzavřít, otevřete dvířka a zkontrolujte správné umístění segmentů pumpy. Jsou-li linky nainstalovány správně, měla by dvířka jít zavřít snadno.

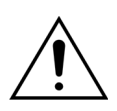

Obsluha se musí ujistit, že všechny tlakové dómy jsou správně umístěny.

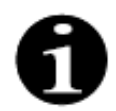

Z horní strany krevní pumpy by měla vyčnívat linka a tvořit zde smyčku, aby nedošlo k zalomení hadicového setu.

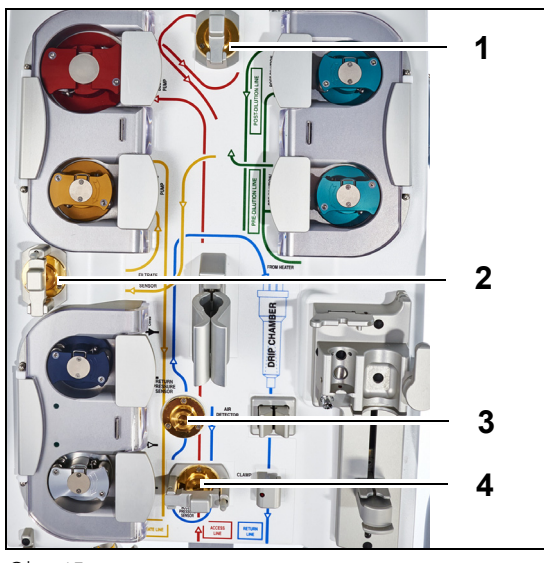

Obr. 45

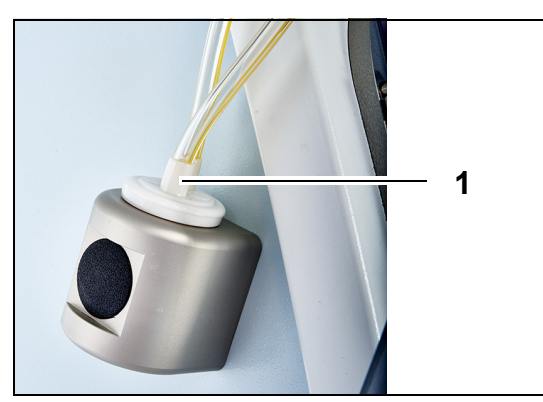

Krok 3:

- Připevněte tlakový dóm před filtrem ke snímači tlaku před filtrem (1) a uzavřete svorku tlakového dómu.
- 2. Připevněte tlakový dóm filtrátu ke snímači tlaku filtrátu (2) a uzavřete svorku tlakového dómu.
- **3.** Připevněte tlakový dóm linky návratu ke snímači tlaku návratu (3).
- Připevněte tlakový dóm linky přístupu ke snímači tlaku linky přístupu (4) a uzavřete svorku tlakového dómu.
- 5. Ověřte, že jsou nasazeny všechny tlakové dómy a že jsou na nich správně uzavřeny.
- **Krok 4:** Umístěte komůrku detektoru úniku krve (1) do držáku na levé straně přístroje.

Obr. 46

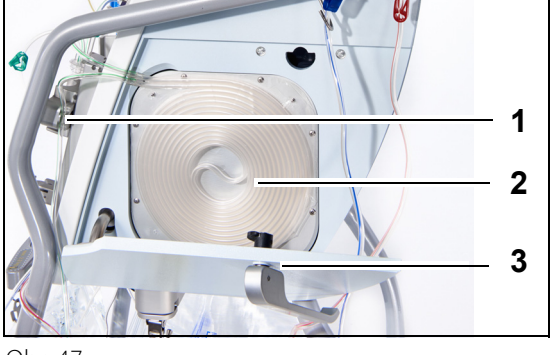

Obr. 47

**Krok 5:** Vložte cívku hadiček (2) do topení a zavřete dvířka (3).

#### Krok 6:

- Umístěte odvzdušňovací komůrku do držáku automatické odvzdušňovací jednotky, viz část 5.2 Automatická odvzdušňovací jednotka (ADU) – předplnění a použití (Strana 5-28).
- Umístěte substituční/dialyzační hadičku do skříňky na hadičku (1) na pravé horní straně automatické odplyňovací jednotky.

#### POZNÁMKA

Dbejte na to, abyste umístili substituční/dialyzační hadičku do skříňky na hadičku. Tím se zamezí kontaktu hadičky s vakem.

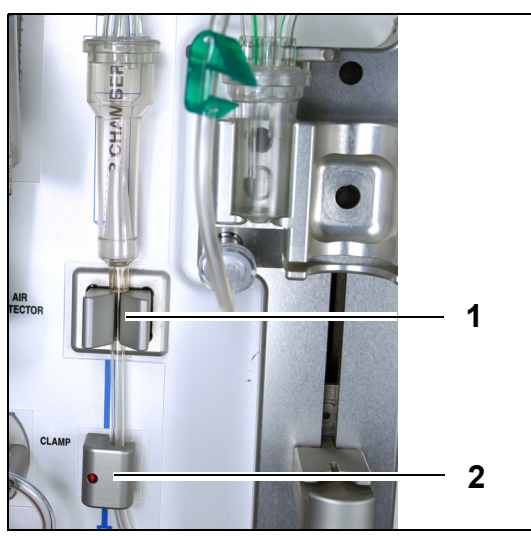

- **3.** Nainstalujte linku návratu do držáku linky detektoru vzduchu (1).
- 4. Přesvědčte se, že je linka návratu bezpečně umístěna v drážce detektoru vzduchu.
- **5.** Stisknutím čelistí jednotky a jejich zatlačením do přístroje zajistěte linku návratu na místě.
- 6. Nainstalujte linku návratu do svorky linky návratu (2).
- **Krok 7:** Připojte prázdný sběrný vak pro předplnění k lince přístupu a zavěste jej na I.V. stojan.

Obr. 48

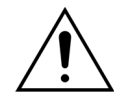

Obsluha musí dbát, aby při instalaci filtru nedošlo k uvolnění nebo zkroucení linek v segmentech pump.

Při každé manipulaci s linkou vizuálně zkontrolujte, zda je segment pumpy správně zasunut do komory pumpy.

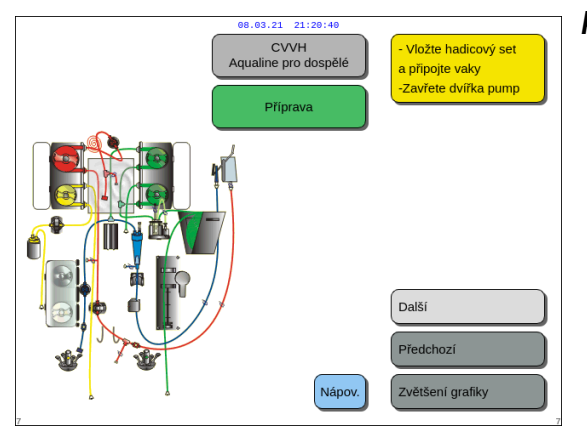

Obr. 49

**Krok 8:** Výběrem možnosti *Další* pokračujte s instalací filtru a vaků.
## 5.1.6 Přípravný režim – instalace filtru a vaků a zapojení linek

ád.Tlak 23

Ukončit nápovědu

Nápověda k chybám

Nastavit datum a čas

Historie

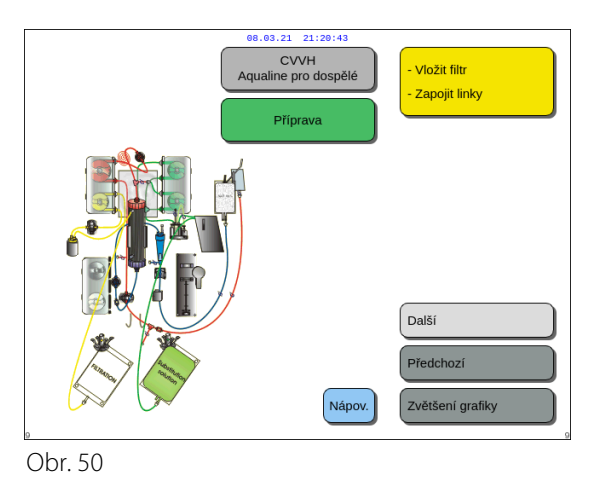

08.03.21 21:20:47

80

 Připojte červený a modrý konektor filtru k červenému a modrému konektoru setu Aqualine.
 Připojte linku filtrátu k hornímu Luer - Lock portu

 Připojte prediluční linku k predilučnímu portu setu Aqualine (před filtr) NEBO linku připojte k dolnímu Luer - Lock portu na filtru.

4. Připojte linku návratu k vaku s fyziologickým roztoke

Ujistěte se, že vaky zavěšené na vahách visí vstupy

Připojte a zavěste substituční vak(y) na váhy
 Připojte a zavěste filtrační vak(y) na váhy.

nebo výstupy směrem dolů

PŘIPOJENÍ FILTRU A VAKů

na filtru.

a zavěste jej.

Uživatel může získat podrobný popis všech potřebných akcí na přístroji pomocí funkce *Nápověda* nebo tlačítka *Zvětšení grafiky*.

Uživatel může vykonat všechny nezbytné činnosti popsané v této kapitole bez toho, aby používal nápovědu na obrazovce, a poté vybrat možnost *Další*, aby se přesunul k výběru antikoagulantu.

- ➡ V případě potřeby vám funkce Nápověda poskytne další informace na obrazovce.
  - Zobrazí se okno s krátkými pokyny.

Obr. 51

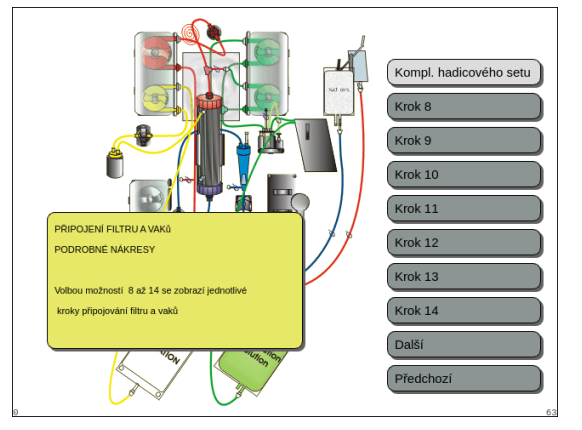

Obr. 52

- Pokud potřebujete podrobnou postupnou nápovědu s grafickými prvky, vyberte tlačítko Zvětšení grafiky.
  - Objeví se okno se seznamem všech kroků, které jsou nezbytné k instalaci hadicového setu a prázdných vaků.
- Klikejte na jeden krok za druhým a postupujte podle pokynů na obrazovce. Až dokončíte všechny kroky, vyberte Další, abyste přešli k instalaci filtrů a vaků.

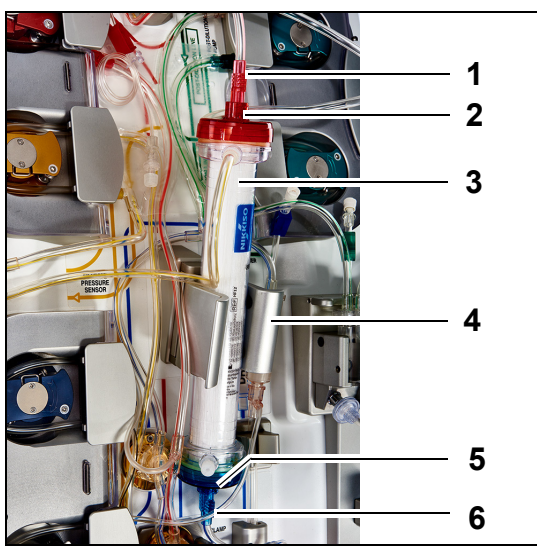

#### Obr. 53

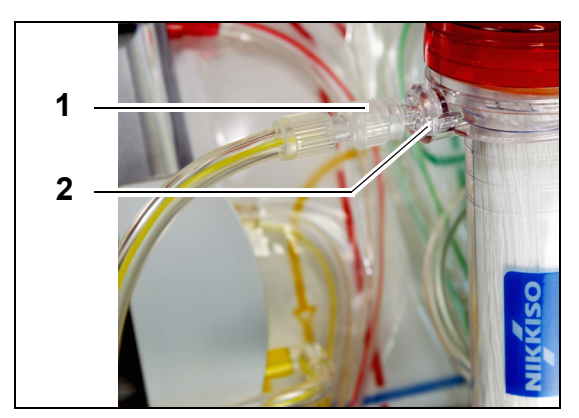

## Krok 1:

- 1. Umístěte předepsaný hemofiltr (3) do držáku filtru (4).
- 2. Připojte červený konektor hadicového setu (1) k červenému konektoru na filtru (2).
- **3.** Připojte modrý konektor hadicového setu (6) k modrému konektoru na filtru (5).

**Krok 2:** Připojte linku filtrátu (krátká linka od detektoru úniku krve) (1) k průhlednému konektoru Luer Lock filtrátu (2) na horní straně filtru.

Obr. 54

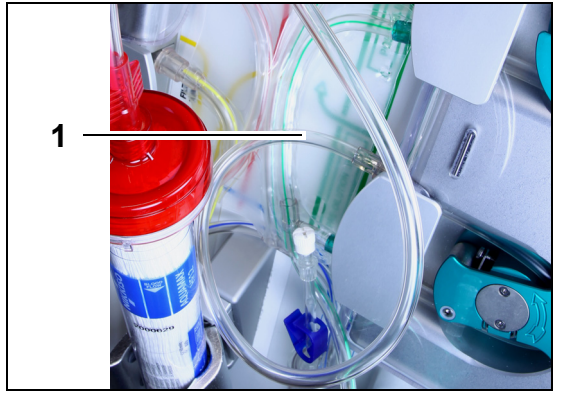

**Krok 3:** Volnou linku (1) připojte podle požadované léčby.

Obr. 55

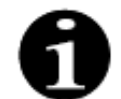

V případě hemoperfúzní léčby se linka filtrátu nepoužívá a neměla by být připojena ke krevnímu okruhu.

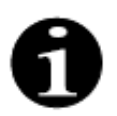

"Volná linka" je bezbarvá linka vycházející z prediluční pumpy (spodní zelená pumpa). Volnou linku lze připojit k přístupovému portu před filtrem (SCUF, CVVH, TPE a hemoperfúze) nebo k dialyzačnímu portu na spodní straně filtru (CVVHD a CVVHDF).

- Pro SCUF, CVVH, TPE, hemoperfúzi připojte volnou linku k lince přístupu před filtrem (1).
- Territer Pressure SENSOR

Obr. 56

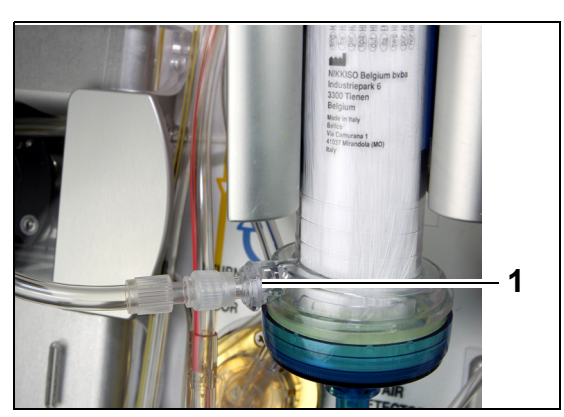

 Pro CVVHD nebo CVVHDF připojte volnou linku k dialyzačnímu portu (1) na spodní straně filtru.

Obr. 57

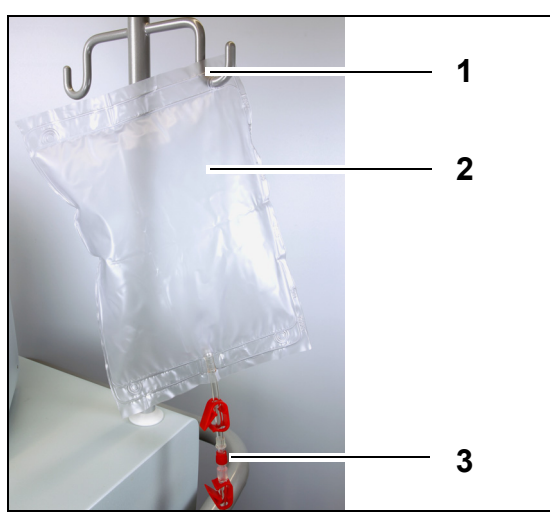

### Krok 4:

- 1. Prázdný sběrný vak (2) pro předplnění zavěste na I.V. stojan (1).
- 2. K vaku připojte červenou linku (3) hadicového setu Aqualine (přístupová linka).

Obr. 58

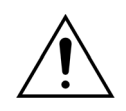

Aby nedošlo k úniku nebo vstupu vzduchu, ujistěte se, že jsou při použití Aqualine RCA během CVVHDF v systému Aquarius zasvorkovány linky citrátu a kalcia.

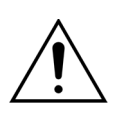

I.V. stojan má maximální nosnost 2,5 kg.

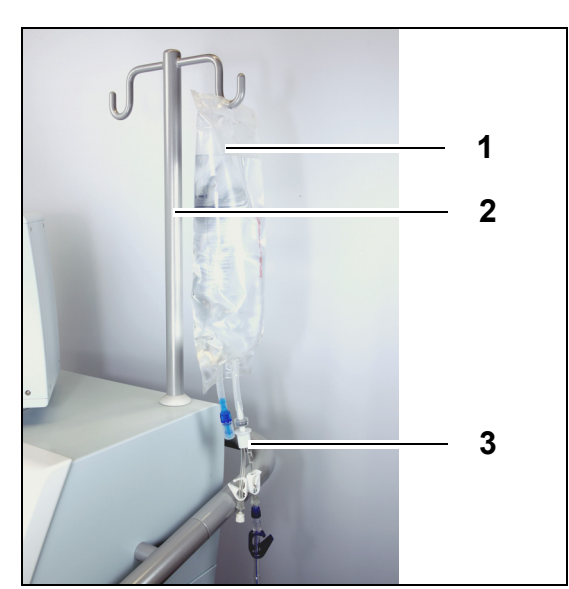

Obr. 59

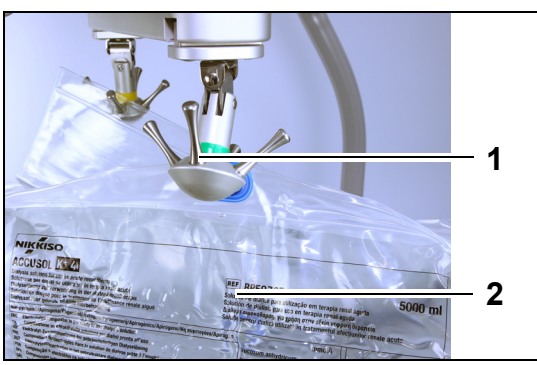

Obr. 60

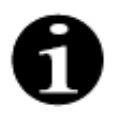

Používáte-li vaky pro substituční nebo dialyzační roztok o objemu 2,5 l, vyžaduje správná detekce prázdných vaků zadání počtu použitých vaků a použití správného počtu 5l vaků na filtrát. Pro dva 2,5l vaky na tekutinu bude potřeba použít jeden 5l vak na filtrát.

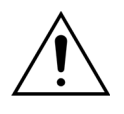

Nemá-li dojít k přeplnění nebo prasknutí vaků na filtrát, dbejte na to, aby byl na váze pro substituční roztok a filtrát použit stejný počet vaků o stejné velikosti. Pokud jsou na začátku léčby na váhu pro substituční roztok zavěšeny tři 5l vaky se substitučním roztokem, musí být na váze pro filtrát umístěny tři prázdné 5l vaky na filtrát.

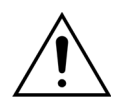

Na háky bilanční váhy, které se nacházejí na základně systému Aquarius, nezavěšujte žádné jiné předměty, než vaky na tekutiny z měkkého plastu. Cizí předměty na hácích vah mohou podstatně ovlivnit bilanci tekutin, a způsobit tak poranění nebo úmrtí pacienta.

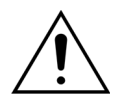

Ujistěte se, že vaky na filtrát a vaky se substitučním roztokem se nedotýkají rámu vozíku. Ujistěte se, že linky nespočívají na rámu vozíku nebo se o něho neopírají. Nedotýkejte se vaků na filtrát ani vaků se substitučním roztokem, pokud je bilanční systém aktivní.

Dodržujte toto varování, aby nedošlo k chybám v bilanci tekutin pacienta.

## Krok 5:

- 1. Zavěste 1 litrový vak s plnicím roztokem (1) (obvykle fyziologický roztok s heparinem) na I.V. stojan (2).
- Zapíchněte bodec konektoru ve tvaru Y (3) dodaného s hadicovým setem Aqualine do vaku s plnicím roztokem.
- **3.** Sejměte krytku na konci linky návratu (modrá linka u hadicového setu Aqualine).
- **4.** Linku návratu zasvorkujte a konec linky návratu s modrým konektorem Luer Lock připojte ke konektoru ve tvaru Y.
- **5.** V případě potřeby rozlomte pečeť na vaku s plnicím roztokem.
- **Krok 6:** Připojte prázdné 51 sběrné vaky k lince filtrátu a zavěste je na váhu filtrátu. Nezapomeňte otevřít všechny svorky na vacích a rozvodu.

### Krok 7:

- 1. Zavěste vaky se substitučním roztokem (2) na váhu pro substituční roztok (1) a připojte je k lince topení.
- 2. Otevřete všechny svorky na vacích a rozvodu.

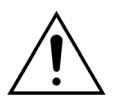

Při použití rozvodu s několika vaky je třeba otevřít všechny příslušné svorky, aby byl zajištěn volný průtok tekutiny.

Dojde-li k zalomení vaku se substitučním roztokem nebo zůstane-li uzavřena jeho svorka, může být do substituční linky napumpován vzduch a vzhledem k disbalanci na váze mohou vznikat bilanční alarmy.

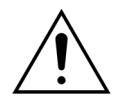

Nemá-li dojít k proudění substitučního roztoku v nesprávném směru nebo ztrátě krve v mimotělním okruhu, dbejte, aby byly řádně nainstalovány a správně zapojeny všechny linky.

- **Krok 8:** Připojte hydrofobní snímač ADU, který zabraňuje vzniku přetlaku v lince. Postup je popsán v oddíle *5.2 (Strana 5-28)*.
- Krok 9: Zkontrolujte, zda je v případě léčby CVVHD a CVVHDF výstup dialyzační/prediluční pumpy (spodní zelená pumpa) připojen ke spodní straně filtru.
   U všech ostatních typů léčby je třeba výstup prediluční pumpy (spodní zelená pumpa) připojit před filtrem k predilučnímu konektoru Luer Lock krevní linky, která vede na horní stranu hemofiltru.
- **Krok 10:** Zkontrolujte, zda jsou otevřeny všechny svorky na přístupové lince, lince návratu, lince filtrátu a lince substitučního/dialyzačního roztoku. Je-li linka substitučního roztoku připojena k predilučnímu konektoru Luer Lock, otevřete svorku prediluční linky.

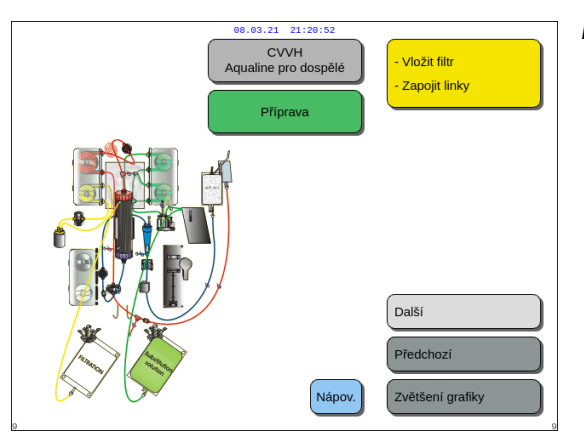

**Krok 11:** Stisknutím tlačítka *Další* připravte heparinovou stříkačku.

Obr. 61

## 5.1.7 Přípravný režim – výběr antikoagulantu

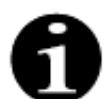

V případě běžného systému Aquarius nejsou k dispozici pumpy citrátu a kalcia a ani odpovídající váhy.

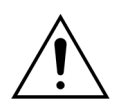

Používejte pouze typ stříkačky pro heparin, na který byl systém Aquarius zkalibrován (viz také oddíl 3.3 Vybavení: jednorázové (Strana 3-1)).

Systém Aquarius musí být certifikovaným technikem zkalibrován na konkrétní typ použité stříkačky. Velikost stříkačky je uvedena na pravé straně obrazovky *Příprava stříkačky*.

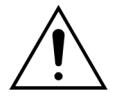

Používejte pouze stříkačky s konektorem Luer Lock a dbejte na to, aby před zahájením infúze heparinu nebyla uzavřena svorka linky heparinu.

Použijete-li stříkačky bez konektoru Luer Lock nebo neotevřete-li linku heparinu, může dojít ke ztrátě krve pacienta z důvodu srážení.

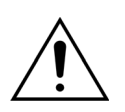

Není-li použit žádný antikoagulant, existuje riziko vzniku krevních sraženin v mimotělním okruhu. Vznik krevních sraženin může vést k ztrátě krve.

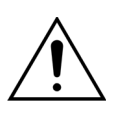

Není-li používán heparin, je třeba uzavřít svorku linky heparinu.

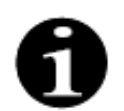

Kontrolky pumpy citrátu a kalcia (pouze Aquarius<sup>+</sup>):

- Kontrolky nesvítí, pokud před připojením pacienta nebyla zvolena možnost antikoagulace citrátem nebo citrátem a heparinem.
- Kontrolky blikají, pokud jsou pumpy vypnuty, když je vybrána antikoagulace citrátem.
- Kontrolky svítí, pokud pumpy citrátu a kalcia pracují.

Obsluha může vybrat mezi následujícími antikoagulačními režimy:

- Bez antikoagulantu (u všech terapií)
- Heparin (u všech terapií)
- Citrát (u CVVH, CVVHD a TPE) (pouze Aquarius<sup>+</sup>)
- Citrát + heparin (u CWH, CWHD a TPE) (pouze Aquarius<sup>+</sup>)

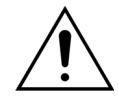

Pokud se léčba provádí s heparinovou antikoagulací nebo bez antikoagulace, používejte pouze hadicové sety Aqualine a Aqualine S.

### U léčby dospělých pomocí CVVH, CVVHD a TPE:

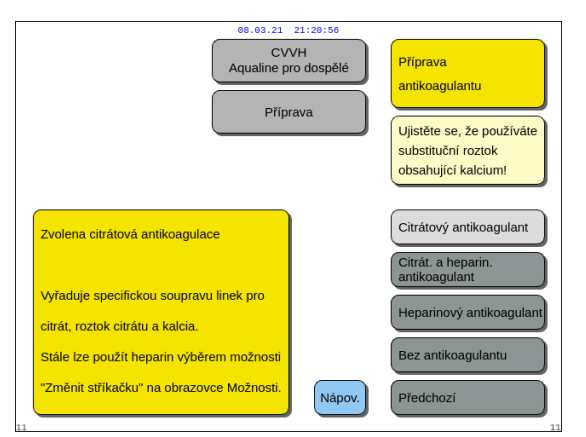

Obr. 62

#### Krok 1: Vyberte mezi:

- antikoagulací citrátem,
- antikoagulací citrátem a heparinem,
- antikoagulací heparinem,
- bez antikoagulace.
- **Krok 2:** Potvrďte vybraný antikoagulant stisknutím *tlačítka hlavního voliče* ().
- **Krok 3:** Stisknutím tlačítka *Předchozí* se vraťte k předchozí obrazovce (instalace filtrů a vaků).
  - ➡ V případě potřeby vám funkce Nápověda poskytne další informace na obrazovce.
    - Zobrazí se okno s krátkými pokyny.

#### Pokud je zvolena antikoagulace heparinem:

- ve všech terapiích na běžných zařízeních Aquarius
- při terapiích SCUF, CWHDF a hemoperfuzi na přístrojích Aquarius RCA
- při všech terapiích na přístrojích Aquarius RCA, kde je zvolena antikoagulace heparinem

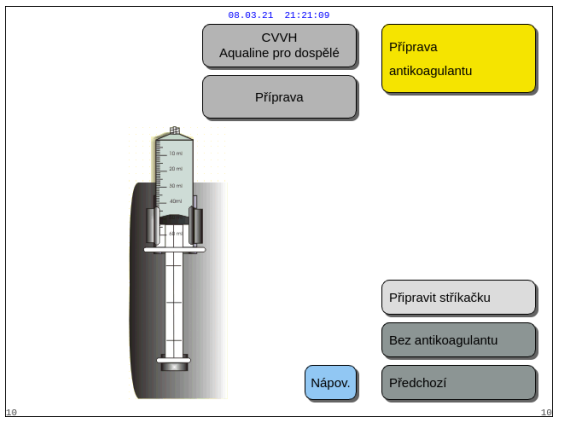

- **Krok 1:** Vyberte mezi:
  - připravit stříkačku,
  - bez antikoagulace.
  - **Krok 2:** Potvrďte výběr stisknutím *tlačítka hlavního voliče* ().
  - **Krok 3:** Stisknutím tlačítka *Předchozí* se vraťte k předchozí obrazovce (instalace filtrů a vaků).
  - ➡ V případě potřeby vám funkce Nápověda poskytne další informace na obrazovce.
    - Zobrazí se okno s krátkými pokyny.

Obr. 63

## 5.1.8 Přípravný režim – HEPARINOVÁ antikoagulace

Krok 1: Vyberte Heparinový antikoagulant.

Krok 2: Naplňte stříkačku heparinem o koncentraci a v množství předepsaném lékařem.

#### Krok 3:

- 1. Stisknutím tlačítka hlavního voliče 🔘 potvrďte možnost Zvolit objem ve stříkačce.
- 2. Otáčením *tlačítka hlavního voliče* 🕐 doleva nebo doprava upravte podle potřeby objem heparinu.
- 3. Potvrďte zadaný objem stisknutím *tlačítka hlavního voliče* ().
  - Pohon stříkačky se přesune do správné polohy.

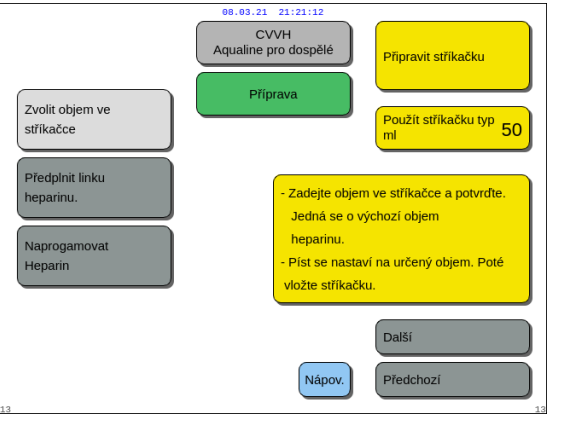

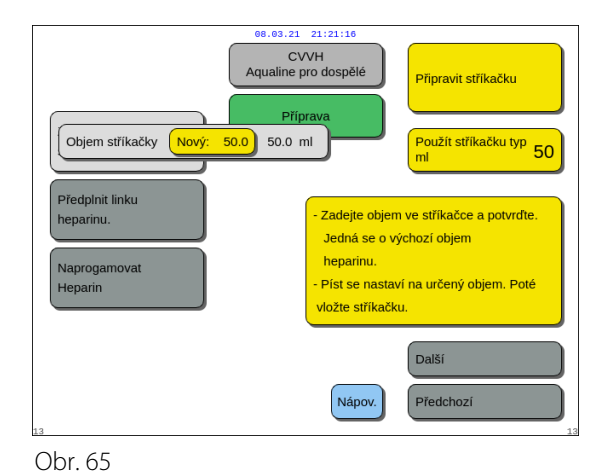

Obr. 64

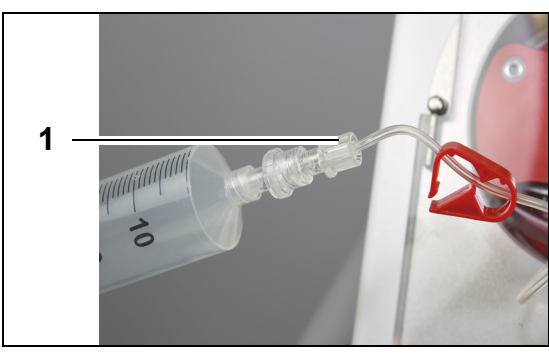

Obr. 66

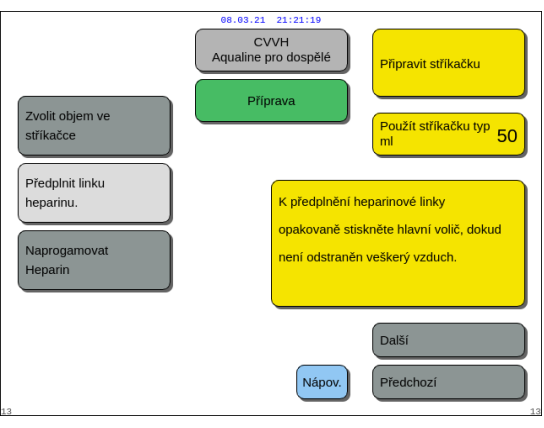

Obr. 67

| 08.03.21                                                   | 21:21:27                     |                                                      |
|------------------------------------------------------------|------------------------------|------------------------------------------------------|
| Zvolit objem ve<br>stříkačce                               | /VH<br>pro dospělé<br>prava  | Připravit stříkačku<br>Použít stříkačku typ<br>ml 50 |
| Předplnit linku<br>heparinu.<br>Heparin Nový: 0,5 0.0 ml/h | Programuje pr<br>během léčby | ûtok heparinu                                        |
|                                                            | Nápov.                       | Další<br>Předchozí                                   |

Obr. 68

## Krok 4:

- 1. Uzavřete svorkou linku heparinu.
- 2. Připojte heparinovou stříkačku k lince heparinu (1).
- Umístěte heparinovou stříkačku do heparinové pumpy.

## POZNÁMKA

Ujistěte se, že tělo stříkačky a příruby pístů jsou do pumpy zapojeny správně.

# **4.** Otevřete svorku linky heparinu. *Krok 5:*

- 1. Otáčením *tlačítka hlavního voliče* () vyberte možnost *Předplnit linku heparinu*.
- 2. Stiskněte *tlačítko hlavního voliče* () tolikrát, kolikrát je potřeba k odstranění veškerého vzduchu z linky (obr. *67*).

## Krok 6:

- 1. Otáčením *tlačítka hlavního voliče* () vyberte tlačítko *Naprogramovat heparin.*
- 2. Otáčením *tlačítka hlavního voliče* (O) doleva nebo doprava upravte podle potřeby průtok heparinu (obr. *68*).
- **3.** Potvrďte zadaný průtok stisknutím *tlačítka hlavního voliče* ().
- 4. Vyberte a potvrďte *Další*, abyste přešli na obrazovku *Spustit předplnění*.
- Vyberte a potvrďte Spustit předplnění, abyste přešli do režimu Předplnění. NEBO

Vraťte se k přípravě antikoagulantu. To provedete tak, že vyberete a potvrdíte *Příprava antikoagulantu.* 

➡ V případě potřeby vám funkce Nápověda poskytne další informace na obrazovce.

Zobrazí se okno s krátkými pokyny.

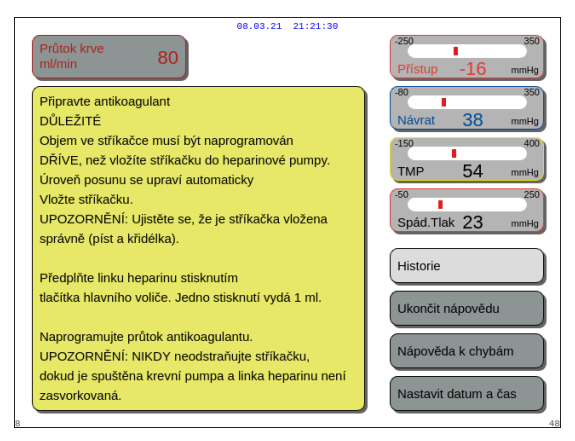

Obr. 69

Pokud je jako antikoagulant zvolen pouze heparin, nebude možné pro aktuální léčbu použít citrátovou antikoagulaci.

Není-li zvolena možnost regionální antikoagulace citrátem (RCA), použijte hadicový set Aqualine, a nikoliv Aqualine RCA.

Pokud je používán hadicový set Aqualine RCA, vložte linky citrátu a kalcia, jak popisuje oddíl *5.1.9 (Strana 5-21)*. Poté uzavřete svorkou hadičky linku citrátu blízko linky přístupu a uzavřete svorkou hadičky linku kalcia blízko venózní komůrky.

## 5.1.9 Přípravný režim – antikoagulace CITRÁTEM (pouze Aquarius<sup>+</sup>)

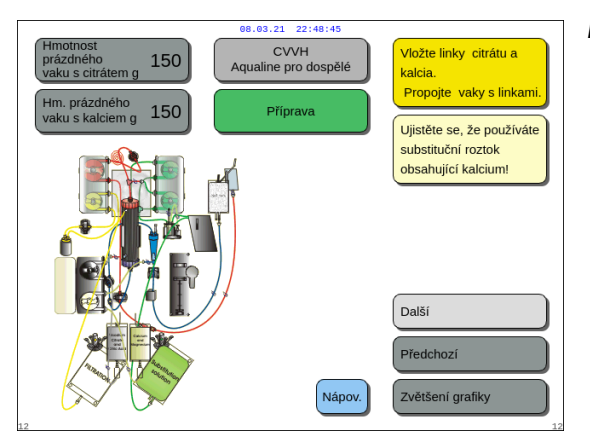

Obr. 70

#### Krok 1:

- 1. Vyberte Citrátový antikoagulant, viz oddíl 5.1.7 Přípravný režim – výběr antikoagulantu (Strana 5-17).
- Nainstalujte linky a vaky citrátu a kalcia. Podrobné pokyny vám poskytne funkce Nápověda nebo tlačítko Zvětšení grafiky.
- Pokračujte výběrem a potvrzením možnosti Další. NEBO

Pokud potřebujete změnit volbu antikoagulantu, vyberte a potvrďte možnost *Předchozí*.

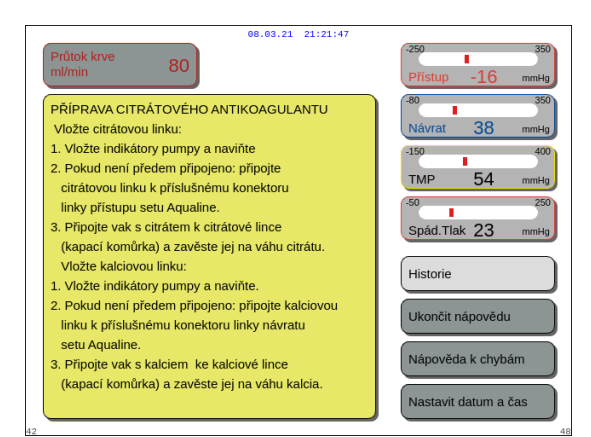

Obr. 71

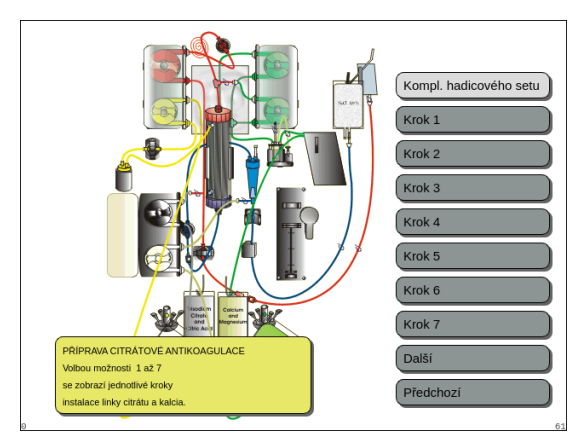

Obr. 72

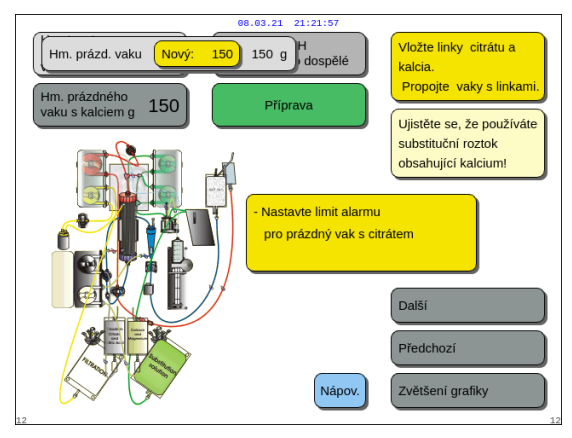

Obr. 73

- ➡ V případě potřeby vám funkce Nápověda poskytne další informace na obrazovce.
  - Zobrazí se okno s krátkými pokyny.

- Pokud potřebujete podrobnou postupnou nápovědu s grafickými prvky, vyberte tlačítko Zvětšení grafiky. Viz také popis této klávesy níže v tomto oddíle.
  - Objeví se okno se seznamem všech kroků, které jsou nezbytné k instalaci linek a vaků citrátu a kalcia.
- Klikejte na jeden krok za druhým a postupujte podle pokynů na obrazovce. Až dokončíte všechny kroky, vyberte Další, abyste otevřeli obrazovku Spustit předplnění.

## Krok 2:

- 1. Otáčením *tlačítka hlavního voliče* () vyberte hmotnost prázdného vaku citrátu a kalcia.
- 2. Otáčením *tlačítka hlavního voliče* (O) doleva nebo doprava upravte novou hmotnost podle potřeby (obr. *73*).
- **3.** Potvrďte novou hmotnost stisknutím *tlačítka hlavního voliče* ().
  - S novou hmotností vaku může přístroj vypočítat dobu, za kterou bude potřeba vak vyměnit.
- 4. Pokračujte stisknutím Další.

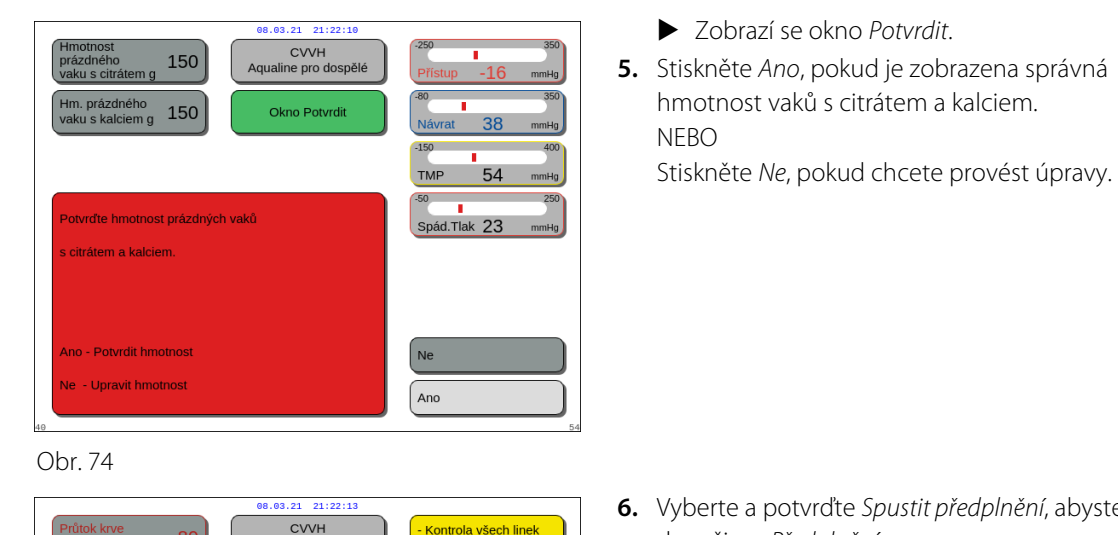

Otevřít všechny svor Spustit předplnění

Ujistěte se, že používáte

substituční roztok

obsahující kalcium!

Spustit předplnění

Příprava antikoagular

Příprava

Νάρον

 Vyberte a potvrďte Spustit předplnění, abyste přešli do režimu Předplnění. NEBO

Vyberte a potvrďte *Příprava antikoagulantu*, abyste se vrátili k přípravě antikoagulantu.

- ➡ V případě potřeby vám funkce Nápověda poskytne další informace na obrazovce.
  - Zobrazí se okno s krátkými pokyny.

Obr. 75

Během léčby může být heparinová injekční stříkačka volitelně přidána pomocí funkce *Změnit injekční stříkačku*.

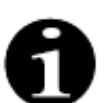

Obsah každého konkrétního antikoagulačního, substitučního nebo dialyzačního vaku ověřte v souladu se zvolenou léčbou.

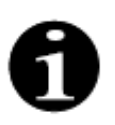

Výchozí hodnota pro alarm *Výměna vaku s citrátem* a *Výměna vaku s kalciem* je 150 g. Tato hodnota je hmotnost prázdného vaku na citrát a kalcium. Při vkládání citrátové a kalciové linky je možné nastavit tuto hodnotu v rozsahu 50–300 g. Pro roztoky předkládané ve sterilních vacích a skleněných lahvích lze nastavit různé hmotnostní hodnoty.

## • Tlačítko Zvětšení grafiky – instalace linek citrátu a kalcia

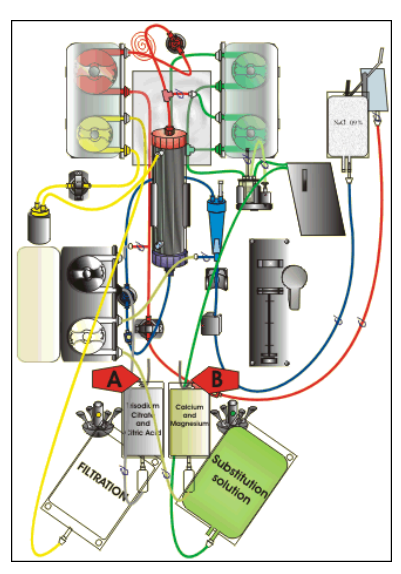

Obr. 76

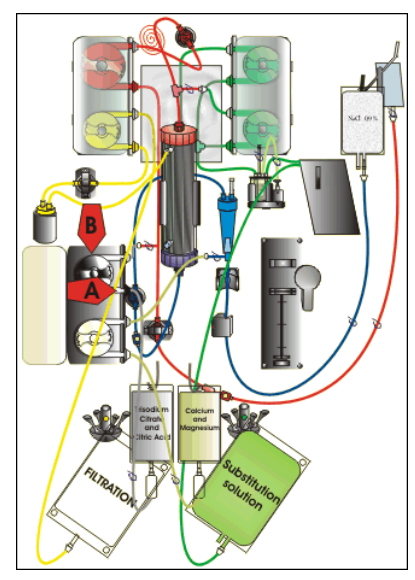

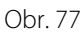

Krok 1: Zavěste vaky citrátu a kalcia:

- A Zavěste vaky s roztokem citrátu o hmotnosti až 2,2 kg na váhu citrátu. Tato váha se nachází na levé straně a má malý černý háček.
- B Na váhu kalcia zavěste pouze jeden vak s roztokem kalcia (+ hořčík). Tato váha se nachází na pravé straně a má malý bílý háček.

## POZNÁMKA

V případě použití přípravku Aqualine S RCA zavěste na vápníkovou stupnici pouze litrový vak nebo láhev s roztokem vápníku (+ hořčíku).

#### Krok 2: Vložte segment pumpy citrátu:

- 1. Otevřete dvířka pumpy citrátu a kalcia.
- 2. Umístěte linku citrátu (černá linka a svorka) do krytu pumpy s kapací komůrkou směrem dolů.
- **3. A** Vložte segment pumpy citrátu zatlačením linky do spodní části krytu pumpy.
- **4. B** Obtočte segment pumpy citrátu okolo pumpy citrátu (černá) ručním otočením rotoru pumpy.

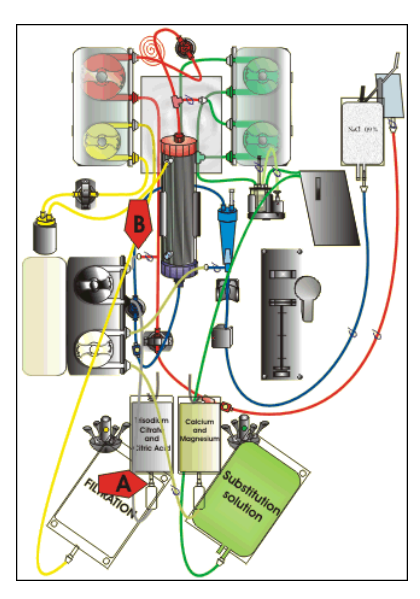

Obr. 78

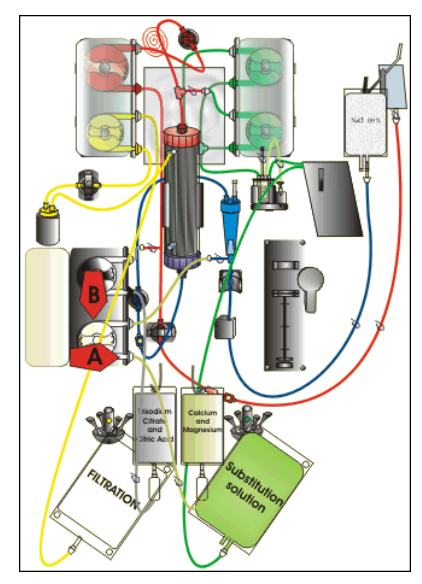

Obr. 79

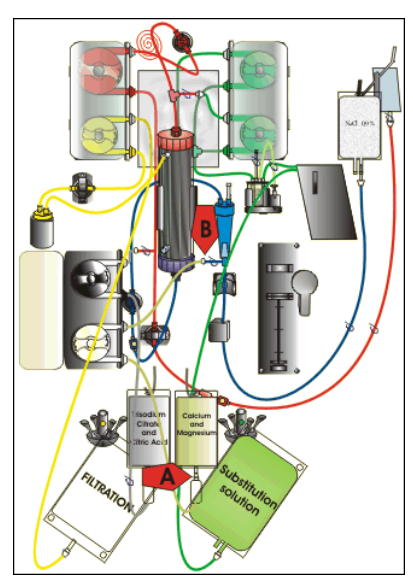

Obr. 80

#### Krok 3: Připojte linku citrátu:

 A – Připojte kapací komůrku linky citrátu (dolní) k vaku s citrátem.

Krok 4: Vložte segment pumpy kalcia:

- 1. Umístěte linku kalcia (bílá linka a svorka) do krytu pumpy s kapací komůrkou směrem dolů.
- 2. A Vložte segment pumpy kalcia zatlačením linky do spodní části krytu pumpy.
- **3. B** Obtočte segment pumpy kalcia okolo pumpy kalcia (stříbrná) ručním otočením rotoru pumpy.

## Krok 5: Připojte linku kalcia:

- A Připojte kapací komůrku linky kalcia (dolní) k vaku s kalciem.
- 2. Otevřete svorky na linkách citrátu a kalcia.
- Ujistěte se, že se vaky s citrátem a kalciem nedotýkají linek ani vaků s roztokem, aby nedošlo k odchylce v bilanci tekutin.

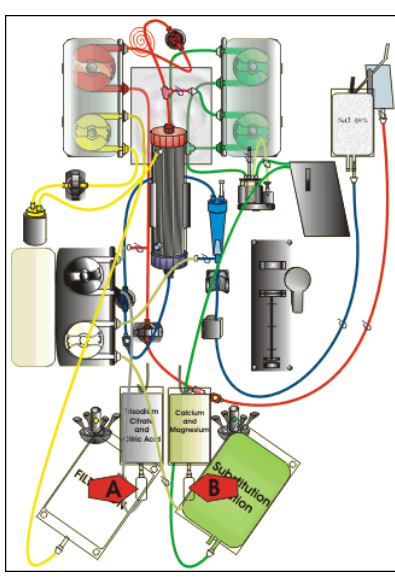

Obr. 81

Krok 6: Naplňte kapací komůrky:

- 1. A Stlačte kapací komůrku linky citrátu, dokud není komůrka napůl plná.
- 2. B Stlačte kapací komůrku linky kalcia, dokud není komůrka napůl plná.
- 3. Ujistěte se, že jsou všechny svorky otevřeny.
- Krok 7: Uzavřete dvířka pump.

#### Přípravný režim – antikoagulace CITRÁTEM a HEPARINEM (pouze 5.1.10 Aquarius<sup>+</sup>)

Pumpa pro stříkačku je navržena pouze na heparin. Krok 1: Vyberte a potvrďte možnost Předchozí, CVVH Aqualine pro dospělé Příprava ntikoagulan Příprava Ujistěte se, že používáte substituční roztok obsahující kalcium Citrátový antikoagulant Zvolena citrátová a heparinová antikoagulace Citrát. a heparin antikoagulant Vyžaduje specifickou soupra ový antil linek pro citrát, roztok citrátu antikoagulai oztok kalcia a stříkačku s eparinovým roztokem Nápov

chcete-li změnit antikoagulant.

- **Krok 2:** Postupujte podle kroků pro *heparinovou* antikoagulaci (viz oddíl 5.1.8 (Strana 5-19)) a citrátovou antikoagulaci (viz oddíl 5.1.9 (Strana 5-21)).
  - ➡ V případě potřeby vám funkce Nápověda poskytne další informace na obrazovce.
    - Zobrazí se okno s krátkými pokyny.

Obr. 82

Když je vybrána možnost citrátový antikoagulant nebo citrát. a heparin. antikoagulant, může být vypnuto použití citrátu tím, že na obrazovce Programování nastavíte průtok citrátu i kalcia na 0 ml/hod.

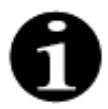

Použití heparinu je stále k dispozici, pokud je zvolena pouze možnost *Citrátový antikoagulant*. Pokud chcete zahájit infúzi heparinu, přejděte na obrazovku Možnosti a vyberte Vyměnit stříkačku.

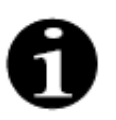

Použití heparinu lze vypnout naprogramováním průtoku heparinu na 0 ml/hod. na obrazovce *Programování*.

Pokud je hodnota programování nastavena na 0 ml/hod., objeví se okno *Potvrzení* pro ověření volby.

## 5.1.11 Přípravný režim – bez antikoagulantu

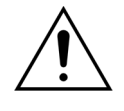

Pokud je zvolena možnost *Bez antikoagulantu*, pravidelně monitorujte TMP a pokles tlaku, aby se snížilo nebo zabránilo riziku ucpání filtru a hadicového setu.

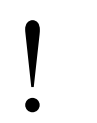

Pokud je jako metoda antikoagulace zvolena možnost *Bez antikoagulace*, nebude

možné pro aktuální léčbu použít citrátový antikoagulant.

Kontrola všech linek

Otevřít všechny svork Spustit předplnění

Spustit předplnění

U běžných zařízení Aquarius nelze vybrat možnost *Citrátový antikoagulant* ani *Citrát. a heparin. antikoagulant* a vaky citrátu a kalcia nejsou značeny.

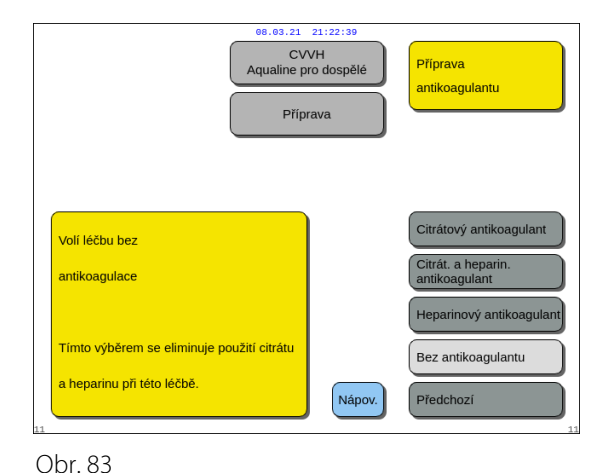

CVVH ne pro dospělé

Nápo

Přípra

Krok 1: Vyberte a potvrďte Bez antikoagulace.

**Krok 2:** Vyberte a potvrďte *Spustit předplnění*, abyste přešli do režimu *Předplnění*. NEBO Vyberte a potvrďte *Příprava antikoagulantu*, abyste se vrátili k přípravě antikoagulantu, pokud je to potřeba.

0br. 84

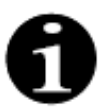

Pokud je používán hadicový set Aqualine RCA, vložte linky citrátu a kalcia, jak popisuje oddíl *5.1.9 (Strana 5-21)*. Poté uzavřete svorkou linku citrátu blízko linky přístupu a uzavřete svorkou linku kalcia blízko venózní komůrky.

Předplnění systému Aquarius se může zpozdit kvůli vysoké teplotě desky topení v důsledku předcházející terapie. Bude zobrazena zpráva Čekejte! Probíhá test topení až do doby, kdy bude dostupné tlačítko *Spustit předplnění*.

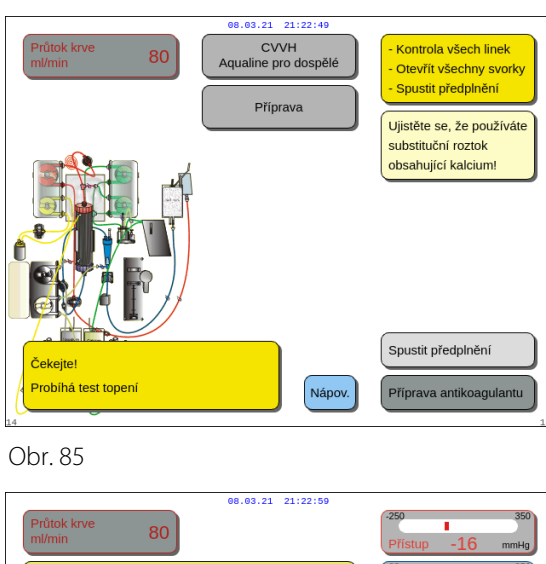

Režim Přípravy: Spusťte předplnění hadicového setu. "Start předplnění" spustí automatické reverzní předplnění Ujistěte se, že ád Tlak 23 1. Všechny svorky a vaky isou otevřeny, 2. Linka návratu (modrá) je připojena k 1 Historie litrovému vaku fyziologického roztoku. Ukončit nápovědu 3. Linka přístupu (červená) je připojena k prázdnému odpadnímu vaku věda k chybán Předplnění lze kdykoliv zastavit a opětovně spustit tlačítkem krevní pumpy. Nastavit datum a čas Zpráva automaticky zmizí po dokončení testu topení.

V případě potřeby použijte funkci Nápověda, abyste se dostali k dalším informacím na obrazovce.

Zobrazí se okno s krátkými pokyny.

Obr. 86

## 5.2 Automatická odvzdušňovací jednotka (ADU) – předplnění a použití

## 5.2.1 Všeobecný popis ADU

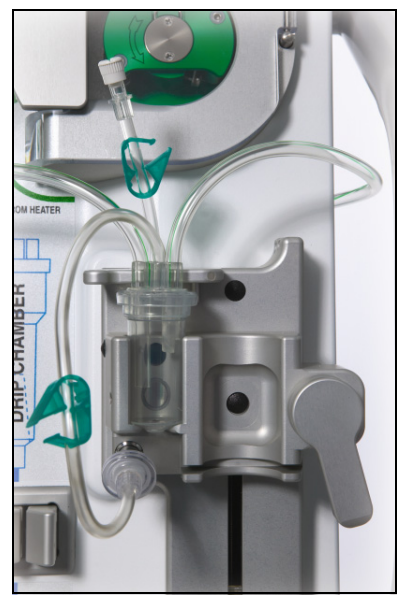

Obr. 87

Automatická odvzdušňovací jednotka systému Aquarius automaticky nastavuje úroveň v odvzdušňovací komůrce (±1 cm okolo světelného paprsku). Plyn uvnitř substituční komůrky, který vzniká uvolňováním plynu ze substitučního/dialyzačního roztoku, je odstraňován malou pumpou uvnitř ADU (nachází se uvnitř systému Aquarius).

Dva hydrofobní filtry zabraňují ADU kontaminovat substituční roztok. Jeden hydrofobní filtr se nachází vně odvzdušňovací linky. Druhý filtr je umístěn uvnitř systému Aquarius před tlakovou jednotkou. Hladina je řízena infračerveným světelným paprskem a tlakem.

ADU systému Aquarius je systém řízený mikroprocesorem. ADU pracuje nezávisle na systému Aquarius, kromě napájení a displeje alarmů.

## 5.2.2 Instalace hadicového setu Aqualine

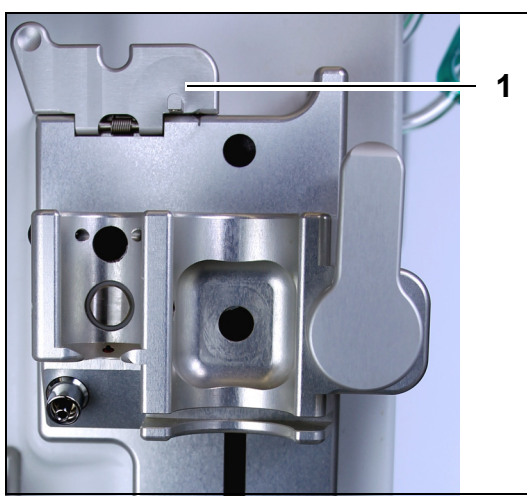

**Krok 1:** Posuňte zajišťovací klip ADU (1) do svislé polohy.

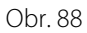

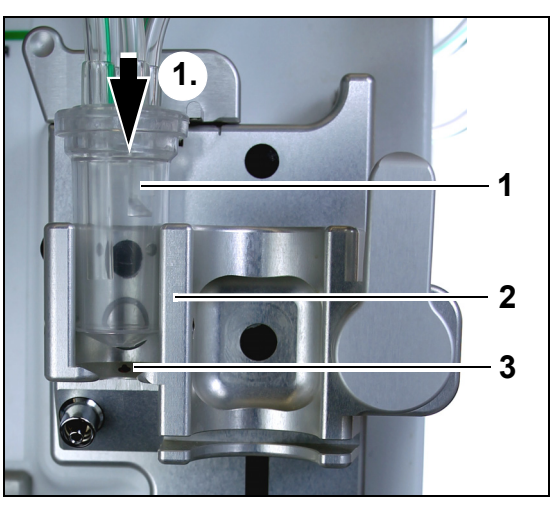

#### Krok 2:

- 1. Umístěte odvzdušňovací komůrku (1) do držáku (2).
- Odvzdušňovací komůrku posunujte shora na dno držáku (1).
- Přesvědčte se, že spínač v držáku je stisknutý komůrkou a ZAPNUTÝ (3).

Obr. 89

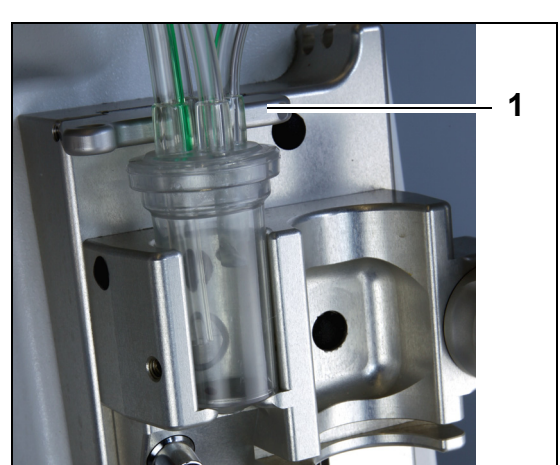

Obr. 90

- 4. Posuňte zajišťovací klip (1) do vodorovné polohy.
  - Odvzdušňovací komůrka je zafixována ve své funkční pozici.
  - Malá linka se svorkou se vloží do krytu zajišťovacího klipu.

### POZNÁMKA

V případě, že zajišťovací klip není dobře uzavřen, se na konci předplnění objeví alarm *Chybí odvzdušňovací komůrka*.

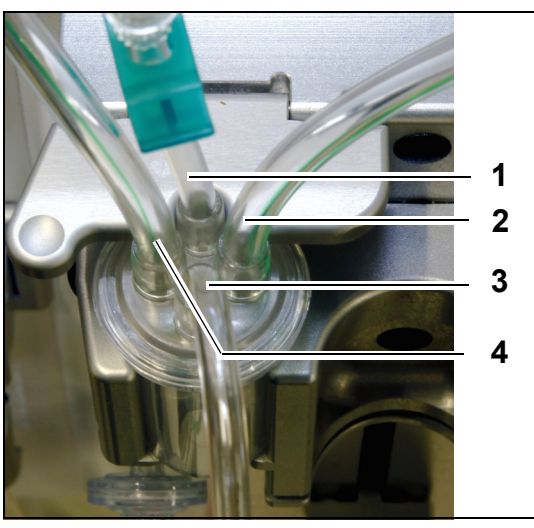

Obr. 91

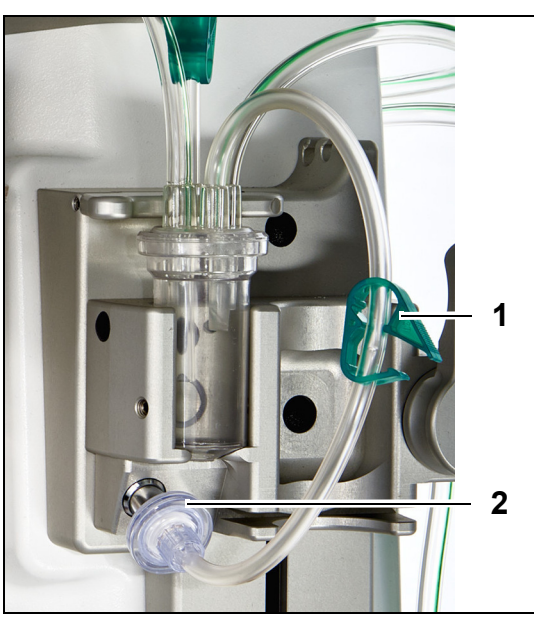

.91

- 5. Zkontrolujte správnou polohu odvzdušňovací komůrky:
- Krátká linka (1) je umístěna v zadní části zajišťovacího klipu.
- Delší linka uzavřená svorkou (3) na odvzdušňovací komůrce je umístěna v přední části držáku.
   Hadička (2) spojuje linku z topení s komůrkou ADU.
- Hadička (4) spojuje zelenou linku se zelenými pumpami.

#### Krok 3:

- 1. Připojte hydrofobní filtr s konektorem Luer Lock (2) mezi tlakovou linku ADU a snímač tlaku ADU.
- 2. Ponechte svorku (1) linky hydrofobního filtru otevřenou, viz obr. 92.

Obr. 92

## 5.2.3 Předplnění

ADU se spouští v režimu *Předplnění*. Jakmile snímač tlaku ADU zjistí tlak menší než -30 mmHg (postdiluční pumpa je v provozu), ADU bude **po** 10 sekundách automaticky předplňovat odvzdušňovací komůrku **po dobu** 10 sekund.

Pokud infračervený snímač nezjistí po výchozím předplnění vodu, pumpa se opět spustí **po** 2 minutách. Při druhém předplnění motor přeruší předplnění, jakmile je infračerveným snímačem zjištěna tekutina (druhé předplnění nemůže trvat déle než 25 sekund).

Není-li ke snímači tlaku připojena odvzdušňovací linka (s hydrofobním filtrem), zobrazí se po přibližně 60 sekundách hlášení *Zkontrolujte odvzdušňovací komůrku* a zazní akustický signál. Předplnění se zastaví a je třeba jej znovu spustit.

Po dokončení předplnění vizuálně zkontrolujte komůrku a ověřte, že je naplněna!

## 5.2.4 Provozní režim

Pokud během provozního režimu klesne hladina tekutiny v ADU pod úroveň světelného čidla, ADU odstraní vzduch a po dobu až 3,5 sekund bude doplňovat do komůrky tekutinu. Nebude-li po uplynutí této doby komůrka naplněna, pumpa se na 10 sekund vypne a poté tento cyklus automaticky zopakuje, dokud nebude zjištěna tekutina.

## 5.2.5 Alarmy a kontroly jednotky ADU

Jednotka ADU vydává za následujících podmínek akustické a vizuální alarmy (na obrazovce se ve žlutém okně zobrazí alarm Zkontrolujte odvzdušňovací komůrku):

- Pracuje-li motor po dobu delší než 25 s a není zjištěno naplnění komory.
- Je-li zablokován hydrofobní filtr (naměřený tlak je menší než -300 mmHg).
- Pokud systém zjistí přetlak vyšší než +30 mmHg.
- Pokud systém zjistí, že odvzdušňovací linka je odpojena (naměřený tlak se pohybuje mezi -30 mmHg a +30 mmHg).
- Dojde-li k selhání testu systému ADU.

V případě alarmu, kdy se zastaví bilanční pumpy, by měla být identifikována příčina alarmu s ohledem na překážky průtoku substituční roztoku. Pokud se po alarmu nezastaví bilanční pumpy, zkontrolujte připojení vaku na substituční roztok. Terapie pokračuje po vyřešení problému.

Pokud se v lince snímače ADU vyskytne tekutina, postupujte následovně:

- Krok 1: Uzavřete svorku na lince snímače ADU a vyjměte komůrku z držáku.
- *Krok 2:* Připojte 10 ml stříkačku naplněnou vzduchem a opatrně vstřikujte 5–10 ml vzduchu do linky snímače, dokud v lince nezůstane žádná tekutina.
- Krok 3: Umístěte zpět komůrku ADU a linku snímače a linku otevřete.

Alarm lze vymazat stisknutím tlačítka *Utišení alarmu*, jakmile ADU zjistí "normální stav" (není zablokován hydrofobní filtr a je nastavena hladina). Bilanční pumpy se restartují.

Během léčby systém ADU udržuje hladinu tekutiny v odvzdušňovací komůrce na konstantní úrovni (±1 cm okolo světelného paprsku). Pokud není zajišťovací klip ve vodorovné funkční poloze, bude na konci předplnění a v režimu léčby aktivní alarm Nezjištěna odvzdušňovací komůrka nebo Chybí odvzdušňovací komůrka.

Pokud není možné vymazat alarm jednotky ADU (*Zkontrolujte odvzdušňovací komůrku, Nezjištěna odvzdušňovací komůrka* nebo *Chybí odvzdušňovací komůrka*) kdykoliv během testu jednotky ADU, nastavování, předplnění nebo léčby, přestaňte systém Aquarius používat a kontaktujte technický servis.

## 5.3 Režim předplnění – předplnění systému Aquarius

## 5.3.1 Běžné předplnění

Před začátkem běžného předplnění se ujistěte, že:

- Jsou otevřeny všechny svorky na linkách.
- K lince návratu (modré) je připojen vak s minimálně 1 litrem fyziologického roztoku.
- K přístupové (červené) lince je připojen dodaný sběrný předplňovací vak.
- Konektor substituční linky je připojen k vaku se substitučním/dialyzačním roztokem na váze pro substituční roztok.
- Všechny svorky na linkách přístupu, návratu, substituce a filtrace jsou otevřené.
- · Svorky substituční odvzdušňovací komůrky a venózní komůrky jsou uzavřeny.

Předplnění systému Aquarius se může zpozdit kvůli vysoké teplotě desky topení v důsledku předcházející terapie. Bude zobrazena zpráva Čekejte! Probíhá test topení až do doby, kdy bude dostupné tlačítko *Spustit předplnění*.

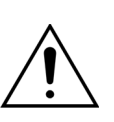

Používejte pouze krevní linky Aqualine a Aqualine S schválené pro použití při běžné terapii.

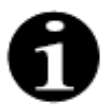

Je-li zvolena TPE nebo hemoperfúzní léčba, lze místo substitučního/dialyzačního roztoku použít fyziologický roztok.

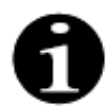

V režimu *Předplnění* je aktivní tlačítko *Krevní pumpa* a tlačítko *Utišení alarmu*. V režimu *Předplnění* je neaktivní tlačítko *Svorka* a tlačítko *Léčba*.

Postup předplnění vyžaduje 800 ml fyziologického roztoku. Prediluční a postdiluční linky jsou předplněny tekutinou z vaků se substitučním/dialyzačním roztokem. Mimotělní okruh a linky filtrátu jsou napouštěny tekutinou z vaku s fyziologickým roztokem.

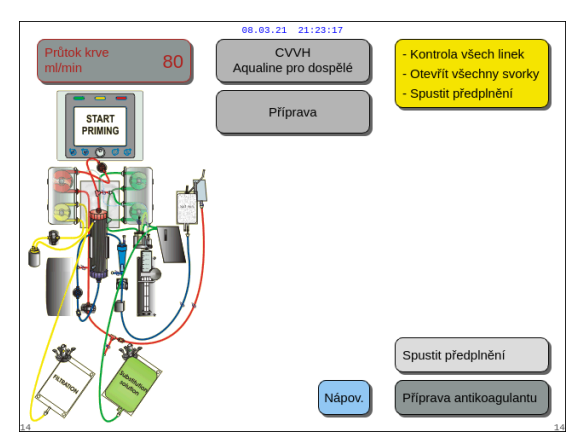

### Krok 1:

- 1. Otáčením *tlačítka hlavního voliče* () vyberte tlačítko *Spustit předplnění.*
- 2. Stiskněte *tlačítko hlavního voliče* <sup>(C)</sup>, abyste spustili postup předplnění.

Obr. 93

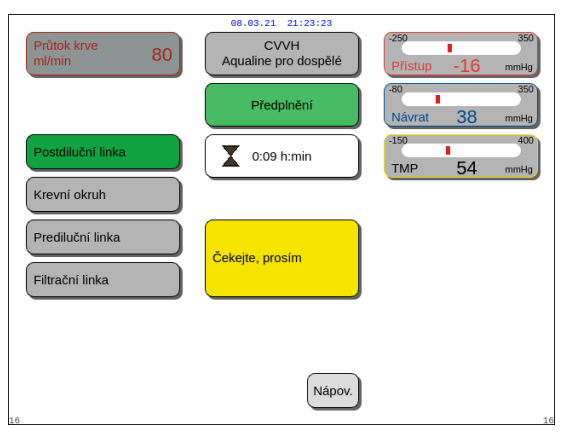

Obr. 94

- Obrazovka zobrazí tlaky přístupu, návratu a TMP.
- Na levé straně obrazovky jsou označeny komponenty okruhu, které jsou aktuálně napouštěny.
- Zobrazené hodiny signalizují zbývající dobu předplnění.
- V případě potřeby použijte funkci Nápověda, abyste se dostali k dalším informacím na obrazovce.

- 03.21 21:23:2 80 Proces předplnění vyžaduje 800 ml fyziologického oztoku Předplnění je zahájeno proplachem postdiluční a následně krevní, filtrační a prediluční linky Aktuálně proplachované segmenty jsou zvýrazněny Hodiny indikujíí zbývající čas do konce předplněn Proces trvá přibližně 9 minut, kde otáčky krevní pumpy zůstávají ve výchozím nastavení 80 ml/min do objemu 500 ml/min, pak přejde na 150 ml/min. Otáčky krevní pumpy lze kdykoli změnit. Dojde tak ke Ukončit nápovědu změně doby předplnění Konec procesu předplnění je signalizován na obrazovo Nápověda k chyb a zazní akustický signá Jednotlivé segmenty lze opětovně předplnit. Jastavit datum a ča
- Zobrazí se okno s krátkými pokyny.

Obr. 95

#### Krok 2:

Automatický postup předplnění trvá přibližně 9 minut, pokud otáčky krevní pumpy zůstávají ve výchozím nastavení určeném při kalibraci. Během této doby může obsluha zvýšit průtok krevní pumpy, a zkrátit tak dobu předplnění. Zvýrazněno je pole průtoku krevní pumpy.

Postup předplnění zvyšuje rychlost krevní pumpy během posledních 3 minut na 150 ml/min, aby bylo usnadněno odvzdušnění filtru a hadicového setu. Pokud bude potřeba dodatečné odvzdušnění filtru, funkce opakovaného předplnění umožňuje odvzdušnit krevní okruh a filtr.

Případný vzduch zbývající v odvzdušňovací komůrce lze odstranit buď obrácením komůrky během předplnění, nebo odsáním pomocí stříkačky po dokončení předplnění.

- 1. Stiskněte *tlačítko hlavního voliče* (O), pokud chce změnit průtok krevní pumpy.
- 2. Otáčejte *tlačítkem hlavního voliče* 🔘 doleva nebo doprava, abyste nastavili nový průtok.
- **3.** Potvrďte stisknutím *tlačítka hlavního voliče*  $\bigcirc$ .
  - ▶ Na obrazovce se zobrazí nová rychlost průtoku krevní pumpy.
  - Změní se rychlost pumpy.
  - Hodiny přepočítají zbývající čas.

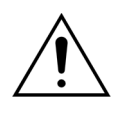

Pokud se spustí alarm Zkontrolujte odvzdušňovací komůrku během prvních dvou minut předplnění (postdiluční linka) a v lince topení je tekutina, může být do vaku s fyziologickým roztokem načerpáno až 120 ml dialyzátu nebo substitučního roztoku poté, co dojde k vymazání alarmu a znovu začne předplnění.

| Průtok krve 80<br>mi/min 80                                              | 08.03.21 21:23:36<br>CVVH<br>Aqualine pro dospělé<br>Předplnění ukončeno | 250 350<br>Přístup -16 mm+g<br>80 350<br>Návrat 38 mm+g |
|--------------------------------------------------------------------------|--------------------------------------------------------------------------|---------------------------------------------------------|
| Postdiluční linka<br>Krevní okruh<br>Prediluční linka<br>Filtrační linka |                                                                          | 150 400<br>TMP 54 mmHg                                  |
| 19                                                                       | Nápov.                                                                   | Další<br>Znovu předplnit                                |

Obr. 96

- Proces předplnění je dokončen.
- Na obrazovce se zobrazí zpráva Předplnění ukončeno.
- Zazní akustický signál.
- **Krok 3:** Vyberte a potvrďte možnost *Další*, abyste otevřeli obrazovku *Test svorky a tlaku*. Pokud není k dispozici tlačítko *Další*, zkontrolujte řádné naplnění filtrační linky a linky vedoucí k detektoru úniku krve. Nejsou-li správně naplněny, znovu spusťte předplnění.
  - V případě potřeby použijte funkci Nápověda, abyste se dostali k dalším informacím na obrazovce.

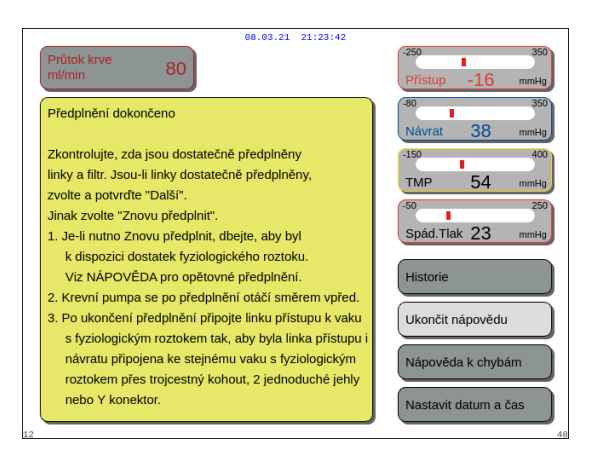

Obr. 97

## 5.3.2 Předplnění s vybraným RCA

Před začátkem předplnění se ujistěte, že:

- Jsou otevřeny všechny svorky na linkách.
- K lince návratu (modré) je připojen vak s minimálně 1 litrem fyziologického roztoku.
- K přístupové (červené) lince je připojen dodaný sběrný předplňovací vak.
- Konektor substituční linky je připojen k vaku se substitučním/dialyzačním roztokem na váze pro substituční roztok.
- Linky citrátu a kalcia a předepsaný roztok jsou správně nainstalovány.
- Všechny svorky na linkách přístupu, návratu, substituce a filtrace jsou otevřené.
- · Svorky substituční odvzdušňovací komůrky a venózní komůrky jsou uzavřeny.

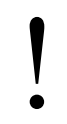

Předplnění systému Aquarius se může zpozdit kvůli vysoké teplotě desky topení v důsledku předcházející terapie. Bude zobrazena zpráva Čekejte! Probíhá test topení až do doby, kdy bude dostupné tlačítko *Spustit předplnění*.

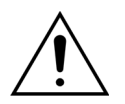

Používejte pouze krevní hadičky Aqualine RCA a Aqualine S RCA schválené pro použití při běžné terapii RCA.

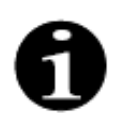

Je-li zvolena TPE nebo hemoperfúzní léčba, lze místo substitučního/dialyzačního roztoku použít fyziologický roztok.

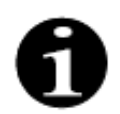

V režimu *Předplnění* je aktivní tlačítko *Krevní pumpa* a tlačítko *Utišení alarmu*. V režimu *Předplnění* je neaktivní tlačítko *Svorka* a tlačítko *Léčba*.

Postup předplnění vyžaduje 800 ml fyziologického roztoku. Prediluční a postdiluční linky jsou předplněny tekutinou z vaků se substitučním/dialyzačním roztokem. Mimotělní okruh a linky filtrátu jsou napouštěny tekutinou z vaku s fyziologickým roztokem. Linka citrátu je předplněna tekutinou z vaku s citrátem a linka kalcia je předplněna z vaku s kalciem.

Proces předplnění citrátového antikoagulačního systému:

- a) Spustí se pumpa kalcia, dodá minimálně 15 ml tekutiny.
- b) Následuje pumpa citrátu a dodá minimálně 15 ml tekutiny.

Zobrazí se okno s krátkými pokyny.

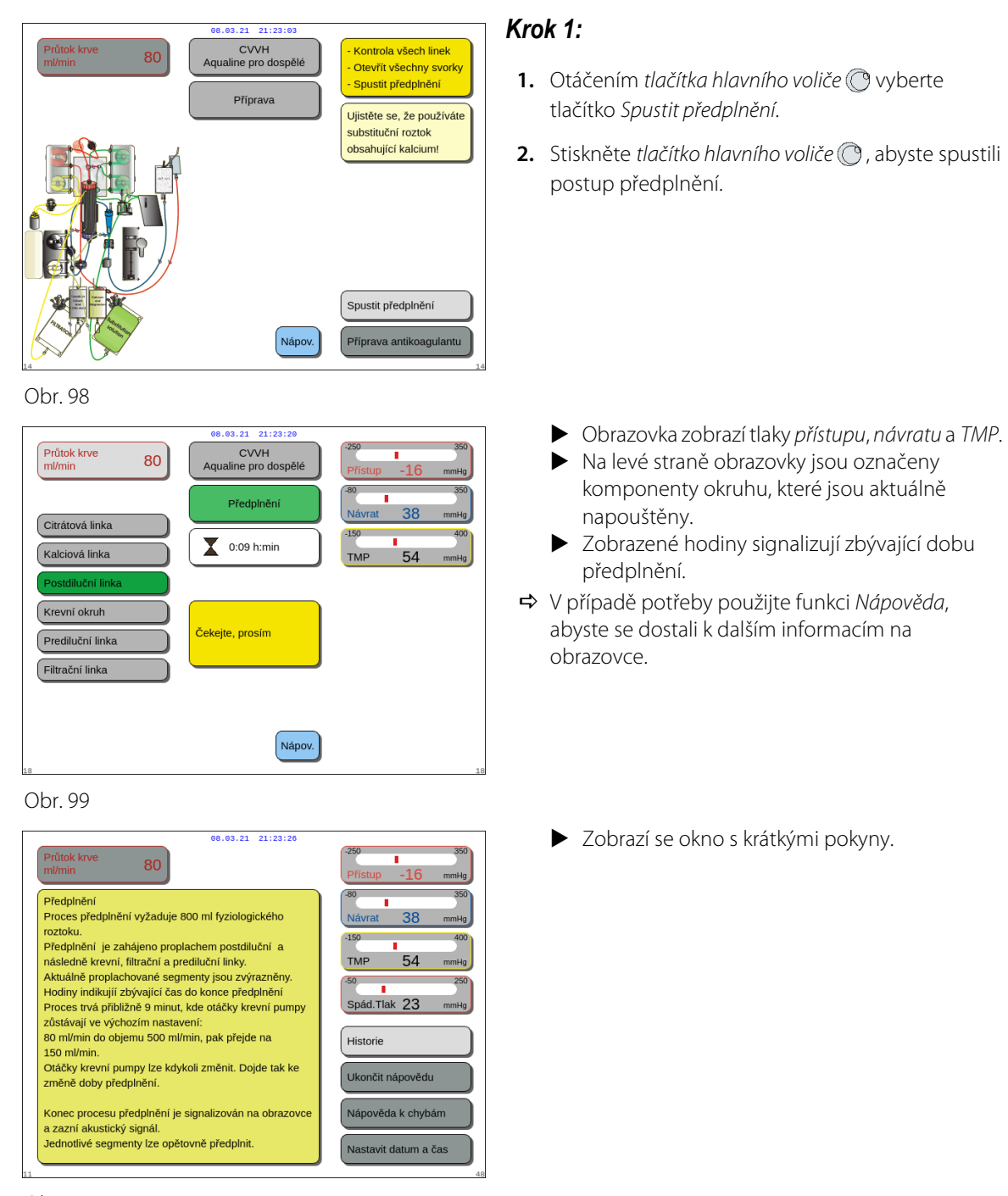

Obr. 100

#### Krok 2:

Automatický postup předplnění trvá přibližně 9 minut, pokud otáčky krevní pumpy zůstávají ve výchozím nastavení určeném při kalibraci. Během této doby může obsluha zvýšit průtok krevní pumpy, a zkrátit tak dobu předplnění. Zvýrazněno je pole průtoku krevní pumpy.

Postup předplnění zvyšuje rychlost krevní pumpy během posledních 3 minut na 150 ml/min, aby bylo usnadněno odvzdušnění filtru a hadicového setu. Pokud bude potřeba dodatečné odvzdušnění filtru, funkce opakovaného předplnění umožňuje odvzdušnit krevní okruh a filtr.

Případný vzduch zbývající v odvzdušňovací komůrce lze odstranit buď obrácením komůrky během předplnění, nebo odsáním pomocí stříkačky po dokončení předplnění.

- 1. Stiskněte *tlačítko hlavního voliče* (), pokud chce změnit průtok krevní pumpy.
- 2. Otáčejte *tlačítkem hlavního voliče* 🕐 doleva nebo doprava, abyste nastavili nový průtok.
- 3. Potvrďte stisknutím *tlačítka hlavního voliče* ().
  - Na obrazovce se zobrazí nová rychlost průtoku krevní pumpy.
  - Změní se rychlost pumpy.
  - Hodiny přepočítají zbývající čas.

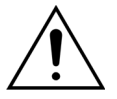

Pokud se spustí alarm Zkontrolujte odvzdušňovací komůrku během prvních dvou minut předplnění (postdiluční linka) a v lince topení je tekutina, může být do vaku s fyziologickým roztokem načerpáno až 120 ml dialyzátu nebo substitučního roztoku poté, co dojde k vymazání alarmu a znovu začne předplnění.

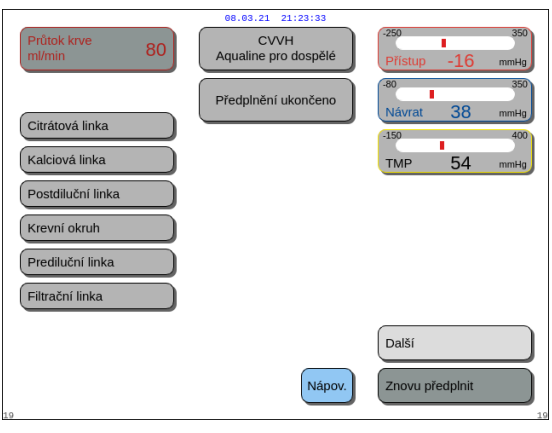

Obr. 101

| Pritok krve<br>mi/min 80 Předplnění dokončeno Zkontrolujte, zda jsou dostatečně předplněny<br>linky a fitr. Jsou-il linky dostatečně předplněny,<br>zvotte a potvrdte "Dašl".<br>Jinak zvotle "Znovu předplnit".<br>1. Je-li nutno Znovu předplnit, dbejte, aby byl | 08.03.21 21:23:39                                                      |                              |
|----------------------------------------------------------------------------------------------------|------------------------------------------------------------------------|------------------------------|
| Předplnění dokončeno<br>Zkontrolujte, zda jsou dostatečné předplněny<br>linky a fitr. Jsou-il linky dostatečné předplněny,<br>zvotte a potvrdte "Datší".<br>Jinak zvotle "Znovu předplnit".<br>1. Je-li nutno Znovu předplnit, dbejte, aby byl                      | Průtok krve 80                                                         | -250 350<br>Přístup -16 mmHg |
| Zkontrolujie, zda jsou dostatečné předplněny<br>linky a filtr. Jsou-li linky dostatečné předplněny,<br>zvolte a potvrde "Další".<br>Jinak zvolte "Znovu předplnit".<br>1. Je-li nutno Znovu předplnit, dbejte, aby byl                                              | Předplnění dokončeno                                                   | -80 350<br>Návrat 38 mmHg    |
| linky a fitr. Jsou-li linky dostatečně předplněny,<br>zvolte a potvrdte "Další".<br>Jinak zvolte "Znovu předplnit".<br>1. Je-li nutno Znovu předplnit, dbejte, aby byl                                                                                              | Zkontrolujte, zda jsou dostatečně předplněny                           | -150 400                     |
| zvolte a potvrďte "Další".<br>Jinak zvolte "Znovu předplnit".<br>1. Je-li nutno Znovu předplnit, dbejte, aby byl<br>Spád.Tlak 23 mmHg                                                                                                    | linky a filtr. Jsou-li linky dostatečně předplněny,                    | TMP 54 mmHg                  |
| Jinak zvolte "Znovu předplnit".<br>1. Je-li nutno Znovu předplnit, dbejte, aby byl<br>Spád.Tlak 23 mmHg                                                                                                    | zvolte a potvrďte "Další".                                             | .50 250                      |
| 1. Je-li nutno Znovu předplnit, dbejte, aby byl Spád.Tlak 23 mmHg                                                                                                    | Jinak zvolte "Znovu předplnit".                                        |                              |
|                                                                                                    | 1. Je-li nutno Znovu předplnit, dbejte, aby byl                        | Spád.Tlak 23 mmHg            |
| k dispozici dostatek fyziologického roztoku.                                                                                                    | k dispozici dostatek fyziologického roztoku.                           |                              |
| Viz NÁPOVĚDA pro opětovné předplnění. Historie                                                                                                    | Viz NÁPOVĚDA pro opětovné předplnění.                                  | Historie                     |
| 2. Krevní pumpa se po předplnění otáčí směrem vpřed.                                                                                                    | <ol><li>Krevní pumpa se po předplnění otáčí směrem vpřed.</li></ol>    |                              |
| 3. Po ukončení předplnění připojte linku přístupu k vaku Ukončit nápovědu                                                                                                    | 3. Po ukončení předplnění připojte linku přístupu k vaku               | Ukončit nápovědu             |
| s fyziologickým roztokem tak, aby byla linka přístupu i                                                                                                    | s fyziologickým roztokem tak, aby byla linka přístupu i                |                              |
| návratu připojena ke stejnému vaku s fyziologickým Nápověda k chybám                                                                                                    | návratu připojena ke stejnému vaku s fyziologickým                     | Nápověda k chybám            |
| roztokem pres trojcestny konout, z jednoduche jehly                                                                                                    | roztokem pres trojcestny kohout, 2 jednoduche jehly<br>nebo X konektor |                              |
| Nastavit datum a čas                                                                                                    |                                                                        | Nastavit datum a čas         |

Obr. 102

- Proces předplnění je dokončen.
- Na obrazovce se zobrazí zpráva Předplnění ukončeno.
- Zazní akustický signál.
- **Krok 3:** Vyberte a potvrďte možnost *Další*, abyste otevřeli obrazovku *Test svorky a tlaku*. Pokud není k dispozici tlačítko *Další*, zkontrolujte řádné naplnění filtrační linky a linky vedoucí k detektoru úniku krve. Nejsou-li správně naplněny, znovu spusťte předplnění.
  - V případě potřeby použijte funkci Nápověda, abyste se dostali k dalším informacím na obrazovce.
    - Zobrazí se okno s krátkými pokyny.

## 5.3.3 Režim předplnění – hlášení Vybrán nesprávný hadicový set nebo je uzavřena svorka

| 08.03.21 21:23:40       CVVH         Minin       CVVH         Mixobjem.set       Pristip -16 mmHg         Aqualine 'S'       Pristip -16 mmHg         Okno Potvrdit       00.03.21 21:23:40         Okno Potvrdit       00.03.21 21:23:40         Okno Potvrdit       00.03.20 21:02:00         00.03.21 21:23:40       00.03.21 21:23:40         Okno Potvrdit       00.03.20 21:02:00         00.03.21 21:23:40       00.000         00.03.21 21:23:40       00.000         00.03.21 21:23:40       00.000         00.01.01.01.01.01.01.01.01.01.01.01.01.0 |
|----------------------------------------------------------------------------------------------------|
|----------------------------------------------------------------------------------------------------|

Obr. 103

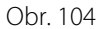

Jestliže se během prvních 2 minut předplnění objeví hlášení *Vybrán nesprávný typ setu Aqualine* nebo *Uzavřená svorka*, může to být způsobeno následujícím:

- · Jedna ze svorek na substituční lince nebo vacích se substitučním roztokem není otevřena.
- Vybraný hadicový set (hadicový set Aqualine pro dospělé nebo hadicový set Aqualine S pro nízké objemy) neodpovídá setu nainstalovanému obsluhou na systém Aquarius.
- Krok 1: Otevřete všechny svorky na substituční lince.
- Krok 2: Umístěte vaky se substitučním roztokem správně na váhu pro substituční roztok a otevřete je.
- **Krok 3:** Pokud vybraný hadicový set a použitý hadicový set souhlasí, vyberte *Ano*, abyste potvrdili vybranou linku. Otočte a stiskněte *tlačítko hlavního voliče* (). NEBO

Pokud se vybraný hadicový set a použitý hadicový set neshodují, vyberte *Ne*, abyste změnili výběr. Otočte a stiskněte *tlačítko hlavního voliče* ().

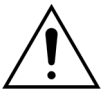

Jestliže se objeví okno potvrzení *Nesprávný typ setu Aqualine* a tekutina je v lince topení, může být do vaku s fyziologickým roztokem napumpováno až 120 ml dialyzačního nebo substitučního roztoku, když je pro potvrzení správného hadicového setu zvoleno *Ano*. Až skončí předplnění, vyměňte vak s fyziologickým roztokem a znovu předplňte krevní okruh, pokud dialyzát nebo substituční roztok nejsou určeny k infúzi.

## 5.3.4 Režim předplnění – režim opakovaného předplnění

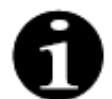

V případě běžných zařízení Aquarius nejsou uvedeny linky citrátu a kalcia.

Režim Znovu předplnit umožňuje zopakovat předplnění jedné nebo několika linek/okruhů.

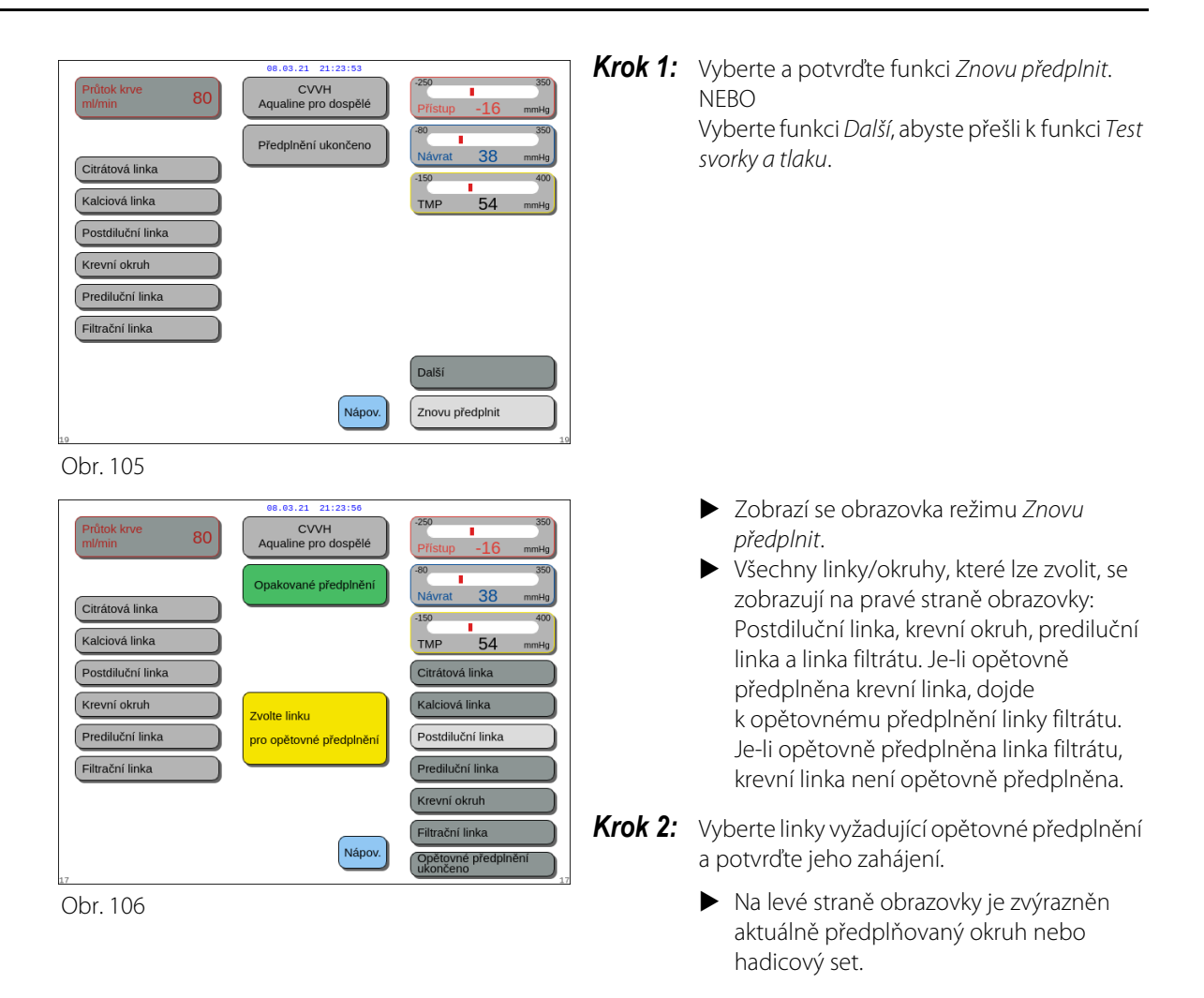

Krok 3: Manuálně zastavte režim Znovu předplnit výběrem a potvrzením možnosti Opětovné předplnění ukončeno. NEBO

Počkejte dokud režim Znovu předplnit neskončí automaticky po napumpování následujících objemů:

| _ | Krevní okruh + filtrační pumpa: | 800 ml                                                    |
|---|---------------------------------|-----------------------------------------------------------|
| _ | Postdiluční pumpa:              | 160 ml                                                    |
| _ | Prediluční/dialyzační pumpa:    | 20 ml pro SCUF, CVVH, TPE, HP<br>500 ml pro CVVHD, CVVHDF |
| - | Pumpa citrátu:                  | 15 ml                                                     |
| - | Pumpa kalcia:                   | 15 ml                                                     |
|   |                                 |                                                           |

#### POZNÁMKA

Je-li nutné provést opětovné předplnění celého systému, je třeba před zahájením opětovného předplnění připojit vak s minimálně 1 l fyziologického roztoku a nový sběrný vak pro předplnění.

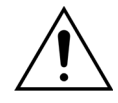

Nemá-li dojít k přeplnění nebo prasknutí sběrného vaku pro předplnění, dbejte na to, aby kapacita tohoto sběrného vaku byla dostatečná a umožňovala bezpečné opakované napouštění, v jiném případě vyměňte sběrný vak pro předplnění za nový.

Při hemoperfúzi je filtrační pumpa během opětovného předplnění vždy mimo provoz. POZNÁMKA

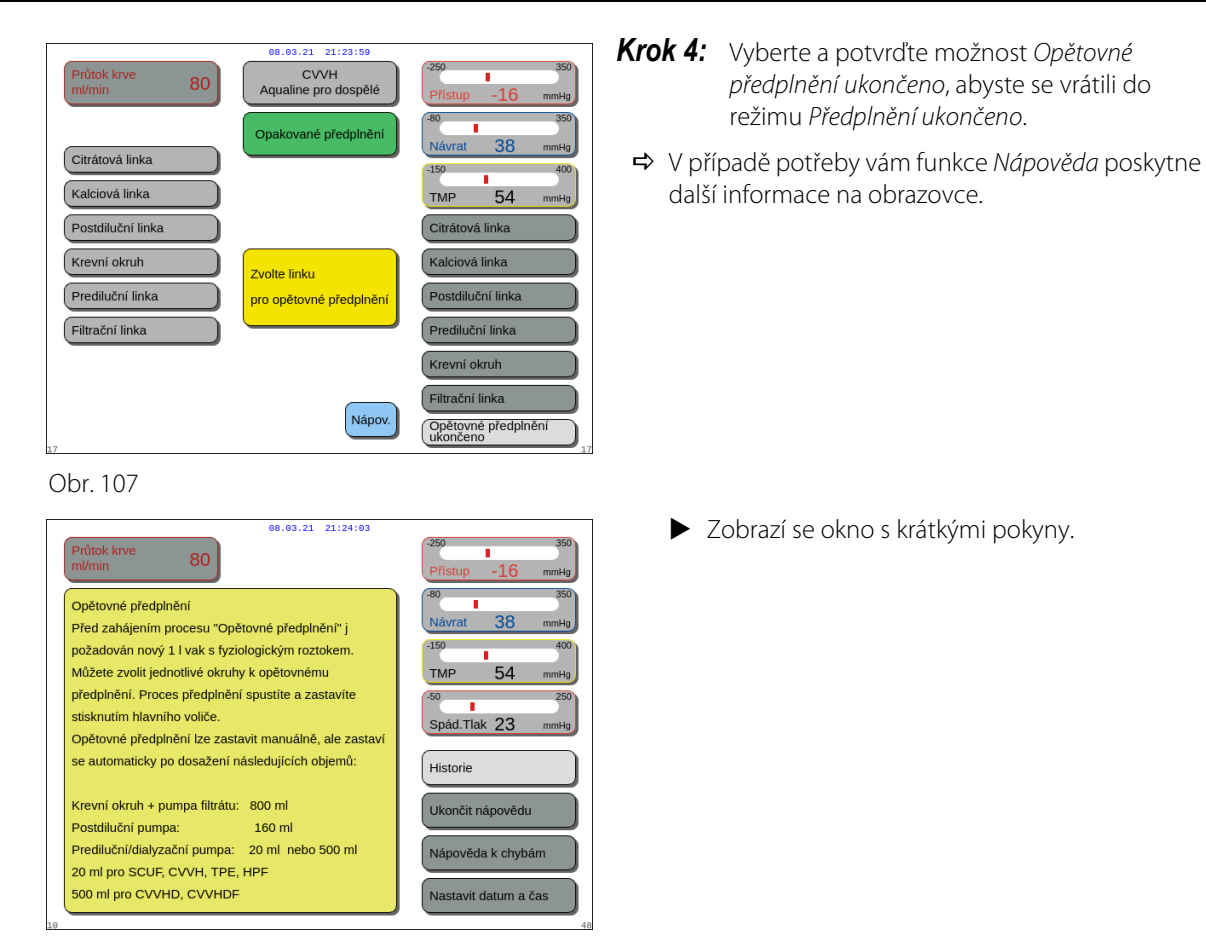

Obr. 108

## 5.4 Test svorky a tlaku

Během *testu svorky a tlaku* je tlačítko *Krevní pumpa* a tlačítko *Utišení alarmu* aktivní. Tlačítko *Svorka* a tlačítko *Léčba* je během *testu svorky a tlaku* neaktivní.

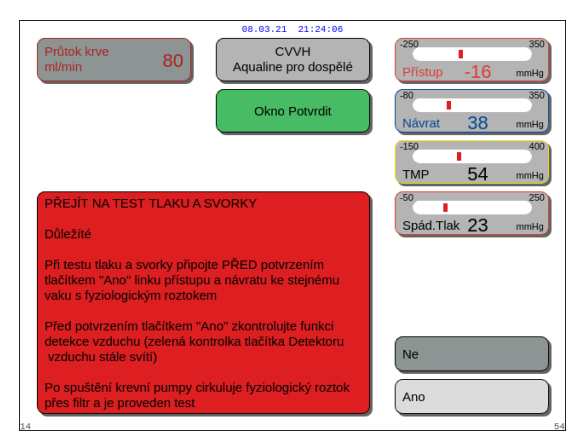

#### Krok 1:

- 1. Jakmile je postup předplnění uspokojivý, stiskněte tlačítko *Další*.
  - Zobrazí se okno Potvrdit.
- 2. Postupujte podle pokynů na obrazovce.
- Vyberte a potvrďte možnost Ano, abyste se přesunuli k *testu svorky a tlaku*. NEBO Potvrďte Ne, abyste se vrátili k předešlému kroku.

Obr. 109

Před pokračováním dále se přesvědčte, zda je ke stejnému vaku s fyziologickým roztokem připojena linka přístupu i návratu.

#### Použití přípravku Aqualine S nebo Aqualine S RCA před pokračováním ověřte:

- Substituční/dialyzační hadička se udržuje pomocí držáku trubiček na pravé horní straně automatické odplyňovací jednotky (ADU).
- Filtrační/dialyzační hadička je zachycena pomocí držáku trubiček na levé spodní straně předního panelu přístroje Aquarius.
- Pokud je pacient na levé straně přístroje Aquarius, vložte do držáku trubiček nejprve krevní hadičky a poté filtrační/efluentní hadičku. Použijte držák trubiček na levé spodní straně předního panelu Aquarius.

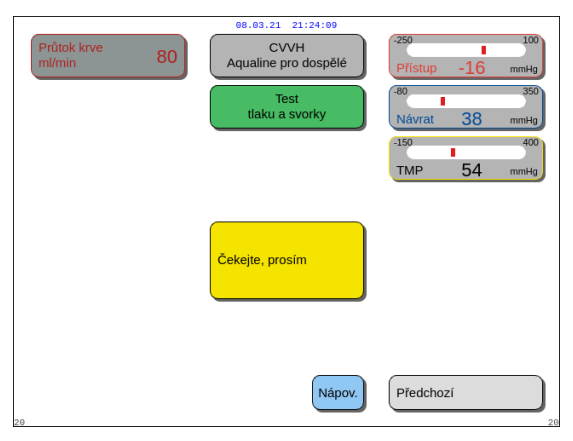

#### Obr. 110

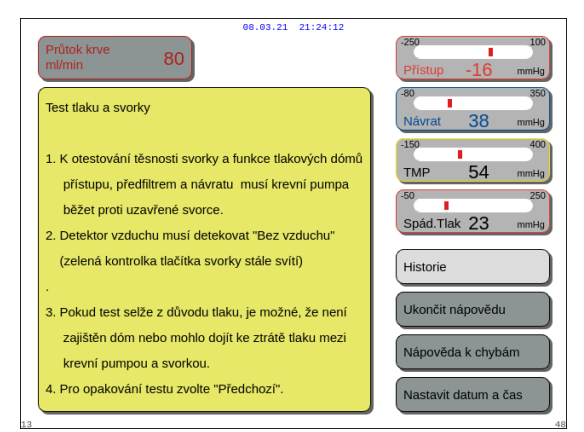

#### Obr. 111

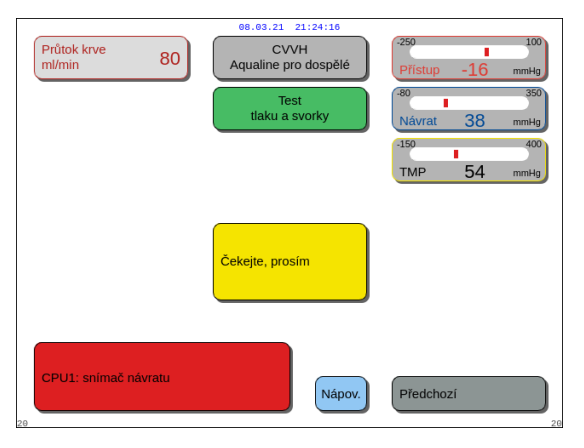

Obr. 112

### Krok 2:

- Ujistěte se, že v mimotělním okruhu není vzduch.
   Pokud je na konci předplnění zjištěn vzduch nebo není linka správně vložena do detektoru vzduchu, zobrazí se žluté hlášení Vložte linku do detektoru vzduchu.
- 2. Proveďte *test svorky a tlaku*, než systém Aquarius přejde do režimu *Zahájit připojení*.
  - Okruh bez vzduchu je signalizován nepřerušovaným svícením zelené kontrolky na tlačítku Svorka.
- ➡ V případě potřeby vám funkce Nápověda poskytne další informace na obrazovce.
  - Zobrazí se okno s krátkými pokyny.

- Po úspěšném dokončení testu svorky a tlaku je aktivní detektor vzduchu a detektor úniku krve.
- Pokud test svorky a tlaku selhal, zobrazí se červené okno s popisem důvodu (obr. 112).

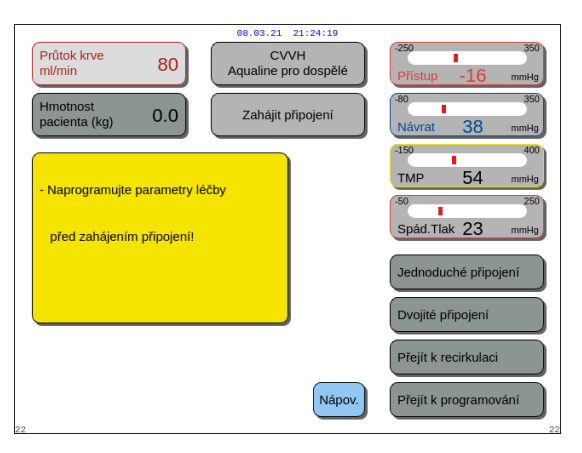

Obr. 113

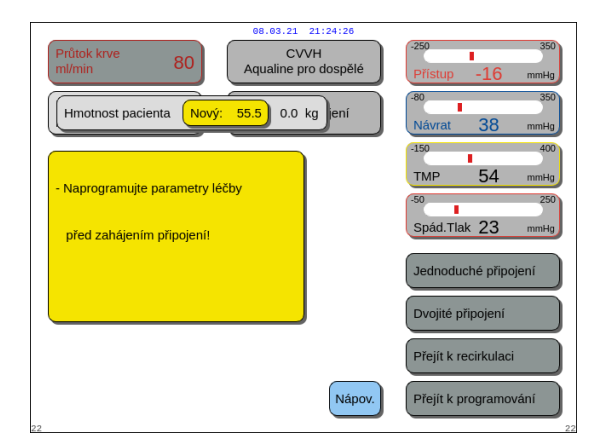

#### Krok 3:

Stav: test svorky a tlaku byl úspěšně dokončen.

- Pomocí tlačítka hlavního voliče () vyberte a potvrďte jednu z následujících funkcí: Přejít k programování, Přejít k recirkulaci, Jednoduché připojení nebo Dvojité připojení. Tyto funkce jsou uvedeny ve spodním pravém rohu obrazovky.
- 2. Pokud se citrát používá jako antikoagulant, naprogramujte předepsané parametry léčby pro zvolenou léčbu RCA a antikoagulační roztoky.
- Vyberte okno *Hmotnost pacienta* a zadejte tělesnou hmotnost pacienta. Tyto údaje budou vzaty v úvahu při výpočtu renální dávky pro režimy léčby CWH, CWHD a CWHDF.

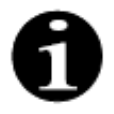

Pokud nyní nebude vložena tělesná hmotnost pacienta, nebude na obrazovce během terapie zobrazen výpočet renální dávky.

➡ V případě potřeby vám funkce Nápověda poskytne další informace na obrazovce.

Zobrazí se okno s krátkými pokyny.

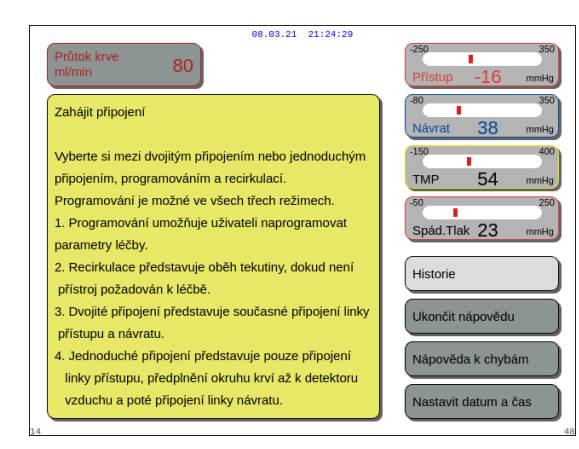

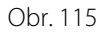

Obr. 114

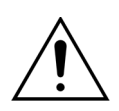

Po dokončení předplnění se vždy přesvědčte, že linky byly správně předplněny a že byl filtr správně propláchnut. Zkontrolujte, zda není objem odpadu větší než 500 ml.

## 5.5 Režim recirkulace – recirkulace fyziologického roztoku

Recirkulaci lze použít po předplnění NEBO během léčby, pokud je třeba pacienta dočasně odpojit (např. CAT sken).

Během režimu *Recirkulace* jsou aktivní tlačítka *Krevní pumpa*, *Utišení alarmu* a *Svorka*. Během režimu *Recirkulace* lze upravovat pouze průtok krve.

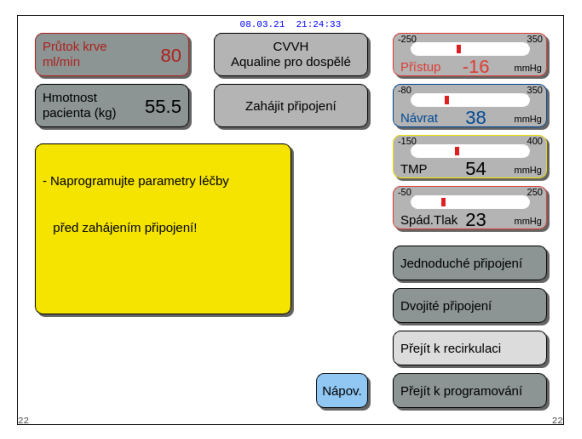

## Krok 1:

 Po dokončení předplnění spusťte recirkulaci vybráním a potvrzením možnosti Přejít k recirkulaci. NEBO

Obr. 116

| 06.03.21<br>CV/<br>Aqualine pr<br>Možr                                                                                                    | 21:24:37<br>VH<br>ro dospělé                                                            |
|----------------------------------------------------------------------------------------------------|-----------------------------------------------------------------------------------------|
| Zahajuje dočasné odpojení pacienta.<br>Po recirkulaci lze pacienta znovu<br>napojit a pokračovat v léčbě.<br>Data o vývoji léčby jsou uložena. | Historie<br>Recirkulace<br>Konec léčby<br>Vyměnit stříkačku<br>Změna léčby<br>Předchozí |

Obr. 117

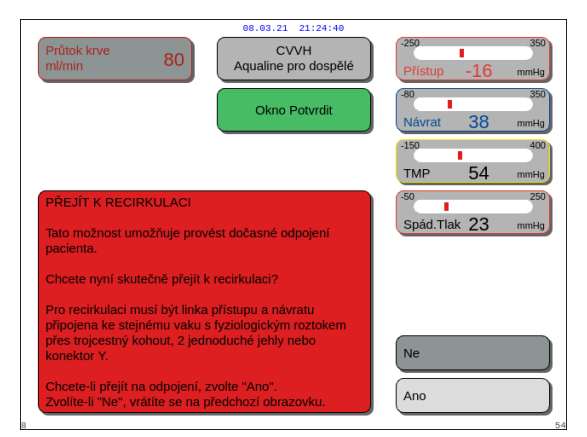

Obr. 118

Recirkulaci nelze zvolit, pokud se používá Aqualine S nebo Aqualine S RCA.

Chcete-li recirkulaci použít během léčby, stiskněte tlačítko *Recirkulace* na obrazovce *Možnosti*.

- Zobrazí se okno Potvrdit.
- 2. Postupujte podle pokynů na obrazovce.
- Vyberte a potvrďte Ano, abyste se přesunuli do režimu Recirkulace. NEBO

Potvrďte Ne, abyste se vrátili k předešlému kroku.

4. Spusťte recirkulaci stisknutím tlačítka Krevní pumpa

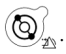

V průběhu recirkulace fyziologického roztoku v systému lze zadávat parametry pacienta. Krevní pumpa pracuje při naprogramovaných otáčkách, dokud ji obsluha nevypne, dokud není zjištěn alarm v krevním okruhu nebo dokud není vybrána funkce Připojit pacienta.

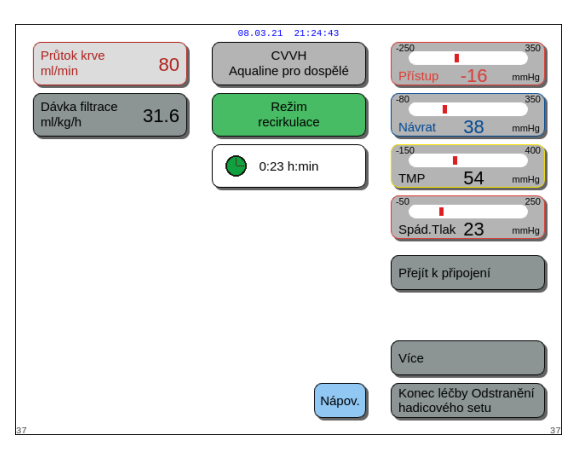

Obr. 119

| Průtok krve 80 CVVH<br>M/min 80 Aqualine pro dospělé | -250 350<br>Přístup -16 mmHg |
|------------------------------------------------------|------------------------------|
| Okno Potvrdit                                        | -80 350<br>Návrat 38 mmHg    |
|                                                      | -150 400<br>TMP 54 mmHg      |
| PŘEJÍT K PŘIPOJENÍ                                   | 50 250<br>Spád.Tlak 23 mmHg  |
| Chcete skutečně přejit k připojení?                  | Ne<br>Ano                    |

Obr. 120

| 08.03.21 21:24:49                                                                                                    |                              |
|----------------------------------------------------------------------------------------------------|------------------------------|
| Průtok krve 80 CVVH<br>ml/min 80                                                                                                    | -250 350<br>Přístup -16 mmHg |
| Okno Potvrdit                                                                                                    | -80 350<br>Návrat 38 mmHg    |
|                                                                                                    | -150 400<br>TMP 54 mmHg      |
| PŘÍPRAVA AQUARIA K NOVÉ LÉČBĚ<br>Recirkulační režim bude ukončen, to umožní odstranit<br>hadicový set Aqualine a vypnout přístroj pro novou léčbu.<br>Při dalším kroku dojde k zastavení krevní pumpy. Návrat | -50 250<br>Spád.Tlak 23 mmHg |
| k predchozimu kroku nebude mozny.<br>Chcete skutečně pokračovat?<br>ANO - Odstranit hadicový set a vypnout Aquarius pro<br>novou léčbu<br>NE - Vrátit se do režimu recirkulace                                | Ne<br>Ano                    |
| 27                                                                                                    |                              |

Obr. 121

- Na hlavní obrazovce se zobrazuje doba recirkulace.
- V průběhu recirkulace je aktivní pouze okruh krevní pumpy, tj. bilanční systém je mimo provoz.
- 5. Pomocí tlačítka hlavního voliče () vyberte a potvrďte jednu z následujících funkcí: Přejít k připojení, Více nebo Konec léčby a odstranění hadicového setu, pokud je to nutné. Tyto funkce jsou uvedeny ve spodním pravém rohu obrazovky.

### Krok 2:

Chcete-li pokračovat v režimu Připojení:

- Vyberte a potvrďte Přejít k připojení (obr. 119).
   ▶ Zobrazí se okno Potvrdit.
- Vyberte a potvrďte Ano, abyste přešli do režimu Připojení. NEBO

Potvrďte Ne, abyste se vrátili k předešlému kroku.

**3.** Použijte funkci *Nápověda*, abyste se dostali k dalším informacím na obrazovce.

Chcete-li ukončit terapii:

- 1. Vyberte a potvrďte Konec léčby a odstranění hadicového setu (obr. 119).
  - Zobrazí se okno Potvrdit.
- 2. Postupujte podle pokynů na obrazovce.
- Vyberte a potvrďte Ano, abyste se přesunuli do režimu Konec léčby. NEBO

Potvrďte Ne, abyste se vrátili k předešlému kroku.

**4.** Použijte funkci *Nápověda*, abyste se dostali k dalším informacím na obrazovce.

## 5.6 Programování – zadání parametrů pacienta

Funkce programování je přístupná po režimu *Předplnění*, když je dokončen *test svorky a tlaku*, a během fáze *Zahájit připojení* a režimu Léčba. Ověřte, že předepsaná terapie a všechny substituční/dialyzační a antikoagulační roztoky jsou správné pro předpis pacienta. Programování umožňuje obsluze měnit parametry programu.

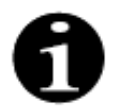

U běžných zařízení Aquarius a pro režimy terapie bez RCA nejsou uvedeny průtoky krve, citrátu ani kalcia.

Nastavení těchto hodnot:

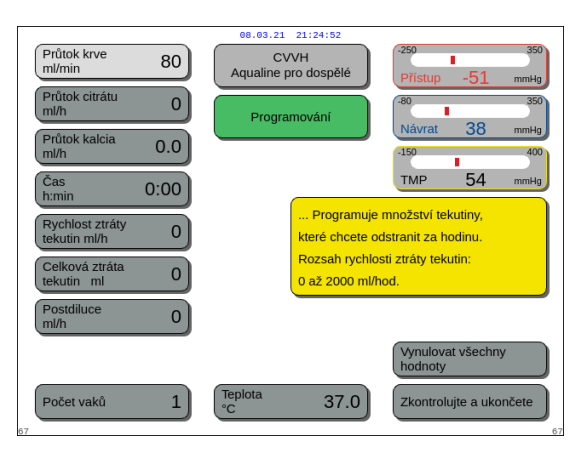

Obr. 122

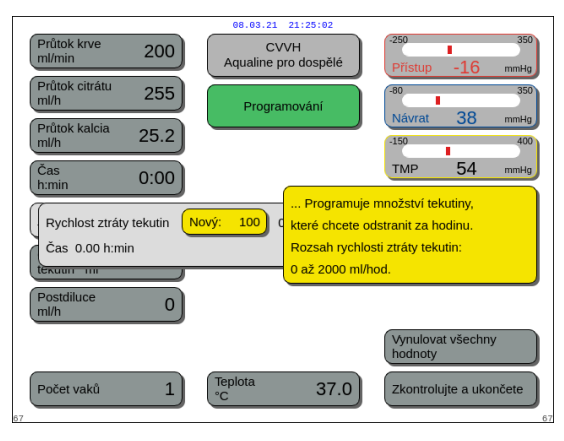

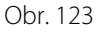

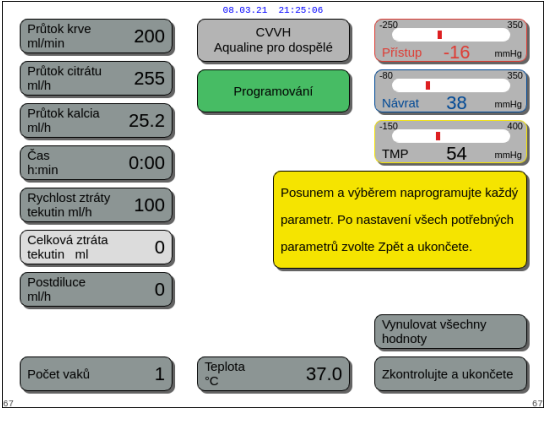

Obr. 124

### Krok 1:

- 1. Vyberte a potvrďte *Přejít k programování*, čímž zahájíte programování.
  - Zvýrazní se aktivní parametr, který je k dispozici pro nastavení.
- 2. Najeďte na parametr, který chcete naprogramovat.
- **3.** Potvrďte stisknutím *tlačítka hlavního voliče* ().
  - Ve žlutém rámečku na pravé straně obrazovky se objeví stručná definice parametru.
- **4.** Stisknutím *tlačítka hlavního voliče* () otevřete zadávací okno.
  - Na pravé straně se zobrazí aktuálně nastavená hodnota.
  - Uvnitř vybraného parametru se zobrazí malé zadávací okénko se slovem Nový.
- 5. Otáčejte *tlačítkem hlavního voliče* Odleva nebo doprava, abyste nastavili novou hodnotu.
- 6. Stisknutím *tlačítka hlavního voliče* () potvrďte zadanou hodnotu.
  - Zobrazí se nová hodnota.
  - Zvýrazní se další parametr.
- 7. Podle popisu v kroku 1 v bodech 2–6 změňte požadované parametry.
- **Krok 2:** Výběrem Zkontrolujte a ukončete se vraťte na obrazovku Zahájit připojení nebo obrazovku Léčba.
  - Všechny parametry jsou potvrzeny a uloženy pro další terapii.

Chcete-li naprogramovat parametry pacienta:

- **Krok 1:** V režimu Zahájit připojení naprogramuje počáteční parametry pacienta ve **stejném pořadí**, jako jsou zobrazeny na obrazovce. Nastavení rychlosti krevní pumpy a průtoku citrátu budou aktivní po vybrání možnosti Zkontrolujte a ukončete na obrazovce Programování. Zachovejte pořadí nastavení parametrů.
- 1. Naprogramujte rychlost krevní pumpy. Nastavte cíl průtoku krve pro léčbu (pouze Aquarius<sup>+</sup>).
- 2. Naprogramujte průtok citrátu. Nastavte cíl průtoku citrátu (pouze Aquarius<sup>+</sup>).

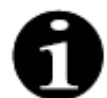

Linka citrátu – automatické propojení průtoku citrátu s průtokem krve.

Linka citrátu je ZAPNUTÁ: průtok citrátu je propojen s výše nastavenou rychlostí krevní pumpy. Pokud je během terapie upravena rychlost krevní pumpy, poté je průtok citrátu automaticky upraven ve stejném poměru vzhledem k průtoku krve. Úprava průtoku citrátu může být použita pro uložení nového poměru krve/citrátu.

#### Příklad 1: Úprava citrátu

| Počáteční:        | Rychlost krevní pumpy je 200 ml/min.                                              |
|-------------------|-----------------------------------------------------------------------------------|
|                   | Průtok citrátu je 300 ml/hod.                                                     |
|                   | Je uložen vypočítaný poměr krev/citrát 1:40.                                      |
| Upravené:         | Rychlost krevní pumpy je během léčby snížena na 150 ml/min.                       |
|                   | Průtok citrátu je automaticky snížen na 225 ml/hod., aby byl zachován poměr 1:40. |
| Příklad 2: Nový p | oměr citrátu                                                                      |
| Počáteční:        | Rychlost krevní pumpy je 200 ml/min.                                              |
|                   | Průtok citrátu je 300 ml/hod.                                                     |
| Upravené:         | Průtok citrátu je nastaven na 320 ml/hod.                                         |
|                   | Je uložen nový poměr krev/citrát.                                                 |
|                   | Uložený poměr krev/citrát je 1:37,5.                                              |

Linka citrátu je VYPNUTÁ: průtok citrátu musí být upraven manuálně při každé úpravě rychlosti krevní pumpy.

- 3. Naprogramujte průtok kalcia. Naprogramujte cíl průtoku kalcia (pouze Aquarius<sup>+</sup>).
- 4. Naprogramujte čas. Nastavte cílovou dobu léčby. Cílová doba nemusí být nastavena, když je předepsána rychlost ztráty tekutin i celková ztráta tekutin. Cílová doba může být použita jako časovač záznamu léčby. Léčba bude dočasně přerušena, pokud je dosaženo cílové doby dříve než cílové ztráty tekutin.
- 5. Naprogramujte rychlost ztráty tekutin. Nastavte rychlost ztráty tekutin předepsané konečné ztráty tekutin, která má být odstraněna z pacienta.
- 6. Naprogramujte celkovou ztrátu tekutin. Nastavte předepsaný celkový objem tekutiny, který má být odstraněn z pacienta.

Léčba bude dočasně ukončena, pokud bude dosaženo celkové ztráty tekutin.

7. Naprogramujte průtok substituce/dialyzátu. Nastavte cílový průtok substituce/dialyzátu pro léčbu.

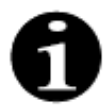

Vápníková hadička – automatické připojení průtoku vápníku k průtoku dialyzátu v režimu CVVHD a k průtoku filtrace v režimu CVVH.

Vápníková hadička je ZAPNUTÁ v režimu CVVHD: automatické propojení průtoku kalcia s průtokem dialyzátu. Vápníková hadička je ZAPNUTÁ v režimu CVVHD: změna naprogramované rychlosti ztráty tekutiny, rychlosti substituce a rychlosti průtoku citrátu automaticky přizpůsobí rychlost průtoku vápníku. Pokud je vápníková hadička ZAPNUTÁ, je hadička aktivní po 10 minutách terapie. Linka kalcia je VYPNUTÁ: průtok kalcia musí být manuálně upraven podle průtoku dialyzátu.

8. Naprogramujte počet vaků. Nastavte počet vaků, které jsou použity na váze substitučního roztoku a na váze filtrátu. Na obou váhách by měl být stejný počet vaků, ale nikdy nesmí být na váze filtrátu méně vaků než na váze substitučního roztoku.

Počtem vaků je nastaven spínač pro zprávu o výměně vaků.

- **9.** Naprogramujte průtok heparinu. Naprogramujte cíl průtoku heparinu pro léčbu. Funkce je k dispozici pouze tehdy, když je vybrána *antikoagulace citrátem a heparinem*.
- **10.** Naprogramujte heparinový bolus. Tento parametr aktivuje jeden heparinový bolus s vybraným objemem. Funkce je k dispozici pouze tehdy, když je vybrána *antikoagulace citrátem a heparinem*.
- 11. Naprogramujte teplotu. Nastavte teplotní cíl substituční/dialyzační tekutiny.

Krok 2: V režimu Připojení upravte pouze rychlost krevní pumpy.

- **POZNÁMKA** Pumpa citrátu se automaticky přizpůsobí poměru, který byl již naprogramován v režimu *Zahájit připojení*.
- Krok 3: Pokud je to nutné, upravte parametry pacienta během režimu Regulovaný start nebo režimu Léčba.
- 1. Vyberte obrazovku Programování.
- 2. Upravte parametr a potvrďte úpravu výběrem možnosti Zkontrolujte a ukončete.

Chcete-li resetovat hotové parametry:

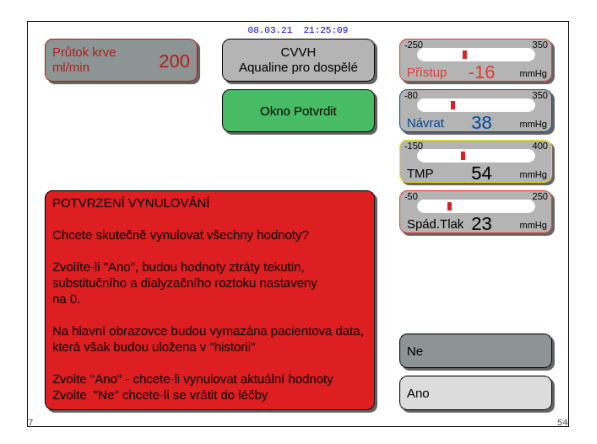

Obr. 125

#### Krok 1:

- Pomocí *tlačítka hlavního voliče* () vyberte a potvrďte funkci *Vynulovat všechny hodnoty.* Zobrazí se okno *Potvrdit*.
- 2. Potvrďte okno.
  - Následující parametry na obrazovkách Léčba a Více jsou nastaveny na nulu:
  - celková ztráta tekutin,
  - celkový objem substitučního roztoku,
  - doba léčby,
  - pre- a postdiluce,
  - objemy krve přečerpané od posledního resetu nebo zahájení terapie.
  - celkem citrátové a kalciové kapaliny (pouze Aquarius <sup>+</sup>).
- 3. Nastavte a uložte novou hodnotu.
- **Krok 2:** Výběrem možnosti *Ověřit a ukončit* potvrďte a aktivujte nové průtokové rychlosti a vraťte se na obrazovku *Start*, do režimu *Recirkulace* nebo na obrazovku *Léčba*.

#### POZNÁMKA

Parametry zobrazené na obrazovce *Programování* závisí na zvolené substituční/dialyzační tekutině. Ověřte, že naprogramované parametry, volby terapie, a použité antikoagulační a kapalinové vaky jsou správné pro předpis pacienta.

Pokud je použita citrátová antikoagulace, po zvolení tlačítka *Průtok krve* na hlavní obrazovce se automaticky zobrazí obrazovka *Programování*. Pokud je průtok krve upraven, zkontrolujte, zda jsou nadále vhodné všechny další parametry průtoku, zvláště průtok citrátu.

## 5.6.1 Upozornění pro průtok antikoagulantu naprogramovaný na 0 ml/hod.

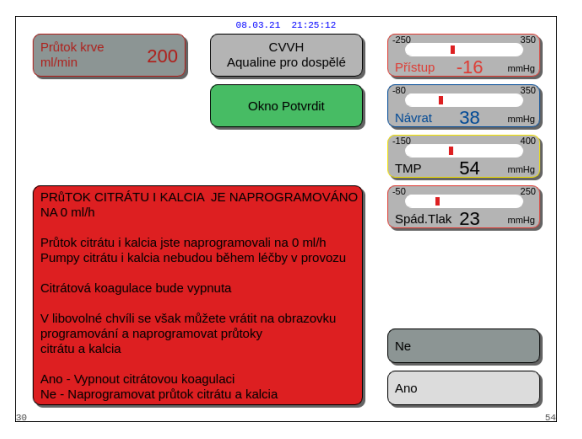

• Pokud byl průtok jednoho z antikoagulantů (citrátu, kalcia nebo heparinu) nastaven na 0 ml/hod.:

- Vyberte a potvrďte klávesu ZPĚT.
   Otevře se okno *Potvrdit* k ověření této volby.
- Ověřte stisknutím Ano. NEBO Stiskněte Ne, abyste se vrátili na obrazovku Programování.
- Jestliže jsou průtoky citrátu i kalcia nastaveny na 0 ml/hod., je proces citrátového antikoagulantu vypnutý. Hlášení s touto informací se objeví na obrazovce. Na hlavní obrazovce se objeví *Heparinový antikoagulant* nebo *Bez antikoagulantu*.

Obr. 126

- Jestliže je průtok heparinu nastaven na 0 ml/hod., je proces heparinového antikoagulantu vypnutý. Na hlavní obrazovce se objeví *Citrátový antikoagulant* nebo *Bez antikoagulantu*.
- Pokud jsou vypnuty oba antikoagulační procesy, objeví se na hlavní obrazovce Bez antikoagulantu.
- Pokud běží jak proces citrátového, tak heparinového antikoagulantu, objeví se na hlavní obrazovce *Citrát + heparin*.

## 5.7 Zahájení připojení – připojení pacienta

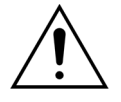

Použití systému Aquarius je omezeno na pacienty s hmotností minimálně 20 kg. Kromě toho, mimotělní objem krve, včetně hadicového setu, filtru a maximální odchylky množství tekutin (v ml), by neměl překročit 10 % objemu krve pacienta.

Z tohoto důvodu může být v některých případech limit minimální hmotnosti pacienta vyšší než 20 kg. Minimální tělesná hmotnost pacienta by měla být vypočítána pro každý zvolený hadicový set a filtr následujícím způsobem:

Mimotělní objem = objem předplnění hadicového setu (ml) + objem předplnění filtru + krve (ml) maximální odchylka množství tekutin (ml)

Minimální objem krve pacienta (ml) = 10<sup>(\*)</sup> × mimotělní objem krve (ml)

(\*) To znamená: mimotělní objem krve (ml) = 10 % × minimální objem krve pacienta (ml)

Minimální hmotnost pacienta (kg)

minimální objem krve pacienta (ml)

objem krve na kilogram (ml/kg)

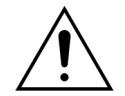

Aby se zabránilo hemoragickému šoku, může klinický lékař naplnit krevní linku hadicového setu Aqualine S a filtr darovanou krví.

#### Příklad 1:

Objem předplnění hadicového setu Aqualine RCA = 96 ml (tato hodnota předpokládá plnou venózní komůrku) Objem předplnění filtru = 54 ml (v tomto případě je použit filtr Aquamax HF07) Maximální odchylka množství tekutiny, aniž by se spustil alarm = 50 ml Objem krve na kilogram zvolený v tomto příkladu = 80 ml/kg Mimotělní objem krve = (96 ml + 54 ml + 50 ml) = 200 ml Minimální objem krve pacienta = 10 × 200 ml = 2 000 ml Minimální hmotnost pacienta = (2 000 ml)/(80 ml/kg) = 25 kg V tomto příkladu musí minimální tělesná hmotnost pacienta při použitém systému Aquarius být 25 kg.

Příklad 2:

Objem předplnění hadicového setu Aqualine S RCA = 65 ml (tato hodnota předpokládá plnou venózní komůrku)

Objem předplnění filtru = 54 ml (v tomto případě je použit filtr Aquamax HF07)

Maximální odchylka množství tekutiny, aniž by se spustil alarm = 20 ml

Objem krve na kilogram zvolený v tomto příkladu = 80 ml/kg

Mimotělní objem krve = (65 ml + 54 ml + 20 ml) = 139 ml

Minimální objem krve pacienta =  $10 \times 139$  ml = 1 390 ml

Minimální hmotnost pacienta = (1 390 ml) / (80 ml/kg) ~ 20 kg

V tomto příkladu musí minimální tělesná hmotnost pacienta při použitém systému Aquarius být 20 kg.

Použití systému Aqualine S nebo Aqualine S RCA by dovolilo minimální objem krve pacienta 1 650 ml, čili hmotnost pacienta přibližně 20 kg.

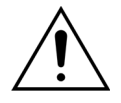

Přesvědčte se, že krevní přístup pacienta a spoje jsou dobře zajištěny. Vstupní připojení nezakrývejte, aby bylo možné ihned zaznamenat jakýkoli únik. Jako prevenci vážného nebo smrtelného poranění pacienta je třeba zajistit pečlivé monitorování případných známek ztráty krve z mimotělního oběhu.

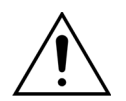

Vzduch vstupující do mimotělního krevního okruhu může vést ke smrtelné vzduchové embolii.

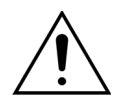

Pokud nelze odstranit alarm signalizující vzduch v okruhu, přerušte léčbu a nevracejte krev z mimotělního okruhu zpět do pacienta.

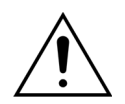

Přesvědčte se, že krevní přístup pacienta a spoje jsou dobře zajištěny. Dle definice Asociace pro rozvoj lékařských přístrojů (AAMI – Association for the Advancement of Medical Instrumentation), monitor pro sledování tlaku návratu slouží k detekci přerušení krevního okruhu. Monitor pro sledování tlaku návratu aktivuje alarm, jakmile je pokles tlaku větší než limitní hodnota. Pokud se však jehla nebo katétr uvolní z návratového portu a zůstane připojena ke krevní lince, při obvyklých hodnotách tlaku přístupu krve a při obvyklých průtocích krve, pokles tlaku způsobený uvolněním nebude dostatečný k aktivaci alarmu. Důvodem je to, že odpor v návratové jehle nebo kanyle udržuje hodnoty tlaku nad doporučenými nastavenými limity -75 až +25 mmHg.

Na technologii monitorování tlaku se nespoléhejte jako na jedinou metodu detekce poruchy v systému. Odborný lékařský personál dohlížející na pacienta musí dbát na řádné zajištění vstupní krevní jehly nebo katétru. Jako prevenci vážného nebo smrtelného poranění pacienta je třeba zajistit pečlivé monitorování případných známek ztráty krve z mimotělního oběhu.
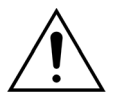

Připojení pacienta k systému nebo odpojení pacienta od systému Aquarius je nutné provádět aseptickou technikou a pod trvalým monitorováním všech připojení, aby nedošlo ke vniknutí vzduchu do systému (k infúzi vzduchu) nebo úniku krve ze systému (ztrátě krve). Všechna systémová připojení musí být vizuálně sledována na bezpečnost připojení v pravidelných intervalech. Veškeré dráhy krve a tekutin jsou sterilní a apyrogenní.

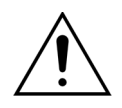

Před připojením pacienta a poté v pravidelných intervalech kontrolujte, zda nejsou zalomené krevní linky. Zalomené krevní linky mohou způsobit hemolýzu (poranění pacienta). Je možné, že zalomené linky nebudou detekovány ochranným systémem.

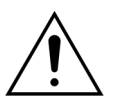

Dbejte, aby jehla pacienta nebyla v přímém kontaktu s cévou. Při přímém kontaktu jehly s cévou pacienta může dojít k chybě při měření tlaku přístupu.

Pokud probíhá citrátová antikoagulace, spustí se pumpa citrátu spolu s krevní pumpou během režimu *Připojení*.

Pokud je nakonfigurován *Regulovaný start*, všechny pumpy současně zvyšují průtok, dokud není dosaženo naprogramované cílové rychlosti.

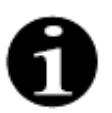

Je-li po režimu *Připojení* stisknuto tlačítko *Léčba*, krevní pumpa se nevypne, pokud není zjištěn související alarm.

Během režimu Zahájit připojení můžete vybrat možnost Přejít k recirkulaci a Přejít k programování.

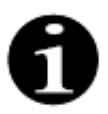

V režimu *Jednoduchého připojení* je obsluha požádána o připojení linky přístupu hadicového setu ke vstupnímu portu (červený) na katétru pacienta. Po stisknutí tlačítka *Krevní pumpa* se naplní krví linka přístupu a linka návratu hadicového setu až k detektoru vzduchu. Krevní pumpa se automaticky vypne, jakmile detektor vzduchu zjistí krev.

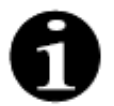

V režimu *Dvojitého připojení* je obsluha požádána o současné připojení linky přístupu a linky návratu hadicového setu k přístupovému portu (červený) a návratovému portu (modrý) na katétru pacienta. Po stisknutí tlačítka *Krevní pumpa* se naplní linka přístupu a linka návratu hadicového setu krví až k detektoru vzduchu. Krevní pumpa se automaticky vypne, jakmile detektor vzduchu zjistí krev. Po potvrzení bezpečného a zajištěného připojení hadicového setu Aqualine ke katétru pacienta může být zahájena léčba.

Po zahájení režimu *Připojení* je možný přístup pouze k průtoku krve. Pro terapii jsou dodržovány parametry pacienta a průtok krve, které byly nastaveny během režimu *Programování*. Průtok krve naprogramovaný v režimu *Připojení* se používá pouze dočasně.

# 5.7.1 Jednoduché připojení

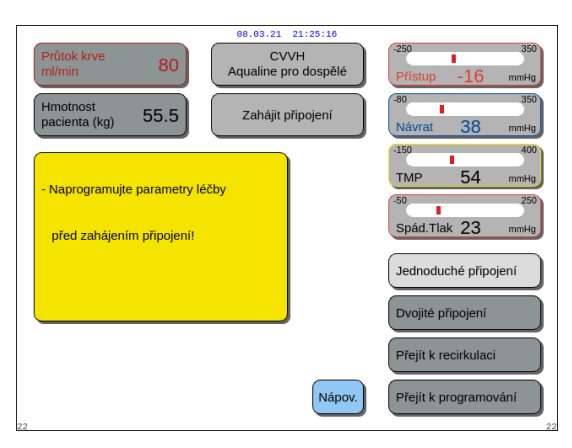

Obr. 127

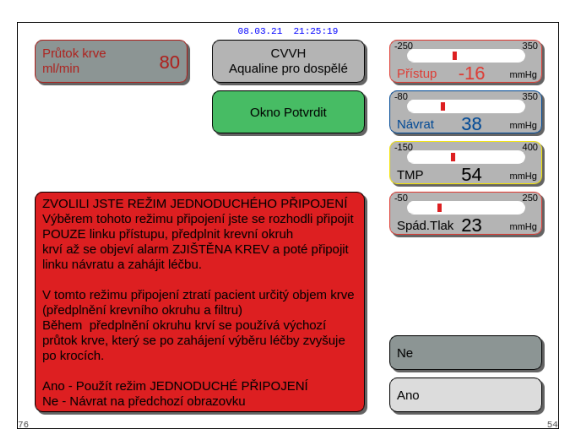

### Obr. 128

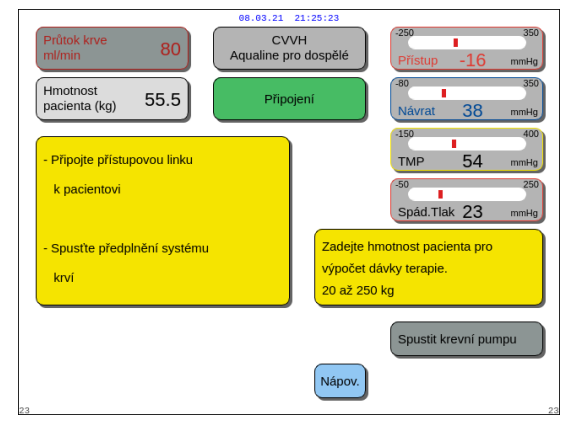

Obr. 129

POZNÁMKA

- Během kalibrace přístroje můžete vybrat:
  - výchozí průtok krve mezi 50 a 80 ml/min pro běžnou terapii,
  - výchozí průtok krve mezi 10 a 50 ml/min pro nízkoobjemovou terapii.

To je používáno k naplnění oběhu krví. Po vybrání možnosti *Zahájení léčby*, může být průtok krve zvyšován po krocích.

### Krok 1:

1. Vyberte a potvrďte Jednoduché připojení.

- Zobrazí se okno Potvrdit.
- 2. Postupujte podle pokynů na obrazovce.
- 3. Vyberte a potvrďte volbu Ano.

- E Zobrazí se obrazovka Připojení.
- 4. Postupujte podle pokynů na obrazovce a pokračujte v připojení pacienta:
  - Zadejte hmotnost pacienta.
  - Připojte k pacientovi linku přístupu (pokud je to nutné, použijte funkci *Nápověda*, ve které naleznete další informace).
  - Začněte naplňovat systém krví.
- 5. Zvolte funkci Spustit krevní pumpu nebo stiskněte

tlačítko Krevní pumpa 🕲 🕵

Mimotělní oběh je nyní naplňován krví. Jakmile detektor vzduchu zjistí krev, krevní pumpa se vypne a zazní akustický signál.

- ➡ V případě potřeby vám funkce Nápověda poskytne další informace na obrazovce.
  - Zobrazí se okno s krátkými pokyny.
- Připojení V tomto bodu se doporučuje naprogramování. Postup připojení: 1. Uzavřete vak s fyziologickým roztokem a linku přístupu. 2. Odpojte linku přístupu od vaku s fyziologickým roztokem a napojte vstupní port katétru. 3. Otevřete svorky na lince přístupu a vstupním portu katétru. 4. Spustle krevní pumpu pomocí tlačitka krevní pumpy nebo potvrzením možnosti "Spustit krevní pumpu". Systém přejde na další obrazovku připojení. 4. Statvit datum a čas

08.03.21 21:25:26

80

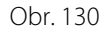

| Průtok krve<br>ml/min     80       Hmotnost<br>pacienta (kg)     55.5       Po připojení linky přístupu<br>a spuštění režimu připojení<br>je systém předplněn krví až | 08.03.21 21:25:30<br>CVVH<br>Aqualine pro dospělé<br>Připojení | 250         350           Přístup         -1.6         mmHg           80         350           Návrat         38         mmHg           150         400           TMP         54         mmHg           50         250           Spád. Tlak         23         mmHg |
|----------------------------------------------------------------------------------------------------|----------------------------------------------------------------|----------------------------------------------------------------------------------------------------|
| k detektoru vzduchu                                                                                                    | Nápov.                                                         | Další                                                                                                    |

➡ V případě potřeby vám funkce Nápověda poskytne další informace na obrazovce.

6. Stiskněte tlačítko Další, abyste zahájili léčbu.

Zobrazí se okno s krátkými pokyny.

Obr. 131

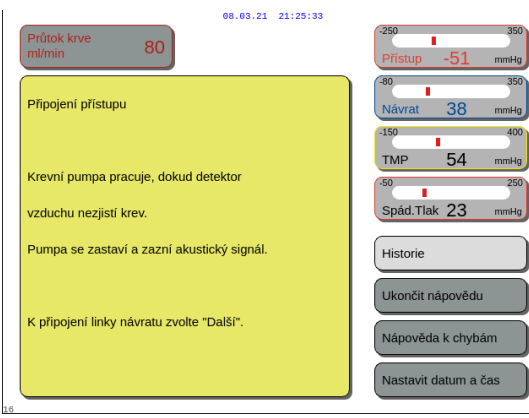

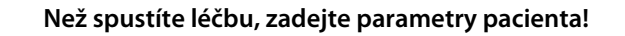

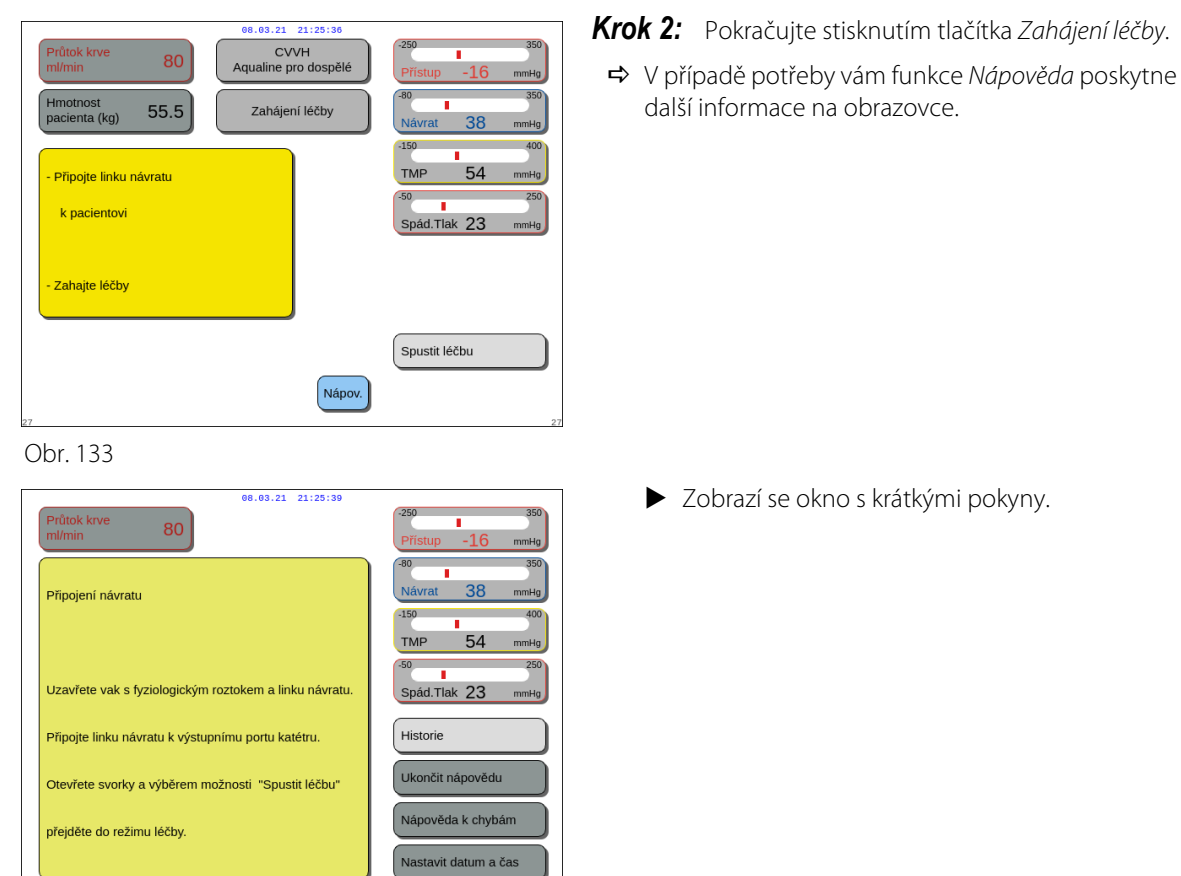

Během režimu Připojení pacienta je aktivní detektor vzduchu a detektor úniku krve. POZNÁMKA

Krok 1:

1. Vyberte a potvrďte Dvojité připojení.

#### Dvojité připojení 5.7.2

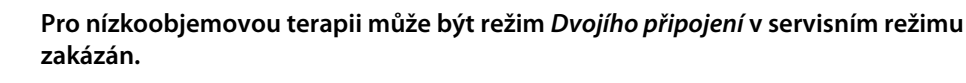

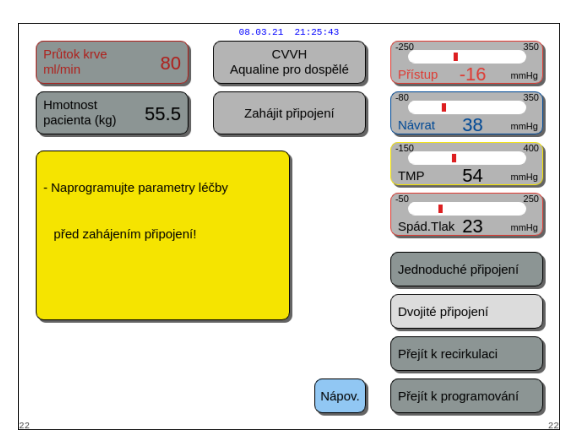

Zobrazí se okno Potvrdit.

3. Vyberte a potvrďte volbu Ano.

2. Postupujte podle pokynů na obrazovce.

 Zobrazí se obrazovka Připojení.
 Postupujte podle pokynů na obrazovce a pokračujte v připojení pacienta:

 Zadejte hmotnost pacienta.

které naleznete další informace).
– Začněte naplňovat systém krví.
5. Zvolte možnost *Spustit krevní pumpu* nebo

stiskněte tlačítko Krevní pumpa ()₂.
Mimotělní oběh je nyní naplňován krví.
Jakmile detektor vzduchu zjistí krev, krevní

 Připojte k pacientovi linku přístupu a návratu (pokud je to nutné, použijte funkci Nápověda, ve

pumpa se vypne a zazní akustický signál.

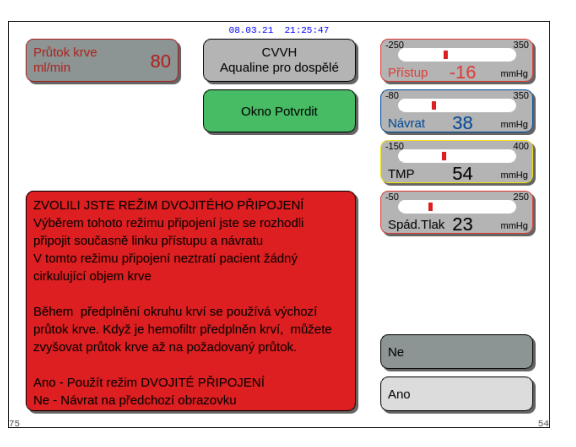

Obr. 136

| 08.03.21 21:25:50                                               |                                                |                                                                                                    |  |  |
|-----------------------------------------------------------------|------------------------------------------------|----------------------------------------------------------------------------------------------------|--|--|
| Průtok krve 80 Aqualine                                         | CVVH<br>pro dospělé                            | 250 350<br>Přístup -16 mmHg                                                                                                |  |  |
| Hmotnost<br>pacienta (kg) 55.5 Př                               | ipojení                                        | 80 350<br>Návrat 38 mmHg                                                                                                   |  |  |
| - Přípojte přístupovou linku<br>a návratovou linku k pacientovi |                                                | 150         400           TMP         54         mmHg           50         250           Spåd.Tlak         23         mmHg |  |  |
| - Spustte předplnění systému krví                               | Zadejte hmotr<br>výpočet dávky<br>20 až 250 kg | nost pacienta pro<br>7 terapie.                                                                                            |  |  |
|                                                                 | Nénay                                          | Spustit krevní pumpu                                                                                                    |  |  |
| 25                                                              | Napov.                                         | 25                                                                                                    |  |  |

Obr. 137

**POZNÁMKA** Během kalibrace přístroje můžete vybrat:

- výchozí průtok krve mezi 50 a 80 ml/min pro běžnou terapii,
- výchozí průtok krve mezi 10 a 50 ml/min pro nízkoobjemovou terapii.

To je používáno k naplnění oběhu krví. Po vybrání možnosti *Zahájení léčby*, může být průtok krve zvyšován po krocích.

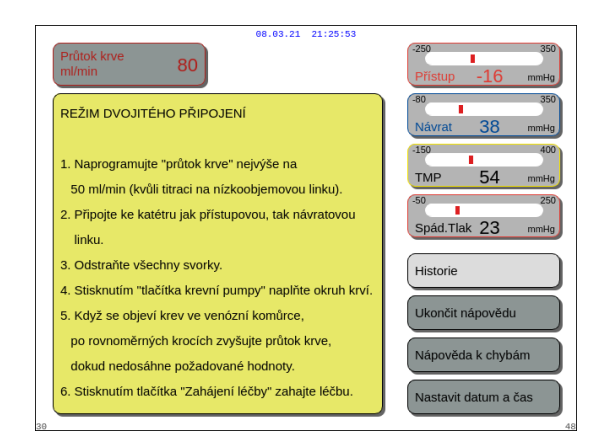

V případě potřeby vám funkce Nápověda poskytne další informace na obrazovce.

Zobrazí se okno s krátkými pokyny.

Obr. 138

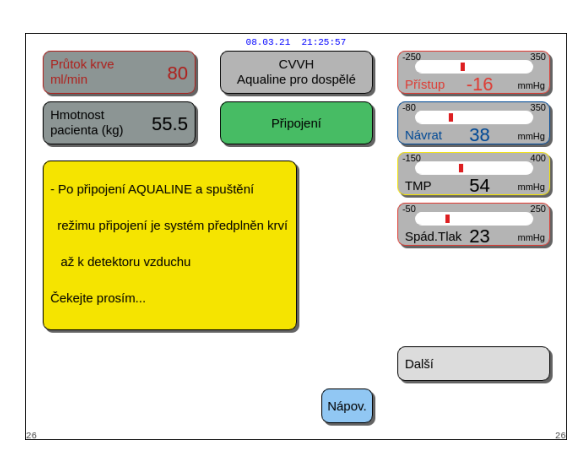

| Průtok krve<br>m/min 80<br>Hmotnost<br>pacienta (kg) 55.5                               | CVVH<br>Aqualine pro dospělé<br>Zahájení léčby | -250 350<br>Přístup -16 mmHg<br>-80 350<br>Návrat 38 mmHg |
|-----------------------------------------------------------------------------------------|------------------------------------------------|-----------------------------------------------------------|
| <ul> <li>Připojte linku návratu</li> <li>k pacientovi</li> <li>Zahajte léčby</li> </ul> |                                                | -150 400<br>TMP 54 mmHg<br>50 250<br>Spád.Tlak 23 mmHg    |
| 27                                                                                      | Nápov.                                         | Spustit léčbu                                             |

Krok 2: Stiskněte tlačítko Další, abyste zahájili léčbu.

- V případě potřeby vám funkce Nápověda poskytne další informace na obrazovce.
  - Zobrazí se okno s krátkými pokyny.

Krok 3: Pokračujte stisknutím tlačítka Zahájení léčby.

➡ V případě potřeby vám funkce Nápověda poskytne další informace na obrazovce.

Obr. 140

**POZNÁMKA** Během režimu *Připojení pacienta* je aktivní detektor vzduchu a detektor úniku krve.

# 5.8 Režim léčby – popis funkcí v průběhu léčby

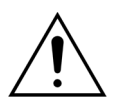

Než spustíte léčbu, zadejte parametry pacienta! Před zahájením léčby naprogramujte průtok krve na předepsanou hodnotu.

# 5.8.1 Režim regulovaného startu – popis (pouze Aquarius<sup>+</sup>)

Tento režim nastává pouze v režimu *Léčba*, když je zvolena léčba pro dospělé pacienty, zvolená léčba není *SCUF* ani *hemoperfúze* a jako antikoagulant je zvolen *citrát* nebo *citrát* + *heparin*. Režim *Regulovaný start* musí být povolen v režimu *Servis*. Pokud je *Regulovaný* start v režimu *Servis* zakázán, režim *Léčba* se automaticky spustí.

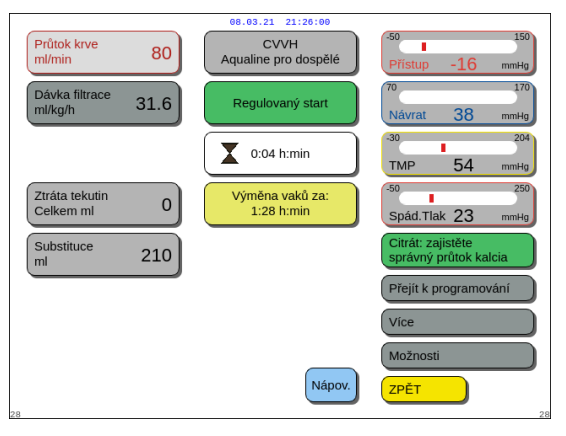

Po připojení linky návratu a po detekci krve se zastaví krevní pumpa. Jestli chcete vstoupit do režimu *Regulovaný start*, vyberte *Zahájení léčby*. Spustí se krevní pumpa, tlačítko *Léčba* zabliká a musí být stisknuto, aby se spustil bilanční systém.

Funkce *Nápověda* poskytuje další informace na obrazovce.

Obr. 141

Pokud je zvolen režim **Regulovaný start**, budou bilanční pumpy (postdiluční pumpa a pumpa filtrátu) a pumpa citrátu a kalcia pracovat dle automaticky nastaveného průtoku přizpůsobeného podle průtoku krve a jejich vlastních naprogramovaných hodnot. Počáteční hodnota výchozího nastavení je určena během kalibrace a bude se zvyšovat o 10 ml/min každých 30 s, dokud nedosáhne naprogramovaného průtoku krve. Po dosažení naprogramovaného průtoku krve se systém automaticky přepne z režimu *Regulovaný start* do režimu *Léčba*.

Příklad: Jestliže naprogramovaný průtok krve činí 200 ml/min, aktuální průtok krve je 80 ml/min a naprogramovaný průtok pumpy citrátu je 150 ml/hod., bude po zahájení režimu *Regulovaný start* průtok pumpy citrátu 150 (ml/hod.) × 80 ml/min/200 (ml/min) = 60 ml/hod.

**POZNÁMKA** Doporučuje se počkat na dokončení režimu *Regulovaný start*, než přejdete do režimu *Léčba*.

**POZNÁMKA** Tlačítko *ZPĚT* umožňuje uživateli přejít přímo do režimu *Léčba*.

# 5.8.2 Režim léčby

Krevní pumpa se zastaví, až začne blikat tlačítko *Léčba* a až bude aplikováno 50 ml (Aqualine RCA) nebo 25 ml (Aqualine S RCA) citrátu (pouze Aquarius<sup>+</sup>).

Neprovádějte výměnu vaku s citrátem dříve, než zabliká tlačítko *Krevní pumpa* (pouze Aquarius<sup>+</sup>). Když zabliká tlačítko *Léčba*, mohou být vyměněny všechny ostatní vaky.

Když je léčba zastavena a krevní pumpa neběží, musí být léčba znovu spuštěna stisknutím tlačítka *Krevní pumpa*.

Když je léčba zastavena a bliká pouze tlačítko *Léčba,* stiskněte ho, a tím znovu spusťte léčbu.

Když je krevní pumpa vypnutá a alarm čeká na vyřízení, proveďte opětovné spuštění tím, že dvakrát stisknete tlačítko *Krevní pumpa*.

Na obrazovce *Léčba* se objeví hlavní parametry pacienta. Časovač ukazuje zbývající dobu léčby a výměna vaků v rámečku zobrazuje zbývající dobu, než bude nutné vaky vyměnit. Všechny bezpečnostní kontrolní prvky a funkce jsou aktivní.

Během léčby má obsluha tři hlavní možnosti výběru:

- Přejít na programování umožní provést změny naprogramovaných parametrů.
- *Více* poskytuje doplňující informace k informacím dostupným na hlavní obrazovce léčby.
- Možnosti tato volba aktivuje další obrazovku s 5 dalšími informačními a funkčními obrazovkami: Historie, Recirkulace, Konec léčby, Vyměnit stříkačku nebo Změna léčby. Je-li provedena postdiluční léčba CVVH, je možné změnit antikoagulant namísto změny léčby. Bližší informace viz další oddíly.

### Pozastavení léčby

Může být nezbytné pozastavit léčbu, například za účelem výměny vaku na váhách. Pokud systém Aquarius detekuje plný nebo prázdný vak, spustí varování pro výměnu vaku. Tím se automaticky vypne prediluční pumpa, postdiluční pumpa, filtrační pumpa a pumpa kalcia. Krevní pumpa a pumpa citrátu nadále běží, dokud nebude aplikováno 50 ml roztoku citrátu (20 ml pro Aqualine S). Terapeutické vaky mohou být vyměněny, zatímco krevní pumpa a pumpa citrátu stále běží.

Krok 1: Pozastavte léčbu stisknutím tlačítka Léčba 💇.

- Krok 2: Vyměňte příslušné vaky.
- Krok 3: Obnovte léčbu stisknutím tlačítka *Léčba* 💇.

Pokud systém Aquarius detekuje na váze prázdný vak na citrát, spustí se alarm výměny vaků. Tím jsou automaticky zastaveny všechny pumpy: krevní pumpa, postdiluční pumpa, pumpa filtrátu a pumpa citrátu a kalcia.

- Krok 1: Vyměňte vak/y na citrát.
- Krok 2: Pokračujte v léčbě stisknutím tlačítka Krevní pumpa 🔘

### Poplach při detekci vzduchu

Pokud je v lince návratu detekován vzduch během režimu *Léčba*, krevní pumpa se automaticky vypne, svorka na lince návratu se uzavře a dojde ke spuštění alarmu zjištěného vzduchu.

#### 5.8.3 Historie

V této nabídce systém Aquarius ukládá protokoly dat a protokoly událostí pro poslední tři léčby. Tyto informace jsou uchovávány po vypnutí přístroje.

### Protokol dat

V této nabídce je k dispozici historie posledních tří léčeb.

Data jsou zobrazována ve formě seznamu nebo grafů. Tlaky, naprogramované parametry, údaje pacienta, události (alarmy) jsou ukládány v intervalech po 1 minutě. Tento seznam alarmů je ukládán a aktualizován při vzniku nového alarmu. Léčba 1 je aktuální léčba, léčba 2 je předcházející léčba atd.

### Protokol událostí

V této nabídce můžete prohlížet události (alarmy a hlášení) posledních tří terapii. Události jsou uvedeny v seznamu a jsou seřazeny podle jejich vzniku včetně data a času. Tato data jsou uchovávána v případě selhání napájení a krátkých výpadků proudu, i při úplném vybití baterie. Když je obnoveno napájení, mohou být prohlížena všechna data událostí.

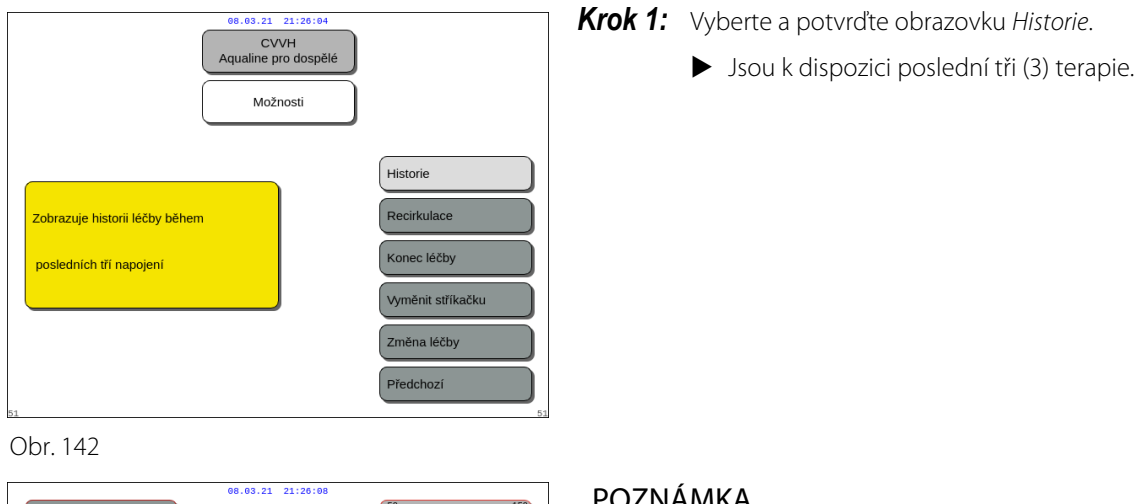

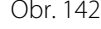

|    | 08.03.21 21:20:08                                                                                                    |                                                                                  |
|----|----------------------------------------------------------------------------------------------------|----------------------------------------------------------------------------------|
|    | Průtok krve 80                                                                                                    | -50 150<br>Přístup -16 mmHg                                                      |
|    | Léčba<br>Jsou-li naprogramovány hodnoty, stiskněte tlačítko<br>krevní pumpy a bilance starť/stop. Přesýpací hodiny<br>signalizují čas k nejbližšímu cili léčby.<br>Celkové objemy jsou shromážděny na obrazovce vlevo.<br>Průtok krve a programování lze kdykoliv změnit<br>Vyběrem možnosti "Vice" lze získat další informace: | 70 170<br>Návrat 38 mmHg<br>30 204<br>TMP 54 mmHg<br>50 250<br>Spád.Tlak 23 mmHg |
|    | Filtrační frakce (% postdiluce + rychlost UF průtoku krve),<br>objem pumpy k otáčkám pumpy, uplynulý čas léčby,<br>teplota v substituční komůrce, tlaky a čas do<br>výměny vaků.<br>V režimu léčby nelze systém Aquarius vypnout. Je nutno<br>ukončit léčbu.                                                                    | Historie<br>Ukončit nápovědu<br>Nápověda k chybám<br>Nastavit datum a čas        |
| 18 |                                                                                                    |                                                                                  |

POZNÁMKA

Použitím obrazovky Nápověda se můžete dostat na obrazovky Historie v kterémkoliv provozním režimu.

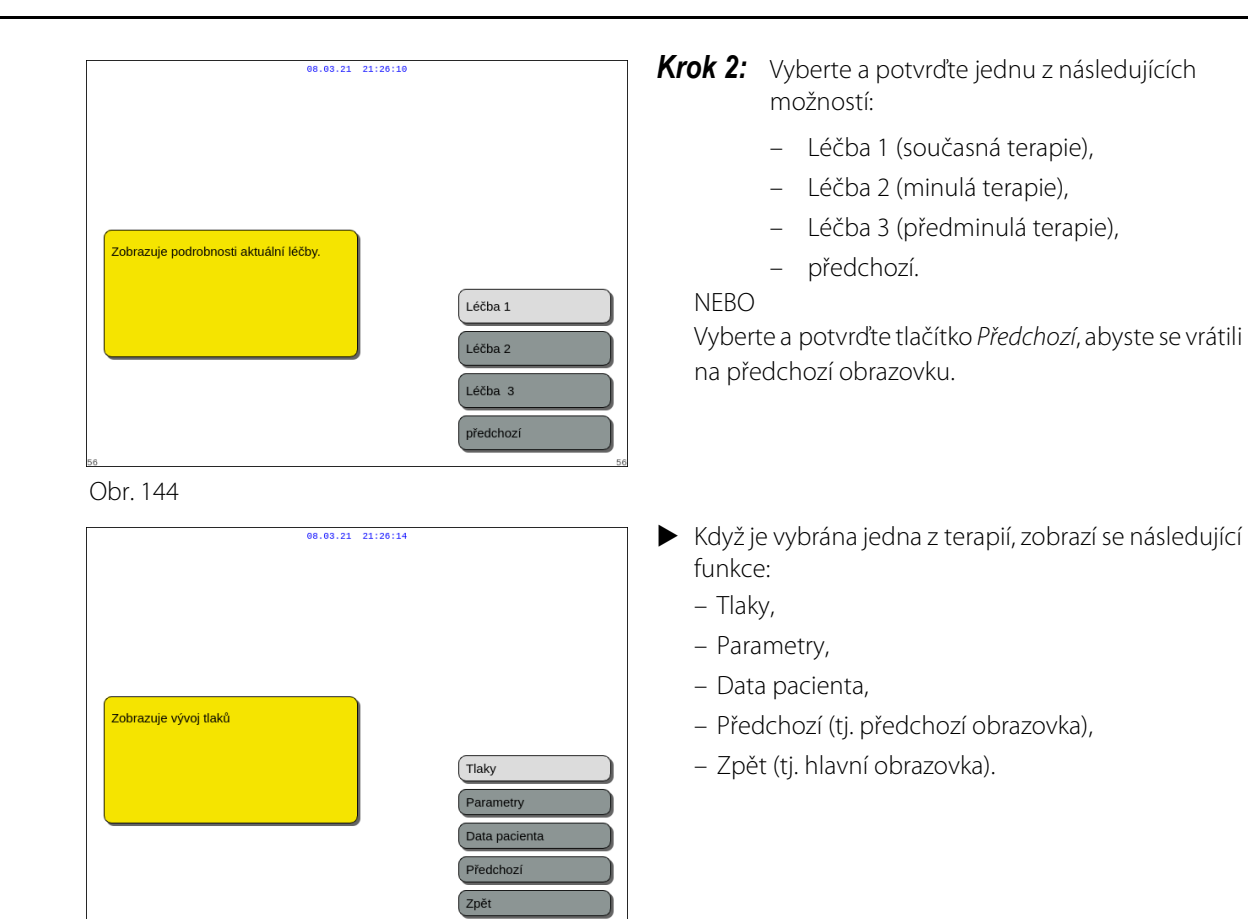

Obr. 145

| 08.03.21 21:17:13              |                   |                  |               |                      |                             |
|--------------------------------|-------------------|------------------|---------------|----------------------|-----------------------------|
| Datum a čas<br>[d.m.r / h:min] | Přístup<br>[mmHg] | Návrat<br>[mmHg] | TMP<br>[mmHg] | Přefiltrem<br>[mmHg] | Léčba 1<br>27.10.2014 15:36 |
| 27.10.14 15:36                 | 3                 | 39               | 23            | 43                   | CVVHDF                      |
| 27.10.14 15:41                 | -1                | 39               | 23            | 42                   | Léčba                       |
| 27.10.14 15:46                 | 6                 | 39               | 23            | 43                   | Cas lecby: 5:09             |
| 27.10.14 15:51                 | 4                 | 43               | -8            | 51                   |                             |
| 27.10.14 15:56                 | -2                | 43               | -7            | 51                   |                             |
| 27.10.14 16:01                 | 6                 | 46               | -6            | 48                   |                             |
| 27.10.14 16:06                 | -1                | 44               | -8            | 52                   |                             |
| 27.10.14 16:11                 | 1                 | 43               | -7            | 52                   |                             |
| 27.10.14 16:16                 | 1                 | 44               | -7            | 53                   |                             |
| 27.10.14 16:21                 | 6                 | 44               | 28            | 51                   |                             |
| 27.10.14 16:26                 | 11                | 42               | 26            | 50                   | Crafiles                    |
| 27.10.14 16:31                 | 11                | 43               | 29            | 51                   | Gralika                     |
| 27.10.14 16:36                 | 15                | 40               | 26            | 51                   | Lidélaati                   |
| 27.10.14 16:41                 | 4                 | 43               | 24            | 50                   | Udaiosti                    |
| 27.10.14 16:46                 | 11                | 38               | 29            | 52                   |                             |
| 27.10.14 16:51                 | 4                 | 39               | 26            | 45                   |                             |
| 27.10.14 16:56                 | 5                 | 39               | 22            | 51                   | Dřadahazí                   |
| 27.10.14 17:01                 | 7                 | 39               | 26            | 45                   | Predchozi                   |
|                                |                   |                  |               |                      | Zpět                        |

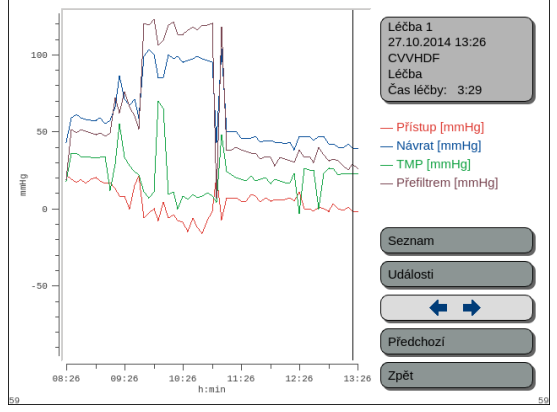

Obr. 147

Příklad: Léčba 1, data o tlaku

Příklad: Léčba 1, graf tlaku

# 5.8.4 Recirkulace

Režim *Recirkulace* lze použít před připojením pacienta, bezprostředně po *Testu svorky a tlaku*. V tomto případě před přechodem do režimu *Recirkulace* neprobíhá fáze odpojování.

K režimu *Recirkulace* lze přistupovat jako k dočasnému odpojení pacienta. Menu na obrazovce provádí obsluhujícího pracovníka tímto procesem odpojení.

| 08.03.21       21:20:17         CVVH       Aqualine pro dospělé         Možnosti       Historie         Zahajuje dočasné odpojení pacienta.       Recirkulaci lze pacienta znovu         Po recirkulaci lze pacienta znovu       Recirkulace         Nožnosti       Vyměnit stříkačku         Zahajuje dočasné odpojení pacienta.       Vyměnit stříkačku                                                                                                    | <ul> <li>Krok 1:</li> <li>1. Vyberte a potvrďte <i>Recirkulace</i>, abyste se dostali do režimu <i>Recirkulace</i>.</li> </ul>                                                                                                    |
|----------------------------------------------------------------------------------------------------|----------------------------------------------------------------------------------------------------|
| bit       00.03.21       21:20:20         Obr. 148         Průtok krve       80       CVVH<br>Aqualine pro dospělé       30       100         Okno Potvrdit       70       100       100       100         Přístup -16       100       100       100       100       100         PREJIT K RECIRKULACI       100       100       100       100       100       100       100       100       100       100       100       100       100       100       100       100       100       100       100       100       100       100       100       100       100       100       100       100       100       100       100       100       100       100       100       100       100       100       100       100       100       100       100       100       100       100       100       100       100       100       100       100       100       100       100       100       100       100       100       100       100       100       100       100       100       100       100       100       100       100       100       100       100       100       100       100 | <ul> <li>Zobrazí se okno <i>Potvrdit</i>.</li> <li>Postupujte podle pokynů na obrazovce.</li> <li>Krok 2: Pokud je připojen pacient, držte se bodů<br/>2. kroku. Pokud není připojen pacient,<br/>přejděte ke kroku 3.</li> <li>Vyberte a potvrďte možnost <i>Ano</i>, čímž dočasně<br/>přerušíte léčbu.</li> <li>Všechna data jsou uložena.</li> <li>Otevře se režim <i>Odpojení</i> pro recirkulaci.</li> </ul> |
| Průtok kve       80       CVVH<br>Aqualine pro dospělé       69.021.21:20:23         Průtok kve       80       CVVH<br>Aqualine pro dospělé       69.01.01.21:00:00         Odpojení přístupu       0°       1°0       1°0         Vávrat       38       mmHg         Substituce       1.52       Odpoje linku přístupu a připote       0°         Substituce       1.52       Oprie Mick valu s tyziologickým<br>rozokem Stiskem tlačítka<br>"krevní pumpa" vratte pacientovi<br>a přejděte na "Odpojení návratu"       0°       100         Nápov       Další       0       23         Obr. 150       23       24                                                                                                    | <ol> <li>Odpojte linku přístupu. Více informací viz oddíl <i>5.9 (Strana 5-70)</i>.</li> <li>V případě potřeby použijte funkci <i>Nápověda</i>, abyste se dostali k dalším informacím na obrazovce.</li> </ol>                                                                                                    |

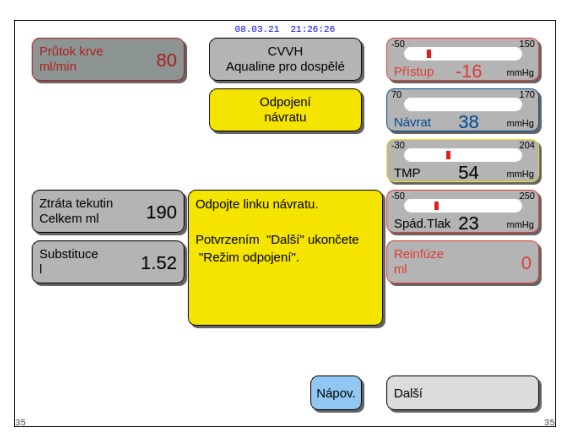

Obr. 151

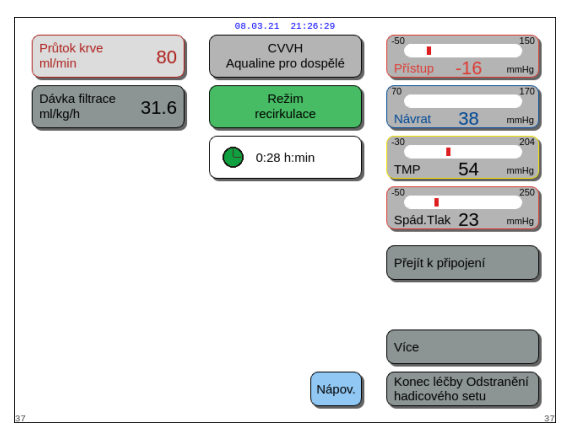

Obr. 152

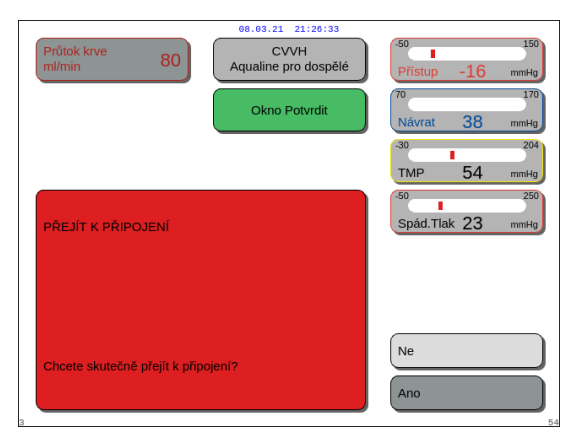

- 4. Odpojte linku návratu. Více informací viz oddíl 5.9 (Strana 5-70).
- V případě potřeby použijte funkci Nápověda, abyste se dostali k dalším informacím na obrazovce.

## Krok 3:

- 1. Stisknutím tlačítka *Krevní pumpa* 🕲 spusťte krevní pumpu.
  - Na obrazovce se zobrazuje doba v recirkulaci. Je to kumulativní celková hodnota veškeré recirkulace.
- V případě potřeby použijte funkci Nápověda, abyste se dostali k dalším informacím na obrazovce.
- **Krok 4:** Vyberte a potvrďte *Přejít k připojení* NEBO *Konec léčby*, abyste opustili recirkulaci.
  - Je-li vybrána možnost Přejít k připojení, zobrazí se okno Potvrdit.

### Krok 5:

- 1. Postupujte podle pokynů na obrazovce.
- 2. Vyberte a potvrďte *Ano*, abyste otevřeli režim *Připojení*.
- 3. Postupujte podle pokynů na obrazovce.
- **4.** Znovu připojte pacienta. Více informací viz oddíl *5.7 (Strana 5-47)*.
- 5. Pokračujte v léčbě.
- **Krok 6:** Potvrďte průtok krve nebo naprogramujte novou hodnotu.

# 5.8.5 Konec léčby

Tato možnost okamžitě ukončí léčbu.

| ee.e3.21_21:20:30<br>CVVH<br>Aqualine pro dospělé<br>Možnosti                                         | Krok 1:        | Stiskněte tlačítko <i>Konec léčby</i> , abyste ukončili<br>léčbu.<br>▶ Zobrazí se okno <i>Potvrdit</i> . |
|----------------------------------------------------------------------------------------------------|----------------|----------------------------------------------------------------------------------------------------|
| Ukončení léčby a přechod<br>k odpojení.<br>Konec léčby<br>Vyměnit stříka<br>Změna léčby<br>Předchozí  | ačku           |                                                                                                    |
| Obr. 154                                                                                              | Krok 2.        | Postupuita podla polyvnů po obrozovce                                                                    |
| Průtok krve 80 CVVH<br>Aqualine pro dospělé Přístup -1                                                | 6 mmHg Krok 3: | Vyberte a potyrďte voľbu Ano                                                                             |
| Okno Potvrdit                                                                                         | 170<br>8 mmHg  | <ul> <li>Všechny pumpy se zastaví.</li> </ul>                                                            |
| -30<br>TMP 5-                                                                                         | 4 mmHg         | <ul> <li>Otevře se okno režimu Odpojení.</li> <li>Důl EŽITÉLNÉ vrt k léžbě popí možný</li> </ul>         |
| KONEC LÉČBY                                                                                           | 250<br>3 mmHg  |                                                                                                    |
|                                                                                                    |                |                                                                                                    |
| Pokud prejdete k odpojem, neize se vraiti zper k ledbe.<br>Choete skutečně odpojit pacienta?          |                |                                                                                                    |
| Zvolte "Ano", chcete - li přejit k odpojení<br>Zvolte "Ne" chcete-li se vrátit na předchozí obrazovku |                |                                                                                                    |

Obr. 155

# 5.8.6 Výměna stříkačky

Tato možnost umožňuje obsluze vyměnit stříkačku nebo zastavit antikoagulaci. Pokud byla původně vybrána možnost *Bez antikoagulace*, lze touto volbou spustit léčbu s antikoagulací.

| ee.e3.21 21:26:43<br>CVVH<br>Aqualine pro dospělé<br>Možnosti            | )                                                           |
|--------------------------------------------------------------------------|-------------------------------------------------------------|
| Umožňuje výměnu stříkačky nebo<br>inicializaci heparinové antikoagulace. | Historie<br>Recirkulace<br>Konec léĉby<br>Vyměnit stříkačku |
| 51                                                                       | Změna léčby<br>Předchozí                                    |

Obr. 156

## Krok 1:

1. Vyberte a potvrďte *Vyměnit stříkačku*.

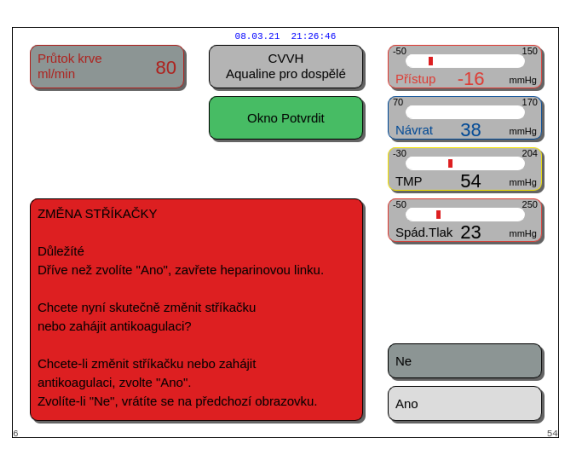

Obr. 157

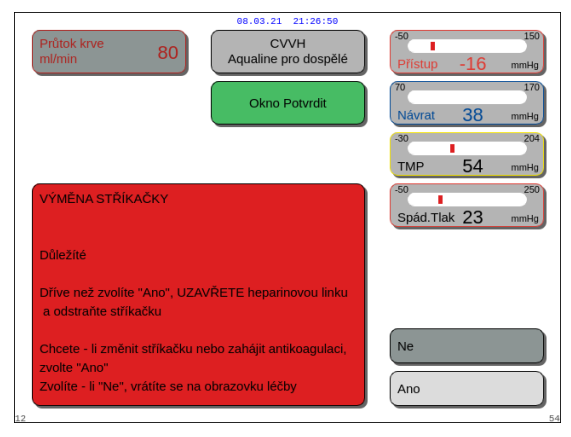

Obr. 158

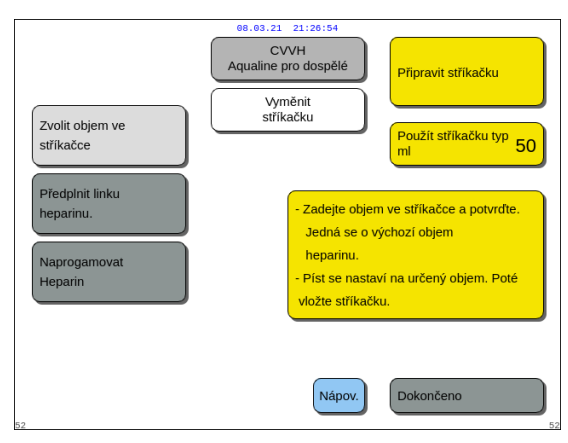

- Zobrazí se okno Potvrdit.
- 2. Postupujte podle pokynů na obrazovce.
- **3.** Než budete pokračovat, uzavřete svorkou linku heparinu.
- **4.** Vyberte a potvrďte *Ano*, abyste přešli k druhém oknu *Potvrdit*.

- ► Zobrazí se okno *Potvrdit*.
- Objeví se připomenutí, že máte před potvrzením uzavřít svorkou linku heparinu a vyndat stříkačku.

NEBO

Vyberte a potvrďte *Ne*, abyste se vrátili k předchozímu kroku.

Krok 2: Znovu naprogramujte rychlost heparinu, protože je resetována na nulu.

## Krok 3:

- 1. Připravte stříkačku podle popisu v oddílu 5.1.7 (Strana 5-17).
- 2. Postupujte podle pokynů na obrazovce.

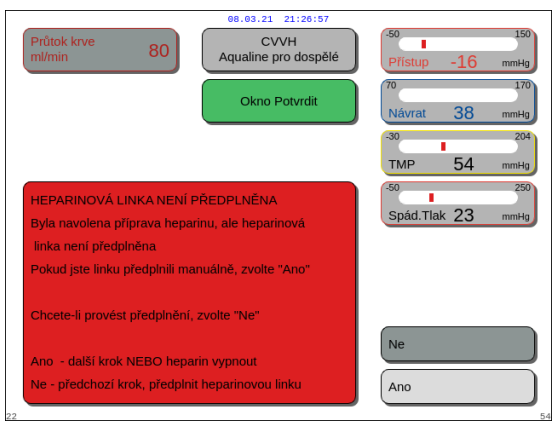

V případě, že je při přípravě stříkačky vynechán jeden krok, objeví se okno Potvrdit. Obsah okna závisí na vynechaném kroku.

Obr. 160

#### 5.8.7 Změna typu léčby

Tato možnost umožňuje obsluze volit mezi SCUF, CWH, CWHD a CWHDF. Při léčbách s antikoagulací citrátem není možné tuto možnost zvolit.

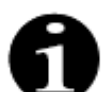

V případě CWH RCA je možné změnit antikoagulant na heparin a naopak (viz část 5.11.2.8 (Strana 5-89)).

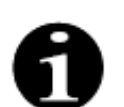

Změna antikoagulantu je možná, když je léčba CVVH zahájena v režimu RCA.

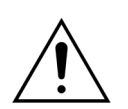

U CVVHD a při použití roztoků, které nejsou indikovány jako infúzní roztoky, se důrazně doporučuje neměnit terapii na CVVH nebo CVVHDF.

| e8.63.21 21:27:00<br>CVVH<br>Aqualine pro dospělé<br>Možnosti |                                                             |
|---------------------------------------------------------------|-------------------------------------------------------------|
| Umožňuje přechod mezi<br>SCUF, CVVH, CVVHD a CVVHDF.          | Historie<br>Recirkulace<br>Konec léčby<br>Vyměnit stříkačku |
| 51                                                            | Změna léčby<br>Předchozí                                    |

### Krok 1:

1. Vyberte a potvrďte Změna léčby.

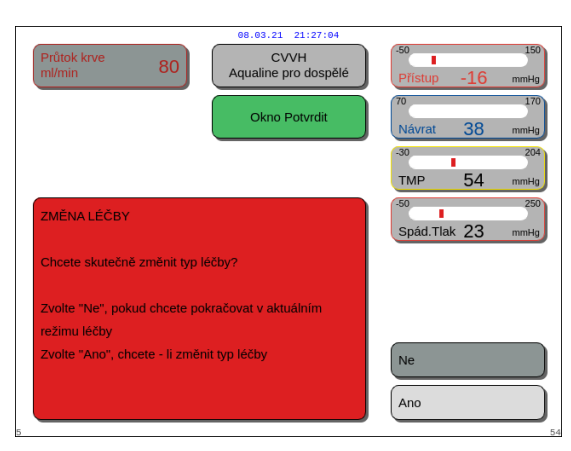

Obr. 162

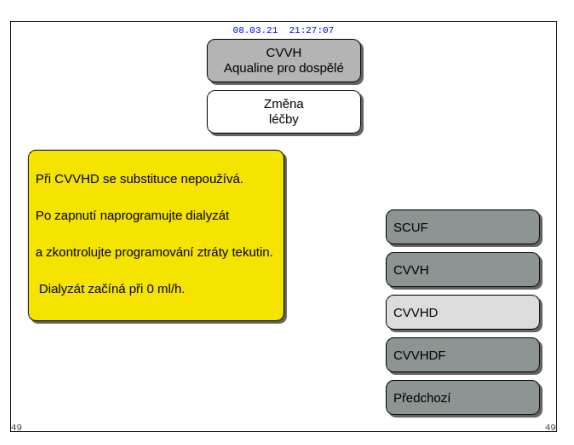

Obr. 163

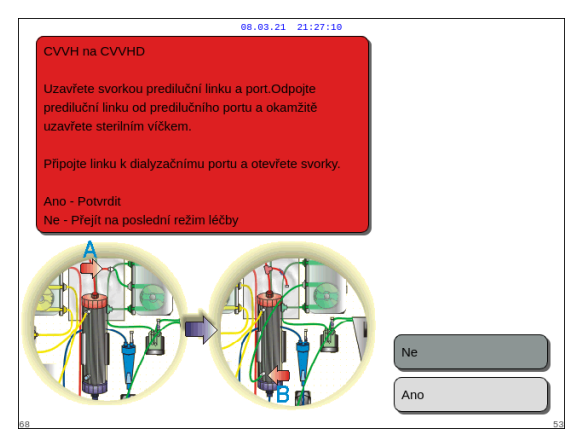

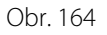

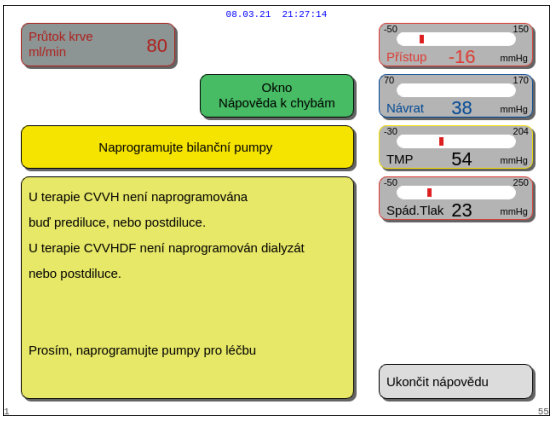

Obr. 165

- Pokud se obsluha pokusí provést jakoukoli změnu metody, otevře se okno Potvrdit.
- 2. Vyberte a potvrďte *Ano*, abyste přešli na seznam terapií.

**3.** Vyberte a potvrďte novou léčbu.

### Krok 2:

- Podle pokynů na obrazovce přepojte prediluční/ dialyzační linky, aby odpovídaly nové metodě léčby.
- 2. Změnu léčby a nové umístění linek potvrďte stisknutím tlačítka *Ano*.

 Zkontrolujte naprogramované parametry a ujistěte se, že splňují požadavky nové terapie. Při zahájení nového režimu léčby jsou celkové hodnoty nastaveny na 0.

Pokud není dokončeno naprogramování parametrů, vygeneruje se zpráva. Obsah zprávy závisí na tom, jaký parametr programu chybí.

**Krok 3:** Spusťte nový režim terapie stisknutím tlačítka *Léčba.* 

# 5.8.8 Obrazovka Více

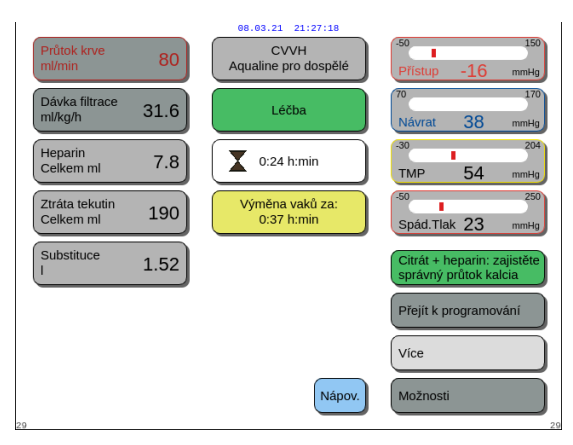

Výběrem a potvrzením možnosti Více na hlavní obrazovce zobrazíte dodatečné informace.

Obr. 166

|                           |       | 08.03.21 21:27:21             |                               |
|---------------------------|-------|-------------------------------|-------------------------------|
| Tlak filtrátu<br>mmHg     | 38    | CVVH<br>Aqualine pro dospělé  | -50 150<br>Přístup -16 mmHg   |
| Tlak před<br>filtrem mmHg | 31    | Léčba                         | 70 170<br>Návrat 38 mmHg      |
| Teplota<br>℃              | 36.9  | Výměna vaků<br>za: h:min 0:37 | -30 204<br>TMP 54 mmHg        |
| Prediluce<br>I            | 1.85  | Odchylka<br>UF ml 2           | -50 250<br>Spád.Tlak 23 mmHg  |
| Postdiluce<br>ml          | 0     | Filtrační<br>frakce % 30      | Dávka citrátu<br>mmol/l 4.87  |
| Objem krve<br>I           | 9     | Uplynulá doba<br>h:min 1:03   | BLD 40                        |
| Citrát<br>celkem ml       | 2561  | Kalcium<br>celkem ml 263      | ZPĚT                          |
| 29 Utišení alarmu         | Svork | a                             | lačítko<br>Léčba Krevní pumpa |

➡ Výběrem a potvrzením možnosti Více na hlavní obrazovce zobrazíte následující informace.

- Tlak filtrátu (mmHg) (červený rámeček, obr. 167)
   Zobrazuje skutečný tlak.
- Tlak před filtrem (mmHg) (zelený rámeček, obr. 167)
- Zobrazuje skutečný tlak.
- Teplota (°C) (modrý rámeček, obr. 167)
   Zobrazená teplota odpovídá vypočtené teplotě tekutiny uvnitř odvzdušňovací komůrky.

Obr. 167

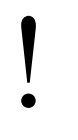

Nespoléhejte se na zobrazenou teplotu pro klinické vyhodnocení hypotermie nebo hypertermie. Zařízení Aquarius není určeno ke sledování tělesné teploty pacienta. Tělesná teplota pacienta by měla být pečlivě sledována za účelem zjištění potenciální hypotermie nebo hypertermie pacienta.

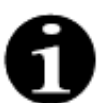

Teplota zobrazená na obrazovce *Více* **není** teplotou tekutiny přiváděné do okruhu krve a/nebo okruhu dialyzátu.

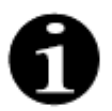

Teplota tekutiny přiváděné do krve a/nebo do okruhu dialyzátu bude nižší než teplota tekutiny uvnitř odvzdušňovací komůrky z důvodu ztráty tepelné energie v linkách mezi odvzdušňovací komůrkou a místy infúze (viz oddíl *9.6 (Strana 9-9)*).

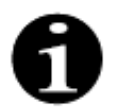

Teplota zobrazená na obrazovce *Více* **není** tělesnou teplotou pacienta ani teplotou pacientovy krve. Přesnost vypočtené teploty zobrazené na obrazovce *Více* je ovlivněna teplotou okolí.

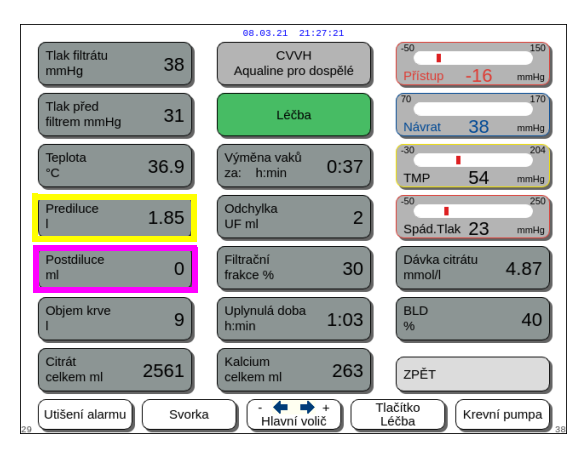

Obr. 168

| 08.03.21 21:27:21            |                               |                              |  |  |
|------------------------------|-------------------------------|------------------------------|--|--|
| Tlak filtrátu<br>mmHg 38     | CVVH<br>Aqualine pro dospělé  | -50 150<br>Přístup -16 mmHg  |  |  |
| Tlak před<br>filtrem mmHg 31 | Léčba                         | 70 170<br>Návrat 38 mmHg     |  |  |
| Teplota<br>°C 36.9           | Výměna vaků<br>za: h:min 0:37 | -30 204<br>TMP 54 mmHg       |  |  |
| Prediluce 1.85               | Odchylka<br>UF ml 2           | -50 250<br>Spád.Tlak 23 mmHg |  |  |
| Postdiluce 0                 | Filtrační<br>frakce % 30      | Dávka citrátu<br>mmol/I 4.87 |  |  |
| Objem krve<br>I 9            | Uplynulá doba<br>h:min 1:03   | BLD 40                       |  |  |
| Citrát<br>celkem ml 2561     | Kalcium<br>celkem ml 263      | ZPĚT                         |  |  |
| Utišení alarmu Svori         | ka - + +                      | Tlačítko<br>Lóčha            |  |  |

Odchylka UF se vypočítává následovně:

- Prediluce (ml) (žlutý rámeček, obr. 168)
   Zobrazuje množství tekutiny dodané prediluční/ dialyzační pumpou. Jedná se o odhadovaný objem dodaný pumpou. Ten se může lišit od součtu na obrazovce léčby, na které se zobrazuje skutečná hodnota zjištěná váhami. Váhy regulují pumpy, aby byla kompenzována případná odchylka způsobená rozdíly v hadicových setech. Přechodné zastavení pump je normální, protože váhy regulují odchylky tekutin.
- Postdiluce (ml) (fialový rámeček, obr. 168)
   Zobrazuje množství tekutiny dodané postdiluční pumpou. Jedná se o odhadovaný objem dodaný pumpou. Ten se může lišit od součtu na obrazovce léčby, na které se zobrazuje skutečná hodnota zjištěná váhami.
   Váhy regulují pumpy, aby byla kompenzována případná odchylka způsobená rozdíly
   v hadicových setech. Přechodné zastavení pump je normální, protože váhy regulují odchylky tekutin.
- Objem krve (l) (červený rámeček, obr. 169)
   Kumulativní objem krve, který protekl okruhem během léčby.
- Citrát celkem (ml) (zelený rámeček, obr. 169)
   Ukazuje množství roztoku citrátu přivedeného pumpou citrátu, která je regulována váhou citrátu.
- Výměna vaků za (h:min) (modrý rámeček, obr. 169)

Doba zbývající do další výměny vaku. Je vypočítána dle hmotnosti zjištěné na váhách.

 Odchylka UF (ml) (žlutý rámeček, obr. 169)
 Zobrazuje se odchylka skutečné ztráty tekutin pacienta ve srovnání s očekávanou ztrátou tekutin. Odchylka > 50 g při léčbě dospělých a > 20 g při nízkoobjemové léčbě vyvolá bilanční alarm.

Odchylka UF = očekávaná ztráta tekutin – (objem tekutiny VEN – objem tekutiny DOVNITŘ)

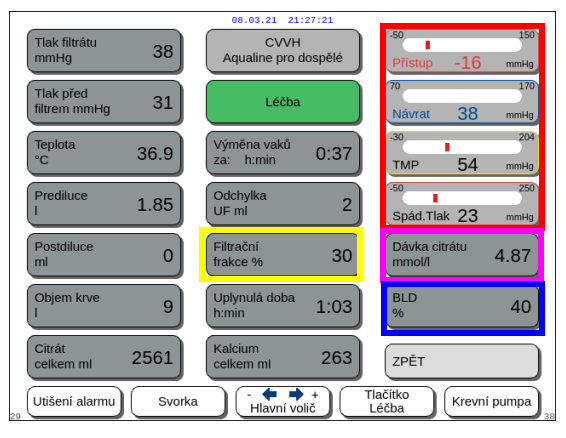

- Filtrační frakce (%) (žlutý rámeček, obr. 170).
   Filtrační frakce je ovlivněna predilučním průtokem, postdilučním průtokem, průtokem krve, průtokem citrátu a průtokem kalcia.
- Přístup, Návrat, TMP a Sádový tlak (červený rámeček, obr. 170)
   Je zobrazen tlak přístupu a návratu, TMP a pokles tlaku.
- Dávka citrátu (mmol/l) (fialový rámeček, obr. 170). Dávka je zobrazena, když je v režimu Servis naprogramováno použití roztoku citrátu. Pokud není naprogramován žádný citrátový roztok, je zobrazená hodnota průtoku citrátu/ krve v procentech.

Pozor: Tento displej je přesný, pokud je naprogramován odpovídající roztok citrátu.

 BLD (%) (modrý rámeček, obr. 170)
 Při překročení 100 % je aktivován alarm úniku krve.

Filtrační frakce (%) se vypočítává jako suma všech infúzních tekutin vydělená součtem průtoku krve plus všech predilučních tekutin. Pokud se neprovádí léčba RCA, jsou průtoky citrátu a kalcia nulové. Filtrační frakce pro CVVH se vypočítává jako:

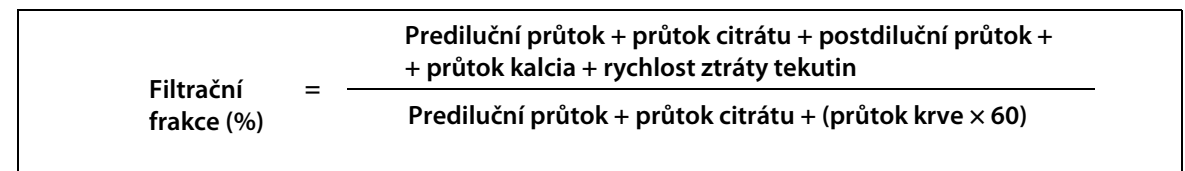

BLD je mírou zakalení a vypočítává se následovně:

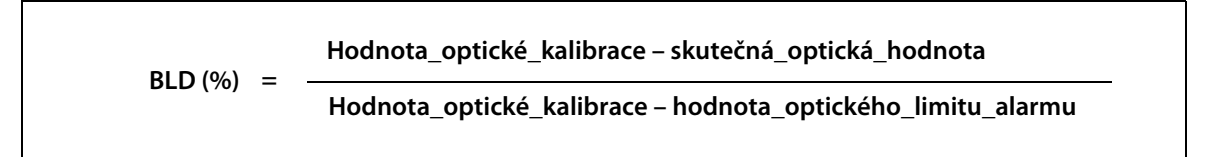

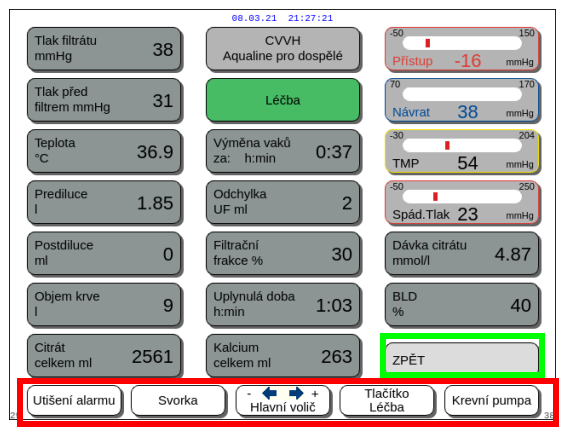

přejdete zpět na hlavní obrazovku. – Všechna ovládací tlačítka (červený rámeček,

– Tlačítkem ZPĚT (zelený rámeček, obr. 171)

obr. 171): Tlačítko *Utišení alarmu*, tlačítko *Svorka*, *Hlavní volič*, tlačítko *Léčba*, tlačítko *Krevní pumpa*.

Obr. 171

# 5.8.9 Dosažení cíle léčby

Léčba bude realizována, dokud není dosaženo naprogramovaného cíle. Tímto cílem může být čas nebo ztráta tekutin. Pokud jsou nastaveny oba cíle, je časovým cílem obvykle dosažený primární cíl. V této chvíli se zobrazí hlášení *Cíle léčby dosaženo časem* (obr. 172) nebo *Cíle léčby dosaženo ztrátou tekutin* (obr. 173) a zazní akustické upozornění.

Během celé fáze *Dosažení cíle léčby* krevní pumpa pokračuje v čerpání krve skrz mimotělní okruh během programu pro zastavení krevní pumpy. Pokud je zvolen antikoagulační režim Heparin, je krevní pumpa v chodu až do ručního zastavení. U RCA se provádí program zastavení krevní pumpy. Rychlost průtoku krevní pumpy a pumpy citrátu se automaticky snižují. Když se zavede infuzí 25 ml citrátu, zastaví se obě pumpy.

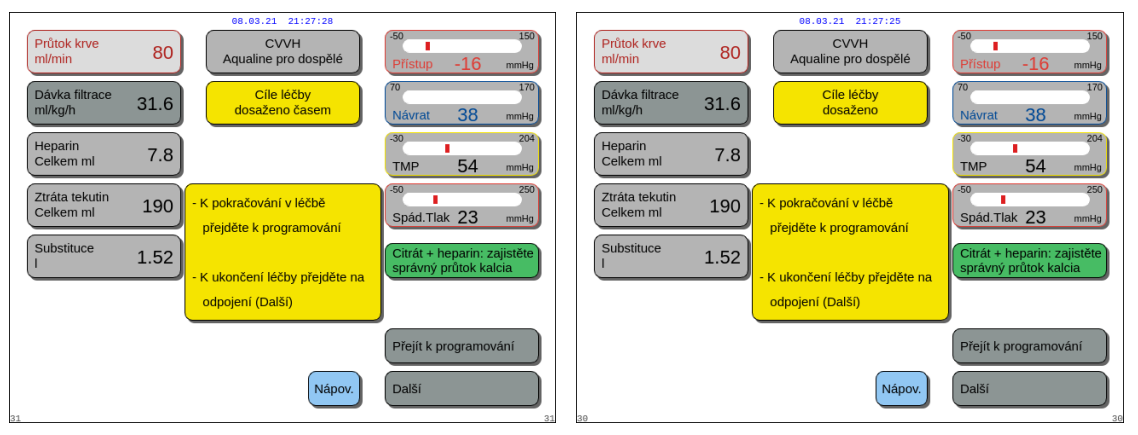

Obr. 172

Obr. 173

 Vyberte a potvrďte Přejít k naprogramování, abyste nastavili nový cíl. Je-li cíl dosažen ztrátou tekutiny, je třeba zvýšit celkovou ztrátu tekutin pro nový cíl. Pokud je cíle dosaženo časem, je třeba naprogramovat nový čas k následujícímu cíli. NEBO

Vyberte a potvrďte Další, abyste přešli do režimu Odpojení přístupu.

⇒ V případě potřeby vám funkce *Nápověda* poskytne další informace na obrazovce.

| 08.03.21 21:27:31                                                                                                    |                                                                                                    |  |  |  |
|----------------------------------------------------------------------------------------------------|----------------------------------------------------------------------------------------------------|--|--|--|
| Průtok krve 80                                                                                                    | -50 150<br>Přístup -16 mmHg                                                                                                    |  |  |  |
| DOSAŽENÍ CÍLE LÉČBY<br>Bylo dosaženo nejblížšího cíle léčby, buď časem<br>nebo ztrátou tekutin.<br>Chcete - li pokračovat, přejděte na programování<br>a vyberte z následujících možnosti:<br>1. Zvyšte celkovou ztrátu tekutin. Léčba bude<br>pokračovat, dokud nebude dosaženo nového<br>cílo NEPO                                                                                         | 70         170           Návrat         38         mmig           30         204           TMP         54         mmig           50         250           Spád. Tlak         23         mmig |  |  |  |
| <ol> <li>Zvolte a potvrdte "Vynulovat objemy". Potvrdte<br/>parametry programu. NEBO</li> <li>Prodlužte čas (neni - li naprogramována ztráta<br/>tekutin). NEBO</li> <li>Nastavte čas na 0, chcete - li pokračovat bez času<br/>(NAPROGRAMUJTE ZTRÁTU TEKUTIN)</li> <li>Spustle léčbu tlačítkem "Bilance Start/Stop". Pomocí<br/>možnosti "Odpojení" přejdete do režimu odpojení.</li> </ol> | Historie<br>Ukončit nápovědu<br>Nápověda k chybám<br>Nastavit datum a čas                                                                                                    |  |  |  |

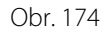

Zobrazí se okno s krátkými pokyny.

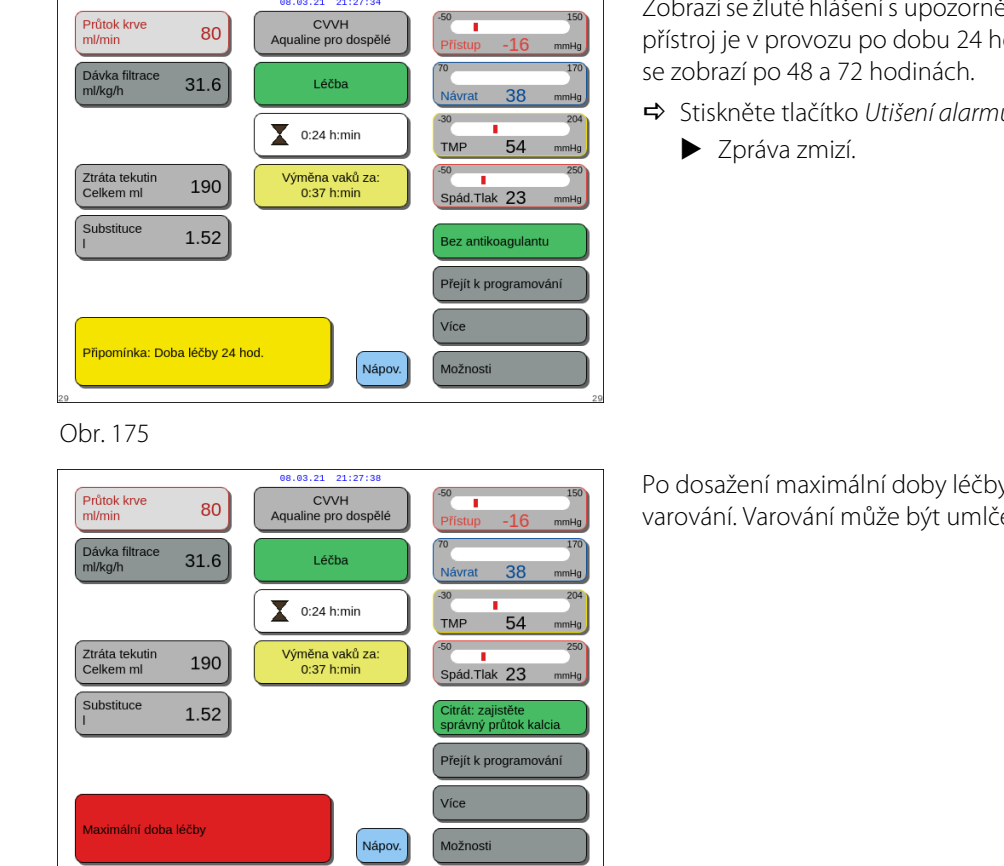

#### Ukončení léčby z důvodu maximální provozní doby 5.8.10

Zobrazí se žluté hlášení s upozorněním pro obsluhu, že přístroj je v provozu po dobu 24 hodin. Stejné hlášení

➡ Stiskněte tlačítko Utišení alarmu.

Po dosažení maximální doby léčby se zobrazí červené varování. Varování může být umlčeno 8krát na 1 h.

Obr. 176

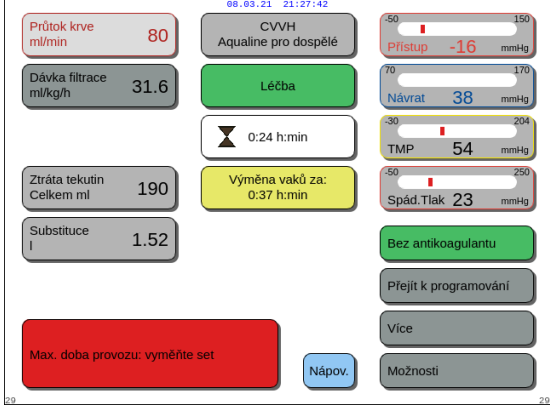

Když bylo červené varování umlčeno 8krát, zobrazí se alarm (obr .176). Bilanční systém nelze provozovat.

- Krok 1: Ukončete léčbu.
- Krok 2: Odpojte pacienta.
- Krok 3: Vyměňte hadicové sety a filtr za nové.

# 5.9 Odpojení přístupu a návratu – odpojení pacienta

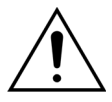

Vždy dodržujte standardní bezpečnostní opatření platná v nemocničním zařízení. Při připojování krevních linek k pacientovi a jejich odpojování a dále při odpojování linek od systému Aquarius vždy používejte rukavice, masku a obličejový štít.

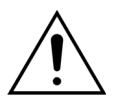

Pokud byla krevní linka hadicového setu Aqualine S předplněna darovanou krví, může být indikováno, aby krev nebyla vrácena do pacienta.

Před pokračováním zkontrolujte, zda jsou splněny následující podmínky:

- Je dosaženo cíle terapie.
- Je vybrána možnost Další.
- Obsluha je odkázána na režim Odpojení přístupu.

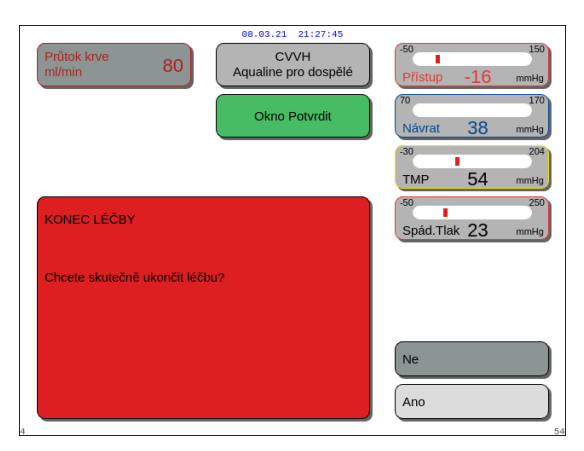

### Krok 1:

- 1. Vyberte a potvrďte volbu Ano.
  - Zobrazí se okno Potvrdit.
- 2. Postupujte podle pokynů na obrazovce.
- 3. Pokračujte výběrem a potvrzením volby Ano.

Obr. 178

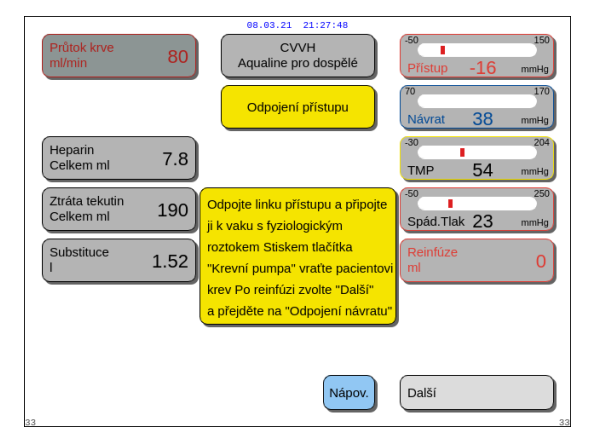

Obr. 179

- ► Na obrazovce se objeví *Odpojení přístupu*.
- **Krok 2:** Odpojte linku přístupu. Postupujte podle pokynů na obrazovce:
  - 1. Zasvorkujte přístupový port katétru a přístupovou linku (červená).
- Odpojte přístupovou linku od přístupového portu (červený) krevního přístupu pacienta a připojte ji k vaku fyziologického roztoku s použitím 2cestného konektoru.
- **3.** Otevřete linku přístupu a vak s fyziologickým roztokem.
- **4.** Stiskněte tlačítko *Krevní pumpa* 
  - Krev v mimotělním okruhu je vrácena zpět pacientovi.
  - Průtok krve je snížen na výchozí hodnotu, pokud je hodnota naprogramovaná na začátku režimu Odpojit pacienta vyšší. Když detektor vzduchu zjistí fyziologický roztok místo krve, krevní pumpa se vypne.
  - Zazní akustický signál.

### POZNÁMKA

Hodnota reinfúze na obrazovce představuje objem fyziologického roztoku použitého k návratu krve do těla pacienta během odpojování.

08.03.21 21:27:52 80 Odpojení linky přístupu 1. Před odpojením linky přístupu uzavřete katétr. 5/ 2. Připojte linku přístupu k vaku s fyziologickým roztokem přes dvoucestný konektor pád.Tlak 23 3. Před spuštěním krevní pumpy otevřete všechny svorky. Historie 4. Krevní pumpa se zastaví, když je do detektoru vzduchu vrácena krev Ukončit nápovědu 5. Krevní pumpa pracuje v intervalech 10 s a vrací krev mezi detektorem a katétrem Nápověda k chybá Jakmile je reinfúze krve dostatečná, výběrem "Další" odpojte linku návratu Vastavit datum a čas

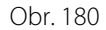

| Průtok krve<br>ml/min       | 80   | ee.e3.21 21:27:55<br>CVVH<br>Aqualine pro dospělé<br>Odpojení<br>návratu | <sup>50</sup> 150<br>Pfistup -16 mmнg<br><sup>70</sup> 170<br>Návrat 38 mmнg |
|-----------------------------|------|--------------------------------------------------------------------------|------------------------------------------------------------------------------|
| Heparin<br>Celkem ml        | 7.8  |                                                                          | -30 204<br>TMP 54 mmHg                                                       |
| Ztráta tekutin<br>Celkem ml | 190  | Odpojte linku návratu.                                                   | -50 250<br>Spád.Tlak 23 mmHg                                                 |
| Substituce<br>I             | 1.52 | Potvrzenim "Dalsi" ukoncete<br>"Režim odpojení".                         | Reinfúze<br>ml 0                                                             |
|                             |      |                                                                          |                                                                              |
| 35                          |      | Nápov.                                                                   | Další                                                                        |

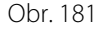

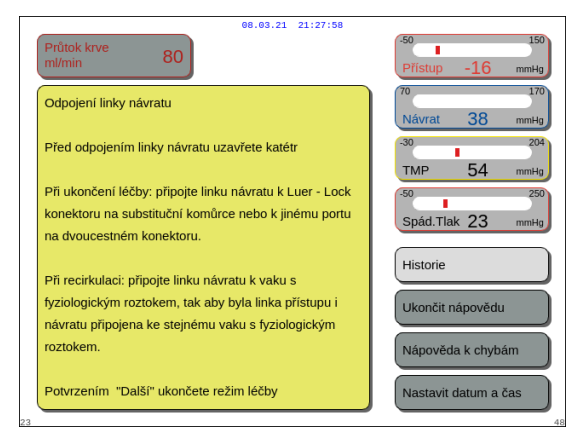

- **5.** V případě potřeby vám funkce *Nápověda* poskytne další informace na obrazovce.
  - Zobrazí se okno s krátkými pokyny.
- 6. Když jste spokojeni s *reinfúzí*, zvolte a potvrďte funkci *Další* (obr. *179*).
  - Když systém detektoru vzduchu zjistí čirou tekutinu, automaticky se otevře další obrazovka Odpojení návratu.

- **Krok 3:** Odpojte linku návratu. Postupujte podle pokynů na obrazovce:
- Zasvorkujte návratový port katétru a linku návratu (modrá).
- Odpojte linku návratu od návratového portu (modrý) krevního přístupu pacienta.
- **3.** Připojte linku návratu k vaku fyziologického roztoku nebo přípojce Luer lock na odvzdušňovací komůrce.
- **4.** Otevřete svorku linky návratu a vaku fyziologického roztoku.
- 5. Dokončete režim *Odpojení* vybráním a potvrzením možnosti *Další*.
- **6.** V případě potřeby vám funkce *Nápověda* poskytne další informace na obrazovce.
  - Zobrazí se okno s krátkými pokyny.

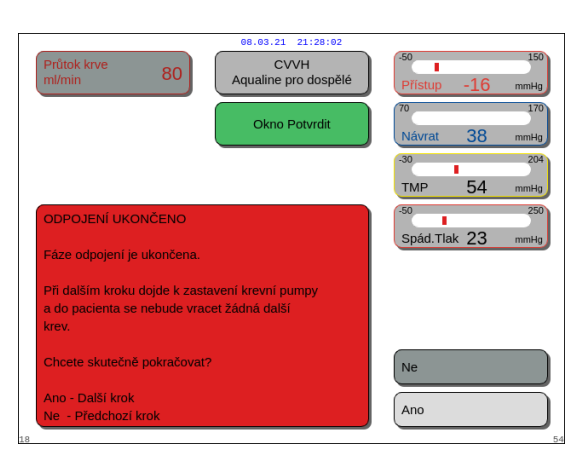

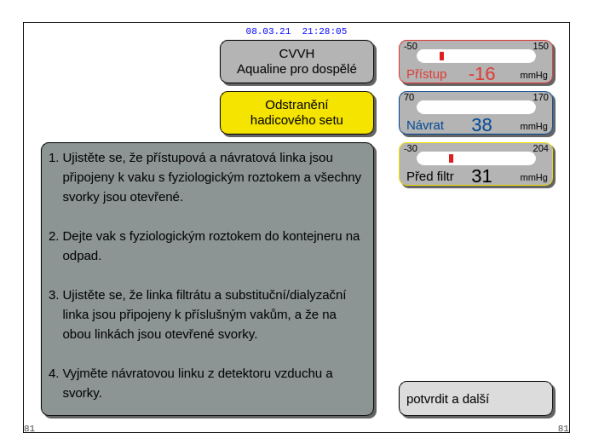

### Obr. 184

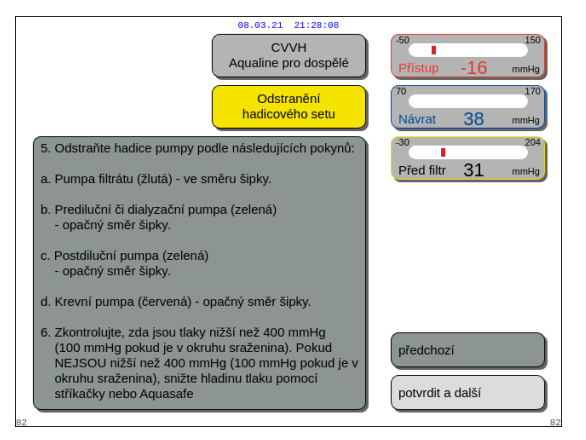

- Pokud byla vybrána možnost Další, zobrazí se okno Potvrdit.
- 7. Pokračujte výběrem a potvrzením volby Ano.

- Zobrazí se okno s pokyny.
- **8.** Chcete-li vyjmout trubici, postupujte podle informací na obrazovce.
- 9. Postupujte podle pokynů krok za krokem.
- **10.** Pokračujte výběrem a potvrzením možnosti *Potvrdit a další.*

- Zobrazí se okno s pokyny.
- **11.** Postupujte podle pokynů krok za krokem.
- **12.** Pokračujte výběrem a potvrzením možnosti *Potvrdit a další.*

Zobrazí se okno s pokyny. CVVH 13. Postupujte podle pokynů krok za krokem. ine pro dospělé Ods 14. Pokračujte výběrem a potvrzením Přejděte na Vypnout Aquarius. Odpojte vaky: 31 a. Zasvorkujte přístupovou a návratovou linku, odpojt vak s fyziologickým roztokem orkujte linku filtrátu, odpojte vak(y) c. Zasvorkujte substituční linku a odpojte vak(y). Odpojte hydrofobní konektor od odvzdušňovací komůrky (ADU). 9. Vyjměte topnou spirálu. 10. Vyjměte schránku detektoru úniku krve 11. Vyjměte všechny tlakové dómy z převodníků předchozí Sejměte filtr z držáku a zlikvidujte set do odpadu. Přejděte na Vypnou Aquarius Obr. 186 Zobrazí se okno Konec léčby. CVVH 80 15. Vypněte systém Aquarius výběrem a potvrzením ne pro dospělé možnosti Vypnout Aquarius. 16. V případě potřeby vám funkce Nápověda poskytne další informace na obrazovce. Νάρον Vypnout Aquarius Obr. 187 08.03.21 21:28:19 Zobrazí se okno s krátkými pokyny. 80 1. ODPOJTE HADICOVÝ SET POUZE POKUD JSOU VŠECHNY ZOBRAZENÉ TLAKY POD 400 mm Hg. 2. Zvolte Vypnout Aquarius Historie Důležité Jkončit nápovědu Nápověda k chybán Je - li vložen hadicový set, okamžitě dojde k selhání testu systému

Nastavit datum a čas

Obr. 188

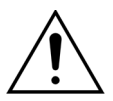

Před odstraněním tlakových dómů ze systému Aquarius během odpojení hadicového setu Aqualine se ujistěte, že všechny čtyři hladiny tlaku (tlak filtrátu, tlak předfiltru, tlak přístupu a tlak návratu) jsou nižší než 400 mmHg. V případě potřeby použijte 50 ml stříkačku nebo vak Aquasafe ke snížení tlaku před odstraněním tlakového dómu ze snímače tlaku. Budou-li tlakové dómy ze snímačů tlaku sejmuty při přetlaku, existuje riziko, že by se mohla protrhnout membrána tlakového dómu, což by mohlo mít za následek unikání krve z mimotělního okruhu. (Viz 5.10 Bezpečné odstranění hadicového setu Aqualine (Strana 5-74).)

Aby se zabránilo protržení membrány před odstraněním tlakových dómů hadicového setu Aqualine musí být všechny svorky otevřené a všechny segmenty pump musí být vyjmuty ze svých příslušných pouzder pump.

# 5.10 Bezpečné odstranění hadicového setu Aqualine

Tato část obsahuje pokyny a doporučení k bezpečnému odstranění hadicového setu Aqualine ze systému Aquarius na konci léčby.

Dodržujte a uplatňujte tyto pokyny na konci každé léčby, obzvláště v případě, kdy je ukončení léčby způsobeno krevní sraženinou nebo když (z jiného důvodu) zůstane po odpojení pacienta v mimotělním okruhu krev.

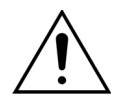

Aby se umožnilo monitorování tlaku během ukončení léčby, nikdy nevypínejte systém Aquarius před úplným odstraněním hadicového setu Aqualine.

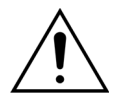

Aby se zabránilo protržení membrány před odstraněním tlakových dómů hadicového setu Aqualine musí být všechny svorky otevřené a všechny segmenty pump musí být vyjmuty ze svých příslušných pouzder pump.

Před odstraněním tlakových dómů ze systému Aquarius během odpojení hadicového setu Aqualine se ujistěte, že všechny čtyři hladiny tlaku (tlak filtrátu, tlak předfiltru, tlak přístupu a tlak návratu) jsou nižší než 400 mmHg.

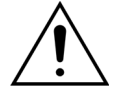

V případě ucpání filtru (nebo jiných součástí mimotělního okruhu) krevní sraženinou nebude reinfúze krve zpět do pacienta umožněna kvůli alarmu *vysokého tlaku před filtrem*, alarmu *vysokého TMP* a alarmu *vysokého tlaku návratu*. V tomto případě neodstraňujte tlakové dómy hadicového setu Aqualine ze snímačů tlaku Aquarius, pokud nejprve pro tuto proceduru nesnížíte hladinu tlaku uvnitř hadicového setu pod 100 mmHg.

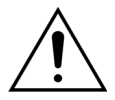

Jestliže nejsou dodržena výše uvedená varování, zvyšuje se riziko protržení tlakového dómu a kontaminace obsluhy biologickou tekutinou.

Po odpojení pacienta od systému Aquarius musí obsluha odstranit hadicový set Aqualine ze systému Aquarius podle těchto kroků:

### Krok 1:

- 1. Ujistěte se, že linka návratu je připojena k vaku s fyziologickým roztokem (nebo k odvzdušňovací komůrce) a všechny svorky na dráze linky návratu jsou otevřené.
- 2. Ujistěte se, že přístupová linka je připojena k vaku fyziologického roztoku a že všechny svorky na dráze přístupové linky jsou otevřené. Dejte vak s fyziologickým roztokem na zem v kontejneru na odpad.
- **3.** Ujistěte se, že linka filtrátu a substituční linka nebo dialyzační linka jsou připojeny k příslušnému vaku filtrátu a k vaku substitučního roztoku nebo vaku dialyzačního roztoku a že na obou linkách jsou otevřené svorky.

Krok 2: Odstraňte linku návratu z detektoru vzduchu a ze svorky linky návratu.

Krok 3: Odstraňte hadicové segmenty pump z pump v tomto pořadí:

- 1. Filtrační pumpa (žlutá)
- 2. Prediluční či dialyzační pumpa (zelená)
- **3.** Postdiluční pumpa (zelená)
- **4.** Krevní pumpa (červená)

### Krok 4:

1. Zkontrolujte, zda jsou tlaky nižší než 400 mmHg.

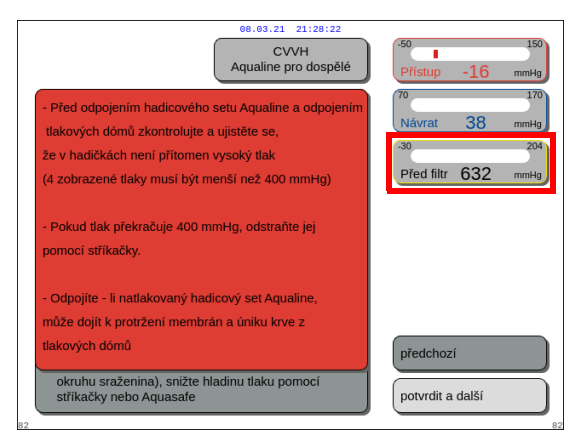

### POZNÁMKA

Jestliže alespoň jeden z těchto čtyř tlaků (tlak filtrátu, před filtrem, tlak přístupu a tlak návratu) je vyšší než 400 mmHg, zobrazí se *varovná* obrazovka.

Obr. 189

 Odstraňte všechny tlakové dómy ze systému Aquarius pouze tehdy, jestliže jsou všechny tlaky (tlak předfiltru, filtrátu, tlak návratu a tlak přístupu) nižší než 400 mmHg. Pokud nejsou všechny tlaky nižší než 400 mmHg, viz oddíl 5.10.1 Pokyny pro snížení hladiny tlaku (Strana 5-76).

Krok 5: Odpojte vaky následujícím způsobem:

- 1. Zasvorkujte linku přístupu a odpojte vak fyziologického roztoku.
- 2. Zasvorkujte linku filtrátu a odpojte vaky na filtrát.
- 3. Zasvorkujte substituční nebo dialyzační linku a odpojte vaky substitučního nebo dialyzačního roztoku.
- Krok 6: Odpojte linku hydrofobního konektoru odvzdušňovací komůrky z jednotky ADU.
- Krok 7: Odstraňte linku topné spirály z jednotky topení.
- Krok 8: Úplně odstraňte hadicový set Aqualine ze systému Aquarius.

Krok 9: Následujícím způsobem vypněte systém Aquarius:

 Vyberte a potvrďte možnost Vypnout Aquarius, abyste vypnuli systém Aquarius NEBO

stiskněte tlačítko ZAP./VYP. umístěné na pravé straně displeje.

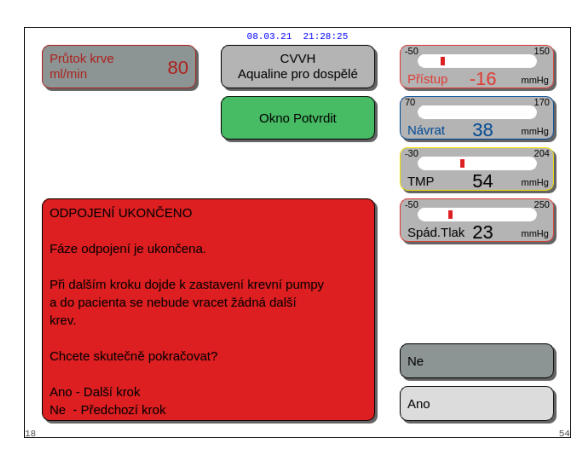

Pokud je vybráno a potvrzeno tlačítko Vypnout Aquarius, zobrazí se okno Potvrdit.

Obr. 190

- 2. Vyberte okno Potvrdit a znovu potvrďte.
  - Systém Aquarius se vypne.

Krok 10: Zlikvidujte hadicový set podle místních předpisů (viz oddíl 3.5 Použité materiály (Strana 3-7)).

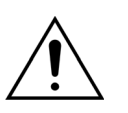

Aby se zabránilo vybití baterie, ujistěte se před odpojením systému Aquarius od napájení el. proudem (vytažením kabelu ze zásuvky nebo vypnutím hlavního vypínače), že systém Aquarius byl vypnut potvrzením příkazu *Vypnout Aquarius* nebo stisknutím tlačítka *ZAP./VYP*. na pravé straně obrazovky.

# 5.10.1 Pokyny pro snížení hladiny tlaku

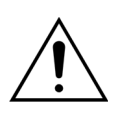

Používejte rukavice a ochranné brýle dle protokolu oddělení.

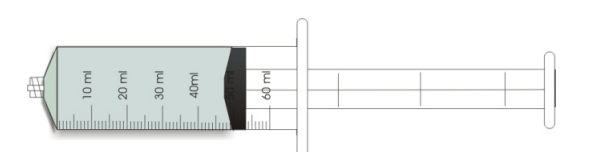

Obr. 191

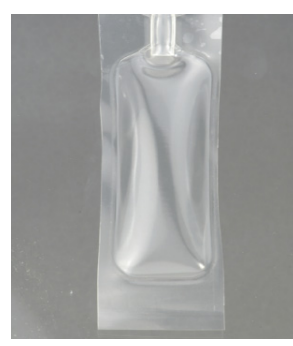

Obr. 192

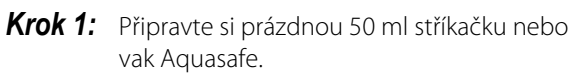

### POZNÁMKA

- Vak Aquasafe je prázdný vak s kapacitou 25 ml používaný k uvolnění nadměrného tlaku z hadicového setu Aqualine.
- Vak Aquasafe byl úspěšně testován v systému Aquarius.
- Viz návod k obsluze pro vak Aquasafe.

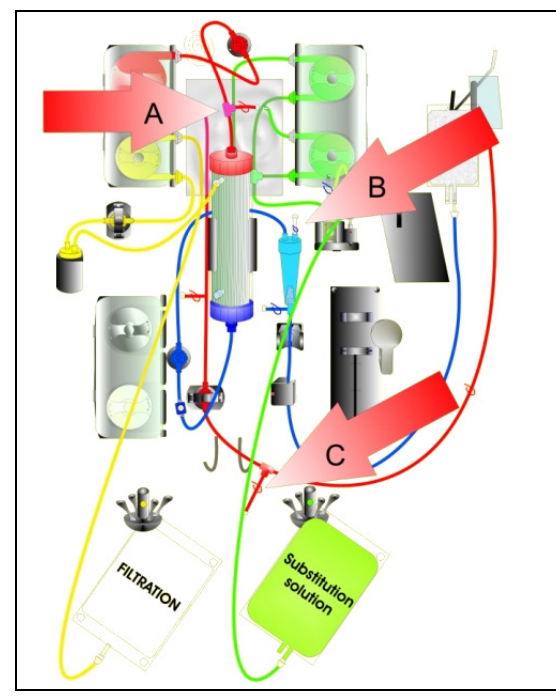

Obr. 193

### V případě vysokého tlaku před filtrem:

- **Krok 2:** Zavřete svorku (červená) na prediluční lince (A).
- **Krok 3:** Připojte prázdnou stříkačku nebo vak Aquasafe k predilučnímu přístupovému portu (A) a otevřete svorku linky.

V případě vysokého tlaku návratu:

- **Krok 4:** Zavřete svorku (modrá) na přípojce konektoru Luer Lock na kapací komůrce (B).
- **Krok 5:** Připojte prázdnou stříkačku nebo vak Aquasafe k přípojce konektoru Luer Lock na kapací komůrce (B) a otevřete svorku linky.

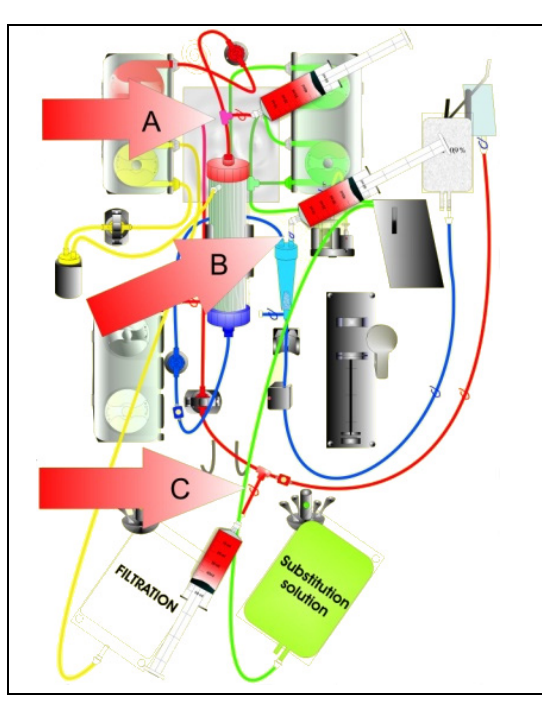

V případě vysokého tlaku přístupu:

- Krok 6: Zavřete svorku (červená) na lince přístupového portu (C).
- **Krok 7:** Připojte prázdnou stříkačku nebo vak Aquasafe k přístupovému portu (C) a otevřete svorku linky.

- **Krok 8:** Naplňujte stříkačky nebo vaky Aquasafe tekutinou, dokud hodnota tlaků zobrazená na obrazovce nebude nižší než 100 mmHg.
- **Krok 9:** Jestliže je kterýkoliv tlak vyšší než 100 mmHg, vraťte se ke kroku 2 a snižte jej na úroveň nižší než 100 mmHg.

Obr. 194

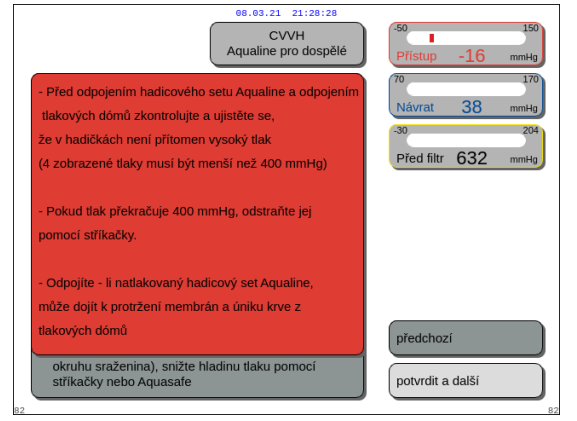

Obr. 195

# 5.11 Režimy léčby systému Aquarius

V této části jsou popsány typy léčeb, které jsou k dispozici na systému Aquarius. Systém smí být provozován pouze v rámci stanovených specifikací a limitů uvedených v tomto návodu k obsluze. Způsob instalace hadicového setu pro každý typ léčby znázorňuje obrázek.

Hlavní rozdíly mezi jednotlivými typy léčeb jsou tyto:

- Všechny pumpy **nejsou** vždy v provozu.
- V závislosti na typu léčby se zadávané parametry pacienta liší.
- Zobrazované parametry pacienta se liší.
- Během prediluce CWH je prediluční/dialyzační segment linky připojen ke vstupnímu portu před filtrem.
- Během CVVHD nebo CVVHDF je prediluční/dialyzační segment linky připojen ke vstupnímu dialyzačnímu portu.
- Během TPE musí být prediluční/dialyzační segment linky připojen ke vstupnímu portu před filtrem.
- Regionální antikoagulace citrátem je k dispozici u následujících léčeb: CVVH, CVVHD a TPE. Další možnosti vám sdělí místní zástupce.

Prediluce CWH nebo postdiluce CVVH může být nakonfigurována v závislosti na předpisu. Pro tyto režimy terapie by měly být podle uvážení lékařů podávány pouze roztoky bez obsahu kalcia nebo s obsahem citrátu.

![](_page_137_Picture_12.jpeg)

Všechny segmenty pump musí být zavedeny do komor pump a předplněny před začátkem léčby.

![](_page_137_Picture_14.jpeg)

Při předplnění systému Aquarius pro SCUF, TPE a hemoperfúzi je třeba substituční linku připojit k 1litrovému vaku s fyziologickým roztokem.

![](_page_137_Picture_16.jpeg)

V průběhu SCUF nebo pokud není používáno topení pro substituční roztok, dbejte, aby byla udržována teplota pacienta. Studené roztoky nebo provoz ve velmi chladném prostředí může způsobit hypotermii.

![](_page_137_Picture_18.jpeg)

Pokud je teplota nastavena na 0 °C (vypnuto), nespoléhejte se na to, že systém Aquarius odhalí substituční roztok mimo fyziologický rozsah. K monitorování a kontrole teploty substitučního roztoku je zapotřebí použít externí zařízení pro ohřev.

Na následujících schématech:

- Červená barva označuje trasu nefiltrované krve.
- Modrá barva označuje trasu krve za filtrem.
- Žlutá barva označuje trasu filtrátu.
- Zelená barva označuje trasu substitučního roztoku a dialyzátu.
- Tečkované čáry signalizují, že tyto pumpy nejsou při dané léčbě používány.

![](_page_137_Picture_26.jpeg)

Výchozí konfigurace režimu terapie pro RCA je postdiluce CVVH. To může změnit pouze personál autorizovaný výrobcem.

![](_page_137_Picture_28.jpeg)

Režimy terapie s RCA jsou k dispozici dospělým pacientům.

# 5.11.1 SCUF (Pomalá kontinuální ultrafiltrace)

Během pomalé kontinuální ultrafiltrace krev prochází hemofiltrem přes mimotělní okruh.

SCUF se používá zejména k léčbě při přetížení tekutinami. Základním principem odstranění vody je ultrafiltrace. Základním principem clearance je konvekce.

Odstraňování tekutiny je řízeno a vyrovnáváno pumpou filtrátu a filtračními váhami.

Filtrát není nahrazován substitučním roztokem.

V průběhu pomalé kontinuální ultrafiltrace je prediluční a postdiluční pumpa mimo provoz. Krev je čerpána přes hemofiltr a je vedena zpět do pacienta. Filtrát se shromažďuje v prázdném vaku na váze pro filtrát.

![](_page_138_Picture_7.jpeg)

Antikoagulaci citrátem nelze u SCUF použít. Pokud je vybrána antikoagulace citrátem, nemůže být SCUF použita.

![](_page_138_Figure_9.jpeg)

![](_page_138_Figure_10.jpeg)

| Č. | Část                                                       | Č. | Část                               |
|----|------------------------------------------------------------|----|------------------------------------|
| 1  | Tlak přístupu                                              | 12 | Automatická odvzdušňovací jednotka |
| 2  | Krevní pumpa                                               | 13 | Ovládání teploty                   |
| 3  | Heparinová pumpa                                           | 14 | Topení                             |
| 4  | Tlak před filtrem                                          | 15 | Váha substitučního roztoku         |
| 5  | Filtr                                                      | 16 | Plnicí roztok                      |
| 6  | Tlak návratu                                               | 17 | Detektor úniku krve                |
| 7  | Lapač vzduchových bublin                                   | 18 | Tlak filtrátu                      |
| 8  | Detektor vzduchových bublin                                | 19 | Pumpa filtrátu                     |
| 9  | Automatická svorka                                         | 20 | Filtrační váha                     |
| 10 | Prediluční pumpa substitučního roztoku<br>(není spuštěná)  | 21 | Filtrát                            |
| 11 | Postdiluční pumpa substitučního roztoku<br>(není spuštěná) |    |                                    |

Při léčbě SCUF se zadávají následující parametry pacienta:

| Parametr                   | Rozsah      |             | Jednotky | Přírůstek      |                |
|----------------------------|-------------|-------------|----------|----------------|----------------|
|                            | Dospělí     | Nízký objem |          | Dospělí        | Nízký objem    |
| Průtok krevní<br>pumpy     | 30 až 450   | 10 až 200   | ml/min   | 10 ml/min      | 2 ml/min       |
| Čas                        | 0 až 99:59  | 0 až 99:59  | h:min    | 10 min         | 10 min         |
| Rychlost ztráty<br>tekutin | 0 až 2 000  | 0 až 1 000  | ml/hod.  | 10/100 ml/hod. | 10/100 ml/hod. |
| Celková ztráta<br>tekutin  | 0 až 32 000 | 0 až 15 000 | ml       | 100 ml         | 10 ml          |
| Počet vaků                 | 1 až 4      | 1 až 2      | 5        | 1 vak          | 1 vak          |
| Průtok heparinu            | 0 až 15     | 0 až 15     | ml/hod.  | 0,1 ml/hod.    | 0,1 ml/hod.    |
| Heparinový<br>bolus        | 0 až 2,5    | 0 až 2,5    | ml       | 0,5 ml         | 0,5 ml         |

Na hlavní obrazovce se při léčbě SCUF zobrazují následující parametry pacienta:

- Tlak přístupu (mmHg)
- Tlak návratu (mmHg)
- TMP (Transmembránový tlak) (mmHg)
- Pokles tlaku (mmHg)
- Průtok krve (ml/min)

- Celkové množství antikoagulantu (ml)
- Celková ztráta tekutin (ml)
- Zbývající čas (h:min)
- Výměna vaku za (h:min)

Na obrazovce Více se při léčbě SCUF zobrazují následující parametry pacienta:

- Teplota (°C)
- Tlak před filtrem (mmHg)
- Tlak filtrátu (mmHg)
- Prediluce (ml)
- Postdiluce (ml)
- Objem krve (l)
- Další výměna vaku za (h:min)
- Odchylka UF (ml)

- Filtrační frakce (%)
- Uplynulý čas (h:min)
- Dávka citrátu (mmol/l)
- Tlak přístupu (mmHg)
- Tlak návratu (mmHg)
- TMP (Transmembránový tlak) (mmHg)
- BLD (%)
- Pokles tlaku (mmHg)

# 5.11.2 CVVH (kontinuální venovenózní hemofiltrace)

Během kontinuální venovenózní hemofiltrace krev prochází hemofiltrem přes mimotělní okruh.

Sterilní substituční fyziologický roztok je přiváděn do krevního okruhu před a/nebo za filtrem (prediluční nebo postdiluční aplikace). Filtrát je odstraňován současně při stejné nebo vyšší rychlosti.

CVVH se používá k odstraňování rozpuštěných látek (malé, střední a velké molekuly) a zajištění bilance tekutin. Principem clearance je konvekce.

Substituční roztok a filtrát jsou řízeny a vyrovnávány substitučními pumpami, filtrační pumpou a váhami.

![](_page_139_Picture_35.jpeg)

Během této léčby **musí** být výstup *prediluční* pumpy připojen ke konektoru Luer Lock *před filtrem.* 

![](_page_140_Picture_1.jpeg)

- Použití nesprávných nebo starých roztoků představuje riziko pro pacienta.
- Používejte pouze substituční roztoky označené pro intravenózní aplikaci, které mají vhodné složení a jsou předepsané lékařem.

# 5.11.2.1 CVVH prediluce – běžná

![](_page_140_Figure_5.jpeg)

### Obr. 197

| Č. | Část                                                       | Č. | Část                               |
|----|------------------------------------------------------------|----|------------------------------------|
| 1  | Tlak přístupu                                              | 12 | Automatická odvzdušňovací jednotka |
| 2  | Krevní pumpa                                               | 13 | Ovládání teploty                   |
| 3  | Heparinová pumpa                                           | 14 | Topení                             |
| 4  | Tlak před filtrem                                          | 15 | Váha substitučního roztoku         |
| 5  | Filtr                                                      | 16 | Plnicí roztok                      |
| 6  | Tlak návratu                                               | 17 | Detektor úniku krve                |
| 7  | Lapač vzduchových bublin                                   | 18 | Tlak filtrátu                      |
| 8  | Detektor vzduchových bublin                                | 19 | Pumpa filtrátu                     |
| 9  | Automatická svorka                                         | 20 | Filtrační váha                     |
| 10 | Prediluční pumpa substitučního roztoku                     | 21 | Filtrát                            |
| 11 | Postdiluční pumpa substitučního roztoku<br>(není spuštěná) |    |                                    |

• Během této léčby se volná linka z prediluční pumpy připojuje ke konektoru vstupního portu před filtrem.

- Během CVVH je krev čerpána přes hemofiltr a je vedena zpět do pacienta.
- Během prediluce CVVH se doporučuje deaktivovat postdiluční pumpu tím, že nastavíte průtok na 0 ml/hod. (výchozí stav).
- Během prediluce je substituční roztok podáván bezprostředně před filtrem.
- Substituční roztok je zavěšen na váze pro substituční roztok.
- Filtrát se shromažďuje v prázdném vaku na váze pro filtrát.

![](_page_141_Picture_1.jpeg)

Pokud je na systému Aquarius prováděna běžná léčba, je důrazně doporučeno používat běžný hadicový set Aqualine. Nepoužívejte hadicový set RCA pro běžné léčby.

# 5.11.2.2 CVVH postdiluce – běžná

![](_page_141_Figure_4.jpeg)

Obr. 198

| Č. | Část                                                      | Č. | Část                               |
|----|-----------------------------------------------------------|----|------------------------------------|
| 1  | Tlak přístupu                                             | 12 | Automatická odvzdušňovací jednotka |
| 2  | Krevní pumpa                                              | 13 | Ovládání teploty                   |
| 3  | Heparinová pumpa                                          | 14 | Topení                             |
| 4  | Tlak před filtrem                                         | 15 | Váha substitučního roztoku         |
| 5  | Filtr                                                     | 16 | Plnicí roztok                      |
| 6  | Tlak návratu                                              | 17 | Detektor úniku krve                |
| 7  | Lapač vzduchových bublin                                  | 18 | Tlak filtrátu                      |
| 8  | Detektor vzduchových bublin                               | 19 | Pumpa filtrátu                     |
| 9  | Automatická svorka                                        | 20 | Filtrační váha                     |
| 10 | Prediluční pumpa substitučního roztoku<br>(není spuštěná) | 21 | Filtrát                            |
| 11 | Postdiluční pumpa substitučního roztoku                   |    |                                    |

• V průběhu postdiluce CWH je prediluční pumpa mimo provoz.

• Krev je čerpána přes hemofiltr a je vedena zpět do pacienta.

- V průběhu postdiluce je substituční roztok dodáván za filtrem do venózní komůrky.
- Substituční roztok je zavěšen na váze pro substituční roztok.
- Filtrát se shromažďuje v prázdném vaku na váze pro filtrát.

![](_page_142_Picture_1.jpeg)

Pokud je na systému Aquarius prováděna běžná léčba, je důrazně doporučeno používat běžný hadicový set Aqualine. Nepoužívejte hadicový set RCA pro běžné léčby.

# 5.11.2.3 CVVH pre- a postdiluce – běžná

![](_page_142_Figure_4.jpeg)

### Obr. 199

| Č. | Část                                    | Č. | Část                               |
|----|-----------------------------------------|----|------------------------------------|
| 1  | Tlak přístupu                           | 12 | Automatická odvzdušňovací jednotka |
| 2  | Krevní pumpa                            | 13 | Ovládání teploty                   |
| 3  | Heparinová pumpa                        | 14 | Topení                             |
| 4  | Tlak před filtrem                       | 15 | Váha substitučního roztoku         |
| 5  | Filtr                                   | 16 | Plnicí roztok                      |
| 6  | Tlak návratu                            | 17 | Detektor úniku krve                |
| 7  | Lapač vzduchových bublin                | 18 | Tlak filtrátu                      |
| 8  | Detektor vzduchových bublin             | 19 | Pumpa filtrátu                     |
| 9  | Automatická svorka                      | 20 | Filtrační váha                     |
| 10 | Prediluční pumpa substitučního roztoku  | 21 | Filtrát                            |
| 11 | Postdiluční pumpa substitučního roztoku |    |                                    |

Během CVVH pre- a postdiluce mohou být pre- a postdiluční pumpy aktivovány samostatně pomocí nastavení průtoku.

- Krev je čerpána přes hemofiltr a je vedena zpět do pacienta.
- Když je aktivována postdiluční pumpa, dodává substituční roztok za filtrem do venózní komůrky.
- Když je aktivována prediluční pumpa, dodává substituční roztok mezi krevní pumpu a filtr.
- Substituční roztok pro prediluci i postdiluci je pověšen na váze pro substituční roztok.
- Filtrát se shromažďuje v prázdných vacích pověšených na váze pro filtrát.

![](_page_143_Picture_1.jpeg)

Pokud je na systému Aquarius prováděna běžná léčba, je důrazně doporučeno používat běžný hadicový set Aqualine. Nepoužívejte hadicový set RCA pro běžné léčby.

# 5.11.2.4 Prediluční CVVH s RCA

![](_page_143_Picture_4.jpeg)

Tato terapie není k dispozici v případě, že je nakonfigurováno CWHD s RCA.

Když je zařízení Aquarius nakonfigurováno na režim léčby prediluce CWH s RCA, platí následující uspořádání.

![](_page_143_Figure_7.jpeg)

| Č. | Část                        | Č. | Část                               |
|----|-----------------------------|----|------------------------------------|
| 1  | Tlak přístupu               | 15 | Automatická odvzdušňovací jednotka |
| 2  | Váha citrátu                | 16 | Ovládání teploty                   |
| 3  | Citrát                      | 17 | Topení                             |
| 4  | Pumpa citrátu               | 18 | Váha substitučního roztoku         |
| 5  | Krevní pumpa                | 19 | Substituční roztok                 |
| 6  | Heparinová pumpa            | 20 | Pumpa kalcia                       |
| 7  | Tlak před filtrem           | 21 | Váha kalcia                        |
| 8  | Filtr                       | 22 | Kalcium                            |
| 9  | Tlak návratu                | 23 | Detektor úniku krve                |
| 10 | Lapač vzduchových bublin    | 24 | Tlak filtrátu                      |
| 11 | Detektor vzduchových bublin | 25 | Pumpa filtrátu                     |
| Č. | Část                                                       | Č. | Část           |
|----|------------------------------------------------------------|----|----------------|
| 12 | Automatická svorka                                         | 26 | Filtrační váha |
| 13 | Prediluční pumpa substitučního roztoku                     | 27 | Filtrát        |
| 14 | Postdiluční pumpa substitučního roztoku<br>(není spuštěná) |    |                |

- Během této léčby se volná linka z prediluční pumpy připojuje ke konektoru vstupního portu před filtrem.
- Během CWH je krev čerpána přes hemofiltr a je vedena zpět do pacienta.
- V průběhu prediluce CWH je postdiluční pumpa mimo provoz.
- Během prediluce je substituční roztok podáván bezprostředně před filtrem.
- Substituční roztok je zavěšen na váze pro substituční roztok.
- Filtrát se shromažďuje v prázdném vaku na váze pro filtrát.

filtrát na každé váze.

- Citrátová pumpa dodává roztok citrátu z váhy na citrát do krevní linky přístupu. Pokud byl zvolen prediluční substituční roztok s obsahem citrátu, může být citrátová pumpa vypnuta.
- Kalciová pumpa dodává roztok kalcia z váhy na kalcium do krevní linky návratu za venózní komůrkou.

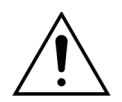

Pro režim léčby prediluce CVVH s RCA jsou použitelné pouze substituční roztoky bez obsahu kalcia nebo s obsahem citrátu.

### 5.11.2.5 Postdiluční CVVH s RCA

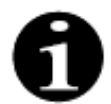

Tato terapie není k dispozici v případě, že je nakonfigurováno CVVHD s RCA.

U postdiluční CVVH s RCA je roztok citrátu zaveden do krevního okruhu před krevní pumpou a roztok k doplnění kalcia je zaveden do krevního okruhu mezi venózní komůrkou a systémem detektoru vzduchu. Roztoky citrátu a kalcia jsou kontrolovány a vyrovnávány pumpou citrátu a kalcia a příslušnými váhami.

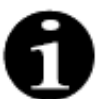

Vaky s citrátem a kalciem se nesmí dotýkat vaků se substitučním roztokem a filtrátem. Pokud se vaky s citrátem a kalciem dotýkají vaků se substitučním roztokem a vaků na filtrát, když je bilanční systém aktivní, mohou se spustit alarmy průtoku kalcia a citrátu. Aby se zabránilo dotýkání vaků, je třeba snížit počet vaků se substitučním roztokem a vaků na

### Použití nesprávných nebo starých roztoků představuje riziko pro pacienta.

Používejte pouze substituční roztoky označené pro intravenózní aplikaci, které mají vhodné složení a jsou předepsané lékařem.

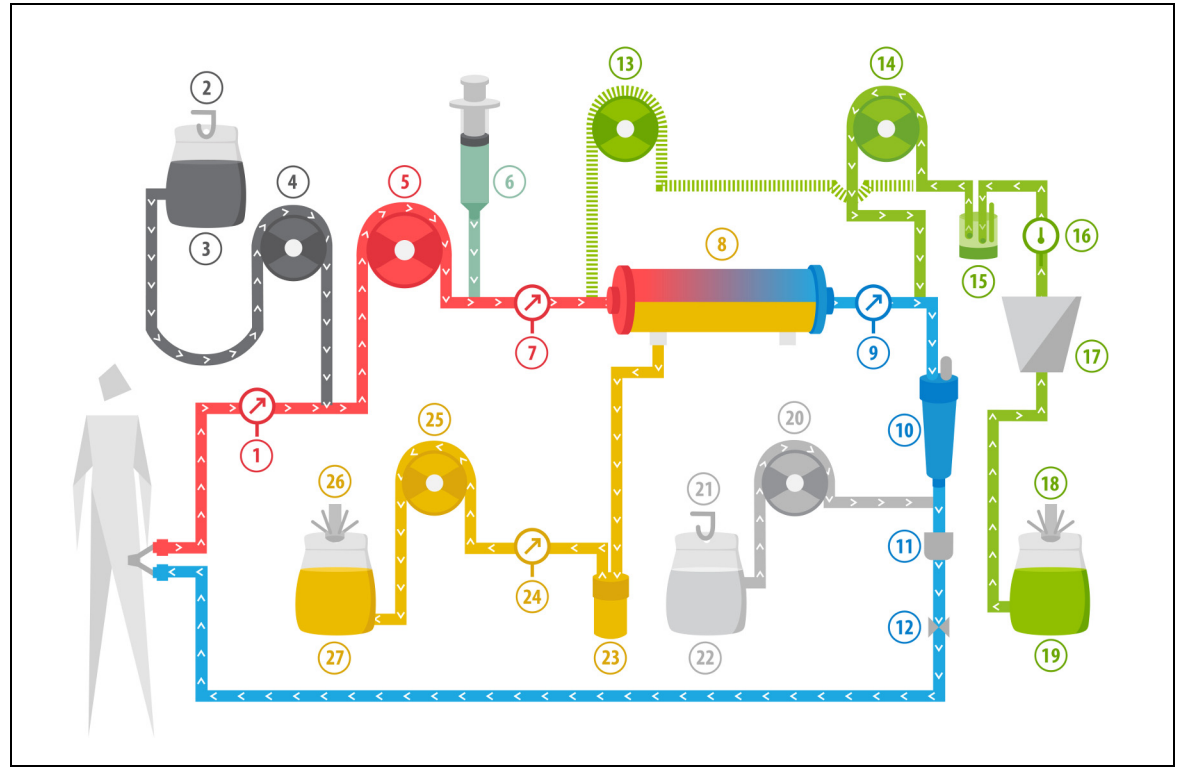

| Obr. | 201 |
|------|-----|
|      |     |

| Č. | Část                                                      | Č. | Část                               |
|----|-----------------------------------------------------------|----|------------------------------------|
| 1  | Tlak přístupu                                             | 15 | Automatická odvzdušňovací jednotka |
| 2  | Váha citrátu                                              | 16 | Ovládání teploty                   |
| 3  | Citrát                                                    | 17 | Topení                             |
| 4  | Pumpa citrátu                                             | 18 | Váha substitučního roztoku         |
| 5  | Krevní pumpa                                              | 19 | Substituční roztok                 |
| 6  | Heparinová pumpa                                          | 20 | Pumpa kalcia                       |
| 7  | Tlak před filtrem                                         | 21 | Váha kalcia                        |
| 8  | Filtr                                                     | 22 | Kalcium                            |
| 9  | Tlak návratu                                              | 23 | Detektor úniku krve                |
| 10 | Lapač vzduchových bublin                                  | 24 | Tlak filtrátu                      |
| 11 | Detektor vzduchových bublin                               | 25 | Pumpa filtrátu                     |
| 12 | Automatická svorka                                        | 26 | Filtrační váha                     |
| 13 | Prediluční pumpa substitučního roztoku (není<br>spuštěná) | 27 | Filtrát                            |
| 14 | Postdiluční pumpa substitučního roztoku                   |    |                                    |

• V průběhu postdiluce CVVH je prediluční pumpa mimo provoz. Prediluční linka může být po dokončení předplnění uzavřena svorkou.

- Krev je čerpána přes hemofiltr a je vedena zpět do pacienta.
- V průběhu postdiluce je substituční roztok dodáván za filtrem před venózní komůrku.
- Substituční roztok je zavěšen na váze pro substituční roztok.
- Filtrát se shromažďuje v prázdném vaku na váze pro filtrát.
- Citrátová pumpa dodává roztok citrátu z váhy na citrát do krevní linky přístupu.

Kalciová pumpa dodává roztok kalcia z váhy na kalcium do krevní linky návratu za venózní komůrkou.

### 5.11.2.6 Parametry pacienta pro léčby CVVH

| Parametr                   | Roz                                         | zsah                                       | Jednotky | Přírůstek      |                |  |
|----------------------------|---------------------------------------------|--------------------------------------------|----------|----------------|----------------|--|
|                            | Dospělí                                     | Nízký objem                                |          | Dospělí        | Nízký objem    |  |
| Průtok krevní<br>pumpy     | 30 až 450                                   | 10 až 200                                  | ml/min   | 10 ml/min      | 2 ml/min       |  |
| Čas                        | 0 až 99:59                                  | 0 až 99:59                                 | h:min    | 10 min         | 10 min         |  |
| Rychlost ztráty<br>tekutin | -100 až 2 000                               | 0 až 1 000                                 | ml/hod.  | 10/100 ml/hod. | 10/100 ml/hod. |  |
| Celková ztráta<br>tekutin  | -1 000 až 32 000                            | 0 až 15 000                                | ml       | 100 ml         | 10 ml          |  |
| Prediluční<br>průtok       | 0; 100 až 10 000 –<br>postdiluční<br>průtok | 0; 100 až 6 000 –<br>postdiluční<br>průtok | ml/hod.  | 100 ml/hod.    | 10 ml/hod.     |  |
| Postdiluční<br>průtok      | 0; 100 až 10 000 –<br>prediluční průtok     | 0; 100 až 6 000 –<br>prediluční průtok     | ml/hod.  | 100 ml/hod.    | 10 ml/hod.     |  |
| Počet vaků                 | 1 až 4                                      | 1 až 2                                     | 5        | 1 vak          | 1 vak          |  |
| Průtok heparinu            | 0 až 15                                     | 0 až 15                                    | ml/hod.  | 0,1 ml/hod.    | 0,1 ml/hod.    |  |
| Heparinový<br>bolus        | 0 až 2,5                                    | 0 až 2,5                                   | ml       | 0,5 ml         | 0,5 ml         |  |
| Teplota                    | 0 (vyp.) nebo<br>35 až 39                   | 0 (vyp.) nebo<br>35 až 39                  | °C       | 0,5 ℃          | 0,5 ℃          |  |

Pro léčbu CWH bez citrátové antikoagulace jsou zadány následující parametry pacienta:

Na hlavní obrazovce se při léčbě CVVH zobrazují následující parametry pacienta:

- Tlak přístupu (mmHg)
- Tlak návratu (mmHg)
- TMP (Transmembránový tlak) (mmHg)
- Pokles tlaku (mmHg)
- Průtok krve (ml/min)
- Celkové množství antikoagulantu (ml)

### POZNÁMKA

- Celková ztráta tekutin (ml)
- Substituce (ml a l)
- Zbývající čas (h:min)
- Výměna vaku za (h:min)
- Dávka filtrace (ml/kg/h)

Dávka filtrace se definuje jako dávka terapie vztažená k tělesné hmotnosti pacienta (viz oddíl 5.4 Test svorky a tlaku (Strana 5-39)), rychlosti ztráty tekutin a predilučnímu a postdilučnímu objemu.

> Na začátku terapie nebo po naprogramování změny hodnoty průtoku krve, predilučního průtoku, postdilučního průtoku, průtoku citrátu, průtoku kalcia, rychlosti ztráty tekutin nebo tělesné hmotnosti pacienta se zobrazí naprogramovaná dávka filtrace během prvních 2 minut od spuštění bilančního systému. Po 2 nebo 10 minutách nepřetržité terapie se na základě skutečných rychlostí pumpy a nastavené hmotnosti pacienta zobrazí vypočítaná renální dávka.

Na obrazovce Více se při léčbě CVVH zobrazují následující parametry pacienta:

- Tlak před filtrem (mmHg)
- Tlak filtrátu (mmHg)
- Teplota (°C)
- Prediluce (ml a l)
- Postdiluce (ml a l)
- Objem krve (l)
- Další výměna vaku za (h:min)
- Odchylka UF (ml)

- Filtrační frakce (%)
- Uplynulý čas (h:min)
- Dávka citrátu (mmol/l)
- Tlak přístupu (mmHg)
- Tlak návratu (mmHg)
- TMP (Transmembránový tlak) (mmHg)
- Pokles tlaku (mmHg)
- BLD (%)

Pro léčbu CVVH s citrátovou antikoagulací jsou zadány následující parametry pacienta:

| Parametr                   | Rozsah                                                  |                                                         | Jednotky | Přírůstek                                            |                                                      |
|----------------------------|---------------------------------------------------------|---------------------------------------------------------|----------|------------------------------------------------------|------------------------------------------------------|
|                            | Dospělí                                                 | Nízký objem                                             |          | Dospělí                                              | Nízký objem                                          |
| Průtok krve                | 30 až 300                                               | 10 až 200                                               | ml/min   | 10 ml/min                                            | 2 ml/min                                             |
| Průtok citrátu             | 0; 20 až 650                                            | 0; 20 až 650                                            | ml/hod.  | 1 ml/hod.                                            | 1 ml/hod.                                            |
| Průtok kalcia              | 0; 2, až 300                                            | 0; 2, až 300                                            | ml/hod.  | od 2 do 30 ml<br>krok 0,2 ml/hod.<br>od 30 do 300 ml | od 2 do 30 ml<br>krok 0,2 ml/hod.<br>od 30 do 300 ml |
|                            |                                                         |                                                         |          | krok 1 ml/hod.                                       | krok 1 ml/hod.                                       |
| Rychlost ztráty<br>tekutin | 0 až 2 000                                              | 0 až 1 000                                              | ml/hod.  | 10/100 ml/hod.                                       | 10 ml/hod.                                           |
| Celková ztráta<br>tekutin  | 0 až 32 000                                             | 0 až 15 000                                             | ml       | 100 ml                                               | 10 ml                                                |
| Postdiluce                 | 0; 500 až 6 000                                         | 0; 100 až 4 000                                         | ml/hod.  | 100 ml/hod.                                          | 10 ml/hod.                                           |
| Prediluce                  | Volba:<br>kontaktujte<br>vašeho<br>místního<br>zástupce | Volba:<br>kontaktujte<br>vašeho<br>místního<br>zástupce | ml/hod.  | 100 ml/hod.                                          | 100 ml/hod.                                          |
| Počet vaků                 | 1 až 4                                                  | 1 až 2                                                  | 5        | 1 vak                                                | 1 vak                                                |
| Teplota                    | 0 (vyp.) nebo 35<br>až 39                               | 0 (vyp.) nebo 35<br>až 39                               | °C       | 0,5 ℃                                                | 0,5 ℃                                                |
| Čas                        | 0 až 99:59                                              | 0 až 99:59                                              | h        | 10 min                                               | 10 min                                               |
| Průtok heparinu            | 0 nebo 0,5 až 15                                        | 0 nebo 0,5 až 15                                        | ml/hod.  | 0,1 ml/hod.                                          | 0,1 ml/hod.                                          |
| Heparinový<br>bolus        | 0 až 2,5                                                | 0 až 2,5                                                | ml       | 0,5 ml                                               | 0,5 ml                                               |

Během CVVH s citrátovou antikoagulací jsou na obrazovce *Více* zobrazeny následující parametry pacienta:

- Odchylka UF (ml)
- Filtrační frakce (%)
- Uplynulý čas (h:min)
- Dávka citrátu (mmol/l)
- Tlak přístupu (mmHg)
- Tlak návratu (mmHg)
- TMP (Transmembránový tlak) (mmHg)

Okno Potvrdit

- BLD (%)
- Tlak před filtrem (mmHg)

80

olujte, zda jsou všechny hadičky

é, bez svorek a zda jsou použit

- Tlak filtrátu (mmHg)
- Teplota (°C)
- Prediluce (ml a l)
- Postdiluce (ml a l)
- Objem krve (l)
- Celkový objem citrátu (ml)
- Celkový objem kalcia (ml)
- Příští výměna vaku za (h:min)
- Pokles tlaku (mmHg)

### 5.11.2.7 Výměna vaku

- Při použití Aqualine S nebo Aqualine S RCA:
- Krok 1: V případě potřeby vak vyměňte.
  - Zobrazí se okno Potvrdit.
- **Krok 2:** Zkontrolujte, zda jsou všechny hadičky otevřené, bez svorek a zda jsou použity správné roztoky. Tím se zabrání koagulaci, elektrolytové

dysfunkci a hyper- nebo hypovolémii.

- **Krok 3:** Pro potvrzení změny zvolte a potvrďte možnost *Ano*.
  - Potvrzovací okno je zavřené.
  - Průběh léčby není ovlivněn.

### 5.11.2.8 Změna antikoagulantu

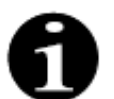

Obr.202

Antikoagulační změna je možná, když léčba začala v režimu RCA.

Během léčby CVVH RCA může být indikována změna antikoagulantu z RCA na heparin.

Krok 1: Na hlavní obrazovce vyberte Možnosti a změňte antikoagulant.

Ano

- Krok 2: Vyberte možnost Změna antikoagulantu.
  - E Zobrazí se okno *Potvrdit*.
- Krok 3: Vyberte a potvrďte možnost Ano, čímž potvrdíte změnu.
  - Pumpy citrátu a kalcia jsou deaktivovány a přístroj se přepne na CWH s heparinovým antikoagulantem, viz část 5.11.2.3 (Strana 5-83). V tomto režimu je možné aktivovat prediluční pumpu dodatečně pomocí vhodného substitučního roztoku.
  - Je-li do heparinové pumpy vložena stříkačka, systém Aquarius automaticky zahájí léčbu CVVH s heparinem. Není-li vložena žádná injekční stříkačka a tato zpráva byla potvrzena, je nutné, aby obsluha připravila a nainstalovala heparinovou injekční stříkačku.
- **Krok 4:** Po každé změně antikoagulantu ověřte a potvrďte všechny průtokové rychlosti dle předpisu pacienta.

Pokud dojde ke změně prediluční pumpy po naplánování aticokoagulační změny, ujistěte se, že je svorka na prediluční lince otevřená.

Pokud během této terapie dojde k indikaci změny heparinové antikoagulace zpět na režim RCA a je-li nainstalován systém Aqualine RCA, je možné se vrátit k režimu CVVH s RCA.

# 5.11.3 CVVHD (kontinuální venovenózní hemodialýza)

### 5.11.3.1 Běžná CVVHD

Během kontinuální venovenózní hemodialýzy krev prochází hemofiltrem/dialyzátorem přes mimotělní okruh. Roztok dialyzátu proudí dialyzační částí hemofiltru/dialyzátoru proti směru průtoku krve.

CVVHD se používá k odstraňování rozpuštěných látek (malé a střední molekuly) a zajištění bilance tekutin. Objem filtrátu by měl odpovídat požadovanému čistému úbytku hmotnosti. Substituční roztok se nepoužívá. Principem clearance je difúze.

Roztok dialyzátu a filtrát jsou řízeny dialyzační pumpou (jinak označovanou jako prediluční pumpa), filtrační pumpou a váhami.

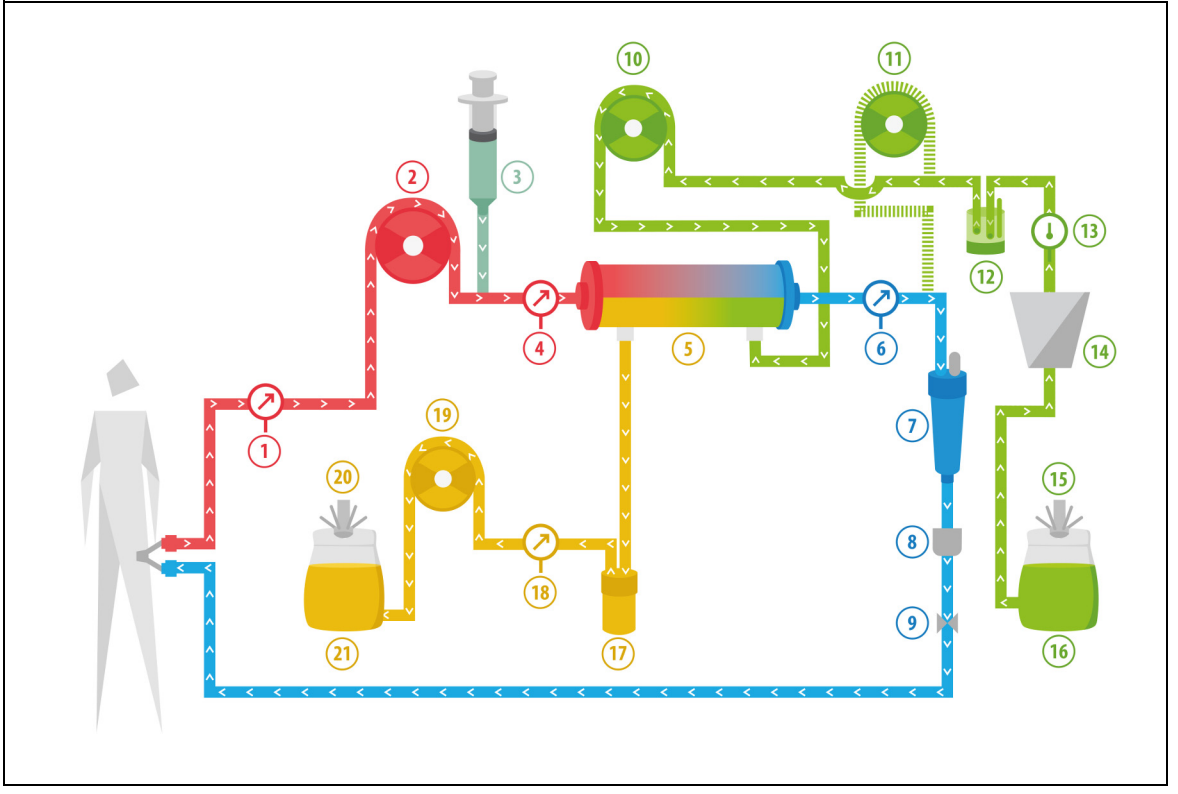

Obr. 203

| Č. | Část                     | Č. | Část                               |
|----|--------------------------|----|------------------------------------|
| 1  | Tlak přístupu            | 12 | Automatická odvzdušňovací jednotka |
| 2  | Krevní pumpa             | 13 | Ovládání teploty                   |
| 3  | Heparinová pumpa         | 14 | Topení                             |
| 4  | Tlak před filtrem        | 15 | Váha pro dialyzát                  |
| 5  | Filtr                    | 16 | Roztok dialyzátu                   |
| 6  | Tlak návratu             | 17 | Detektor úniku krve                |
| 7  | Lapač vzduchových bublin | 18 | Tlak filtrátu                      |

| Č. | Část                                                       | Č. | Část           |
|----|------------------------------------------------------------|----|----------------|
| 8  | Detektor vzduchových bublin                                | 19 | Pumpa filtrátu |
| 9  | Automatická svorka                                         | 20 | Filtrační váha |
| 10 | Dialyzační pumpa                                           | 21 | Filtrát/odpad  |
| 11 | Postdiluční pumpa substitučního roztoku<br>(není spuštěná) |    |                |

• V průběhu CWHD je postdiluční pumpa mimo provoz.

- Krev je čerpána přes polopropustný dialyzátor a je vedena zpět do pacienta.
- Filtrát se shromažďuje v prázdném vaku na váze pro filtrát.
- Dialyzační pumpa vede dialyzát do dialyzátoru proti směru proudění krve.

Pro léčbu CWHD jsou zadány následující parametry pacienta:

| Parametr                   | Ro                        | zsah                      | Jednotky | Přír           | ůstek          |
|----------------------------|---------------------------|---------------------------|----------|----------------|----------------|
|                            | Dospělí                   | Nízký objem               |          | Dospělí        | Nízký objem    |
| Průtok krevní<br>pumpy     | 30 až 450                 | 1 až 200                  | ml/min   | 10 ml/min      | 2 ml/min       |
| Čas                        | 0 až 99:59                | 0 až 99:59                | h:min    | 10 min         | 10 min         |
| Rychlost ztráty<br>tekutin | -100 až 2 000             | 0 až 1 000                | ml/hod.  | 10/100 ml/hod. | 10/100 ml/hod. |
| Celková ztráta<br>tekutin  | -1 000 až 32 000          | 0 až 15 000               | ml       | 100 ml         | 10 ml          |
| Průtok dialyzátu           | 0 až 10 000               | 0; 100 až 10 000          | ml/hod.  | 100 ml/hod.    | 10 ml/hod.     |
| Počet vaků                 | 1 až 4                    | 1 až 2                    | 5 l      | 1 vak          | 1 vak          |
| Průtok heparinu            | 0 až 15                   | 0 až 15                   | ml/hod.  | 0,1 ml/hod.    | 0,1 ml/hod.    |
| Heparinový<br>bolus        | 0 až 2,5                  | 0 až 2,5                  | ml       | 0,5 ml         | 0,5 ml         |
| Teplota                    | 0 (vyp.) nebo<br>35 až 39 | 0 (vyp.) nebo<br>35 až 39 | °C       | 0,5 °C         | 0,5 °C         |

Na hlavní obrazovce se při léčbě CWHD zobrazují následující parametry pacienta:

- Tlak přístupu (mmHg)
- Tlak návratu (mmHg)
- TMP (Transmembránový tlak) (mmHg)
- Pokles tlaku (mmHg)
- Průtok krve (ml/min)
- Celkové množství antikoagulantu (ml)
- Celková ztráta tekutin (ml)
- Dialyzátu (ml a l)
- Zbývající čas (h:min)
- Výměna vaku za (h:min)
- Dávka filtrace (ml/kg/h)
- **POZNÁMKA** Dávka filtrace se definuje jako dávka terapie vztažená k tělesné hmotnosti pacienta (viz oddíl *5.4 Test svorky a tlaku (Strana 5-39)*), rychlosti ztráty tekutin a predilučnímu a postdilučnímu objemu.

Na začátku terapie nebo po naprogramování změny hodnoty průtoku krve, predilučního průtoku, postdilučního průtoku, průtoku citrátu, průtoku kalcia, rychlosti ztráty tekutin nebo tělesné hmotnosti pacienta se zobrazí naprogramovaná dávka filtrace během prvních 2 minut od spuštění bilančního systému. Po 2 nebo 10 minutách nepřetržité terapie se na základě skutečných rychlostí pumpy a nastavené hmotnosti pacienta zobrazí vypočítaná renální dávka.

Na obrazovce Více se při léčbě CWHD zobrazují následující parametry pacienta:

- Tlak před filtrem (mmHg)
- Tlak filtrátu (mmHg)
- Teplota (°C)
- Dialyzátu (ml a l)
- Objem krve (l)
- Další výměna vaku za (h:min)
- Odchylka UF (ml)
- Filtrační frakce (%)

- Uplynulý čas (h:min)
- Dávka citrátu (mmol/l)
- Tlak přístupu (mmHg)
- Tlak návratu (mmHg)
- TMP (Transmembránový tlak) (mmHg)
- Pokles tlaku (mmHg)
- BLD (%)

### 5.11.3.2 CVVHD s RCA

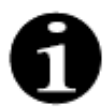

Tato terapie není přístupná, pokud je nakonfigurována CVVH s RCA.

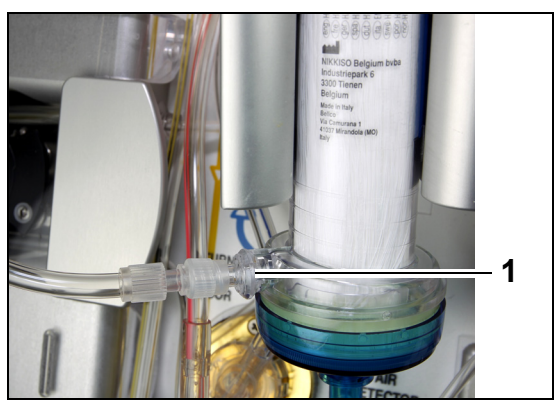

Pro léčbu **CVVHD** s RCA připojte volnou linku k dialyzačnímu portu (1) na spodní straně filtru.

Fig. 204

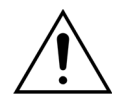

Všechny segmenty pump musí být zavedeny do komor pump a předplněny před začátkem léčby.

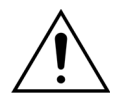

Pro režim léčby CVVHD s RCA jsou použitelné pouze substituční roztoky bez obsahu kalcia.

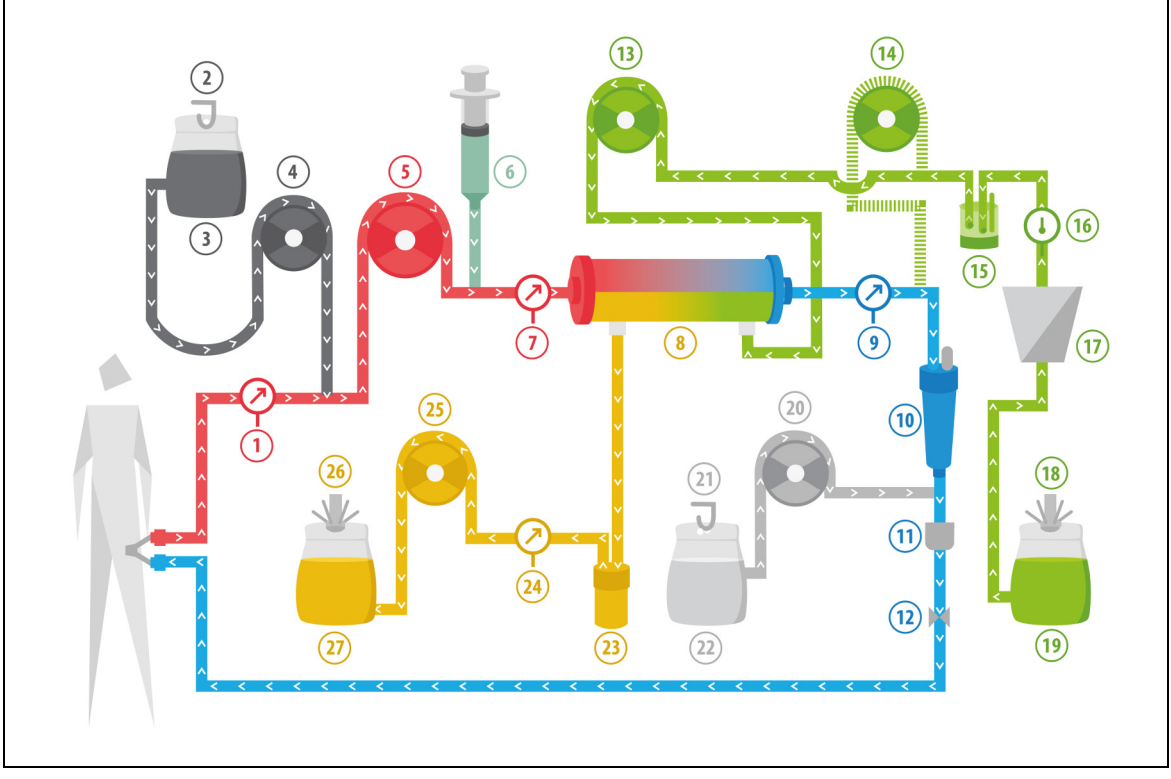

Fig. 205

| Číslo | část                                                       | Žádná | část                               |
|-------|------------------------------------------------------------|-------|------------------------------------|
| 1     | Tlak přístupu                                              | 15    | Automatická odvzdušňovací jednotka |
| 2     | Váha citrátu                                               | 16    | Ovládání teploty                   |
| 3     | Citrát                                                     | 17    | Topení                             |
| 4     | Pumpa citrátu                                              | 18    | Váha pro dialyzát                  |
| 5     | Krevní pumpa                                               | 19    | Roztok dialyzátu                   |
| 6     | Heparinová pumpa                                           | 20    | Pumpa kalcia                       |
| 7     | Tlak před filtrem                                          | 21    | Váha kalcia                        |
| 8     | Filtr                                                      | 22    | Kalcium                            |
| 9     | Tlak návratu                                               | 23    | Detektor úniku krve                |
| 10    | Lapač vzduchových bublin                                   | 24    | Tlak odtoku                        |
| 11    | Detektor vzduchových bublin                                | 25    | Odtokové čerpadlo                  |
| 12    | Automatická svorka                                         | 26    | Škála odtoku                       |
| 13    | Dialyzační pumpa                                           | 27    | Vývod                              |
| 14    | Postdiluční pumpa substitučního roztoku<br>(není spuštěná) |       |                                    |

• Během kontinuální venovenózní hemodialýzy je postdiluční pumpa neaktivní.

- Krev je čerpána přes polopropustný dialyzátor a je vedena zpět do pacienta.
- Filtrát se shromažďuje v prázdném vaku na váze pro filtrát.
- Dialyzační pumpa vede dialyzát do dialyzátoru proti směru proudění krve.

| Parametr                   | Roz                       | zsah                      | Jednotky | Přírůstek                                 |                                           |  |
|----------------------------|---------------------------|---------------------------|----------|-------------------------------------------|-------------------------------------------|--|
|                            | Dospělí                   | Nízký objem               |          | Dospělí                                   | Nízký objem                               |  |
| Průtok krevní<br>pumpy     | 30 až 300                 | 10 až 200                 | ml/min   | 10 ml/min                                 | 2 ml/min                                  |  |
| Průtok citrátu             | 0; 20 až 650              | 0; 20 až 650              | ml/hod.  | 1 ml/hod.                                 | 1 ml/hod.                                 |  |
| Průtok kalcia              | 0; 2, až 300              | 0; 2, až 300              | ml/hod.  | od 2 do 30 ml v<br>krocích 0,2 ml/<br>hod | od 2 do 30 ml v<br>krocích 0,2 ml/<br>hod |  |
|                            |                           |                           |          | od 30 do 300 ml<br>v krocích 1 ml/<br>hod | od 30 do 300 ml<br>v krocích 1 ml/<br>hod |  |
| Čas                        | 0 až 99:59                | 0 až 99:59                | h:min    | 10 min                                    | 10 min                                    |  |
| Rychlost ztráty<br>tekutin | 0; 10 až 2 000            | 0; až 1 000               | ml/hod.  | 10 ml/hod.                                | 10 ml/hod.                                |  |
| Celková ztráta<br>tekutin  | 0; 100 až 32 000          | 0; až 15 000              | ml       | 100 ml                                    | 10 ml                                     |  |
| Průtok dialyzátu           | 0; 500 až 6 000           | 0; 100 až 4 000           | ml/hod.  | 100 ml/hod.                               | 10 ml/hod.                                |  |
| Počet vaků                 | 1 až 4                    | 1 až 2                    | 5        | 1 vak                                     | 1 vak                                     |  |
| Průtok heparinu            | 0 nebo 0,5 až 15          | 0 nebo 0,5 až 15          | ml/hod.  | 0,1 ml/hod.                               | 0,1 ml/hod.                               |  |
| Heparinový bolus           | 0 až 2,5                  | 0 až 2,5                  | ml       | 0,5 ml                                    | 0,5 ml                                    |  |
| Teplota                    | 0 (vyp.) nebo 35<br>až 39 | 0 (vyp.) nebo 35<br>až 39 | °C       | 0,5 ℃                                     | 0,5 ℃                                     |  |

Pro léčbu CWHD s RCA jsou zadány následující parametry pacienta:

Na hlavní obrazovce se při léčbě CVVHD s RCA zobrazují následující parametry pacienta:

- Tlak přístupu (mmHg)
- Tlak návratu (mmHg)
- TMP (Transmembránový tlak) (mmHg)
- Pokles tlaku (mmHg)
- Průtok krve (ml/min)
- Celkové množství antikoagulantu (ml)
- Celková ztráta tekutin (ml)
- Dialyzátu (ml a l)
- Zbývající čas (h:min)
- Výměna vaku za (h:min)
- Dávka filtrace (ml/kg/h)

**POZNÁMKA** Dávka filtrace se definuje jako dávka terapie vztažená k tělesné hmotnosti pacienta (viz oddíl *5.4 Test svorky a tlaku (Strana 5-39)*), rychlosti ztráty tekutin a predilučnímu a postdilučnímu objemu.

Na začátku terapie nebo po naprogramování změny hodnoty průtoku krve, predilučního průtoku, postdilučního průtoku, průtoku citrátu, průtoku kalcia, rychlosti ztráty tekutin nebo tělesné hmotnosti pacienta se zobrazí naprogramovaná dávka filtrace během prvních 2 minut od spuštění bilančního systému. Po 2 nebo 10 minutách nepřetržité terapie se na základě skutečných rychlostí pumpy a nastavené hmotnosti pacienta zobrazí vypočítaná renální dávka.

Na obrazovce Více se při léčbě CVVHD s RCA zobrazují následující parametry pacienta:

- Tlak před filtrem (mmHg)
- Tlak filtrátu (mmHg)
- Teplota (°C)
- Dialyzátu (ml a l)
- Objem krve (l)
- Další výměna vaku za (h:min)
- Odchylka UF (ml)
- Filtrační frakce (%)

- Uplynulý čas (h:min)
- Dávka citrátu (mmol/l)
- Tlak přístupu (mmHg)
- Tlak návratu (mmHg)
- TMP (Transmembránový tlak) (mmHg)
- Pokles tlaku (mmHg)
- BLD (%)

### 5.11.3.3 Výměna vaku

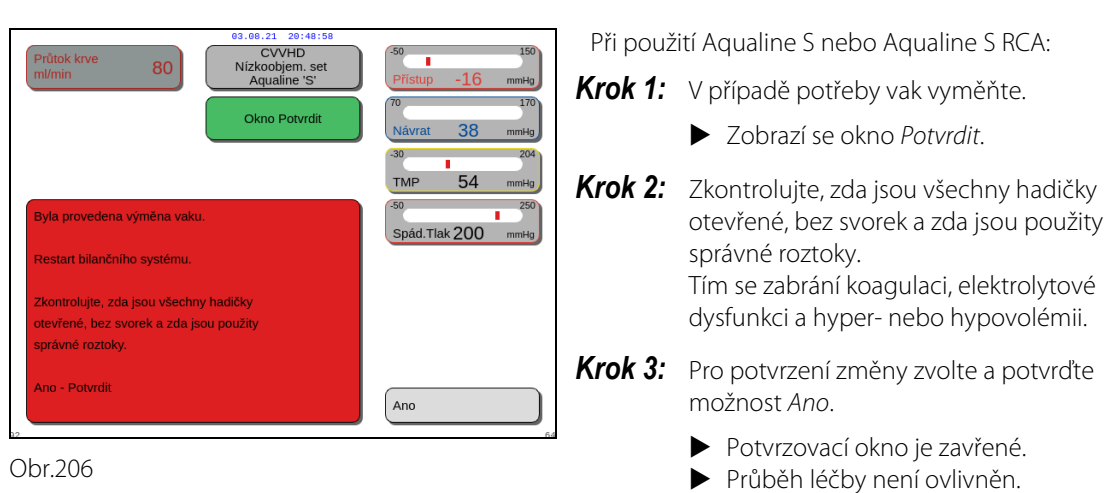

# 5.11.4 CVVHDF (kontinuální venovenózní hemodiafiltrace)

Během kontinuální venovenózní hemodiafiltrace krev prochází hemofiltrem přes mimotělní krevní okruh. Sterilní substituční fyziologický roztok je přiváděn do krevního okruhu za filtrem. Filtrát je odstraňován současně při stejné nebo vyšší rychlosti.

Roztok dialyzátu proudí dialyzační částí filtru proti směru průtoku krve.

CWHDF se používá k odstraňování rozpuštěných látek (malé, střední a velké molekuly) a zajištění bilance tekutin.

Principy clearance jsou konvekce a difúze.

Substituční roztok, dialyzační roztok a filtrát jsou řízeny a vyrovnávány postdiluční pumpou, dialyzační pumpou, filtrační pumpou a váhami.

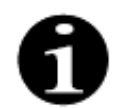

Antikoagulaci citrátem nelze u CWHDF použít.

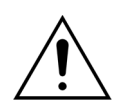

Použití nesprávných nebo starých roztoků představuje riziko pro pacienta.

Používejte pouze substituční roztoky označené pro intravenózní aplikaci, které mají vhodné složení a jsou předepsané lékařem.

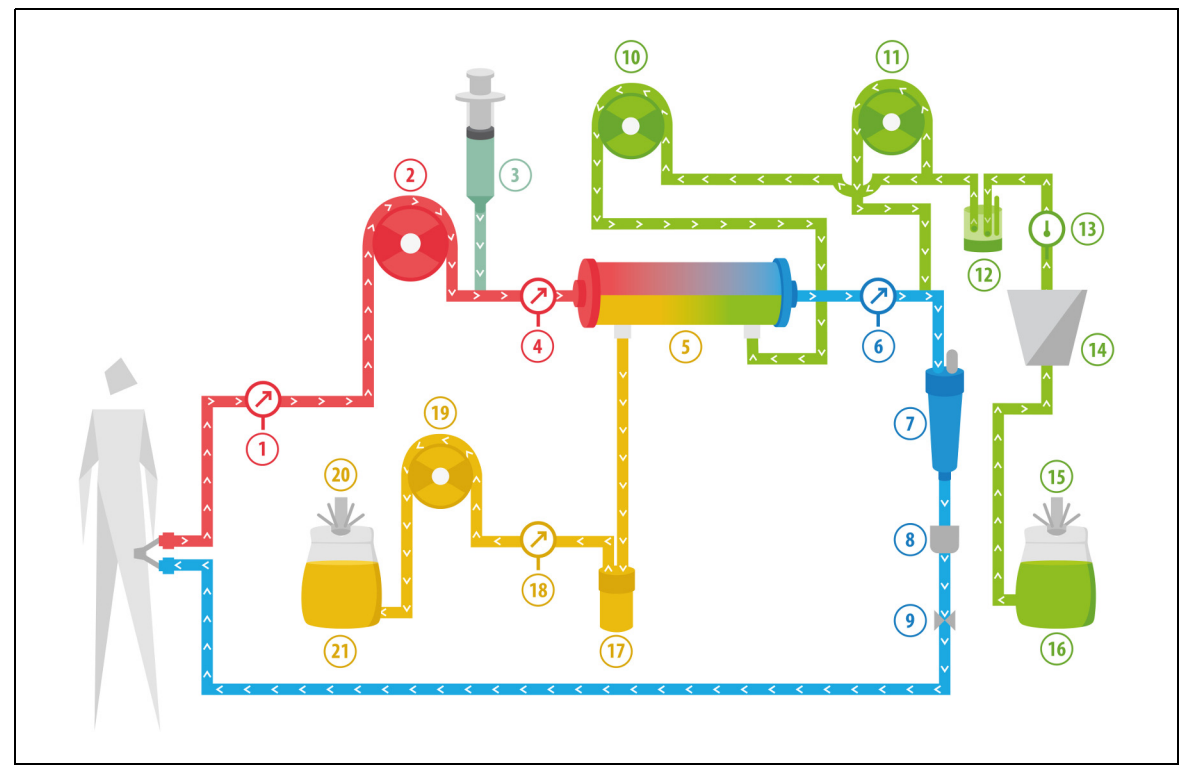

Obr. 207

| Č. | Část                                    | Č. | Část                                   |
|----|-----------------------------------------|----|----------------------------------------|
| 1  | Tlak přístupu                           | 12 | Automatická odvzdušňovací jednotka     |
| 2  | Krevní pumpa                            | 13 | Ovládání teploty                       |
| 3  | Heparinová pumpa                        | 14 | Topení                                 |
| 4  | Tlak před filtrem                       | 15 | Váha dialyzátu a substitučního roztoku |
| 5  | Filtr                                   | 16 | Dialyzát a substituční roztok          |
| 6  | Tlak návratu                            | 17 | Detektor úniku krve                    |
| 7  | Lapač vzduchových bublin                | 18 | Tlak filtrátu                          |
| 8  | Detektor vzduchových bublin             | 19 | Pumpa filtrátu                         |
| 9  | Automatická svorka                      | 20 | Filtrační váha                         |
| 10 | Dialyzační pumpa                        | 21 | Filtrát a odpad                        |
| 11 | Postdiluční pumpa substitučního roztoku |    |                                        |

• Během léčby CWHDF je podáván substituční roztok a dialyzační roztok.

- Všechny pumpy jsou v provozu.
- Krev je čerpána přes hemofiltr a je vedena zpět do pacienta.
- K přívodu substitučního roztoku slouží postdiluční pumpa.
- Prediluční pumpa přenáší dialyzát do dialyzátoru.
- Filtrát se shromažďuje v prázdném vaku na váze pro filtrát.

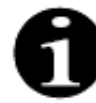

Pokud je zvolena antikoagulace citrátem, není možné použít CVVHDF.

| Při léčbě CWHDF | jsou zadán <sup>,</sup> | y následujíc | í parametry | / pacienta: |
|-----------------|-------------------------|--------------|-------------|-------------|
|                 |                         | / /          |             |             |

| Parametr                   | Rozsah                                      |                                       | Jednotky | Přír           | ůstek          |
|----------------------------|---------------------------------------------|---------------------------------------|----------|----------------|----------------|
|                            | Dospělí                                     | Nízký objem                           |          | Dospělí        | Nízký objem    |
| Průtok krevní<br>pumpy     | 30 až 450                                   | 10 až 200                             | ml/min   | 10 ml/min      | 2 ml/min       |
| Čas                        | 0 až 99:59                                  | 0 až 99:59                            | h:min    | 10 min         | 10 min         |
| Rychlost ztráty<br>tekutin | -100 až 2 000                               | 0 až 1 000                            | ml/hod.  | 10/100 ml/hod. | 10/100 ml/hod. |
| Celková ztráta<br>tekutin  | -1 000 až 32 000                            | 0 až 15 000                           | ml       | 100 ml         | 10 ml          |
| Průtok dialyzátu           | 0; 100 až 10 000 –<br>postdiluční<br>průtok | 0; 100 až 6 000 –<br>postdiluční      | ml/hod.  | 100 ml/hod.    | 100 ml/hod.    |
| Postdiluční<br>průtok      | 0; 100 až 10 000 –<br>průtok dialyzátu      | 0; 100 až 4 000 –<br>průtok dialyzátu | ml/hod.  | 100 ml/hod.    | 100 ml/hod.    |
| Počet vaků                 | 1 až 4                                      | 1 až 2                                | 5        | 1 vak          | 1 vak          |
| Průtok heparinu            | 0 až 15                                     | 0 až 15                               | ml/hod.  | 0,1 ml/hod.    | 0,1 ml/hod.    |
| Heparinový<br>bolus        | 0 až 2,5                                    | 0 až 2,5                              | ml       | 0,5 ml         | 0,5 ml         |
| Teplota                    | 0 (vyp.) nebo<br>35 až 39                   | 0 (vyp.) nebo<br>35 až 39             | °C       | 0,5 °C         | 0,5 ℃          |

Na hlavní obrazovce se při léčbě CVVHDF zobrazují následující parametry pacienta:

- Tlak přístupu (mmHg)
- Tlak návratu (mmHg)
- TMP (Transmembránový tlak) (mmHg)
- Pokles tlaku (mmHg)
- Průtok krve (ml/min)
- Celkové množství antikoagulantu (ml)
- Celková ztráta tekutin (ml)
- Substituce (ml a l)
- Dialyzátu (ml a l)
- Zbývající čas (h:min)
- Výměna vaku za (h:min)
- Dávka filtrace (ml/(kg  $\times$  h))

**POZNÁMKA** Dávka filtrace se definuje jako dávka terapie vztažená k tělesné hmotnosti pacienta (viz oddíl *5.4 Test svorky a tlaku (Strana 5-39)*), rychlosti ztráty tekutin a predilučnímu a postdilučnímu objemu.

Na začátku terapie nebo po naprogramování změny hodnoty průtoku krve, predilučního průtoku, postdilučního průtoku, průtoku citrátu, průtoku kalcia, rychlosti ztráty tekutin nebo tělesné hmotnosti pacienta se zobrazí naprogramovaná dávka filtrace během prvních 2 minut od spuštění bilančního systému. Po 2 nebo 10 minutách nepřetržité terapie se na základě skutečných rychlostí pumpy a nastavené hmotnosti pacienta zobrazí vypočítaná renální dávka.

Na obrazovce Více se při léčbě CVVHDF zobrazují následující parametry pacienta:

- Tlak před filtrem (mmHg)
- Tlak filtrátu (mmHg)
- Teplota (°C)
- Dialyzátu (ml a l)
- Postdiluce (ml a l)
- Objem krve (l)
- Další výměna vaku za (h:min)
- Odchylka UF (ml)

- Filtrační frakce (%)
- Uplynulý čas (h:min)
- Dávka citrátu (mmol/l)
- Tlak přístupu (mmHg)
- Tlak návratu (mmHg)
- TMP (Transmembránový tlak) (mmHg)
- Pokles tlaku (mmHg)
- BLD (%)

### 5.11.4.1 Výměna vaku

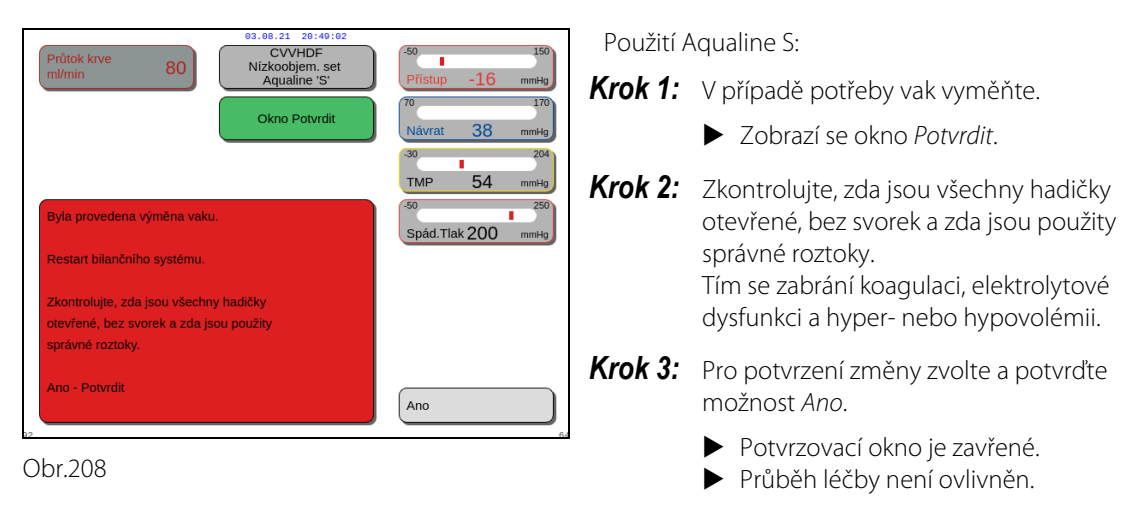

# 5.11.5 TPE (terapeutická výměna plazmy)

V průběhu TPE krev prochází plazmafiltrem přes mimotělní krevní okruh.

Plazma je oddělována od složek krve a je nahrazována tekutinou nahrazující plazmu, obvykle albuminy nebo čerstvě zmraženou plazmou (FFP).

TPE slouží k odstraňování toxických látek (velkých molekul). Bilance tekutin zůstává obyčejně beze změny.

Výměna plazmy je kontrolována a vyrovnávána pumpou na plazmu (jinak označovanou jako postdiluční pumpa), filtrační pumpou a váhami.

### 5.11.5.1 Běžná TPE

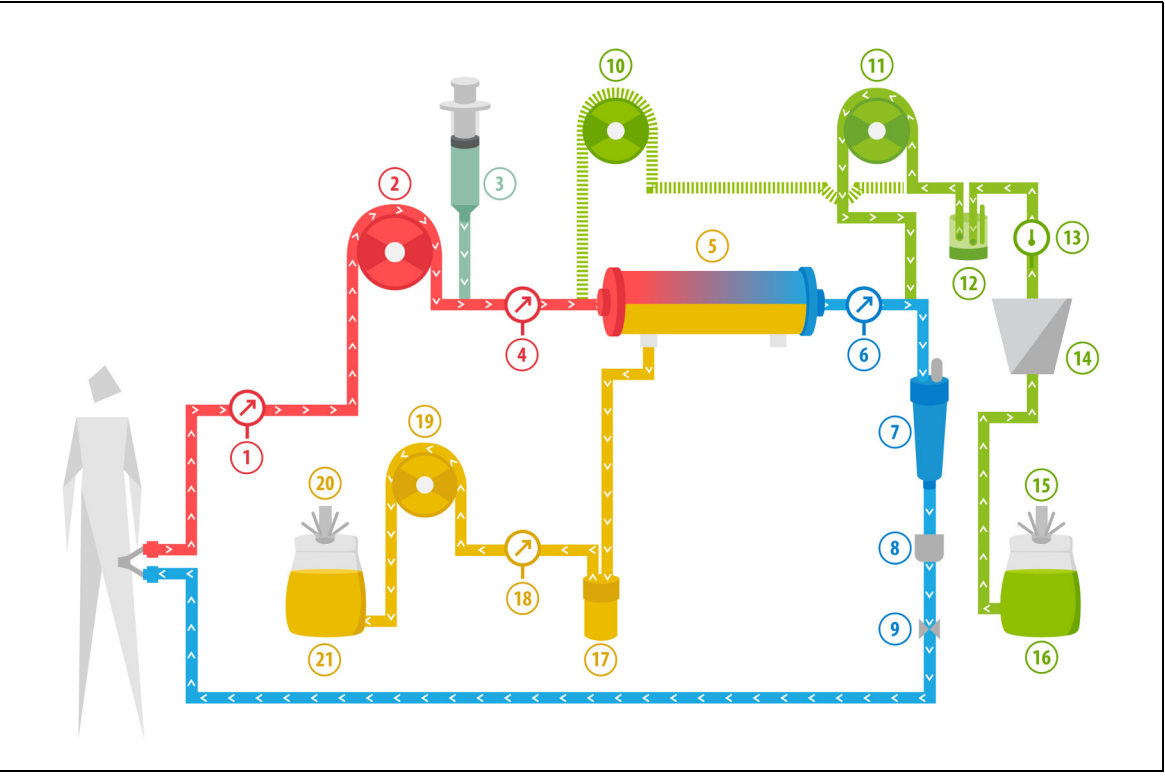

#### Obr. 209

| Č. | Část                                                      | Č. | Část                                           |
|----|-----------------------------------------------------------|----|------------------------------------------------|
| 1  | Tlak přístupu                                             | 12 | Automatická odvzdušňovací jednotka             |
| 2  | Krevní pumpa                                              | 13 | Ovládání teploty                               |
| 3  | Heparinová pumpa                                          | 14 | Topení                                         |
| 4  | Tlak před filtrem                                         | 15 | Váha substitučního roztoku                     |
| 5  | Filtr                                                     | 16 | Čerstvě zmražená plazma nebo sérový<br>albumin |
| 6  | Tlak návratu                                              | 17 | Detektor úniku krve                            |
| 7  | Lapač vzduchových bublin                                  | 18 | Tlak filtrátu                                  |
| 8  | Detektor vzduchových bublin                               | 19 | Pumpa filtrátu                                 |
| 9  | Automatická svorka                                        | 20 | Filtrační váha                                 |
| 10 | Prediluční pumpa substitučního roztoku<br>(není spuštěná) | 21 | Odpadní plazma                                 |
| 11 | Pumpa na plazmu                                           |    |                                                |

• Při léčbě TPE je krev čerpána přes plazmafiltr. Korpuskulární složky krve jsou vráceny zpět do pacienta.

- Pacientovi je pomocí postdiluční pumpy podávána FFP (čerstvě zmražená plazma) nebo roztok albuminu.
- Plazma se shromažďuje v prázdném vaku na váze pro filtrát.
- Během této léčby není v provozu prediluční pumpa.

### 5.11.5.2 TPE s RCA

Při TPE s RCA je citrátový roztok infúzí zaváděn do krevního okruhu před krevní pumpou. Roztok kalcia je zaváděn do krevního okruhu za venózní komůrkou. Podle uvážení lékaře může při TPE být použit roztok kalcia.

Objemy roztoků citrátu a kalcia jsou kontrolovány a vyrovnávány pumpou citrátu a kalcia a příslušnými váhami. Do bilance pacienta jsou započítávány objemy citrátu a kalcia.

Metoda TPE může být nakonfigurována na ukončení léčby buď při dosažení cíle substitučního roztoku (bez objemu antikoagulační tekutiny), nebo při dosažení cíle filtrace (včetně objemu antikoagulační tekutiny). Cíl léčby lze zvolit v režimu *Servis*. Cíl filtrace: Léčba se zastaví, až bude na filtrační váze dosaženo naprogramovaného množství tekutin (citrát + kalcium + plazma). Cíl substitučního roztoku: Léčba se zastaví, až bude na váze substitučního roztoku dosaženo naprogramovaného množství tekutin.

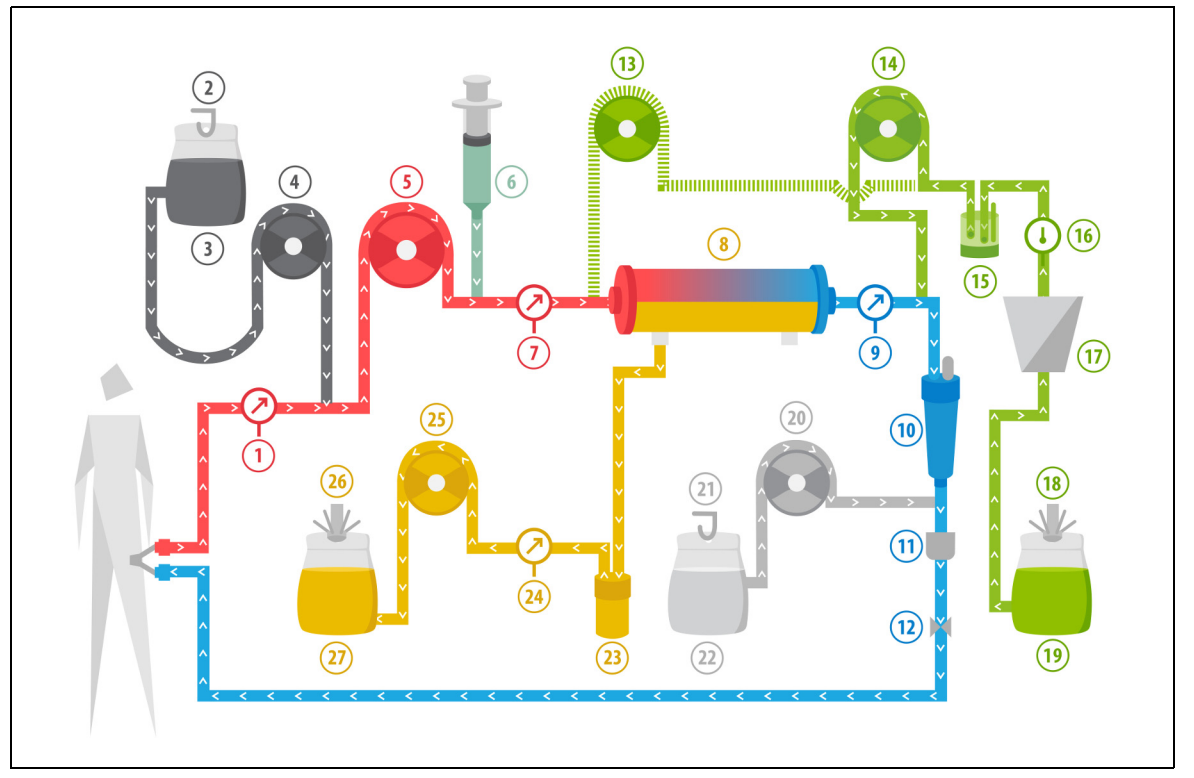

Obr. 210

| Č. | Část                                                      | Č. | Část                                        |
|----|-----------------------------------------------------------|----|---------------------------------------------|
| 1  | Tlak přístupu                                             | 15 | Automatická odvzdušňovací jednotka          |
| 2  | Váha citrátu                                              | 16 | Ovládání teploty                            |
| 3  | Citrát                                                    | 17 | Topení                                      |
| 4  | Pumpa citrátu                                             | 18 | Váha substitučního roztoku                  |
| 5  | Krevní pumpa                                              | 19 | Čerstvě zmražená plazma nebo sérový albumin |
| 6  | Heparinová pumpa                                          | 20 | Pumpa kalcia                                |
| 7  | Tlak před filtrem                                         | 21 | Váha kalcia                                 |
| 8  | Filtr                                                     | 22 | Kalcium                                     |
| 9  | Tlak návratu                                              | 23 | Detektor úniku krve                         |
| 10 | Lapač vzduchových bublin                                  | 24 | Tlak filtrátu                               |
| 11 | Detektor vzduchových bublin                               | 25 | Pumpa filtrátu                              |
| 12 | Automatická svorka                                        | 26 | Filtrační váha                              |
| 13 | Prediluční pumpa substitučního roztoku<br>(není spuštěná) | 27 | Odpadní plazma                              |
| 14 | Pumpa na plazmu                                           |    |                                             |

### 5.11.5.3 Parametry pacienta pro léčbu TPE

| Parametr                | Rozsah                    |                           | Jednotky      | Přírůstek   |             |  |
|-------------------------|---------------------------|---------------------------|---------------|-------------|-------------|--|
|                         | Dospělí                   | Nízký objem               |               | Dospělí     | Nízký objem |  |
| Průtok krevní<br>pumpy  | 30 až 250                 | 10 až 200                 | až 200 ml/min |             | 2 ml/min    |  |
| Čas                     | 0 až 99:59                | 0 až 99:59                | h:min         | 10 min      | 10 min      |  |
| Průtok plazmy           | 0; 100 až 3 000           | 0; 10 až 1 200            | ml/hod.       | 10 ml/hod.  | 10 ml/hod.  |  |
| Celkový objem<br>plazmy | 0 až 10 000               | 0 až 10 000               | ml            | 10 ml       | 10 ml       |  |
| Hmotnost obalu          | 0; 30 až 5 000            | 0; 30 až 5 000            | g             | 10 g        | 10 g        |  |
| Průtok heparinu         | 0 až 15                   | 0 až 15                   | ml/hod.       | 0,1 ml/hod. | 0,1 ml/hod. |  |
| Heparinový<br>bolus     | 0 až 2,5                  | 0 až 2,5                  | ml            | 0,5 ml      | 0,5 ml      |  |
| Teplota                 | 0 (vyp.) nebo<br>35 až 39 | 0 (vyp.) nebo<br>35 až 39 | °C            | 0,5 °C      | 0,5 °C      |  |

Při léčbě TPE bez citrátové antikoagulace jsou zadány následující parametry pacienta:

Na hlavní obrazovce se při léčbě TPE zobrazují následující parametry pacienta:

- Tlak přístupu (mmHg)
- Tlak návratu (mmHg)
- TMP (Transmembránový tlak) (mmHg)
- Pokles tlaku (mmHg)
- Průtok krve (ml/min)

- Celkové množství antikoagulantu (ml)
- Celkový objem plazmy (ml)
- Zbývající čas (h:min)
- Výměna vaku za (h:min)

Na obrazovce Více se při léčbě TPE zobrazují následující parametry pacienta:

- Tlak před filtrem (mmHg)
- Tlak filtrátu (mmHg)
- Teplota (°C)
- Prediluce (ml)
- Postdiluce (ml a l)
- Objem krve (I)
- Další výměna vaku za (h:min)
- Odchylka UF (ml)

- Filtrační frakce (%)
- Uplynulý čas (h:min)
- Dávka citrátu (mmol/l)
- Tlak přístupu (mmHg)
- Tlak návratu (mmHg)
- TMP (Transmembránový tlak) (mmHg)
- Pokles tlaku (mmHg)
- BLD (%)

| Parametr                | Rozsah                    |                           | Jednotky | Přírůstek                         |                                   |  |
|-------------------------|---------------------------|---------------------------|----------|-----------------------------------|-----------------------------------|--|
|                         | Dospělí                   | Nízký objem               |          | Dospělí                           | Nízký objem                       |  |
| Průtok krve             | 30 až 300                 | 10 až 200                 | ml/min   | 10 ml/min                         | 2 ml/min                          |  |
| Průtok citrátu          | 0; 20 až 650              | 0; 20 až 650              | ml/hod.  | 1 ml/hod.                         | 1 ml/hod.                         |  |
| Průtok kalcia           | 0; 2 až 300               | 0; 2 až 300               | ml/hod.  | od 2 do 30 ml<br>krok 0,2 ml/hod. | od 2 do 30 ml<br>krok 0,2 ml/hod. |  |
|                         |                           |                           |          | od 30 do 300 ml<br>krok 1 ml/hod. | od 30 do 300 ml<br>krok 1 ml/hod. |  |
| Celkový objem<br>plazmy | 0 až 10 000               | 0 až 10 000               | ml/hod.  | 10 ml/hod.                        | 10 ml/hod.                        |  |
| Průtok plazmy           | 0; 500 až 3 000           | 0; 100 až 1 200           | ml       | 100 ml/hod.                       | 10 ml/hod.                        |  |
| Hmotnost obalu          | 0; 30 až 5 000            | 0; 30 až 5 000            | g        | 10 g                              | 10 g                              |  |
| Teplota                 | 0 (vyp.) nebo 35<br>až 39 | 0 (vyp.) nebo 35<br>až 39 | °C       | 0,5 ℃                             | 0,5 ℃                             |  |
| Čas                     | 0 až 99:59                | 0 až 99:59                | h        | 10 min                            | 10 min                            |  |
| Průtok heparinu         | 0 nebo 0,5 až 15          | 0 nebo 0,5 až 15          | ml/hod.  | 0,1 ml/hod.                       | 0,1 ml/hod.                       |  |
| Heparinový<br>bolus     | 0 až 2,5                  | 0 až 2,5                  | ml       | 0,5 ml                            | 0,5 ml                            |  |

Při léčbě TPE s citrátovou antikoagulací jsou zadány následující parametry pacienta:

Během TPE s citrátovou antikoagulací jsou na obrazovce *Více* zobrazeny následující parametry pacienta:

- Odchylka UF (ml)
- Filtrační frakce (%)
- Uplynulý čas (h:min)
- Dávka citrátu (mmol/l)
- Tlak přístupu (mmHg)
- Tlak návratu (mmHg)
- TMP (Transmembránový tlak) (mmHg)
- Pokles tlaku (mmHg)
- BLD (%)

- Tlak před filtrem (mmHg)
- Tlak filtrátu (mmHg)
- Teplota (°C)
- Objem plazmy (ml a l)
- Postdiluční objem (ml a l)
- Celkový objem citrátu (ml)
- Celkový objem kalcia (ml)
- Další výměna vaku za (h:min)

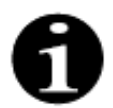

Volitelný cíl filtrace: Léčba pokračuje, dokud se filtrací nedosáhne naprogramovaného objemu plazmy (odstraněná plazma + citrát + kalcium). Může být nezbytné pokračovat v léčbě, aby byl vyměněn celý objem plazmy.

Volitelný cíl substitučního roztoku: Léčba pokračuje, dokud není vyměněna všechna plazma. Filtrační vak obsahuje celou vyměněnou plazmu včetně infúzí citrátu a kalcia.

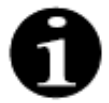

V případě, že bylo *Cíle léčby dosaženo časem* nebo bylo *Dosaženo cíle léčby*, zastaví se všechny terapeutické pumpy (postdiluční a filtrační pumpy) a pumpa kalcia. Krevní pumpa a pumpa citrátu budou pokračovat jejich naprogramovanou rychlostí, dokud nebude dosaženo maximální aplikace 50 ml citrátu. Po aplikaci 50 ml citrátu se krevní pumpa a pumpa citrátu zastaví. Objem citrátu aplikovaný během této doby nebude z pacienta odstraněn.

### 5.11.5.4 Výměna vaku

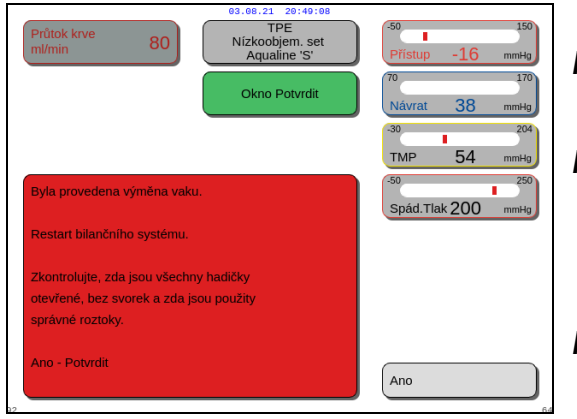

Obr.211

Při použití Aqualine S nebo Aqualine S RCA:

Krok 1: V případě potřeby vak vyměňte.

- Zobrazí se okno Potvrdit.
- **Krok 2:** Zkontrolujte, zda jsou všechny hadičky otevřené, bez svorek a zda jsou použity správné roztoky. Tím se zabrání koagulaci, elektrolytové dysfunkci a hyper- nebo hypovolémii.
- **Krok 3:** Pro potvrzení změny zvolte a potvrďte možnost *Ano*.
  - Potvrzovací okno je zavřené.
  - Průběh léčby není ovlivněn.

### 5.11.6 Hemoperfúze (detoxikace krve)

Při hemoperfúzi krev prochází hemoperfúzní kapslí přes mimotělní okruh. Hemoperfúze slouží k odstraňování toxických látek z krve pomocí hemoperfúzní kapsle. Principem clearance je adsorpce. Při této léčbě nejsou používány substituční roztoky a nevzniká žádný filtrát.

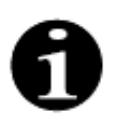

Antikoagulaci citrátem nelze u hemoperfúze použít.

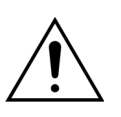

Použití nesprávných jednorázových materiálů představuje riziko pro pacienta. ⇒ Při hemoperfúzní léčbě vždy používejte hemoperfúzní kapsli.

U veškerého jednorázového materiálu, který je schválen a validován společností NIKKISO Europe GmbH (např. hemoperfuzní kazety a sady hadiček), postupujte podle návodu k použití od příslušného výrobce.

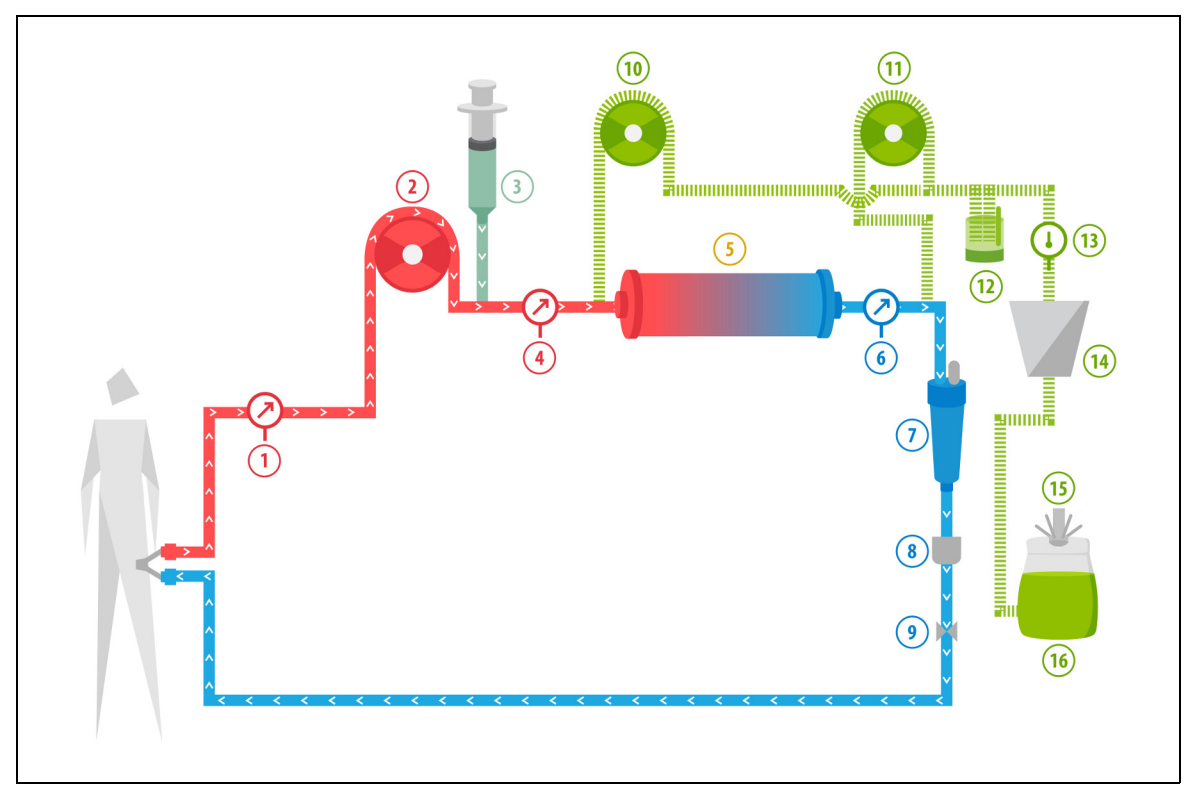

| 0 | br. | 21 | 2 |
|---|-----|----|---|
|   |     |    |   |

| Č. | Část                        | Č. | Část                                                       |
|----|-----------------------------|----|------------------------------------------------------------|
| 1  | Tlak přístupu               | 9  | Automatická svorka                                         |
| 2  | Krevní pumpa                | 10 | Prediluční pumpa substitučního roztoku<br>(není spuštěná)  |
| 3  | Heparinová pumpa            | 11 | Postdiluční pumpa substitučního roztoku<br>(není spuštěná) |
| 4  | Tlak před filtrem           | 12 | Automatická odvzdušňovací jednotka                         |
| 5  | Kapsle                      | 13 | Ovládání teploty                                           |
| 6  | Tlak návratu                | 14 | Topení                                                     |
| 7  | Lapač vzduchových bublin    | 15 | Váha substitučního roztoku                                 |
| 8  | Detektor vzduchových bublin | 16 | Plnicí roztok                                              |

- Během hemoperfúze je krev čerpána přes hemoperfúzní kapsli.
- Určité látky jsou adsorbovány (např. toxiny) a vyčištěná krev se vrací zpět do pacienta.
- V provozu je pouze krevní pumpa.

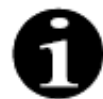

Pokud je zvolena antikoagulace citrátem, není možné použít hemoperfúzi.

Při hemoperfúzní léčbě se zadávají následující parametry pacienta:

| Parametr               | Ro         | zsah        | ah Jednotky |             | Přírůstek   |  |  |
|------------------------|------------|-------------|-------------|-------------|-------------|--|--|
|                        | Dospělí    | Nízký objem |             | Dospělí     | Nízký objem |  |  |
| Průtok krevní<br>pumpy | 30 až 450  | 10 až 200   | ml/min      | 10 ml/min   | 2 ml/min    |  |  |
| Čas                    | 0 až 99:59 | 0 až 99:59  | h:min       | 10 min      | 10 min      |  |  |
| Průtok heparinu        | 0 až 15    | 0 až 15     | ml/hod.     | 0,1 ml/hod. | 0,1 ml/hod. |  |  |
| Heparinový<br>bolus    | 0 až 2,5   | 0 až 2,5    | ml          | 0,5 ml      | 0,5 ml      |  |  |

Během hemoperfúzní léčby jsou na hlavní obrazovce zobrazeny následující parametry pacienta:

- Tlak přístupu (mmHg)
- Tlak návratu (mmHg)
- TMP (Transmembránový tlak) (mmHg)
- Průtok krve (ml/min)

- Celkové množství antikoagulantu (ml)
- Pokles tlaku (mmHg)
- Zbývající čas (h:min)
- Výměna vaku za (h:min)

Na obrazovce Více se při hemoperfúzní léčbě zobrazují následující parametry pacienta:

- Tlak před filtrem (mmHg)
- Tlak filtrátu (mmHg)
- Teplota (°C)
- Prediluce (ml)
- Postdiluce (ml)
- Objem krve (I)
- Další výměna vaku za (h:min)
- Odchylka UF (ml)

- Filtrační frakce (%)
- Uplynulý čas (h:min)
- Dávka citrátu (mmol/l)
- Tlak přístupu (mmHg)
- Tlak návratu (mmHg)
- TMP (Transmembránový tlak) (mmHg)
- Pokles tlaku (mmHg)
- BLD (%)

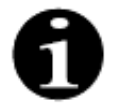

Hodnota TMP zobrazená při hemoperfúzní léčbě nepředstavuje transmembránový tlak. Jedná se o tlak uvnitř kapsle. Princip hemoperfúze je založen na adsorpci. Kapsle neobsahuje membránu. TMP při hemoperfúzní léčbě neexistuje.

# 6 Alarmy a hlášení

# 6.1 Popis funkce alarmu

### V případě alarmu nebo chyby systému:

• Budou generovány vizuální a zvukové signály. Zvukové signály mohou být vypnuty na 2 minuty pomocí

tlačítka *Utišení alarmu (pozastavení zvuku)* Pokud však není alarm odstraněn do 2 minut, zazní znovu akustický signál. Pokud se během intervalu ztíšení vyskytne jiný alarm nebo chyba systému, zazní akustický signál okamžitě.

- Rozsvítí se odpovídající stavová kontrolka na provozním stavovém displeji (červené nebo žluté světlo).
- Otevře se hlavní obrazovka s výjimkou případu, kdy se nacházíte na obrazovce programování.
- Příčina alarmu nebo chyby systému se zobrazí v okně na obrazovce. V případě několika alarmů se jako první zobrazí alarm s nejvyšší prioritou.
- Funkce *Nápověda* zobrazuje na obrazovce další informace o alarmu. V případě několika alarmů se na obrazovce *Nápověda* zobrazí pouze informace o alarmu s nejvyšší prioritou.

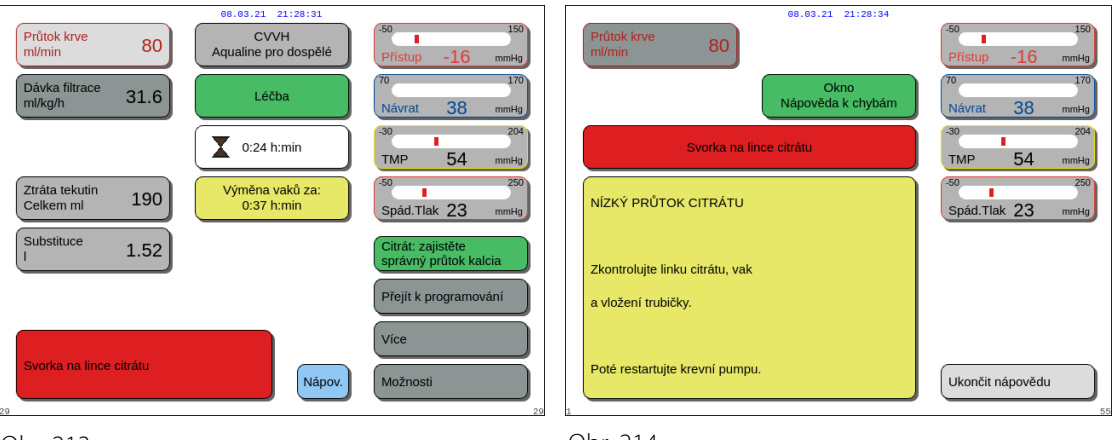

Obr. 213

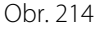

• Jakmile je příčina alarmu opravena, můžete pokračovat v léčbě stisknutím tlačítka Léčba 💇 nebo tlačítka

Krevní pumpa 🕲 Lalší podrobnosti naleznete v oddílu 6.2 Alarmy, hlášení, chyby systému a možnosti jejich odstranění (Strana 6-5).

### V případě hlášení:

- Budou generovány vizuální a zvukové signály.
- · Rozsvítí se odpovídající stavové kontrolky na provozním stavovém displeji.
- Otevře se hlavní obrazovka.
- Příčina hlášení se zobrazí v okně na obrazovce.
- Funkce Nápověda zobrazuje na obrazovce další informace o alarmu.

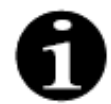

Pokud by neřešitelný alarm, neřešitelná porucha nebo závada systému Aquarius zabránila kontrolovanému návratu krve, může být krev pacientovi vrácena ručně. Součástí přístroje Aquarius je ruční klička krevní pumpy, kterou se otáčí rotor krevní pumpy. Systém Aquarius nepředstavuje systém udržující životnost, po výměně přístroje lze pokračovat ve zvolené léčbě.

### 6.1.1 Klasifikace alarmů

Alarmy, systémové chyby a hlášení jsou klasifikovány podle jejich priority.

| Priorita         | Alarmy / systémové chyby / hlášení                                                    |
|------------------|---------------------------------------------------------------------------------------|
| Vysoká priorita  | Systémové chyby, alarm Zjištěn vzduch, alarm Nízký tlak návratu, Krevní pumpa vypnuta |
| Střední priorita | Všechny alarmy kromě alarmů s vysokou prioritou                                       |
| Nízká priorita   | Všechna hlášení                                                                       |

Systémové chyby jsou technické alarmy, všechny ostatní alarmy mají fyziologický základ, hlášení jsou oznámení obsluze.

### 6.1.2 Alarmy krevního okruhu

V případě alarmu v krevním okruhu:

- Budou generovány vizuální a zvukové signály.
- Všechny pumpy se vypnou.
- Pokud je zjištěn vzduch, mikrobublinky nebo pokles tlaku v lince návratu pod dolní limit alarmu, zavře se svorka linky návratu.

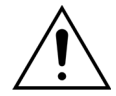

V případě alarmu okruhu filtrátu nebo dialyzátu se zastaví pumpa kalcia. Krevní pumpa a pumpa citrátu budou pokračovat v provozu, dokud nebude aplikováno maximální množství 50 ml citrátu. Poté se obě pumpy zastaví.

Resetování alarmu krevního okruhu:

Krok 1: Napravte příčinu alarmu.

**Krok 2:** Obnovte léčbu stisknutím tlačítka *Krevní pumpa*  $\textcircled{D}_{23}$  a *Léčba*  $\textcircled{D}_{23}$ .

Nastavení limitu alarmu:

Limity alarmů v systému Aquarius jsou přednastaveny a uživatel je nemůže upravovat. Po selhání napájení nebo po krátkém výpadku proudu zůstávají přednastavené alarmy beze změny.

# 6.1.3 Topení pro ohřev roztoku systému Aquarius

Systém Aquarius je vybaven vestavěným topením, které lze použít k ohřevu substitučního roztoku před jeho podáním pacientovi.

Když se pumpy pro léčbu vypnou na dobu více než 15 sekund a teplota desky je vyšší než 43 °C, může se zvýšit teplota tekutiny v topné spirále. V tomto případě systém Aquarius spustí proces ochlazení topení: dojde ke snížení teploty desky na naprogramovanou teplotu a na obrazovce se zobrazí žlutá zpráva *Topení chladne*.

Proces ochlazení topení může trvat až 10 minut. Když je teplota desky topení nižší než 42 °C, hlášení *Topení chladne* zmizí a léčba se automaticky restartuje. V případě, kdy před hlášením *Topení chladne* předcházel bilanční alarm, je aktivováno řízení ztráty tekutin.

Proces ochlazení topení: Léčba je přerušena, dokud teplota nebude bezpečná (nižší než 42 °C). Pumpy substitučního roztoku poběží pomaleji, aby pomohli ochlazení (výjimka: během kompenzace TFL nebudou pumpy substitučního roztoku pracovat).

Jestliže teplota na obrazovce Více překročí 40 °C a/nebo teplota desky topení překročí v kteroukoliv chvíli 57 °C, dojde k vyvolání červeného alarmu Vysoká teplota. Pumpy tekutin se vypnou na tak dlouho, dokud teplota na obrazovce Více nebude nižší než 40 °C a dokud teplota desky topení nebude nižší než 57 °C. Během této doby je na obrazovce zobrazen červený alarm Vysoká teplota.

Jakmile zmizí alarm Vysoká teplota, pumpy pro léčbu se automaticky znovu spustí.

### 6.1.4 Alarmy tekutinových okruhů (filtrátu, substituce, dialyzátu)

V případě alarmu v tekutinovém okruhu:

- Budou generovány vizuální a zvukové signály.
- Filtrační, prediluční a postdiluční pumpa se vypnou.
- Kontrolka LED tlačítka *Léčba* 🚳 bude blikat.

Kromě toho, pokud je použita citrátová antikoagulace:

- Pumpa kalcia se zastaví.
- Krevní pumpa a pumpa citrátu poběží při příslušných průtocích, dokud nebude aplikováno maximální množství 50 ml citrátu. Rychlosti jsou charakteristické pro aktivaci linek pump krve a citrátu.
- Filtrační pumpa běží rychlostí průtoku pumpy citrátu. Pokud je odchylka UF záporná, filtrační pumpa se zastaví.

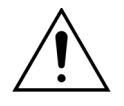

Pokud se spustí červený alarm *Vysoká teplota* nebo *Bilanční alarm*, po kterém následuje žluté hlášení *Topení chladne*, sníží se rychlost pumpy citrátu a pumpa kalcia se vypne, což bude mít za následek infúzi citrátu bez kalcia po dobu, kdy se zobrazuje hlášení *Topení chladne*. V případě záporné odchylky UF se rychlost pumpy filtrátu automaticky nastaví na nulu.

Resetování alarmu tekutinového okruhu:

Krok 1: Napravte příčinu alarmu.

**Krok 2:** Obnovte léčbu stisknutím tlačítka *Léčba* .

# 6.1.5 Řízení celkové ztráty tekutin (TFL)

Provozní pumpy se spouštějí k dosažení naprogramovaného objemu ultrafiltrace (nebo objemové ztráty tekutin). Bilanční váhy měří rozdíl mezi substitučním a filtračním objemem, což je objem ultrafiltrace. Alarm bilance je vyhlášen, pokud je mezi naprogramovaným objemem ultrafiltrace a skutečným objemem ultrafiltrace rozdíl 50 g u dospělých (20 g při nízkoobjemové léčbě). Když jsou pumpy opakovaně spuštěny stisknutím tlačítka *Léčba*, systém automaticky kompenzuje objemové odchylky. Tato funkce zajišťuje řízení celkové ztráty tekutin (TFL).

Když dojde k bilančnímu alarmu, žluté okno udává počet napočítaných bilančních alarmů detekovaných během 20 minut. Jestliže je během 20 minut detekováno 5 počítaných bilančních alarmů, zobrazí se červené okno, aby informovalo obsluhu, že se léčba zastavila. V provozu pokračuje pouze krevní pumpa. Nyní stisknutím tlačítka *Další* přejděte do režimu *Odpojení*. Postupujte podle pokynů v oddíle *5.9 (Strana 5-70)*.

Celkový počet alarmů bilance tekutin se vynuluje poté, co je systém Aquarius v chodu nepřetržitě po dobu 20 minut bez zastavení pump. Pokud alarm zastaví bilanční systém nebo pokud obsluha manuálně zastaví bilanční systém, doba 20 minut se začne počítat nanovo.

| Průtok krve<br>m/min         80         CVVH<br>Aqualine pro dospělé         50         150           Dávka filtrace<br>ml/kg/h         31.6         Léčba         70         170           V 0:24 h:min         30         -204         TMP         54         mmkg | Průtok krve<br>ml/min<br>Dávka filtrace<br>ml/kg/h 31.6<br>08.03.21 21:28:42<br>CVVH<br>Aqualine pro dospělé<br>Dávka filtrace<br>chyba bilance<br>10<br>10<br>10<br>10<br>10<br>10<br>10<br>1                                   |
|----------------------------------------------------------------------------------------------------|----------------------------------------------------------------------------------------------------|
| Ztráta tekutin       190       Výměna vaků za:       50       250         O:37 hrmin       Spád. Tlak       23 mmHg         Substituce       1.52       Počet bilančních alarmů (max. 5)       1         Přejít k programování       Přejít k programování           | Ztráta tekutin     190     Výběrem "Další" přejděte k odpojení.     50     250       Substituce     1.52     Léčba je zastavena, protože během 20 minut vzniklo 5 bilančních alarmó.     Citrát: zajistěte správný průtok kalcia |
| Bilanční alarm<br>Bilanční systém vypnut<br>Zkontrolujte filtrační / odpadní linku<br>29 29 29                                                                                                    | Přejít k programování<br>Nápov. Další                                                                                                    |

Obr. 215

Obr. 216

Kompenzace objemu TFL může být zpožděna, pokud se zobrazí hlášení *Topení chladne*. Když hlášení *Topení chladne* zmizí, systém automaticky vykompenzuje odchylky v tekutinách ohlášené alarmem bilance tekutin.

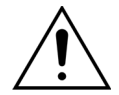

# Odchylkami hmotnosti vyššími než ±120 g hrozí riziko hypervolemie nebo hypovolemie.

Pokud odchylky hmotnosti generují bilanční alarm, ale počet alarmů se nezvyšuje, bude odchylka UF resetována na hodnotu zobrazenou předtím, než došlo k odchylce. Odchylka hmotnosti nebude kompenzována při opětovném spuštění léčby, protože nesouvisí s odchylkou tekutin pacienta.

- Když přidáváte nebo sundáváte vak z váhy během léčby, vždy zastavte bilanční systém.
- ➡ Okamžitě opravte všechny úniky tekutin.
- ⇒ Nepřemisťuje systém Aquarius, zatímco je bilanční systém aktivní.

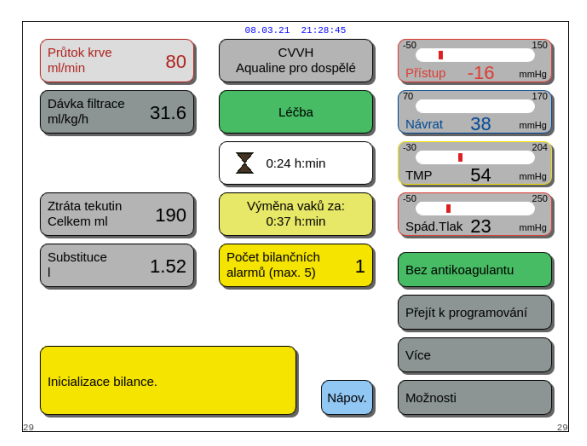

### POZNÁMKA

Během kompenzace TFL je zobrazeno hlášení Inicializace bilance.

Obr. 217

### 6.1.6 Alarmy na okruhu citrátu/kalcia

V případě výskytu alarmů na okruhu citrátu/kalcia při použití citrátové antikoagulace:

- Budou generovány vizuální a zvukové signály.
- Pumpy pro léčbu a pumpa kalcia se zastaví.

Mimoto, pro alarmy jiné než Chyba pumpy citrátu, Závada obratu citrátu, Svorka na lince citrátu a Chybí vak citrátu:

- Bude blikat kontrolka LED v tlačítku *Krevní pumpa*  $\textcircled{O}_{2n}$  a *Léčba*  $\textcircled{O}^{n}$ .
- Krevní pumpy, pumpy pro léčbu a pumpa citrátu se zastaví.

Při alarmu Výměna vaku s citrátem:

• 20 vteřin před spuštěním alarmu *Výměna vaku na citrát* dojde k zastavení bilančních pump a pumpy kalcia. Když se spustí alarm, zastaví se také krevní a citrátová pumpa.

Budou blikat kontrolky LED v tlačítku Léčba 🔊 a Krevní pumpa S<sub>2</sub>.

Vynulování alarmu okruhu citrátu/kalcia:

Krok 1: Napravte příčinu alarmu.

Krok 2: Pro pokračování v léčbě zmáčkněte tlačítko Krevní pumpa 🕲 🛓

### 6.1.7 Program pro zastavení krevní pumpy

Při použití citrátové antikoagulace budou krevní pumpa a pumpa citrátu pokračovat v provozu, dokud nebude dosaženo aplikace maximálního objemu 50 ml citrátu. Po aplikaci 50 ml citrátu se krevní pumpa a pumpa citrátu zastaví. Množství vstříknutého objemu citrátu bude odstraněno po restartu pump pro léčbu.

# 6.2 Alarmy, hlášení, chyby systému a možnosti jejich odstranění

### 6.2.1 Alarmy

Pokud systém Aquarius zjistí během testu systému nebo během provozu odchylku od běžného stavu nebo pokud parametry překročí či klesnou pod příslušné limity, zobrazí se alarmové hlášení a systém Aquarius se přepne do bezpečnostního režimu. Alarm je doprovázen zvukovým výstražným signálem. Uvědomte si, že některé alarmy vyžadují manuální restart krevní pumpy.

Všechny alarmy na systému Aquarius vedou k definované odezvě alarmu. Žádný alarm nemůže být potlačen alarmem s vyšší prioritou. Text na obrazovce zobrazuje důvod alarmu pro alarmy s nejvyššími prioritami. Na obrazovce mohou být současně zobrazeny nanejvýše čtyři alarmy.

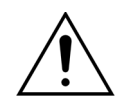

### Nevymazávejte opakovaně alarmy a nezahajujte znovu léčbu bez zjištění a vyřešení příčiny alarmu.

Doby zpoždění alarmu se skládají z maximální doby zpoždění vyvolání alarmového stavu a alarmového signálu. Doba zpoždění vyvolání alarmového signálu může být maximálně 3 s, takže uvedené časy alarmů se liší v rozsahu +0/-3 s. Střední doba zpoždění alarmu je indikovaná maximální doba zpoždění alarmu minus 0,5 s. Systém Aquarius nezpožďuje alarmový stav.

\* P (přetrvávající) – Když alarmový stav již není přítomen, alarm se NERESETUJE

| **N (nepřetrvávající) | – Když alarmový | ,<br>stav již není přítomen, | alarm se resetuje |
|-----------------------|-----------------|------------------------------|-------------------|
|-----------------------|-----------------|------------------------------|-------------------|

| Display                                                                                                | ID             | Max.<br>doba<br>zpoždění<br>alarmu | P*/<br>N** | Příčina                                                                                                    | Možnosti odstranění chyby                                                                                                    |
|----------------------------------------------------------------------------------------------------|----------------|------------------------------------|------------|----------------------------------------------------------------------------------------------------|----------------------------------------------------------------------------------------------------|
| Bilanční<br>alarm<br>Zkontrolujte<br>substituční /<br>dialyzační<br>linku<br>nebo<br>Bilanční<br>alarm | 70<br>99<br>70 | ≤ 20 s                             | Ρ          | <ul> <li>Jestliže se <i>bilanční alarm</i> počítá<br/>(viz počitadlo alarmů ve žlutém<br/>okně na hlavní obrazovce),<br/>naznačuje to, že:</li> <li>Pacientova bilance tekutin se liší<br/>o více než 50 g při léčbě<br/>dospělého nebo 20 g při<br/>nízkoobjemové léčbě po dobu<br/>více než 15 s. Odchylka je méně<br/>než 120 g.</li> <li>Odchylku nebylo možné<br/>kompenzovat během TFL.</li> </ul>                                                                                                    | <ol> <li>Jestliže se <i>bilanční alarm</i> počítá,<br/>ujistěte se, že:         <ul> <li>Jsou otevřeny všechny svorky.</li> <li>Linky a vaky volně visí.</li> <li>Linky a vaky nejsou zalomené<br/>nebo zablokované.</li> <li>Přípojky vaku jsou správné</li> <li>Vaky a linky se neopírají o rám<br/>vozíku</li> </ul> </li> <li>Restartuje bilanční pumpy<br/>stisknutím tlačítka <i>Léčba</i>.</li> </ol> |
| Zkontrolujte<br>filtrační /<br>odpadní<br>linku                                                        | 100            |                                    |            | <ul> <li>Možné příčiny jsou:</li> <li>Hadicový set / rozbočovací<br/>konektor je zalomený nebo<br/>uzavřený svorkou.</li> <li>Rozlamovací přípojka na vaku<br/>s tekutinou není zlomena.</li> <li>Vaky se houpají na vahách nebo<br/>se dotýkají rámu vozíku přístroje<br/>Aquarius.</li> <li>Když je na váze zavěšeno<br/>několik vaků, jestliže se vaky<br/>navzájem dotýkají nebo jestliže<br/>linky spočívají na rámu vozíku,<br/>může odtékání vaků způsobit,<br/>že se posune jejich poloha, což<br/>má za následek dočasnou<br/>změnu hmotnosti na váze.</li> <li>Linky spočívají na rámu vozíku<br/>nebo se o něho opírají.</li> <li>Uniká tekutina nebo je z váhy<br/>odstraněn některý vak.</li> <li>Dotýkáte se vaků se<br/>substitučním roztokem nebo<br/>filtrátem, pokud je bilanční<br/>systém aktivní.</li> <li>Přidání nebo odstranění vaku<br/>bez zastavení bilančního<br/>systému.</li> <li>Přemístění systému Aquarius,<br/>zatímco je aktivován bilanční<br/>systém.</li> </ul> |                                                                                                    |

| Display                                                                                                    | ID  | Max.<br>doba<br>zpoždění<br>alarmu | P*/<br>N** | Příčina                                                                                                    | Možnosti odstranění chyby                                                                                                    |
|----------------------------------------------------------------------------------------------------|-----|------------------------------------|------------|----------------------------------------------------------------------------------------------------|----------------------------------------------------------------------------------------------------|
| Bilanční<br>alarm<br>Zkontrolujte<br>substituční /<br>dialyzační<br>linku<br>nebo<br>Bilanční<br>alarm<br>Zkontrolujte<br>filtrační /<br>odpadní<br>linku<br>(pokračování) |     |                                    |            | <ul> <li>Jestliže se <i>bilanční alarm</i> nepočítá<br/>(viz počitadlo alarmů ve žlutém<br/>okně na hlavní obrazovce),<br/>naznačuje to, že:</li> <li>Pacientova bilance tekutin se liší<br/>o více než 120 g po dobu více<br/>než 15 sekund.</li> <li>Možné příčiny jsou:</li> <li>Vaky se houpají na vahách nebo<br/>se dotýkají rámu vozíku systému<br/>Aquarius.</li> <li>Když je na váze zavěšeno<br/>několik vaků, jestliže se vaky<br/>navzájem dotýkají nebo jestliže<br/>linky spočívají na rámu vozíku,<br/>může odtékání vaků způsobit,<br/>že se posune jejich poloha, což<br/>má za následek dočasnou<br/>změnu hmotnosti na váze.</li> <li>Z váhy je odstraněn některý vak.</li> <li>Přidání nebo odstranění vaku<br/>bez zastavení bilančního<br/>systému.</li> <li>Přemístění systému Aquarius,<br/>zatímco je bilanční systém<br/>aktivní.</li> </ul> | <ol> <li>Jestliže se <i>bilanční alarm</i><br/>nepočítá, ujistěte se, že:         <ul> <li>Všechny vaky visí na váze.</li> <li>Všechny vaky visí volně<br/>a nehýbají se.</li> </ul> </li> <li>Restartuje bilanční pumpy<br/>stisknutím tlačítka <i>Léčba</i>.</li> </ol> |
| Bilanční<br>systém<br>vypnut                                                                                                    | 84  | ≤ 305 s                            | Ρ          | Bilanční systém je vypnutý po<br>dobu 5 minut. Všechny bilanční<br>pumpy jsou zastaveny.                                                                                                    | Odstraňte příčinu a opět zapněte<br>bilanční systém.                                                                                                    |
| Chyba<br>komunikace<br>citrátového<br>modulu                                                                                                    | 160 | ≤ 5 s                              | Ρ          | Nedochází ke komunikaci mezi<br>hlavním a citrátovým modulem.                                                                                                    | <ul> <li>➡ Znovu spusťte léčbu stisknutím<br/>tlačítka Krevní pumpa.</li> <li>➡ Pokud se alarm často opakuje,<br/>ukončete léčbu a předejte<br/>zařízení oddělení technického<br/>servisu.</li> </ul>                                                                     |

| Display                    | ID  | Max.<br>doba<br>zpoždění<br>alarmu           | P*/<br>N** | Příčina                                                                                                    | Možnosti odstranění chyby                                                                                                    |  |  |  |  |                                                                                |                                                                                                    |                                                              |                                                                                                    |  |  |  |  |  |  |                                     |                                                                                                    |
|----------------------------|-----|----------------------------------------------|------------|----------------------------------------------------------------------------------------------------|----------------------------------------------------------------------------------------------------|--|--|--|--|--------------------------------------------------------------------------------|----------------------------------------------------------------------------------------------------|--------------------------------------------------------------|----------------------------------------------------------------------------------------------------|--|--|--|--|--|--|-------------------------------------|----------------------------------------------------------------------------------------------------|
| Chyba<br>obratu<br>citrátu | 161 | Závisí na<br>průtoku: od<br>60 s do<br>330 s | Ρ          | <ul> <li>Bilance přesahuje nastavené<br/>hodnoty pro citrát zadané<br/>obsluhou o více než 5 %.</li> </ul> | <ol> <li>Shižte počet vaku se substituctnim<br/>roztokem a vaků na filtrát na<br/>každé váze.</li> <li>Restartujte krevní pumpu<br/>a pokračujte v léčbě.</li> <li>Zkontrolujte hladinu kalcia<br/>v systému pacienta (viz oddíl 2.4<br/>(Strana 2-2)), a pokud je to nutné,<br/>snižte nebo zvyšte průtok kalcia.</li> <li>Vložte segment pumpy do<br/>pumpy citrátu</li> </ol> |  |  |  |  |                                                                                |                                                                                                    |                                                              |                                                                                                    |  |  |  |  |  |  |                                     |                                                                                                    |
|                            |     |                                              |            | <ul> <li>Nebyl vložen segment pumpy.</li> </ul>                                                            | <ol> <li>Vložte segment pumpy do<br/>pumpy citrátu.</li> <li>Restartujte krevní pumpu<br/>a pokračujte v léčbě.</li> <li>Zkontrolujte hladinu kalcia<br/>v systému pacienta (viz oddíl 2.4<br/>(<i>Strana 2-2</i>)), a pokud je to nutné,<br/>snižte nebo zvyšte průtok kalcia.</li> </ol>                                                                                       |  |  |  |  |                                                                                |                                                                                                    |                                                              |                                                                                                    |  |  |  |  |  |  |                                     |                                                                                                    |
|                            |     |                                              |            |                                                                                                    |                                                                                                    |  |  |  |  |                                                                                |                                                                                                    |                                                              |                                                                                                    |  |  |  |  |  |  | • Pumpa citrátu běží příliš rychle. | <ol> <li>Pokud nebyl vložen segment<br/>pumpy a došlo k rychlé infúzi<br/>citrátu pomocí krevní pumpy,<br/>zkontrolujte pacienta, zda u něj<br/>nedošlo k intoxikaci citrátem.</li> <li>Restartujte krevní pumpu<br/>a pokračujte v léčbě.</li> <li>Zkontrolujte hladinu kalcia<br/>v systému pacienta (viz oddíl 2.4<br/>(<i>Strana 2-2</i>)), a pokud je to nutné,<br/>snižte nebo zvyšte průtok kalcia.</li> </ol> |
|                            |     |                                              |            |                                                                                                    |                                                                                                    |  |  |  |  |                                                                                |                                                                                                    | <ul> <li>Průměr segmentu pumpy je mimo toleranci.</li> </ul> | <ol> <li>Pokud se alarm opakuje, přerušte<br/>léčbu a vyměňte linky.</li> <li>Restartujte krevní pumpu<br/>a pokračujte v léčbě.</li> <li>Zkontrolujte hladinu kalcia<br/>v systému pacienta (viz oddíl 2.4<br/>(Strana 2-2)), a pokud je to nutné,<br/>snižte nebo zvyšte průtok kalcia.</li> </ol> |  |  |  |  |  |  |                                     |                                                                                                    |
|                            |     |                                              |            |                                                                                                    |                                                                                                    |  |  |  |  | <ul> <li>Vak s citrátem se dotýká jiného vaku nebo hadicového setu.</li> </ul> | <ol> <li>Ujistěte se, že vak citrátu se<br/>nepohybuje, např. po výměně<br/>vaku.</li> <li>Zajistěte, aby se vak s citrátem<br/>nedotýkal jiného vaku nebo linky.</li> <li>Restartujte krevní pumpu<br/>a pokračujte v léčbě.</li> <li>Zkontrolujte hladinu kalcia<br/>v systému pacienta (viz oddíl 2.4<br/>(Strana 2-2)), a pokud je to nutné,<br/>snižte nebo zvyšte průtok kalcia.</li> </ol> |                                                              |                                                                                                    |  |  |  |  |  |  |                                     |                                                                                                    |

| Display                      | ID  | Max.<br>doba<br>zpoždění<br>alarmu             | P*/<br>N** | Příčina                                                                                                    | Možnosti odstranění chyby                                                                                                    |
|------------------------------|-----|------------------------------------------------|------------|----------------------------------------------------------------------------------------------------|----------------------------------------------------------------------------------------------------|
| Chyba<br>obratu kalcia       | 162 | Závisí na<br>průtoku:<br>od 60 s do<br>3 330 s | Ρ          | <ul> <li>Bilance přesahuje nastavené<br/>hodnoty pro kalcium zadané<br/>obsluhou o více než 5 %.</li> </ul> | <ol> <li>Snižte počet vaků se substitučním<br/>roztokem a vaků na filtrát na<br/>každé váze.</li> <li>Restartujte krevní čerpadlo<br/>a pokračujte v léčbě.</li> <li>Zkontrolujte hladinu kalcia<br/>v systému pacienta (viz oddíl 2.4<br/>(<i>Strana 2-2</i>)), a pokud je to nutné,<br/>snižte nebo zvyšte průtok kalcia.</li> </ol>                                                             |
|                              |     |                                                |            | <ul> <li>Pumpa kalcia běží příliš rychle.</li> </ul>                                                        | <ol> <li>Zkontrolujte, zda se vak s kalciem<br/>nehýbe.</li> <li>Restartujte krevní čerpadlo<br/>a pokračujte v léčbě.</li> <li>Zkontrolujte hladinu kalcia<br/>v systému pacienta (viz oddíl 2.4<br/>(Strana 2-2)), a pokud je to nutné,<br/>snižte nebo zvyšte průtok kalcia.</li> </ol>                                                                                                    |
|                              |     |                                                |            | <ul> <li>Průměr segmentu pumpy je<br/>mimo toleranci.</li> </ul>                                            | <ul> <li>Pokud se alarm opakuje, přerušte<br/>léčbu a vyměňte linky.</li> <li>Zkontrolujte množství kalcia<br/>v systému pacienta.</li> </ul>                                                                                                    |
|                              |     |                                                |            | <ul> <li>Vak s kalciem se dotýká jiného vaku nebo hadicového setu.</li> </ul>                               | <ol> <li>Ujistěte se, že vak kalcia se<br/>nepohybuje, např. po výměně<br/>vaku.</li> <li>Zajistěte, aby se vak s kalciem<br/>nedotýkal jiného vaku nebo linky.</li> <li>Restartujte krevní čerpadlo<br/>a pokračujte v léčbě.</li> <li>Zkontrolujte hladinu kalcia<br/>v systému pacienta (viz oddíl 2.4<br/>(Strana 2-2)), a pokud je to nutné,<br/>snižte nebo zvyšte průtok kalcia.</li> </ol> |
| Chyba<br>postdiluce          | 91  | ≤ 310 s                                        | Ρ          | Počet otáček pumpy je vyšší nebo<br>nižší než limity alarmu o ±5 %.                                         | <ul> <li>➡ Zkontrolujte postdiluční průtok.</li> <li>➡ Zkontrolujte postdiluční linku.</li> <li>➡ Zkontrolujte, zda se na<br/>hadicovém setu nevyskytují<br/>zúžená místa.</li> </ul>                                                                                                    |
| Chyba<br>prediluce           | 92  | ≤ 310 s                                        | Ρ          | Počet otáček pumpy je vyšší nebo<br>nižší než limity alarmu o ±5 %.                                         | <ul> <li>➡ Zkontrolujte rychlost prediluce.</li> <li>➡ Zkontrolujte prediluční linku.</li> <li>➡ Zkontrolujte, zda se na<br/>hadicovém setu nevyskytují<br/>zúžená místa.</li> </ul>                                                                                                    |
| Chyba<br>průtoku<br>filtrátu | 90  | ≤ 310 s                                        | Ρ          | Počet otáček pumpy je vyšší nebo<br>nižší než limity alarmu o ±5 %.                                         | <ul> <li>➡ Zkontrolujte průtok filtrátu.</li> <li>➡ Zkontrolujte filtrační hadicový set.</li> <li>➡ Zkontrolujte, zda se na<br/>hadicovém setu nevyskytují<br/>zúžená místa.</li> </ul>                                                                                                    |

| Display                             | ID          | Max.<br>doba<br>zpoždění<br>alarmu                                                                 | P*/<br>N** | Příčina                                                                                                    | Možnosti odstranění chyby                                                                                                    |
|-------------------------------------|-------------|----------------------------------------------------------------------------------------------------|------------|----------------------------------------------------------------------------------------------------|----------------------------------------------------------------------------------------------------|
| Chyba<br>průtoku krve               | 89          | ≤ 10 s směr<br>otáčení<br>≤ 35 s<br>Odchylka<br>průtoku<br>≤ 65 s<br>Krevní<br>pumpa se<br>neotáčí | Ρ          | Počet otáček krevní pumpy<br>překračuje nebo je nižší než limity<br>alarmu o ±5 %.                                                              | <ul> <li>➡ Zkontrolujte průtok krve.</li> <li>➡ Zkontrolujte segment krevní<br/>pumpy.</li> <li>➡ Zkontrolujte, zda se na<br/>hadicovém setu nevyskytují<br/>zúžená místa.</li> </ul>                                                                                                    |
| Chybí<br>heparinová<br>stříkačka    | 116         | ≤ 5 s                                                                                              | Ρ          | <ul> <li>Byl naprogramován průtok<br/>heparinu, ale do pístu nebyla<br/>zasunuta stříkačka.</li> <li>Stříkačka není vložena správně.</li> </ul> | <ol> <li>Pokud je třeba použít heparin,<br/>zasuňte správně heparinovou<br/>stříkačku.</li> <li>Pokračujte v léčbě stisknutím<br/>tlačítka <i>Krevní pumpa</i>.</li> <li>Nepožadujete-li antikoagulant,<br/>nastavte průtok antikoagulantu<br/>na nulu.</li> <li>Pokračujte v léčbě stisknutím<br/>tlačítka <i>Krevní pumpa</i>.</li> </ol>                                                                                                    |
| Chybí od-<br>vzdušňovací<br>komůrka | 76          | ≤ 20 s                                                                                             | Ν          | Odvzdušňovací komůrka<br>substitučního roztoku není<br>správně vložena nebo jsou vadné<br>snímače.                                              | <ol> <li>Vložte správně substituční<br/>komůrku.</li> <li>Přesvědčte se, že je komůrka ve<br/>styku s mikrospínačem v držáku.</li> <li>Spusťte bilanční pumpy.</li> <li>⇒ Pokud není možné vymazat alarm<br/>jednotky ADU (Zkontrolujte<br/>odvzdušňovací komůrku,<br/>Nezjištěna odvzdušňovací komůrka<br/>nebo Chybí odvzdušňovací<br/>komůrka) kdykoliv během testu<br/>jednotky ADU, nastavování,<br/>předplnění nebo léčby, přestaňte<br/>systém Aquarius používat<br/>a kontaktujte technický servis.</li> </ol> |
| Chybí vak<br>s citrátem             | 106/<br>168 | ≤ 15 s                                                                                             | Ρ          | Na váze citrátu není zavěšen<br>žádný vak.                                                                                                    | <ol> <li>Zavěste vak s roztokem citrátu na<br/>váhu citrátu.</li> <li>Pokračujte v léčbě stisknutím<br/>tlačítka <i>Krevní pumpa</i>.</li> </ol>                                                                                                    |
| Chybí vak<br>s kalciem              | 107/<br>169 | ≤ 15 s                                                                                             | Ρ          | Na váze kalcia není zavěšen žádný<br>vak.                                                                                                    | <ol> <li>Zavěste vak s roztokem kalcia na<br/>váhu kalcia.</li> <li>Pokračujte v léčbě stisknutím<br/>tlačítka <i>Krevní pumpa</i> ,.</li> </ol>                                                                                                    |

| Display                                 | ID  | Max.               | P*/ | Příčina                                                                                                    | Možnosti odstranění chyby                                                                                                    |
|-----------------------------------------|-----|--------------------|-----|----------------------------------------------------------------------------------------------------|----------------------------------------------------------------------------------------------------|
|                                         |     | zpoždění<br>alarmu | IN  |                                                                                                    |                                                                                                    |
| CPU2:<br>Bilanční<br>alarm              | 109 | ≤ 30 s             | Ρ   | Regulátor detekuje odchylku<br>v bilanci vyšší než 75 g.                                                                          | <ul> <li>Zkontrolujte přítomnost překážek<br/>nebo svorek na lince<br/>substitučního roztoku a lince<br/>filtrace.</li> <li>Restartujte bilanční systém.</li> <li>Pokud se alarm často opakuje,<br/>ukončete léčbu a předejte<br/>zařízení oddělení technického<br/>servisu.</li> </ul> |
| Dvířka                                  | 75, | ≤ 5 s              | Ν   | Jedno z dvířek pump je otevřeno.                                                                                                  | 🗢 Zavřete dvířka.                                                                                                    |
| pump,<br>Otevřena<br>dvířka pump        | 118 |                    |     | Během režimu <i>Příprava</i> před<br>režimem <i>Spustit předplnění</i> systém<br>Aquarius nedetekovat aktivovaný<br>spínač dveří. | <ul> <li>Otevřete a zavřete všechna dvířka<br/>pump.</li> <li>Pokud alarm přetrvává, obraťte se<br/>na technický servis.</li> </ul>                                                                                                    |
| Filtrační<br>frakce je<br>příliš vysoká | 111 | ≤ 5 s              | Ν   | Filtrační frakce je nad 43 %.                                                                                                    | <ol> <li>Zvyšte průtok krve.</li> <li>Snižte průtok substitučního<br/>roztoku.</li> </ol>                                                                                                    |
| Krevní<br>pumpa<br>vypnuta              | 83  | ≤ 65 s             | Ρ   | Krevní pumpa neběží po dobu<br>1 minuty.                                                                                          | Spusťte znovu krevní pumpu stisknutím tlačítka Krevní pumpa                                                                                                    |
| Maximální<br>doba léčby                 | 117 | ≤ 5 s              | Ρ   | Bylo dosaženo max. doby provozu<br>krevní pumpy.                                                                                  | <ul> <li>➡ Ukončete léčbu.</li> <li>➡ Odpojte pacienta.</li> <li>➡ Pokud chcete pokračovat, zahajte<br/>novou léčbu s novým filtrem<br/>a novým hadicovým setem.</li> </ul>                                                                                                    |
| Nízká teplota                           | 78  | ≤ 610 s            | Ν   | Teplota desky topení je více než<br>10 minut nižší než 33 ℃.                                                                      | <ul> <li>➡ Zkontrolujte nastavení teploty<br/>substitučního roztoku.</li> <li>➡ Ujistěte se, že vaky se<br/>substitučním roztokem jsou<br/>dostatečně teplé (teplota okolí)<br/>pro infúzi.</li> </ul>                                                                                  |
| Nízký tlak<br>filtrátu                  | 82  | ≤ 5 s              | Ν   | Tlak filtrátu je nižší než limity<br>alarmu.                                                                                      | <ul> <li>➡ Zkontrolujte snímač tlaku.</li> <li>➡ Zkontrolujte, zda se na<br/>hadicovém setu nevyskytují<br/>zúžená místa.</li> <li>➡ Zkontrolujte filtr a v případě<br/>potřeby vyměňte hadicový set.</li> <li>➡ Zkontrolujte poměr mezi<br/>průtokem krve a filtrací.</li> </ul>       |
| Nízký tlak                              | 65  | ≤ 5 s              | Р   | <ul> <li>Příliš nízký průtok krve.</li> </ul>                                                                                     | 🗢 Zvyšte průtok krve.                                                                                                    |
| návratu                                 |     |                    |     | • Krevní pumpa se zastavila.                                                                                                    | <ul> <li>Odstraňte případný alarm<br/>a restartujte krevní pumpu.</li> </ul>                                                                                                    |
|                                         |     |                    |     | <ul> <li>Linka návratu je odpojena.</li> </ul>                                                                                    | Připojte linku návratu ke katétru.                                                                                                    |

| Display                    | ID | Max.<br>doba<br>zpoždění<br>alarmu | P*/<br>N** | Příčina                                                                                                    | Možnosti odstranění chyby                                                                                                    |
|----------------------------|----|------------------------------------|------------|----------------------------------------------------------------------------------------------------|----------------------------------------------------------------------------------------------------|
| Nízký tlak<br>před filtrem | 74 | ≤ 10 s                             | Z          | Tlak před filtrem překračuje<br>spodní limit alarmu.                                                                                                    | <ul> <li>➡ Zkontrolujte snímač tlaku.</li> <li>➡ Zkontrolujte filtr a v případě potřeby vyměňte hadicový set.</li> <li>➡ Zkontrolujte průtok krve.</li> <li>➡ Zkontrolujte, zda se na hadicovém setu nevyskytují zúžená místa.</li> <li>➡ Zkontrolujte, zda na lince přístupu nedošlo k zalomení nebo uzavření.</li> <li>➡ Restartujte léčbu stisknutím tlačítka <i>Krevní pumpa</i> (v případě nízkého tlaku před filtrem).</li> <li>➡ V případě ucpání krevní sraženinou přejděte k ukončení léčby. U nového hadicového setu zvyšte prediluci a průtok krve.</li> </ul> |
| Nízký tlak<br>přístupu     | 67 | ≤ 5 s                              | Ζ          | <ul> <li>Tlak přístupu klesl pod dolní<br/>limit alarmu.</li> <li>Katétr není ve správné poloze.</li> <li>Problém s katétrem.</li> <li>Zalomení linek.</li> </ul> | <ul> <li>➡ Zkontrolujte průtok krve.</li> <li><b>POZNÁMKA</b> <ul> <li>Došlo-li ke změně průtoku krve, zkontrolujte filtrační frakci zobrazenou na obrazovce <i>Více</i>.</li> <li>➡ Zkontrolujte polohu katétru a přístupový port pacienta.</li> <li>➡ Propláchněte katétr nebo jej vyměňte.</li> <li>➡ Zkontrolujte krevní linku přístupu včetně snímače tlaku přístupu a tlaku před filtrem, zda nedošlo k zalomení nebo uzavření.</li> </ul> </li> </ul>                                                                                                    |
| Nízký TMP                  | 72 | ≤ 20 s                             | Ν          | <ul> <li>Filtrační pumpa běží pomaleji<br/>než dialyzační pumpa.</li> <li>Linka filtrátu je uzavřena mezi<br/>filtrem a vakem.</li> </ul>                         | <ul> <li>Podrobnosti o tlaku naleznete na<br/>obrazovce Více. Míra změny nad<br/>výchozím TMP (při stejné rychlosti<br/>filtrace a obratu tekutin) ukazuje<br/>na tlakové změny ve filtru.</li> <li>Upravte průtok krve a/nebo obrat<br/>tekutin. Toto bude mít vliv na<br/>poměr průtoku krve k ztrátě<br/>tekutin nebo na poměr průtoku<br/>k obratu tekutin.</li> </ul>                                                                                                    |

| Display                                      | ID        | Max.<br>doba<br>zpoždění<br>alarmu | P*/<br>N** | Příčina                                                                                                    | Možnosti odstranění chyby                                                                                                    |
|----------------------------------------------|-----------|------------------------------------|------------|----------------------------------------------------------------------------------------------------|----------------------------------------------------------------------------------------------------|
| Odchylka<br>obratu                           | 98        | ≥ 605 s                            | Ρ          | <ul> <li>Aby byl zajištěn přesný přívod<br/>tekutiny, je rychlost bilanční<br/>pumpy konzistentně vyšší (nebo<br/>nižší) než naprogramovaná<br/>rychlost po dobu více než 20 po<br/>sobě jdoucích minut.</li> <li>Možné příčiny jsou: <ul> <li>Únik tekutiny.</li> <li>Omezení přívodu tekutiny<br/>v důsledku: <ul> <li>Nesprávná instalace linky<br/>(zalomené hadice, zavřené<br/>nebo částečně zavřené<br/>svorky, zkroucené linky).</li> </ul> </li> <li>Nesprávná instalace vaku<br/>(nesprávné propíchnutí vaku<br/>se substitučním roztokem, trn<br/>nebo pečeť blokuje dráhu<br/>tekutiny, pečeť je zlomená<br/>pouze částečně, vak nevisí<br/>volně, vak se houpe).</li> </ul> </li> <li>Kalibrace pumpy je mimo<br/>rozsah.</li> <li>Filtr není vhodný pro dodávaný<br/>průtok tekutiny.</li> </ul> | <ol> <li>Zastavte bilanční pumpy.</li> <li>Zkontrolujte, zda neuniká<br/>tekutina.</li> <li>Ujistěte se, že linky a vaky volně<br/>visí.</li> <li>Ujistěte se, že linky a vaky nejsou<br/>zalomené nebo zablokované.</li> <li>Zkontrolujte, zda jsou otevřeny<br/>všechny svorky.</li> <li>Ujistěte se, že vaky se nehoupají.</li> <li>Ujistěte se, že filtr je schopen<br/>předepsaných průtoků. V případě<br/>potřeby použijte filtr s větší<br/>povrchovou plochou.</li> <li>Restartujte bilanční pumpy.</li> <li>Pokud problém přetrvává,<br/>kontaktujte technický servis.</li> </ol> |
| Porucha<br>klávesnice                        | 85        | ≤ 65 s                             | Р          | Hlavní CPU zjistila stisknutí tlačítka<br>po dobu delší než 60 s.                                                                                                    | Pokud alarm nezmizí, obraťte se<br>na technický servis.                                                                                                    |
| Porucha<br>linky/<br>substituce              | 96/<br>97 | ≤ 5 s                              | N          | Byla zjištěna odchylka substituce,<br>která ovlivňuje bilanci pacienta.                                                                                                    | <ul> <li>➡ Zkontrolujte linky.</li> <li>➡ Zkontrolujte svorky.</li> <li>➡ Zkontrolujte vaky.</li> <li>➡ Zkontrolujte netěsnosti.</li> </ul>                                                                                                    |
| Prázdná<br>stříkačka:<br>změna<br>v MOŽNOSTI | 119       | ≤ 5 s                              | Ρ          | Heparinová stříkačka je prázdná.                                                                                                    | <ul> <li>➡ Vyberte <i>Možnosti</i> a vyměňte prázdnou stříkačku za plnou.</li> <li>➡ Vyberte <i>Možnosti</i> a naprogramujte průtok heparinu na nulu, pokud už není nadále používán heparin.</li> </ul>                                                                                                    |
| Přenos<br>hlavního<br>tlačítka               | 86        | ≤ 85 s                             | Ρ          | <ul> <li>Hlavní CPU zjistila stisknutí<br/>tlačítka po dobu delší než 60 s.</li> <li>Krátké poruchy komunikace<br/>mezi hlavním procesorem<br/>a procesorem regulátoru.</li> </ul>                                                                                                    | <ul> <li>➡ Vymažte alarm stisknutím tlačítka<br/>Krevní pumpa.</li> <li>➡ Chyba je automaticky<br/>vymazána systémem; alarm<br/>slouží pouze jako upozornění<br/>uživateli, že došlo k události.</li> <li>➡ Pokud alarm nezmizí, obraťte se<br/>na technický servis.</li> </ul>                                                                                                    |
| Přetížení<br>váhy kalcia/<br>citrátu         | 165       | ≤ 5 s                              | Ρ          | Příliš velká hmotnost zavěšena na<br>váze citrátu a/nebo kalcia<br>(limit = 2,2 kg).                                                                                                    | Zavěšujte na váhu kalcia/citrátu<br>pouze jeden vak s kalciem/<br>citrátem o hmotnosti nižší než<br>2,2 kg.                                                                                                    |

| Display                    | ID  | Max.<br>doba<br>zpoždění<br>alarmu           | P*/<br>N** | Příčina                                                                                                    | Možnosti odstranění chyby                                                                                                    |
|----------------------------|-----|----------------------------------------------|------------|----------------------------------------------------------------------------------------------------|----------------------------------------------------------------------------------------------------|
| Svorka na<br>lince citrátu | 172 | Závisí na<br>průtoku:<br>od 60 s do<br>330 s | Ρ          | <ul> <li>Vznikla odchylka bilance citrátu<br/>od nastavených hodnot citrátu<br/>zadaných obsluhou o 5 %.</li> </ul>            | <ol> <li>Snižte počet vaků se substitučním<br/>roztokem a vaků na filtrát na<br/>každé váze.</li> <li>Restartujte krevní pumpu<br/>a pokračujte v léčbě.</li> <li>Zkontrolujte hladinu kalcia<br/>v systému pacienta (viz oddíl 2.4<br/>(<i>Strana 2-2</i>)), a pokud je to nutné,<br/>snižte nebo zvyšte průtok kalcia.</li> </ol>                                                                                                    |
|                            |     |                                              |            | <ul> <li>Segment pumpy citrátu není<br/>správně nainstalován do pumpy<br/>citrátu nebo není nainstalován<br/>vůbec.</li> </ul> | <ol> <li>Zkontrolujte, zda je segment<br/>pumpy citrátu hadicového setu<br/>nainstalován správně.</li> <li>Restartujte krevní pumpu<br/>a pokračujte v léčbě.</li> <li>Zkontrolujte hladinu kalcia<br/>v systému pacienta (viz oddíl 2.4<br/>(<i>Strana 2-2</i>)), a pokud je to nutné,<br/>snižte nebo zvyšte průtok kalcia.</li> </ol>                                                                                                    |
|                            |     |                                              |            | <ul> <li>Segment pumpy citrátu není správně předplněn.</li> </ul>                                                              | <ol> <li>Zkontrolujte hadicový set citrátu<br/>včetně připojení k setu Aqualine,<br/>zda není uzavřena svorka nebo<br/>zda nejsou linky zkroucené.</li> <li>Zkontrolujte přípojku linky citrátu<br/>a vaku s citrátem.</li> <li>Zkontrolujte přípojku linky citrátu<br/>a hadicového setu Aqualine.</li> <li>Restartujte krevní pumpu<br/>a pokračujte v léčbě. Zkontrolujte<br/>hladinu kalcia v systému pacienta<br/>(viz oddíl 2.4 (Strana 2-2)), a pokud<br/>je to nutné, snižte nebo zvyšte<br/>průtok kalcia.</li> </ol> |
|                            |     |                                              |            | <ul> <li>Průměr segmentu pumpy je mimo toleranci.</li> </ul>                                                                   | <ol> <li>Pokud se alarm opakuje, přerušte<br/>léčbu a vyměňte linky.</li> <li>Restartujte krevní pumpu<br/>a pokračujte v léčbě.</li> <li>Zkontrolujte hladinu kalcia<br/>v systému pacienta (viz oddíl 2.4<br/>(Strana 2-2)), a pokud je to nutné,<br/>snižte nebo zvyšte průtok kalcia.</li> </ol>                                                                                                    |
| Display                                     | ID  | Max.<br>doba<br>zpoždění<br>alarmu           | P*/<br>N** | Příčina                                                                        | Možnosti odstranění chyby                                                                                                    |
|---------------------------------------------|-----|----------------------------------------------|------------|--------------------------------------------------------------------------------|----------------------------------------------------------------------------------------------------|
| Svorka na<br>lince citrátu<br>(pokračování) | 172 | Závisí na<br>průtoku:<br>od 60 s do<br>330 s | Ρ          | <ul> <li>Vak s citrátem se dotýká jiného vaku nebo hadicového setu.</li> </ul> | <ol> <li>Ujistěte se, že vak citrátu se<br/>nepohybuje, např. po výměně<br/>vaku.</li> <li>Zajistěte, aby se vak s citrátem<br/>nedotýkal jiného vaku nebo linky.</li> <li>Restartujte krevní pumpu<br/>a pokračujte v léčbě.</li> <li>Zkontrolujte hladinu kalcia<br/>v systému pacienta (viz oddíl 2.4<br/>(Strana 2-2)), a pokud je to nutné,<br/>snižte nebo zvyšte průtok kalcia.</li> </ol> |

| Display                   | ID  | Max.<br>doba<br>zpoždění<br>alarmu | P*/<br>N** | Příčina                                                                                                    | Možnosti odstranění chyby                                                                                                    |                                                |                 |                                                                                                    |                                                                                                    |
|---------------------------|-----|------------------------------------|------------|----------------------------------------------------------------------------------------------------|----------------------------------------------------------------------------------------------------|------------------------------------------------|-----------------|----------------------------------------------------------------------------------------------------|----------------------------------------------------------------------------------------------------|
| Svorka na<br>lince kalcia | 173 | 173                                | 173        | 173                                                                                                    | 173                                                                                                    | Závisí na<br>průtoku:<br>od 60 s do<br>3 330 s | Ρ               | <ul> <li>Vznikla odchylka bilance kalcia<br/>od nastavených hodnot kalcia<br/>zadaných obsluhou o 5 %.</li> </ul> | <ol> <li>Snižte počet vaků se substitučním<br/>roztokem a vaků na filtrát na<br/>každé váze.</li> <li>Restartujte krevní čerpadlo<br/>a pokračujte v léčbě.</li> <li>Zkontrolujte hladinu kalcia<br/>v systému pacienta (viz oddíl 2.4<br/>(Strana 2-2)), a pokud je to nutné,<br/>snižte nebo zvyšte průtok kalcia.</li> </ol>                                                                                                    |
|                           |     |                                    |            | <ul> <li>Segment pumpy kalcia není<br/>správně nainstalován do pumpy<br/>kalcia nebo není nainstalován<br/>vůbec.</li> </ul> | <ol> <li>Zkontrolujte, zda je segment<br/>pumpy kalcia hadicového setu<br/>nainstalován správně.</li> <li>Restartujte krevní čerpadlo<br/>a pokračujte v léčbě.</li> <li>Zkontrolujte hladinu kalcia<br/>v systému pacienta (viz oddíl 2.4<br/>(<i>Strana 2-2</i>)), a pokud je to nutné,<br/>snižte nebo zvyšte průtok kalcia.</li> </ol>                                                                |                                                |                 |                                                                                                    |                                                                                                    |
|                           |     |                                    |            |                                                                                                    |                                                                                                    |                                                | správně předpln | <ul> <li>Segment pumpy kalcia není<br/>správně předplněn.</li> </ul>                                              | <ol> <li>Zkontrolujte hadicový set kalcia<br/>včetně připojení k setu Aqualine,<br/>zda není uzavřena svorka nebo<br/>zda nejsou linky zkroucené.</li> <li>Zkontrolujte přípojku linky kalcia<br/>a vaku s kalciem.</li> <li>Zkontrolujte přípojku linky kalcia<br/>a hadicového setu Aqualine.</li> <li>Restartujte krevní čerpadlo<br/>a pokračujte v léčbě. Zkontrolujte<br/>hladinu kalcia v systému pacienta<br/>(viz oddíl 2.4 (Strana 2-2)), a pokud<br/>je to nutné, snižte nebo zvyšte<br/>průtok kalcia.</li> </ol> |
|                           |     |                                    |            |                                                                                                    |                                                                                                    |                                                |                 | <ul> <li>Průměr segmentu pumpy je<br/>mimo toleranci.</li> </ul>                                                  | Pokud se alarm opakuje, přerušte<br>léčbu a vyměňte linky.<br>Zkontrolujte množství kalcia<br>v systému pacienta.                                                                                                    |
|                           |     |                                    |            | <ul> <li>Vak s kalciem se dotýká jiného vaku nebo hadicového setu.</li> </ul>                                                | <ol> <li>Ujistěte se, že vak kalcia se<br/>nepohybuje, např. po výměně<br/>vaku.</li> <li>Zajistěte, aby se vak s kalciem<br/>nedotýkal jiného vaku nebo linky.</li> <li>Restartujte krevní čerpadlo<br/>a pokračujte v léčbě.</li> <li>Zkontrolujte hladinu kalcia<br/>v systému pacienta (viz oddíl 2.4<br/>(<i>Strana 2-2</i>)), a pokud je to nutné,<br/>snižte nebo zvyšte průtok kalcia.</li> </ol> |                                                |                 |                                                                                                    |                                                                                                    |

| Display                            | ID  | Max.<br>doba<br>zpoždění<br>alarmu | P*/<br>N** | Příčina                                                                                                    | Možnosti odstranění chyby                                                                                                    |
|------------------------------------|-----|------------------------------------|------------|----------------------------------------------------------------------------------------------------|----------------------------------------------------------------------------------------------------|
| Teplotní<br>regulátor              | 79  | ≤ 20 s                             | N          | Vysoká teplota topení.                                                                                                    | <ul> <li>➡ Chybu Vysoká teplota odstraníte<br/>v části Možnosti.</li> <li>➡ Pokud alarm přetrvává, obraťte se<br/>na technický servis.</li> </ul>                                                                                                    |
| Uzavřete<br>heparinovou<br>hadičku | 94  | ≤ 5 s                              | Ρ          | Stříkačka s heparinem byla<br>vyjmuta.                                                                                                    | Uzavřete svorkou linku<br>antikoagulantu.                                                                                                    |
| Únik krve                          | 69  | ≤ 10 s                             | Ρ          | <ul> <li>Filtrát/plazma obsahuje krev.</li> <li>Membrána filtru je poškozená/<br/>prasklá.</li> </ul>                                                                                                    | <ol> <li>Přerušte léčbu.</li> <li>Vyměňte okruh.</li> </ol>                                                                                                    |
|                                    |     |                                    |            | <ul> <li>Během léčby byla z krytu<br/>vyjmuta komůrka BLD.</li> <li>Komůrka BLD není předplněna<br/>tekutinou.</li> </ul>                                                                                                    | <ul> <li>➡ Změňte polohu komůrky BLD.</li> <li>➡ Přejděte na <i>Opětovné předplnění</i><br/>a zvolte linku ultrafiltrátu.</li> </ul>                                                                                                    |
|                                    |     |                                    |            | • Prach na zrcátku krytu.                                                                                                    | <ol> <li>Demontujte zrcátko.</li> <li>Očistěte ho a umístěte ho na<br/>stejnou pozici.</li> </ol>                                                                                                    |
| Vyměňte<br>filtr a set             | 110 | ≤ 5 s                              | Ρ          | Upozorňuje obsluhu, že přístroj<br>byl v provozu déle, než je<br>maximální doba léčby. Zpráva<br>může být umlčena 8krát na<br>1 hodinu.                                                                                                    | Odpojte a zahajte novou léčbu<br>pomocí nového filtru a nového<br>hadicového systému.                                                                                                    |
| Vysoká<br>teplota                  | 77  | ≤ 15 s                             | Ν          | <ul> <li>Teplota na obrazovce Více<br/>překračuje 40 °C. (Více informací<br/>ohledně teploty zobrazené na<br/>obrazovce Více uvádí oddíl 5.8.8<br/>(Strana 5-65).)</li> <li>Zařízení Aquarius detekuje<br/>teplotu desky ohřívače vyšší než<br/>57 °C.</li> </ul> | <ol> <li>Zkontrolujte, jestli se v topné<br/>spirále nenachází vzduch.</li> <li>Pokud je vzduch přítomen,<br/>zatřeste s topnou spirálou po<br/>restartu pump.</li> <li>Po opětovném vložení topné<br/>spirály se ujistěte, že dvířka<br/>ohřívače jsou zavřená.</li> <li>Čekejte, dokud teplota neklesne.         <ul> <li>Jestliže alarm zmizí, pumpy<br/>pro léčbu se automaticky<br/>spustí.</li> </ul> </li> <li>Pokud se spustí červený<br/>alarm Vysoká teplota, po<br/>kterém následuje žluté<br/>hlášení Topení chladne,<br/>sníží se rychlost pumpy citrátu<br/>a pumpa kalcia se vypne, což bude<br/>mít za následek infúzi citrátu bez<br/>kalcia po dobu, kdy se zobrazuje<br/>hlášení Topení chladne. V případě<br/>záporné odchylky UF se rychlost<br/>pumpy filtrátu automaticky<br/>nastaví na nulu.</li> </ol> |
| Vysoké<br>napětí hlavní<br>baterie | 88  | ≤ 10 s                             | N          | V hlavní baterii bylo zjištěno<br>vysoké napětí.                                                                                                    | Pokud alarm nezmizí, obraťte se<br>na technický servis.                                                                                                    |

| Display                     | ID | Max.<br>doba<br>zpoždění<br>alarmu | P*/<br>N** | Příčina                                                                                                    | Možnosti odstranění chyby                                                                                                    |
|-----------------------------|----|------------------------------------|------------|----------------------------------------------------------------------------------------------------|----------------------------------------------------------------------------------------------------|
| Vysoký tlak<br>filtrátu     | 81 | ≤ 5 s                              | N          | Tlak filtrátu překračuje horní limity<br>alarmu.                                                                                                    | <ul> <li>➡ Zkontrolujte snímač tlaku.</li> <li>➡ Zkontrolujte, zda se na<br/>hadicovém setu nevyskytují<br/>zúžená místa.</li> <li>➡ Zkontrolujte filtr a v případě<br/>potřeby vyměňte hadicový set.</li> <li>➡ Zkontrolujte poměr mezi<br/>průtokem krve a filtrací.</li> </ul>                                                                                                    |
| Vysoký tlak<br>návratu      | 66 | ≤ 5 s                              | Ν          | <ul> <li>Linka návratu je zalomená nebo<br/>uzavřená svorkou.</li> <li>Krevní sraženina ve venózní<br/>komůrce.</li> <li>Linka návratu je uzavřena nebo<br/>ucpána krevní sraženinou.</li> </ul>                                           | <ul> <li>Żkontrolujte, zda na lince návratu nedošlo k zalomení nebo uzavření.</li> <li>Připravte ukončení léčby.</li> <li>Żkontrolujte polohu katétru pacienta.</li> <li>Żkontrolujte převodník tlaku návratu. Pokud je převodník vadný, ukončete léčbu a obraťte se na technický servis.</li> </ul>                                                                                                    |
| Vysoký tlak<br>před filtrem | 73 | ≤ 5 s                              | Ζ          | <ul> <li>Tlak před filtrem překračuje<br/>horní limit alarmu.</li> <li>Rychlé zvýšení tlaku před filtrem<br/>beze změn parametrů indikuje<br/>ucpání membrány, celkové<br/>ucpání filtru nebo koagulaci ve<br/>venózní komůrce.</li> </ul> | <ul> <li>➡ Zkontrolujte snímač tlaku.</li> <li>➡ Zkontrolujte filtr a v případě potřeby vyměňte hadicový set.</li> <li>➡ Zkontrolujte průtok krve.</li> <li>➡ Zkontrolujte, zda se na hadicovém setu nevyskytují zúžená místa.</li> <li>➡ Zkontrolujte, zda na lince přístupu nedošlo k zalomení nebo uzavření.</li> <li>➡ V případě ucpání krevní sraženinou přejděte k ukončení léčby. U nového hadicového setu zvyšte prediluci a průtok krve.</li> </ul> |
| Vysoký tlak<br>přístupu     | 68 | ≤ 5 s                              | N          | <ul> <li>Tlak přístupu překročil horní<br/>limit alarmu.</li> <li>Koagulace ve venózní komůrce.</li> <li>Problém s katétrem.</li> <li>Zalomení linek.</li> </ul>                                                                           | <ul> <li>➡ Vyměňte hadicový set Aqualine.</li> <li>➡ Zkontrolujte polohu katétru pacienta.</li> <li>➡ Zkontrolujte krevní linku přístupu včetně snímače tlaku přístupu a tlaku před filtrem, zda nedošlo k zalomení nebo uzavření.</li> <li>➡ Pokračujte v léčbě stisknutím tlačítka Krevní pumpa.</li> </ul>                                                                                                    |

| Display                      | ID  | Max.<br>doba<br>zpoždění<br>alarmu | P*/<br>N** | Příčina                                                                                                    | Možnosti odstranění chyby                                                                                                    |
|------------------------------|-----|------------------------------------|------------|----------------------------------------------------------------------------------------------------|----------------------------------------------------------------------------------------------------|
| Vysoký TMP                   | 71  | ≤ 5 s                              | Ν          | <ul> <li>TMP se zvyšuje pomalu – filtr se ucpává.</li> <li>TMP se zvyšuje rychle – linka filtrátu nebo vaky jsou uzavřeny svorkou nebo zalomeny.</li> <li>Vysoký TMP od spuštění.</li> </ul> | <ul> <li>➡ Podrobnosti o tlaku naleznete na<br/>obrazovce Více. Míra změny nad<br/>výchozím TMP (při stejné rychlosti<br/>filtrace a obratu tekutin) ukazuje<br/>na tlakové změny ve filtru.</li> <li>➡ Snižte postdiluční průtok a zvyšte<br/>prediluční průtok.</li> <li>➡ Otevřete svorku nebo odstraňte<br/>zalomení na lince.</li> <li>➡ Zkontrolujte poměr průtoku<br/>krve / obratu tekutin.</li> <li>➡ Odpovídajícím způsobem zvyšte<br/>průtok krve.</li> </ul> |
| Výměna<br>vaku<br>s citrátem | 170 | ≤ 15 s                             | N          | Vak s citrátem je prázdný.                                                                                                    | <ol> <li>Počkejte, než se krevní pumpa<br/>vypne.</li> <li>Vyměňte prázdný vak na roztok<br/>citrátu za nový s roztokem citrátu.</li> </ol>                                                                                                    |
| Výměna<br>vaku<br>s kalciem  | 171 | ≤ 15 s                             | Ρ          | Vak s kalciem je prázdný.                                                                                                    | <ol> <li>Počkejte, než se krevní pumpa<br/>vypne.</li> <li>Vyměňte prázdný vak roztoku<br/>kalcia za nový naplněný roztokem<br/>kalcia.</li> </ol>                                                                                                    |

| Display           | ID | Max.<br>doba<br>zpoždění<br>alarmu | P*/<br>N** | Příčina                                                                                                    | Možnosti odstranění chyby                                                                                                    |
|-------------------|----|------------------------------------|------------|----------------------------------------------------------------------------------------------------|----------------------------------------------------------------------------------------------------|
| Zjištěn<br>vzduch | 64 | ≤ 1 s                              | P          | <ul> <li>Linka návratu obsahuje vzduch nebo mikrobublinky.</li> <li>Linka návratu není správně umístěna.</li> <li>Nízká hladina krve ve venózní komůrce.</li> <li>Porucha detektoru vzduchu.</li> </ul> | <ul> <li>⇒ Přesvědčte se, že linka neobsahuje vzduch.</li> <li>⇒ Zkontrolujte spoje na přístupu a filtru, zda se zde nenachází netěsnost.</li> <li>⇒ Při resetu alarmu <i>Zjištěn vzduch</i> se přesvědčte, že v lince mezi venózní komůrkou a portem katétru není vzduch ani mikrobublinky.</li> <li>Odstranění vzduchu z linky:</li> <li>1. Po opatrném vypuštění tlaku z linky připojte k horní straně venózní komůrky stříkačku.</li> <li>2. Stiskněte tlačítko <i>Svorka</i> (************************************</li></ul> |

| Display                                         | ID  | Max.<br>doba<br>zpoždění<br>alarmu | P*/<br>N** | Příčina                                                                                                    | Možnosti odstranění chyby                                                                                                    |
|-------------------------------------------------|-----|------------------------------------|------------|----------------------------------------------------------------------------------------------------|----------------------------------------------------------------------------------------------------|
| Zkontrolujte<br>odvzdušňo-<br>vací komůr-<br>ku | 157 | ≤ 30 s                             | Ν          | <ul> <li>Motor pracuje po dobu delší<br/>než 25 s a není zjištěno naplnění<br/>komory.</li> </ul>                                                                                                    | <ul> <li>➡ Zkontrolujte, zda jsou otevřeny všechny svorky.</li> <li>➡ Zkontrolujte, zda není zalomena substituční linka.</li> <li>➡ Zkontrolujte, zda není zablokovaný 4cestný konektor.</li> <li>➡ Zkontrolujte, zda jsou dobře rozlomeny pečeti na vacích.</li> </ul>                                                                                                    |
|                                                 |     |                                    |            | <ul> <li>Hydrofobní filtr je ucpaný<br/>(změřený tlak je nižší než<br/>-300 mmHg).</li> </ul>                                                                                                    | <ol> <li>Uzavřete svorkou linky s<br/>hydrofobním filtrem.</li> <li>Otevřete svorku k substituční<br/>lince nebo od 4cestného<br/>konektoru.</li> <li>Odpojte linku s hydrofobním<br/>filtrem.</li> <li>Otevřete svorku a znovu ji<br/>připojte.</li> </ol>                                                                                                    |
|                                                 |     |                                    |            | <ul> <li>Systém detekuje přetlak vyšší než +30 mmHg.</li> <li>Selhal test systému.</li> </ul>                                                                                                    | <ul> <li>Stisknete tlacitko Utiseni alarmu.</li> <li>Po testu systému: závada na tlakovém snímači odvzdušňovací komůrky nebo na odvzdušňovacím modulu. Nepoužívejte systém Aquarius a kontaktujte technický servis.</li> <li>➡ Během používání: tlakový snímač detekuje tlak menší než -300 mmHg. Odvzdušňovací filtr je mokrý. Zasvorkujte tlakovou linku, odpojte filtr od snímače a pomocí stříkačky jej vysušte. Opět zapojte linku a odsvorkujte ji.</li> </ul> |
|                                                 |     |                                    |            | <ul> <li>V lince snímače ADU je<br/>detekována tekutina.</li> <li>Alarm Zkontrolujte<br/>odvzdušňovací<br/>komůrku se spustí<br/>během prvních dvou<br/>minut předplnění (postdiluční<br/>linka) a v lince topení je teku-<br/>tina, může být do vaku<br/>s fyziologickým roztokem<br/>načerpáno až 120 ml dialyzátu<br/>nebo substitučního roztoku<br/>poté, co dojde k vymazání<br/>alarmu a znovu začne předpl-<br/>nění. Až skončí předplnění,<br/>vyměňte vak s fyziologickým<br/>roztokem a znovu předplňte<br/>krevní okruh, pokud dialyzát<br/>nebo substituční roztok nejsou<br/>určeny k infúzi.</li> </ul> | Pokud není možné vymazat alarm<br>jednotky ADU (Zkontrolujte<br>odvzdušňovací komůrku,<br>Nezjištěna odvzdušňovací komůrka<br>nebo Chybí odvzdušňovací<br>komůrka) kdykoliv během testu<br>jednotky ADU, nastavování,<br>předplnění nebo léčby, přestaňte<br>systém Aquarius používat<br>a kontaktujte technický servis.                                                                                                    |

| Display                                                      | ID  | Max.<br>doba<br>zpoždění<br>alarmu | P*/<br>N** | Příčina                                                                                                    | Možnosti odstranění chyby                                                                                                    |
|--------------------------------------------------------------|-----|------------------------------------|------------|----------------------------------------------------------------------------------------------------|----------------------------------------------------------------------------------------------------|
| Zkontrolujte<br>poměr<br>citrátu                             | 80  | ≤ 65 s                             | Ν          | <ul> <li>Koncentrace citrátu v krvi je<br/>mimo rozsah 2,5 mmol/l až<br/>5 mmol/l.</li> <li>Naprogramovaný poměr mezi<br/>průtokem krve a citrátu se<br/>změnil o více než 20 %.</li> </ul> | <ul> <li>Upravte poměr mezi průtokem citrátu a krve tak, aby bylo dosaženo zamýšlené koncentrace a poměru.</li> <li>Stisknutím tlačítka <i>Krevní pumpa</i><br/><ul> <li>potlačíte alarm na jednu hodinu.</li> </ul> </li> </ul>                                                                          |
| Zkontrolujte<br>substituční /<br>dialyzační<br>linku<br>nebo | 99  | ≤ 5 s                              | Ρ          | Bilance se odchyluje od<br>nastavených hodnot zadaných<br>obsluhou.                                                                                                    | <ul> <li>➡ Zkontrolujte průtoky pump.</li> <li>➡ Zkontrolujte parametry ztráty<br/>tekutin a zadané parametry<br/>obratu tekutin.</li> </ul>                                                                                                    |
| Zkontrolujte<br>filtrační /<br>odpadní<br>linku              | 100 |                                    |            |                                                                                                    | <ul> <li>POZNÁMKA</li> <li>Pumpy potenciálně nemusí být<br/>schopny realizovat program s velmi<br/>vysokým objemem z důvodu<br/>tlakových špiček.</li> <li>⇒ Zkontrolujte vak visící na váze.<br/>(Filtrace nebo substituce)</li> <li>➡ Zkontrolujte, zda se na<br/>hadicovém setu nevyskytují</li> </ul> |
|                                                              |     |                                    |            |                                                                                                    | zúžená místa (na filtračním či<br>substitučním).                                                                                                    |
| Zkontrolujte<br>zapojení<br>převodníků                       | 95  | ≤ 20 s                             | Ν          | Tlakové dómy nezjistily po dobu<br>15 sekund žádnou změnu tlaku.                                                                                                    | <ul> <li>➡ Zajistěte řádné připojení dómů.<br/>DŮLEŽITÉ: Neodpojujte žádný ze<br/>snímačů tlaku.</li> <li>➡ Dómy jsou na svých místech:<br/>Zvyšte otáčky krevní pumpy,<br/>pokud je nízká hodnota tlaku<br/>návratu.</li> </ul>                                                                          |
| Zkontrolujte,<br>zda<br>nedochází ke<br>koagulaci<br>krve    | 104 | ≤ 5 s                              | Ρ          | Krevní pumpa se vypne na dobu<br>delší než 5 minut.                                                                                                    | Riziko srážení krve v extrakporálním<br>okruhu.<br>➡ Zkontrolujte krevní linku kvůli<br>srážení.                                                                                                    |

| Display                                                                                  | ID  | Max.<br>doba<br>zpoždění<br>alarmu | P*/<br>N** | Příčina                                              | Možnosti odstranění chyby                                                                                                    |
|------------------------------------------------------------------------------------------|-----|------------------------------------|------------|------------------------------------------------------|----------------------------------------------------------------------------------------------------|
| Zkontrolujte,<br>zda<br>nedochází ke<br>koagulaci<br>krve<br>a<br>Vyměňte filtr<br>a set | 104 | ≤ 5 s                              | Ρ          | Krevní pumpa se vypne na dobu<br>delší než 15 minut. | <ul> <li>Żkontrolujte krevní linku kvůli srážení.</li> <li>Pokud nebylo zjištěno žádné srážení:</li> <li>Vymažte alarm stisknutím tlačítka <i>Krevní pumpa</i>.</li> <li>Znovu spusťte krevní pumpu.</li> </ul> |
|                                                                                          |     |                                    |            |                                                      | <ul> <li>V případě srážení:</li> <li>1. Ukončete léčbu.</li> <li>2. Odpojte pacienta.</li> <li>3. Pokud chcete pokračovat, zahajte novou léčbu s novým filtrem a novým hadicovým systémem.</li> </ul>           |

#### 6.2.2 Hlášení

Pokud systém Aquarius zjistí odchylku od běžného provozního stavu nebo upozornění, která nejsou v souladu s určeným účelem systému. Hlášení je doprovázeno zvukovým výstražným signálem. Obsluze jsou poskytnuty podrobné informace definované pro jednotlivé stavy a systém přejde do bezpečnostního režimu.

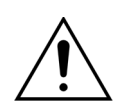

Nevymazávejte opakovaně hlášení a nezahajujte znovu léčbu bez zjištění a vyřešení příčiny hlášení.

| Display                                                                       | ID  | Příčina                                                                                       | Možnosti odstranění chyby                                                            |
|-------------------------------------------------------------------------------|-----|-----------------------------------------------------------------------------------------------|--------------------------------------------------------------------------------------|
| Bilanční systém<br>vypnut                                                     | 113 | Bilanční systém je vypnutý, všechny<br>pumpy jsou zastaveny.                                  | Odstraňte příčinu a opět zapněte<br>bilanční systém.                                 |
| Brzy bude nutné<br>vyměnit vak filtrát /<br>odpadní vak                       | 154 | Výměnu vaku na filtrát/odpad bude<br>potřeba provést za méně než 10 minut.                    | Připravte si nový prázdný vak na filtrát/<br>odpad. Buďte připraveni na výměnu vaku. |
| Brzy bude nutné<br>vyměnit vak s<br>citrátem                                  | 155 | Vak s citrátem bude prázdný do 10<br>minut.                                                   | Připravte si nový vak s roztokem citrátu.<br>Buďte připraveni na výměnu vaku.        |
| Brzy bude nutné<br>vyměnit vak s kalciem                                      | 156 | Vak s kalciem bude prázdný do<br>10 minut.                                                    | Připravte si nový vak s roztokem kalcia.<br>Buďte připraveni na výměnu vaku.         |
| Brzy bude nutné<br>vyměnit vak se<br>substitučním/<br>dialyzačním<br>roztokem | 153 | Výměnu vaku na substituční roztok /<br>dialyzát bude potřeba provést za méně<br>než 10 minut. | Připravte výměnu substitučního a/nebo<br>dialyzačního vaku.                          |

| Display                       | ID          | Příčina                                                                                                    | Možnosti odstranění chyby                                                                                                    |
|-------------------------------|-------------|----------------------------------------------------------------------------------------------------|----------------------------------------------------------------------------------------------------|
| Chybí vak                     | 135         | Vak na plnicí roztok váží méně než<br>1 000 g.                                                                                    | Zavěste vak o hmotnosti více než 1 000 g<br>na váhu substitučního roztoku.                                                                                                    |
|                               |             | Na váze je během léčby detekováno<br>méně než 45 g.                                                                               | Ujistěte se, že vak na filtrát visí na filtrační váze.                                                                                                    |
|                               |             | Možné příčiny jsou:                                                                                                    | Pokud problém přetrvává, kontaktujte                                                                                                    |
|                               |             | <ul> <li>Na filtrační váze není nainstalován<br/>žádný vak.</li> </ul>                                                            | technický servis.                                                                                                    |
|                               |             | • Vak váží méně než 45 g.                                                                                                    | Umístěte na každou váhu další vak<br>následujícím způsobem:                                                                                                    |
|                               |             |                                                                                                    | 1. Přejděte na obrazovku Programování.                                                                                                    |
|                               |             |                                                                                                    | 2. Naprogramujte 2 vaky.                                                                                                    |
|                               |             |                                                                                                    | <ol> <li>Ujistéte se, že na filtrační váze visí</li> <li>2 prázdné vaky na odpad a připojte oba<br/>vaky filtrátu k lince filtrátu.</li> </ol>                                            |
|                               |             |                                                                                                    | <ol> <li>Ujistěte se, že na váze pro substituční<br/>roztok visí 2 vaky se substitučním<br/>roztokem a připojte oba vaky se<br/>substitučním roztokem k substituční<br/>lince.</li> </ol> |
|                               |             |                                                                                                    | <ul> <li>Pokud problém přetrvává, kontaktujte<br/>technický servis.</li> </ul>                                                                                                    |
|                               |             | <ul> <li>Nesprávná instalace vaku (linky nebo<br/>trn se dotýkají rámu vozíku Aquarius<br/>nebo jsou linky zkroucené).</li> </ul> | Zkontrolujte linku filtrátu a ujistěte se, že<br>neleží na rámu vozíku Aquarius a že není<br>zkroucená. Ujistěte se, že vak filtrátu visí<br>volně z váhy.                                |
|                               |             |                                                                                                    | Pokud problém přetrvává, kontaktujte<br>technický servis.                                                                                                    |
|                               |             | <ul> <li>Test systému Aquarius prováděn<br/>s vaky visícími na vahách.</li> </ul>                                                 | Jestliže výše uvedená opatření neřeší<br>tento problém, spusťte novou léčbu<br>a ujistěte se, že během testu systému<br>není na vahách žádná hmotnost.                                    |
|                               |             |                                                                                                    | Pokud problém přetrvává, kontaktujte<br>technický servis.                                                                                                    |
|                               |             | • Kalibrace váhy je mimo toleranci.                                                                                               | Ujistěte se, že je použit správný odpadní<br>vak (viz oddíl 3.3 (Strana 3-1)).                                                                                                    |
|                               |             |                                                                                                    | Pokud problém přetrvává, kontaktujte<br>technický servis.                                                                                                    |
| Chybí vak s citrátem          | 106/<br>168 | Na váze citrátu není zavěšen žádný vak                                                                                            | Zavěste vak s roztokem citrátu na váhu<br>citrátu.                                                                                                    |
| Chybí vak s kalciem           | 107/<br>169 | Na váze kalcia není zavěšen žádný vak.                                                                                            | Zavěste vak s roztokem kalcia na váhu kalcia.                                                                                                    |
| Chybí heparinová<br>stříkačka | 116         | <ul> <li>Byl naprogramován průtok heparinu,<br/>ale do pístu nebyla zasunuta stříkačka.</li> </ul>                                | Pokud je třeba použít heparin, zasuňte<br>heparinovou stříkačku.                                                                                                    |
|                               |             | Heparinová stříkačka není zasunuta správně.                                                                                       | Není-li třeba použít antikoagulant,<br>nastavte průtok heparinu na nulu.                                                                                                    |
| Čekejte!                      | 129         | Bilanční systém je zastaven.                                                                                                    | Jedná se o signalizaci, že za několik minut<br>dojde k automatickému spuštění systému.                                                                                                    |
| Funkce není<br>k dispozici    | 138         | Během léčby je použito tlačítko ZAP./<br>VYP.                                                                                     | <ol> <li>Vypněte přístroj stisknutím tlačítka Konec<br/>léčby.</li> </ol>                                                                                                    |
|                               |             |                                                                                                    | 2. Proveďte program odpojení, dokud se neobjeví režim <i>Vypnout Aquarius</i> .                                                                                                    |

| Display                                | ID  | Příčina                                                                                                    | Možnosti odstranění chyby                                                                                                    |
|----------------------------------------|-----|----------------------------------------------------------------------------------------------------|----------------------------------------------------------------------------------------------------|
| Hlavní baterie téměř<br>vybitá         | 133 | Po výpadku napájení je třeba nabít<br>hlavní baterii.<br>Toto hlášení signalizuje, že v případě<br>výpadku napájení bude systém<br>Aquarius pracovat po dobu kratší než<br>2 minuty.                           | Pokračujte v této léčbě, aby se baterie<br>automaticky nabila.                                                                                                    |
| Inicializace bilance                   | 126 | <ul> <li>Při spuštění bilančního systému<br/>probíhá inicializace vah a pump.</li> <li>Zobrazuje se při každém zapnutí<br/>bilančního systému.</li> <li>Zobrazuje se při kompenzaci objemu<br/>TFL.</li> </ul> | Jedná se o připomínku. Nejsou potřeba<br>žádné činnosti.                                                                                                    |
| Krevní pumpa<br>vypnuta                | 112 | Krevní pumpa byla manuálně vypnuta.                                                                                                    | <ul> <li>Spusťte znovu krevní pumpu stisknutím tlačítka Krevní pumpa <sup>(</sup>)<sub>20</sub>.</li> </ul>                                                                                                    |
| Naprogramujte                          | 139 | Není naprogramována hodinová ztráta<br>tekutin nebo celková ztráta tekutin.                                                                                                    | <ul> <li>Zvolte režim Programování<br/>a naprogramujte hodinovou ztrátu<br/>tekutin a celkovou ztrátu tekutin.</li> <li>Pokud u léčby CWH, CWHD a CVVHDF<br/>není požadována žádná ztráta tekutin,<br/>naprogramujte dobu léčby.</li> </ul>                                                                                                    |
| Naprogramujte<br>bilanční pumpy        | 144 | U léčby CWH/CWHDF není<br>naprogramována pre a postdiluce nebo<br>postdiluce a dialyzát.                                                                                                    | Zvolte režim Programování<br>a naprogramujte pre a postdiluci nebo<br>postdiluci a rychlost dialyzátu.                                                                                                    |
| Naprogramujte cíl                      | 141 | Není naprogramován cíl léčby.                                                                                                    | Zvolte režim Programování<br>a naprogramujte čas, ztrátu tekutin<br>a celkovou ztrátu tekutin.                                                                                                    |
| Naprogramujte<br>dialyzát              | 145 | U terapie CWHD není naprogramována rychlost dialyzátu.                                                                                                    | <ul> <li>Vyberte režim programování<br/>a naprogramujte rychlost dialyzátu.</li> </ul>                                                                                                    |
| Nezjištěna<br>odvzdušňovací<br>komůrka | 127 | Není vložena odvzdušňovací komůrka<br>na substituční lince.                                                                                                    | <ul> <li>Vložte odvzdušňovací komůrku správně.</li> <li>Pokud není možné vymazat alarm<br/>jednotky ADU (Zkontrolujte<br/>odvzdušňovací komůrku, Nezjištěna<br/>odvzdušňovací komůrka nebo Chybí<br/>odvzdušňovací komůrka) kdykoliv během<br/>testu jednotky ADU, nastavování,<br/>předplnění nebo léčby, přestaňte systém<br/>Aquarius používat a kontaktujte<br/>technický servis.</li> </ul> |
| Nízký tlak návratu                     | 123 | Tlak návratu je nižší než 20 mmHg.                                                                                                    | Během první minuty léčby se jedná<br>o připomínku.                                                                                                    |
| Otevřena dvířka<br>pump                | 118 | Jedno z dvířek pump je otevřeno.                                                                                                    | ➡ Uzavřete dvířka pump.                                                                                                    |

| Display                                       | ID  | Příčina                                                                                                    | Možnosti odstranění chyby                                                                                                    |
|-----------------------------------------------|-----|----------------------------------------------------------------------------------------------------|----------------------------------------------------------------------------------------------------|
| Prázdná stříkačka:<br>změna v MOŽNOSTI        | 119 | Stříkačka, která se nachází v heparinové<br>pumpě, je prázdná.                                                                                         | <ol> <li>Postupujte podle pokynů na<br/>obrazovkách <i>Vyměnit stříkačku –</i><br/>stříkačku vyjměte, <b>pouze</b> pokud je<br/>k tomu dán pokyn.</li> <li>Uzavřete svorkou linku heparinu.</li> <li>Vyjměte stříkačku z pumpy a odpojte od<br/>linky.</li> <li>Naplňte novou stříkačku heparinem.</li> <li>Zadejte a potvrďte objem stříkačky.</li> <li>Umístěte stříkačku do pumpy a připojte<br/>linku.</li> <li>Dbejte, aby byl vložen píst a křidélka.</li> <li>Otevřete svorku a proveďte potvrzení.</li> <li>POZNÁMKA</li> <li>Při použití stříkačky BD: Dbejte na to, aby<br/>drážky pa pístu směřovaly k přístroji</li> </ol> |
| Probíhá test topení                           | 159 | Při přechodu na obrazovku <i>Spustit předplnění</i> probíhá test topení.                                                                               | <ul> <li>➡ Čekejte na ukončení testu topení.</li> <li>➡ Během testu topení bliká zelená stavová kontrolka.</li> <li>➡ Jakmile je test topení dokončen, přestane zelená stavová kontrolka blikat.</li> </ul>                                                                                                    |
| Přečtěte si pokyny<br>v nápovědě pro<br>chyby | 143 | K vyřešení alarmu jsou potřebné další<br>informace.                                                                                                    | Podrobnější informace jsou k dispozici<br>na obrazovkách Nápověda.                                                                                                    |
| Příliš velká hmotnost                         | 136 | <ul> <li>Jedna z vah zjistila hmotnost větší než<br/>20 kg.</li> </ul>                                                                                 | <ul> <li>➡ Zkontrolujte, zda je na hácích vah<br/>zavěšen stejný počet vaků se<br/>substitučním roztokem a vaků na filtrát.</li> <li>➡ Zkontrolujte, zda jsou filtrační<br/>a substituční vaky plné.</li> <li>➡ Snižte hmotnost: vyměňte vaky na filtrát,<br/>snižte počet vaků se substitučním<br/>roztokem.</li> </ul>                                                                                                    |
|                                               |     | <ul> <li>Celková hmotnost na obou váhách<br/>překračuje maximální hmotnost.</li> </ul>                                                                 | <ul> <li>➡ Ujistěte se, že se substituční/dialyzační vaky nedotýkají vaků na filtrát/odpad.</li> <li>➡ Vaky na filtrát vyměňte za prázdné vaky.</li> <li><b>POZNÁMKA</b></li> <li>Maximální počet vaků na každé váze je 4, každý o hmotnosti 5 kg.</li> </ul>                                                                                                    |
| Připomínka: Doba<br>léčby 24 hod.             | 140 | Toto hlášení se objeví každých 24 h při<br>použití stejného filtru a hadicového<br>setu (zahrnuje dobu předplnění,<br>připojení, recirkulace a léčby). | <ul> <li>Pokud byly filtr a linka používány po<br/>kratší dobu, než je maximální doba léčby,<br/>vymažte toto hlášení.</li> <li>Odpojte a zahajte novou léčbu pomocí<br/>nového filtru a nového hadicového<br/>systému.</li> </ul>                                                                                                    |
| Připomínka: Doba<br>léčby 72 hod.             | 117 | Léčba je dokončena.                                                                                                    | <ul> <li>Odpojte pacienta nebo přeprogramujte<br/>parametry pacienta.</li> </ul>                                                                                                    |

| Display                              | ID  | Příčina                                                                                                    | Možnosti odstranění chyby                                                                                                    |
|--------------------------------------|-----|----------------------------------------------------------------------------------------------------|----------------------------------------------------------------------------------------------------|
| Pumpa stříkačky<br>vypnuta           | 121 | Množství heparinu je naprogramováno<br>na nulu.                                                                                                    | <ul> <li>Pokud není požadován heparin,<br/>pokračujte na další obrazovku.</li> <li>Je-li heparin požadován, vložte stříkačku<br/>obsahující heparin a naprogramujte<br/>potřebný průtok heparinu.</li> </ul>                                                                                                    |
| Tlakový test<br>deaktivován          | 131 | <ul> <li>Systém detekce vzduchu nezjistil<br/>linku "bez vzduchu".</li> <li><i>Test svorky a tlaku</i> je deaktivován.</li> </ul>                                      | <ul> <li>Přesvědčte se, že hadicový set<br/>neobsahuje vzduch.</li> <li>Zkontrolujte, zda je linka návratu řádně<br/>nainstalována v čelistech detektoru<br/>vzduchu.</li> <li>Ověřte, zda není poškrábán kontaktní díl<br/>linky návratu.</li> </ul>                                                                                                    |
| Topení chladne                       | 130 | Bilanční systém se zastavil na více než<br>15 s a teplota desky topení je vyšší než<br>43 °C.                                                                          | Toto je oznámení. Nejsou potřeba žádné<br>činnosti.<br>Léčba je pozastavena, dokud teplota<br>nebude bezpečná (nižší než 42 °C).<br>Substituční pumpy pracují pomalým<br>chodem, aby pomohly ochlazování.<br>(Výjimka: Během kompenzace TFL<br>substituční pumpy bilance nepoběží.)<br>Proces ochlazení topení může trvat<br>až 10 minut.<br>Léčba se automaticky restartuje.<br>Pokud se spustí červený alarm<br><i>Vysoká teplota</i> , po kterém<br>následuje žluté hlášení <i>Topení</i><br><i>chladne</i> , sníží se rychlost<br>pumpy citrátu a pumpa kalcia se vypne,<br>což bude mít za následek infúzi citrátu<br>bez kalcia po dobu, kdy se zobrazuje<br>hlášení <i>Topení chladne</i> . V případě<br>záporné odchylky UF se rychlost pumpy<br>filtrátu automaticky nastaví na nulu. |
| Vložte komůrku BLD                   | 125 | BLD komůrka není správně vložena do<br>držáku detektoru úniku krve.                                                                                                    | <ol> <li>Vložte odvzdušňovací komůrku správně.</li> <li>Opětovně spusťte předplnění, aby byla<br/>komůrka správně naplněna.</li> <li>Zkontrolujte, že se na komůrce<br/>hadicového setu Aqualine nenachází<br/>stopy po poškrábání.</li> </ol>                                                                                                    |
| Vložte linku do<br>detektoru vzduchu | 148 | Systém detektoru vzduchu není po<br>předplnění v provozu.                                                                                                    | <ul> <li>➡ Zasuňte linku návratu správně do systému detektoru vzduchu.</li> <li>➡ Zelená dioda tlačítka Svorka svítí.</li> <li>➡ Zkontrolujte, zda je správně nainstalován systém detektoru vzduchu. Pokud nikoliv, pevně jej zatlačte směrem k přístroji.</li> <li>➡ Zelená dioda tlačítka Svorka svítí.</li> </ul>                                                                                                    |
| Vyměňte<br>předplňovací vak          | 147 | <ul> <li>Při likvidaci je odpadní vak plný nebo<br/>je předplňovací vak prázdný.</li> <li>Uzavřená svorka je na přístupové<br/>lince nebo na lince návratu.</li> </ul> | <ul> <li>Vyměňte primární a odpadní vak a znovu<br/>spusťte krevní pumpu.</li> <li>Otevřete uzavřené svorky na přístupové<br/>nebo návratové lince.</li> </ul>                                                                                                    |

| Display                                                                              | ID  | Příčina                                                                                                    | Možnosti odstranění chyby                                                                                                    |
|--------------------------------------------------------------------------------------|-----|----------------------------------------------------------------------------------------------------|----------------------------------------------------------------------------------------------------|
| Vyměňte substituční/<br>dialyzační vak<br>nebo<br>Vyměňte filtrační /<br>odpadní vak | 114 | <ul> <li>Vak s filtrátem dosáhl maximální<br/>přípustné hmotnosti.</li> </ul>                                                                                                    | <ol> <li>Vyměňte plný vak na filtrát za prázdný<br/>vak.</li> <li>Otevřete vak(y). Přesvědčte se, zda není<br/>linka zalomená nebo uzavřená svorkou.</li> <li>Dbejte na správné umístění vaků na háky<br/>vah.</li> <li>Zajistěte, aby vstupy vaků vždy visely<br/>směrem dolů.</li> </ol>                                                                                                    |
|                                                                                      |     | <ul> <li>Vaky se substitučním roztokem neobsahují roztok.</li> </ul>                                                                                                    | <ol> <li>Vyměňte prázdný vak na substituční<br/>roztok za nový, který je naplněn<br/>roztokem.</li> <li>Otevřete vak(y). Přesvědčte se, zda není<br/>linka zalomená nebo uzavřená svorkou.</li> <li>Dbejte na správné umístění vaků na háky<br/>vah.</li> <li>Zajistěte, aby vstupy vaků vždy visely<br/>směrem dolů.</li> <li>Pokud vak se substitučním roztokem<br/>není ještě zdaleka prázdný: Zkontrolujte,<br/>zda počet vaků na obrazovce programu<br/>odpovídá počtu vaků na vahách. Pokud<br/>ano, vyměňte jen vaky na filtrát.</li> <li>Otevřete vak(y). Přesvědčte se, zda není<br/>linka zalomená nebo uzavřená svorkou.</li> <li>Dbejte na správné umístění vaků na háky<br/>vah.</li> <li>Zajistěte, aby vstupy vaků vždy visely</li> </ol> |
| Vysoká filtrační<br>frakce<br>(žlutá nebo červená)                                   | 120 | <ul> <li>Podíl odstraněných tekutin<br/>překračuje naprogramovanou mez<br/>(např. 33 %).</li> <li>Obrat tekutin nebo plazmy přes<br/>membránu je příliš velký ve srovnání</li> </ul> | <ul> <li>Snižte rychlost ztráty tekutin nebo výměny plazmy.</li> <li>Zvyšte průtok krve.</li> </ul>                                                                                                    |
|                                                                                      |     | <ul> <li>Postdiluční rychlost substituce je<br/>vyšší, než přijatelná hodnota pro<br/>aktuální průtok krve<br/>a naprogramovaný limit.</li> </ul>                                    | Vyhodnoťte poměr predilučního<br>a postdilučního substitučního roztoku.                                                                                                    |
| Výpadek napájení                                                                     | 132 | Došlo k přerušení napájení. V závislosti<br>na stavu nabití hlavní baterie bude<br>krevní pumpa pracovat po dobu asi<br>2 minut.                                                     | <ul> <li>➡ Spusťte krevní pumpu.</li> <li>➡ Zkontrolujte zapojení síťového kabelu.</li> <li>➡ Pokud výpadek napájení trvá déle, než<br/>dostačuje baterie, pomocí kliky<br/>manuálně vraťte krev zpět do pacienta.</li> </ul>                                                                                                    |
| Záměna citrátu<br>a kalcia                                                           | 175 | Během předplnění je vak kalcia pověšen<br>na váze citrátu a vak citrátu je pověšen<br>na váze kalcia.                                                                                | Zavěste vaky správně.                                                                                                    |
| Záporná UF                                                                           | 124 | Naprogramována záporná UF.                                                                                                    | Jedná se o připomínku. Nejsou potřeba<br>žádné činnosti.                                                                                                    |

| Display                                  | ID  | Příčina                                                                                                    | Možnosti odstranění chyby                                                                                                    |
|------------------------------------------|-----|----------------------------------------------------------------------------------------------------|----------------------------------------------------------------------------------------------------|
| Zjištěn vzduch                           | 128 | <ul> <li>Systém detekce vzduchu nezjistil<br/>linku "bez vzduchu".</li> <li><i>Test svorky a tlaku</i> je deaktivován.</li> </ul>                                                                               | <ul> <li>➡ Přesvědčte se, že hadicový set<br/>neobsahuje vzduch.</li> <li>➡ Zkontrolujte, zda je linka návratu řádně<br/>nainstalována v čelistech detektoru<br/>vzduchu.</li> <li>➡ Ověřte, zda není poškrábán kontaktní díl<br/>linky návratu.</li> </ul> |
| Zjištěna krev                            | 122 | Během fáze připojení nebo recirkulace<br>je v lince návratu zjištěna krev.                                                                                                    | ➡ Přejděte do režimu Léčba.                                                                                                    |
| Zkontrolujte linky                       | 137 | Postdiluční pumpa se zastavila na déle<br>než 3 minuty za účelem regulace ztráty<br>tekutin.                                                                                                    | Zkontrolujte, zda je otevřená substituční<br>linka, linka filtrátu a všechny vaky, zda<br>jsou odstraněny všechny svorky a zda<br>nejsou zalomeny linky a vstupy vaků.                                                                                      |
| Zkontrolujte<br>odvzdušňovací<br>komůrku | 157 | Viz příčiny pro zprávu "Zkontrolujte<br>odvzdušňovací komůrku" uvedené<br>v oddílu 6.2.1 (Strana 6-5).                                                                                                    | Pokyny k odstranění chyby naleznete<br>u možností "Zkontrolujte odvzdušňovací<br>komůrku" uvedených v oddílu 6.2.1<br>(Strana 6-5).                                                                                                    |
| Zkontrolujte snímač<br>tlaku přístupu    | 142 | <ul> <li>Převodník přístupu/návratu<br/>nezaznamenává během provozu<br/>krevní pumpy změnu tlaku.</li> <li>Během testu tlaku a svorky není při<br/>uzavření svorky zjištěno žádné<br/>zvýšení tlaku.</li> </ul> | <ul> <li>Żkontrolujte zapojení tlakového dómu.</li> <li>Żnovu dóm připojte následujícím způsobem:</li> <li>Zastavte krevní pumpu.</li> <li>Počkejte 15 sekund.</li> <li>Připojte správně tlakový dóm.</li> <li>Spusťte krevní pumpu.</li> </ul>             |

### 6.2.3 Chyby systému

Během testu systému (po zapnutí systému) a rovněž během provozu systém Aquarius automaticky provádí testy za účelem kontroly součástí kriticky důležitých z hlediska bezpečnosti. Pokud se během těchto testů vyskytne chyba, systém přejde do bezpečnostního režimu a vygeneruje červené chybové systémové hlášení a akustický alarm. Toto chybové hlášení se zobrazí se zkratkou CPU1 (procesor 1) nebo CPU2.

Pokud nelze následující chyby systému opravit, obraťte se na technický servis.

\*P (přetrvávající) – Když alarmový stav již není přítomen, alarm se NERESETUJE

\*\*N (nepřetrvávající) – Když alarmový stav již není přítomen, alarm se resetuje

| Hlášení/popis              |                                                        | Zpoždění<br>alarmu do<br>oznámení | P*/N** | Provozní režim<br>pro detekci |
|----------------------------|--------------------------------------------------------|-----------------------------------|--------|-------------------------------|
| CPU1: chyba 1 CPU          | Selhal test registru hlavního procesoru                | ≤ 5 s                             | Р      | Počáteční autotest            |
| CPU1: chyba 2 CPU          | Selhal test paměti RAM hlavního<br>procesoru           | ≤ 5 s                             | Ρ      | Počáteční autotest            |
| CPU1: chyba 3 CPU          | Selhal jump test hlavního procesoru.                   | ≤ 5 s                             | Р      | Počáteční autotest            |
| CPU1: XRAM                 | Selhal test externí paměti RAM hlavního<br>procesoru   | ≤ 5 s                             | Ρ      | Počáteční autotest            |
| CPU1: CODE                 | Selhal test programového kódu<br>hlavního procesoru    | ≤ 5 s                             | Ρ      | Počáteční autotest            |
| CPU1: EEPROM               | Selhal test kalibračních dat hlavního<br>procesoru     | ≤ 5 s                             | Ρ      | Počáteční autotest            |
| CPU2: chyba 1 CPU          | Selhal test registru procesoru<br>regulátoru           | ≤ 5 s                             | Ρ      | Počáteční autotest            |
| CPU2: chyba 2 CPU          | Selhal test paměti RAM regulátoru                      | ≤ 5 s                             | Р      | Počáteční autotest            |
| CPU2: chyba 3 CPU          | Selhal jump test procesoru regulátoru                  | ≤ 5 s                             | Р      | Počáteční autotest            |
| CPU2: XRAM                 | Selhal test externí paměti RAM<br>procesoru regulátoru | ≤ 5 s                             | Ρ      | Počáteční autotest            |
| CPU2: CODE                 | Selhal test programového kódu<br>procesoru regulátoru  | ≤ 5 s                             | Ρ      | Počáteční autotest            |
| CPU2: EEPROM               | Selhal test kalibračních dat procesoru<br>regulátoru   | ≤ 5 s                             | Ρ      | Počáteční autotest            |
| CPU1: běh programu         | Selhání programu hlavního procesoru                    | ≤ 15 s                            | Ρ      | Všechny                       |
| CPU2: běh programu         | Selhání programu procesoru<br>regulátoru.              | ≤ 5 s                             | Ρ      | Všechny                       |
| CPU1: ADC / napětí<br>CPU2 | Chyba napájení nebo A/D převodníku                     | ≤ 5 s                             | Ρ      | Všechny                       |
| CPU1: senzor napětí        | Chyba napájení nebo A/D převodníku                     | ≤ 20 s                            | Р      | Všechny                       |
| CPU2: ADC / napětí<br>CPU1 | Chyba napájení nebo A/D převodníku                     | ≤ 5 s                             | Ρ      | Všechny                       |

| Display                                                    | ID       | Max.<br>doba<br>zpoždění<br>alarmu | P*/<br>N** | Příčina                                                                                                    | Možnosti odstranění<br>chyby                                                                                                    | Frekvence<br>testu                   |
|------------------------------------------------------------|----------|------------------------------------|------------|----------------------------------------------------------------------------------------------------|----------------------------------------------------------------------------------------------------|--------------------------------------|
| Chyba funkce<br>citrátového<br>modulu                      | 18       |                                    | Ρ          | Během testu systému<br>modulu citrátu zjištěna<br>závada.                                                                                                    | <ul> <li>➡ Zopakujte test.</li> <li>➡ Pokud problém<br/>přetrvává, uvědomte<br/>technický servis.</li> </ul>                                                                                                    | Počáteční<br>test                    |
| CPU1: ADC /<br>napětí CPU2<br>CPU2: ADC /<br>napětí CPU1   | 19<br>51 | ≤ 5 s                              | Ρ          | Chyba přívodního<br>napětí nebo A/D<br>převodníku – hlavní<br>procesor / procesor<br>regulátoru zjistil vysoké<br>nebo nízké napětí zdroje<br>napájení pro hlavní<br>procesor / procesor<br>regulátoru. | Ukončete léčbu<br>a obraťte se na<br>technický servis.                                                                                                    | Kontinuální:<br>< 2 s <sup>-1</sup>  |
| CPU1: back up                                              | 27       | ≤ 5 s                              | Ρ          | Žádná data při<br>zálohování.                                                                                                    | <ul> <li>Restartujte systém<br/>(nesmí být nainstalován<br/>žádný hadicový set).</li> <li>Jestli chybu nelze<br/>resetovat, vyřaďte<br/>systém z provozu<br/>a uvědomte technickou<br/>podporu.</li> </ul>                                                              | Počáteční<br>autotest                |
| CPU1: běh<br>programu<br>CPU2: běh<br>programu             | 17<br>49 | CPU1:<br>≤ 15 s<br>CPU2: ≤ 5 s     | Ρ          | <ul> <li>Selhání programu<br/>hlavního procesoru.</li> <li>Selhání programu<br/>procesoru regulátoru.</li> </ul>                                                                                        | <ul> <li>Stisknutím tlačítka Krevní<br/>pumpa resetujte alarm.</li> <li>Pokud se hlášení<br/>zobrazuje opakovaně,<br/>ukončete léčbu<br/>a uvědomte technický<br/>servis.</li> </ul>                                                                                    | Kontinuální:<br>< 25 s <sup>-1</sup> |
| CPU1: Bilance<br>filtrátu<br>CPU2: Bilance<br>filtrátu     | 26<br>58 | ≤ 5 s                              | Ρ          | <ul> <li>Hodnoty ochranného<br/>a řídicího systému se<br/>od sebe liší (jsou mimo<br/>limity).</li> <li>Skutečné hodnoty<br/>jsou mimo limity.</li> </ul>                                               | <ul> <li>➡ Zkontrolujte filtrační váhu.</li> <li>➡ Restartujte systém (nesmí být nainstalován žádný hadicový set).</li> <li>➡ Jestli chybu nelze resetovat, vyřaďte systém z provozu a uvědomte technickou podporu.</li> </ul>                                          | Počáteční<br>autotest                |
| CPU1: Bilance<br>substituce<br>CPU2: Bilance<br>substituce | 13<br>45 | ≤ 5 s                              | Ρ          | <ul> <li>Hodnoty ochranného<br/>a řídicího systému se<br/>od sebe liší (jsou mimo<br/>limity).</li> <li>Skutečné hodnoty<br/>jsou mimo limity.</li> </ul>                                               | <ul> <li>➡ Zkontrolujte váhu pro<br/>substituční roztok.</li> <li>➡ Restartujte systém<br/>(nesmí být nainstalován<br/>žádný hadicový set).</li> <li>➡ Jestli chybu nelze<br/>resetovat, vyřaďte<br/>systém z provozu<br/>a uvědomte technickou<br/>podporu.</li> </ul> | Počáteční<br>autotest                |

\* P (přetrvávající) – Když alarmový stav již není přítomen, alarm se NERESETUJE

\*\*N (nepřetrvávající) – Když alarmový stav již není přítomen, alarm se resetuje

| Display                                                    | ID       | Max.<br>doba<br>zpoždění<br>alarmu | P*/<br>N** | Příčina                                                                                                    | Možnosti odstranění<br>chyby                                                                                                    | Frekvence<br>testu                  |
|------------------------------------------------------------|----------|------------------------------------|------------|----------------------------------------------------------------------------------------------------|----------------------------------------------------------------------------------------------------|-------------------------------------|
| CPU1: BLD<br>CPU2: BLD                                     | 12<br>44 | ≤ 5 s                              | Ρ          | Detektor úniku krve<br>(BLD) nepracuje správně.                                                                                                  | <ul> <li>Stiskněte tlačítko Krevní pumpa.</li> <li>Jestli chybu systému nelze resetovat, vyřaďte systém z provozu a uvědomte technickou podporu.</li> </ul>                                                | Kontinuální:<br>< 5 s <sup>-1</sup> |
| CPU1: Chyba1<br>CPU<br>CPU2: Chyba1<br>CPU                 | 0<br>32  | ≤ 5 s                              | Ρ          | <ul> <li>Selhal test registru<br/>Master CPU.</li> <li>Selhal test registru<br/>Controller CPU.</li> </ul>                                       | <ul> <li>Restartujte systém<br/>(nesmí být nainstalován<br/>žádný hadicový set).</li> <li>Jestli chybu nelze<br/>resetovat, vyřaďte<br/>systém z provozu<br/>a uvědomte technickou<br/>podporu.</li> </ul> | Počáteční<br>autotest               |
| CPU1: Chyba2<br>CPU<br>CPU2: Chyba2<br>CPU                 | 1<br>33  | ≤ 5 s                              | Ρ          | <ul> <li>Selhal test paměti<br/>RAM hlavního<br/>procesoru.</li> <li>Selhal test paměti<br/>RAM hlavního<br/>kontroleru.</li> </ul>              | <ul> <li>Restartujte systém<br/>(nesmí být nainstalován<br/>žádný hadicový set).</li> <li>Jestli chybu nelze<br/>resetovat, vyřaďte<br/>systém z provozu<br/>a uvědomte technickou<br/>podporu.</li> </ul> | Počáteční<br>autotest               |
| CPU1: Chyba3<br>CPU<br>CPU2: Chyba3<br>CPU                 | 2<br>34  | ≤ 5 s                              | Ρ          | <ul> <li>Selhal jump test<br/>hlavního procesoru.</li> <li>Selhal jump test<br/>kontroleru procesoru.</li> </ul>                                 | <ul> <li>Restartujte systém<br/>(nesmí být nainstalován<br/>žádný hadicový set).</li> <li>Jestli chybu nelze<br/>resetovat, vyřaďte<br/>systém z provozu<br/>a uvědomte technickou<br/>podporu.</li> </ul> | Počáteční<br>autotest               |
| CPU1: Chyba<br>detekce krve<br>CPU2: Chyba<br>detekce krve | 16<br>48 | ≤ 5 s                              | Ρ          | Krev na optickém<br>snímači (detektor<br>vzduchu)                                                                                                | <ul> <li>Restartujte systém<br/>(nesmí být nainstalován<br/>žádný hadicový set).</li> <li>Jestli chybu nelze<br/>resetovat, vyřaďte<br/>systém z provozu<br/>a uvědomte technickou<br/>podporu.</li> </ul> | Počáteční<br>autotest               |
| CPU1: CODE                                                 | 4<br>36  | ≤ 5 s                              | Ρ          | <ul> <li>Selhal test<br/>programového kódu<br/>Controller procesoru.</li> <li>Selhal test<br/>programového kódu<br/>Master procesoru.</li> </ul> | <ul> <li>Restartujte systém<br/>(nesmí být nainstalován<br/>žádný hadicový set).</li> <li>Jestli chybu nelze<br/>resetovat, vyřaďte<br/>systém z provozu<br/>a uvědomte technickou<br/>podporu.</li> </ul> | Počáteční<br>autotest               |

| Display                                              | ID       | Max.<br>doba<br>zpoždění<br>alarmu | P*/<br>N** | Příčina                                                                                                    | Možnosti odstranění<br>chyby                                                                                                    | Frekvence<br>testu                                            |
|------------------------------------------------------|----------|------------------------------------|------------|----------------------------------------------------------------------------------------------------|----------------------------------------------------------------------------------------------------|---------------------------------------------------------------|
| CPU1: Časovač<br>CPU2: Časovač                       | 28<br>60 | ≤ 210 s                            | Ρ          | Odchylka časovače mezi<br>hlavním procesorem<br>a regulátorem.                                                                                                    | <ol> <li>Stisknutím tlačítka Krevní<br/>pumpa vymažte hlášení.</li> <li>Pokud se hlášení<br/>zobrazuje opakovaně,<br/>ukončete léčbu<br/>a obraťte se na<br/>technický servis.</li> </ol>                                                                                                    | Kontinuální:<br>< 25 s <sup>-1</sup>                          |
| CPU1: Detektor<br>vzduchu                            | 6        | ≤ 5 s                              | Ρ          | <ul> <li>Selhal test detektoru<br/>vzduchu.</li> </ul>                                                                                                    | Zopakujte test systému.<br>Pokud test opět selže,<br>obraťte se na technický<br>servis.                                                                                                    | Kontinuální:<br>< 1 s <sup>-1</sup><br>(hlavní)               |
| vzduchu                                              | 38       |                                    |            | <ul> <li>Hlavní procesor<br/>a procesor regulátoru<br/>mají odlišné<br/>informace s ohledem<br/>na vzduchový alarm.</li> </ul>                                                                          | Stiskněte tlačítko Krevní<br>pumpa. Pokud chybu<br>nelze resetovat, vyřaďte<br>systém z provozu<br>a uvědomte technickou<br>podporu.                                                                                                    | (ochrana)                                                     |
| CPU1: EEPROM<br>CPU2: EEPROM                         | 5<br>37  | ≤ 5 s                              | Ρ          | <ul> <li>Selhal test<br/>kalibračních dat<br/>Master CPU.</li> <li>Selhal test<br/>kalibračních dat<br/>Controller CPU.</li> </ul>                                                                      | <ul> <li>Restartujte systém<br/>(nesmí být nainstalován<br/>žádný hadicový set).</li> <li>Jestli chybu nelze<br/>resetovat, vyřaďte<br/>systém z provozu<br/>a uvědomte technickou<br/>podporu.</li> </ul>                                                                                                    | Počáteční<br>autotest                                         |
| CPU1: Filtrační<br>pumpa<br>CPU2: Filtrační<br>pumpa | 8 40     | ≤ 5 s                              | Ρ          | <ul> <li>Selhal test průtoku.</li> <li>Vadný pohon filtrační pumpy.</li> <li>Filtrační pumpa se nezastavila.</li> <li>Skutečná hodnota otáček se liší od nastavené hodnoty a je mimo limity.</li> </ul> | <ul> <li>➡ Zkontrolujte, zda jsou<br/>uzavřená dvířka pumpy.</li> <li>➡ Vypněte systém<br/>a přibližně za 1 minutu<br/>jej opět zapněte (nesmí<br/>být připojen hadicový<br/>set).</li> <li>➡ Stiskněte tlačítko <i>Léčba</i>.</li> <li>➡ Pokud chybu nelze<br/>resetovat, uvědomte<br/>technickou podporu.</li> </ul> | Počáteční<br>autotest<br>Kontinuální:<br>< 30 s <sup>-1</sup> |

| Display                                                      | ID      | Max.<br>doba<br>zpoždění<br>alarmu | P*/<br>N** | Příčina                                                                                                    | Možnosti odstranění<br>chyby                                                                                                    | Frekvence<br>testu                   |
|--------------------------------------------------------------|---------|------------------------------------|------------|----------------------------------------------------------------------------------------------------|----------------------------------------------------------------------------------------------------|--------------------------------------|
| CPU1:<br>Heparinová<br>pumpa<br>CPU2:<br>Heparinová<br>pumpa | 11 43   | ≤ 5 s                              | P          | <ul> <li>Aktuální hodnoty<br/>ochranného a řídicího<br/>systému se od sebe liší<br/>(jsou mimo limity).</li> <li>Skutečné hodnoty se<br/>odchylují od limitů.</li> <li>Zastavení pumpy.</li> <li>Píst se nachází<br/>v nesprávné pozici.</li> </ul> | <ul> <li>Po testu systému:</li> <li>1. Restartujte systém<br/>(nesmí být nainstalován<br/>hadicový set).</li> <li>2. Jestli chybu nelze<br/>resetovat, vyřaďte<br/>systém z provozu<br/>a uvědomte technickou<br/>podporu.</li> <li>Během léčby:</li> <li>1. Zkontrolujte, že linka<br/>heparinu není<br/>zasvorkovaná.</li> <li>2. Přejděte na část<br/><i>Možnosti</i> a poté na<br/><i>Vyměnit stříkačku</i>.<br/>Postupujte podle textu<br/>na obrazovce.</li> <li>POZNÁMKA<br/>Během tohoto postupu<br/>není nutné odstraňovat<br/>stříkačku.</li> <li>3. Pokud problém<br/>přetrvává,<br/>naprogramujte pumpu<br/>na 0, uzavřete linku<br/>svorkou a odstraňte<br/>stříkačku.</li> <li>4. Pokud problém stále<br/>trvá, ukončete léčbu<br/>a kontaktujte technický<br/>servis.</li> </ul> | Kontinuální:<br>< 2 s <sup>-1</sup>  |
| CPU1: Krevní<br>pumpa<br>CPU2: Krevní<br>pumpa               | 7<br>39 | ≤ 5 s                              | Ρ          | <ul> <li>Selhal test průtoku.</li> <li>Vadný pohon krevní<br/>pumpy.</li> <li>Krevní pumpa se<br/>nezastavila.</li> <li>Skutečná hodnota<br/>otáček se liší od<br/>nastavené hodnoty<br/>a je mimo limity.</li> </ul>                               | <ul> <li>➡ Zkontrolujte, zda jsou<br/>uzavřená dvířka pumpy.</li> <li>➡ Vypněte systém<br/>a přibližně za 1 minutu<br/>jej opět zapněte (nesmí<br/>být připojen hadicový<br/>set).</li> <li>➡ Stiskněte tlačítko Krevní<br/>pumpa.</li> <li>➡ Pokud chybu nelze<br/>odstranit, uvědomte<br/>technickou podporu.</li> </ul>                                                                                                    | Kontinuální:<br>< 25 s <sup>-1</sup> |

| Display                                                        | ID       | Max.<br>doba<br>zpoždění<br>alarmu | P*/<br>N** | Příčina                                                                                                    | Možnosti odstranění<br>chyby                                                                                                    | Frekvence<br>testu                   |
|----------------------------------------------------------------|----------|------------------------------------|------------|----------------------------------------------------------------------------------------------------|----------------------------------------------------------------------------------------------------|--------------------------------------|
| CPU1:Ochranný<br>komunikační<br>systém                         | 22       | ≤ 10 s                             | Ρ          | <ul> <li>Chyba během<br/>přenosu dat.</li> <li>Vadné napájení<br/>ochranného systému.</li> </ul>                                                                                                    | <ul> <li>➡ Stiskněte tlačítko Krevní pumpa.</li> <li>➡ Vypněte systém a přibližně za 1 minutu jej opět zapněte.</li> <li>➡ Jestli chybu nelze resetovat, vyřaďte systém z provozu a uvědomte technickou podporu.</li> </ul>                                                                                                    | Kontinuální:<br>< 2 s <sup>-1</sup>  |
| CPU1:<br>Postdiluční<br>pumpa<br>CPU2:<br>Postdiluční<br>pumpa | 9        | ≤ 5 s                              | Ρ          | <ul> <li>Selhal test průtoku.</li> <li>Vadný pohon<br/>postdiluční pumpy.</li> <li>Postdiluční pumpa se<br/>nezastavila.</li> <li>Skutečná hodnota<br/>otáček se liší od<br/>nastavené hodnoty<br/>a je mimo limity.</li> </ul>                                                    | <ul> <li>Zkontrolujte, zda jsou<br/>uzavřená dvířka pumpy.</li> <li>Vypněte systém a<br/>přibližně za 1 minutu jej<br/>opět zapněte (nesmí být<br/>připojen hadicový set).</li> <li>Stiskněte tlačítko Léčba.</li> <li>Jestli chybu nelze<br/>resetovat, vyřaďte<br/>systém z provozu<br/>a uvědomte technickou<br/>podporu.</li> </ul>                | Kontinuální:<br>< 30 s <sup>-1</sup> |
| CPU1:<br>Prediluční<br>pumpa<br>CPU2:<br>Prediluční<br>pumpa   | 10       | ≤ 5 s                              | Ρ          | <ul> <li>Selhal test průtoku.</li> <li>Vadný pohon<br/>prediluční pumpy.</li> <li>Prediluční pumpa se<br/>nezastavila.</li> <li>Skutečná hodnota<br/>otáček se liší od<br/>nastavené hodnoty<br/>a je mimo limity.</li> <li>Pumpa nepracuje při<br/>správných otáčkách.</li> </ul> | <ul> <li>➡ Zkontrolujte, zda jsou<br/>uzavřená dvířka pumpy.</li> <li>➡ Vypněte systém a<br/>přibližně za 1 minutu jej<br/>opět zapněte (nesmí být<br/>připojen hadicový set).</li> <li>➡ Stiskněte tlačítko <i>Léčba</i>.</li> <li>➡ Jestli chybu nelze<br/>resetovat, vyřaďte<br/>systém z provozu<br/>a uvědomte technickou<br/>podporu.</li> </ul> | Kontinuální:<br>< 30 s <sup>-1</sup> |
| CPU1: Provozní<br>režim<br>CPU2: Provozní<br>režim             | 24<br>56 | ≤ 15 s                             | Ρ          | Selhala detekce režimu<br>mezi Master CPU<br>a Controller CPU.                                                                                                    | <ol> <li>Spusťte novou kontrolu<br/>stisknutím tlačítka <i>Krevní</i><br/><i>pumpa</i>.</li> <li>Pokud se alarm objeví<br/>znovu, obraťte se na<br/>technickou podporu.</li> </ol>                                                                                                    | Kontinuální:<br>< 2 s <sup>-1</sup>  |

| Display                                            | ID       | Max.<br>doba<br>zpoždění<br>alarmu | P*/<br>N** | Příčina                                                                                                    | Možnosti odstranění<br>chyby                                                                                                    | Frekvence<br>testu                   |
|----------------------------------------------------|----------|------------------------------------|------------|----------------------------------------------------------------------------------------------------|----------------------------------------------------------------------------------------------------|--------------------------------------|
| CPU1: Přední<br>komunikační<br>systém              | 23       | ≤ 20 s                             | Ρ          | <ul> <li>Chyba komunikace<br/>mezi hlavním<br/>procesorem<br/>a displejem.</li> </ul>                                                              | <ol> <li>Nastavte pro pacienta<br/>bezpečnostní režim.</li> <li>Vypněte systém a<br/>přibližně za 1 minutu jej<br/>opět zapněte (nesmí být<br/>připojen hadicový set).</li> <li>Jestli chybu nelze<br/>resetovat, vyřaďte<br/>systém z provozu<br/>a uvědomte technickou<br/>podporu.</li> </ol> | Kontinuální:<br>< 5 s <sup>-1</sup>  |
| CPU1: senzor<br>napětí<br>CPU2: senzor<br>napětí   | 20<br>52 | ≤ 20 s                             | Ρ          | <ul> <li>Na zdroji napájení<br/>snímačů bylo zjištěno<br/>vysoké nebo nízké<br/>napětí.</li> <li>Chyba napájení nebo<br/>A/D převodníku</li> </ul> | <ol> <li>Restartujte systém<br/>(nesmí být nainstalován<br/>žádný hadicový set).</li> <li>Jestli chybu nelze<br/>resetovat, vyřaďte<br/>systém z provozu</li> </ol>                                                                                                    | Kontinuální:<br>< 30 s <sup>-1</sup> |
|                                                    |          |                                    |            |                                                                                                    | a uvědomte technickou<br>podporu.                                                                                                    |                                      |
| CPU1: Snímač<br>návratu<br>CPU2: Snímač<br>návratu | 30<br>62 | CPU1:<br>≤ 15 s<br>CPU2: ≤ 3 s     | Ρ          | <ul> <li>Hodnoty snímače<br/>tlaku návratu se<br/>odchylují od limitních<br/>hodnot.</li> </ul>                                                    | <ul> <li>Po testu systému:</li> <li>1. Přesvědčte se, že během testu systému není k přístroji připojen hadicový set.</li> <li>2. Zopakujte test systému.</li> <li>3. Pokud test opět selže, obraťte se pa technický</li> </ul>                                                                   | Kontinuální:<br>< 30 s <sup>-1</sup> |
|                                                    |          |                                    |            | <ul> <li>Během testu svorky<br/>a tlaku není zjištěno<br/>zvýšení tlaku.</li> </ul>                                                                | <ol> <li>Zkontrolujte, zda jsou<br/>správně nainstalovány<br/>dómy linky návratu<br/>a před filtrem.</li> <li>Stisknutím tlačítka <i>Krevní</i><br/><i>pumpa</i> resetujte alarm<br/>a pokračujte v testu<br/>svorky a tlaku.</li> </ol>                                                         |                                      |

| Display                                                     | ID       | Max.<br>doba<br>zpoždění<br>alarmu                 | P*/<br>N** | Příčina                                                                                            | Možnosti odstranění<br>chyby                                                                                                    | Frekvence<br>testu                  |
|-------------------------------------------------------------|----------|----------------------------------------------------|------------|----------------------------------------------------------------------------------------------------|----------------------------------------------------------------------------------------------------|-------------------------------------|
| CPU1: Snímač<br>přístupu<br>CPU2: Snímač<br>přístupu        | 29<br>61 | ≤ 15 s                                             | Ρ          | <ul> <li>Hodnoty snímače<br/>tlaku přístupu se<br/>odchylují od limitních<br/>hodnot.</li> </ul>   | <ul> <li>Po testu systému:</li> <li>➡ Přesvědčte se, že během testu systému není k přístroji připojen hadicový set.</li> <li>➡ Zopakujte test systému. Pokud test opět selže, obraťte se na technický servis.</li> </ul>                  | Kontinuální:<br>2 s <sup>-1</sup>   |
|                                                             |          |                                                    |            | <ul> <li>Během testu tlaku<br/>a svorky není zjištěno<br/>zvýšení tlaku.</li> </ul>                | <ul> <li>Během testu svorky a tlaku:</li> <li>1. Zkontrolujte správné umístění dómu tlaku přístupu.</li> <li>2. Stisknutím tlačítka <i>Krevní pumpa</i> resetujte alarm a pokračujte v testu svorky a tlaku.</li> </ul>                   |                                     |
| CPU1: Snímač<br>TMP<br>CPU2: Snímač<br>TMP                  | 31<br>63 | ≤ 15 s                                             | Ρ          | Výpočet TMP nebo<br>snímač tlaku filtrátu je<br>mimo rozsah.                                       | <ol> <li>Přesvědčte se, že během<br/>testu systému není<br/>k přístroji připojen<br/>hadicový set.</li> <li>Zopakujte test systému.</li> <li>Pokud test znovu selže,<br/>uvědomte technický<br/>servis.</li> </ol>                        | Kontinuální:<br>< 2 s <sup>-1</sup> |
| CPU1: Svorka se<br>nezavírá<br>CPU2: Svorka se<br>neotevírá | 47       | ≤ 5 s<br>během<br>POST<br>≤ 15 s<br>během<br>léčby | Ρ          | <ul> <li>Selhal test svorky.</li> <li>Svorka se nezavírá.</li> <li>Svorka se neotevírá.</li> </ul> | <ul> <li>Opravte umístění<br/>hadicového setu ve<br/>svorce.</li> <li>Stiskněte tlačítko <i>Krevní</i><br/><i>pumpa</i>. Jestli chybu<br/>nelze resetovat, vyřaďte<br/>systém z provozu<br/>a uvědomte technickou<br/>podporu.</li> </ul> | Kontinuální:<br>< 1 s <sup>-1</sup> |

| Display                      | ID       | Max.<br>doba<br>zpoždění<br>alarmu  | P*/<br>N** | Příčina                                                                                                    | Možnosti odstranění<br>chyby                                                                                                    | Frekvence<br>testu                                       |
|------------------------------|----------|-------------------------------------|------------|----------------------------------------------------------------------------------------------------|----------------------------------------------------------------------------------------------------|----------------------------------------------------------|
| CPU1: Topení<br>CPU2: Topení | 25<br>57 | doba<br>zpoždění<br>alarmu<br>≤ 5 s | <b>N**</b> | Během testu systému:<br>• Chyba topení při testu<br>systému.<br>Během léčby:<br>• Hlavním procesor<br>a procesor regulátoru<br>zjistily různé hodnoty<br>na teplotních<br>snímačích. | <ul> <li>Chyby</li> <li>⇒ Zopakujte test systému.</li> <li>⇒ Pokud se hlášení zobrazí znovu, obraťte se na technický servis.</li> <li>⇒ Nepoužívejte systém k léčbě.</li> <li>1. Zkontrolujte, zda se v topné spirále nenachází vzduch.</li> <li>2. Pokud je vzduch přítomen, postupujte následovně:</li> <li>Velké množství vzduchu (přibližně více než 1/3 topné spirály – nebo při nízkoobjemové léčbě):</li> <li>⇒ Odstraňte vzduch pomocí stříkačky přes přístupový port na odvzdušňovací komůrce.</li> <li>Malé množství vzduchu (přibližně méně než 1/3 topné spirály):</li> <li>1. Vyjměte topnou spirálu z topení.</li> <li>2. Vymažte alarm.</li> </ul> | Počáteční autotest       Kontinuální < 1 s <sup>-1</sup> |
|                              |          |                                     |            |                                                                                                    | <ol> <li>Počkejte na spuštění pump pro léčbu.</li> <li>Lehce s topnou spirálou třeste, zatímco běží pumpy pro léčbu.</li> <li>Vzduch bude automaticky odstraněn odvzdušňovací komůrkou.</li> <li>Po opětovném vložení topné spirály se ujistěte, že dvířka ohřívače jsou zavřená.</li> <li>Pokud problém stále přetrvává, uvědomte technický servis.</li> </ol>                                                                                                    |                                                          |

| Display                                                                  | ID       | Max.<br>doba<br>zpoždění<br>alarmu | P*/<br>N** | Příčina                                                                                                    | Možnosti odstranění<br>chyby                                                                                                    | Frekvence<br>testu                  |
|--------------------------------------------------------------------------|----------|------------------------------------|------------|----------------------------------------------------------------------------------------------------|----------------------------------------------------------------------------------------------------|-------------------------------------|
| CPU1: Vcc<br>Master/<br>komunikace<br>CPU2: Vcc<br>Master/<br>komunikace | 21<br>53 | ≤ 5 s                              | Ρ          | <ul> <li>Na hlavním zdroji<br/>napájení bylo zjištěno<br/>vysoké nebo nízké<br/>napětí.</li> <li>Vadná paměť RAM,<br/>EPROM nebo EEPROM.</li> <li>Hodnoty ochranného<br/>a řídicího systému se<br/>od sebe liší (jsou mimo<br/>limity).</li> </ul> | <ol> <li>Stisknutím tlačítka Krevní<br/>pumpa resetuje hlášení.</li> <li>Pokud chybu nelze<br/>resetovat, ukončete<br/>léčbu a uvědomte<br/>technický servis.</li> </ol>                                   | Kontinuální:<br>< 2 s <sup>-1</sup> |
| CPU1: XRAM<br>CPU2: XRAM                                                 | 3        | ≤ 5 s                              | Ρ          | Během testu systému<br>byla zjištěna vadná<br>paměť RAM Controller<br>procesoru.                                                                                                    | <ol> <li>Restartujte systém<br/>(nesmí být nainstalován<br/>žádný hadicový set).</li> <li>Jestli chybu nelze<br/>resetovat, vyřaďte<br/>systém z provozu<br/>a uvědomte technickou<br/>podporu.</li> </ol> | Počáteční<br>autotest               |
| CPU2:<br>Komunikační<br>kontrolní<br>systém                              | 54       | ≤ 10 s                             | Ρ          | <ul> <li>Selhání komunikace<br/>mezi hlavním<br/>procesorem<br/>a regulátorem.</li> </ul>                                                                                                    | Pokud hlášení nelze<br>resetovat, vypněte<br>systém Aquarius a poté<br>jej opět zapněte.                                                                                                    | Kontinuální:<br>< 5 s <sup>-1</sup> |

# 7 Čištění a dezinfekce

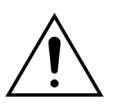

Elektrické napětí je životu nebezpečné. Před čistěním nebo údržbou zařízení vždy systém Aquarius vypněte a odpojte od externího napětí.

## 7.1 Čištění

Povrch systému Aquarius, skříň a základnu s kolečky lze čistit měkkou navlhčenou čisticí tkaninou. Pro čištění povrchu použijte jemný standardní prostředek na čištění povrchů zředěný vodou. Případné nečistoty je třeba setřít se zvláštním zřetelem na hrany a rohy. Dodržujte pokyny výrobce s ohledem na použití, koncentraci, oblast použití a bezpečnost.

Překryvný panel lze čistit navlhčeným měkkým čisticím hadříkem.

Poškození majetku. Nepoužívejte na převodník tlaku čisticí prostředky obsahující jodid.

## 7.2 Dezinfekce

Součásti systému Aquarius nepřicházejí do styku s krví pacienta. Proto není třeba provádět dezinfekci vnitřních komponentů. Kontakt s krví mají pouze hadicové sety a filtry. Tyto položky jsou určeny k jednorázovému použití a po každé léčbě jsou likvidovány.

Pro dezinfekci povrchu použijte níže uvedený prostředek na dezinfekci povrchu. Dodržujte pokyny výrobce s ohledem na použití, koncentraci, oblast použití a bezpečnost.

## Poškození majetku. Nepoužívejte na převodník tlaku dezinfekční prostředky obsahující jodid.

Doporučuje se používat následující dezinfekční prostředky:

• 70% izopropylalkohol

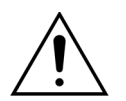

## Před použitím těchto dezinfekčních prostředků si pečlivě přečtěte jejich návod k použití a řiďte se jím.

Kontaminace, například od krve, krevních složek nebo filtrátu, musí být odstraněna jednorázovými papírovými utěrkami navlhčenými v dezinfekčním prostředku. Povrch je pak třeba znovu dezinfikovat postřikem dezinfekčním prostředkem, přičemž je třeba věnovat zvláštní pozornost okrajům a rohům. Čerpadla lze dezinfikovat vyjmutím rotorů a nastříkáním dezinfekčního prostředku do tělesa čerpadla. Rotory se pak musí nastříkat samostatně.

Před osušením povrchu nechte dezinfekční prostředek působit deset minut.

Vždy zkontrolujte, že jsou oblasti snímačů a poháněcích zařízení čisté; v opačném případě může být narušena jejich funkce.

## 8 Poučení a prohlášení výrobce – elektromagnetické emise

## 8.1 Bezpečnostní pravidla – elektromagnetická kompatibilita

Lékařské elektrické přístroje vyžadují zvláštní bezpečnostní opatření týkající se elektromagnetické kompatibility. S ohledem na toto musí být pokyny pro instalaci a provoz uchovávány dle směrnic a vyjádření výrobce.

Parametry emisí a odolnosti zařízení splňují požadavky na zařízení, které nepodporují životní funkce, v typickém prostředí kliniky a za běžného použití.

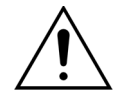

#### Elektromagnetické rušení.

Elektromagnetické rušení může ovlivňovat systém Aquarius. Zásadní údaje o funkční charakteristice (definované jako průtok krve, průtok filtrátu, prediluční a postdiluční průtok a průtok dialyzátu) nejsou zcela udržovány. Skutečný výsledek léčby se může lišit od očekávaného výsledku léčby.

Nepoužívejte přenosná a mobilní vysokofrekvenční (VF) komunikační zařízení, například mobilní telefony, laptopy s W-LAN/Bluetooth a další podobná zařízení v blízkosti systému Aquarius.

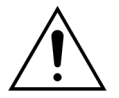

Zhoršení výkonu systému Aquarius.

Nepoužívejte přenosná VF komunikační zařízení (včetně periferních zařízení, jako jsou anténní kabely a externí antény) blíže než 30 cm (12 palců) ke kterékoliv části systému Aquarius.

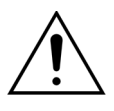

Zhoršení výkonu systému Aquarius.

Nepoužívejte zařízení v bezprostřední blízkosti jiných zařízení. Pokud je zapotřebí blízkého použití jiného zařízení, musí být zařízení sledováno pro ověření normálního provozu v konfiguraci, ve které bude používáno.

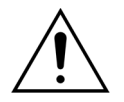

Zvýšení emisí a/nebo snížení imunity zařízení.

- ➡ Neprovádějte nepovolené změny, úpravy, opravy ani servis.
- Nepoužívejte se systémem Aquarius neregistrované vybavení.

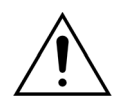

Ztráta nebo zhoršení zásadních funkčních charakteristik systému Aquarius. Ztráta nebo zhoršení zásadních funkčních charakteristik můžou mít za následek: citrátovou toxicitu, úmrtí, hypokoagulopatii/hyperkoagulopatii, hypokalcémii/ hyperkalcémii, hyportonii, hypovolemii/hypervolemii, nedostatečnou léčbu, diskomfort, metabolickou acidózu, metabolickou alkalózu, šok, anafylaktický šok.

- Neprovozujte zařízení Aquarius v následujících speciálních prostředích:
- Vojenské oblasti (ponorky, v blízkosti radarových zařízení, v blízkosti systémů pro ovládání zbraní).
- Těžké průmyslové oblasti (elektrárny, ocelárny, papírny, slévárny, výrobny automobilů a přístrojů, oblasti kde probíhají tavicí a těžařské činnosti, ropné a plynové rafinerie).
- Oblasti pro zdravotní ošetření s vysoce výkonnými LÉKAŘSKÝMI PŘÍSTROJI (VYSOKOFREKVENČNÍ CHIRURGICKÉ VYBAVENÍ, KRÁTKOVLNNÉ TERAPEUTICKÉ VYBAVENÍ, vnitřky místností s odstíněním VF signálů LÉKAŘSKÉHO SYSTÉMU pro zobrazování magnetickou rezonancí).

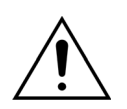

Zvýšení emisí a/nebo snížení imunity zařízení.

⇒ Neprovozujte zařízení Aquarius s napájecím kabelem o délce větší než 4 m.

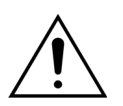

Ztráta nebo zhoršení základních bezpečnostních a zásadních funkčních charakteristik systému Aquarius.

- Provádějte údržbu systému v definovaných intervalech a podle pokynů v technickém servisním manuálu, aby byly zajištěny základní bezpečnostní a zásadní funkční charakteristiky systému Aquarius s ohledem na elektromagnetické rušení během očekávané doby životnosti systému při aktivním používání.
- ⇒ Instalujte pouze náhradní díly stanovené výrobcem NIKKISO.

# 8.2 Poučení a prohlášení výrobce – elektromagnetické emise a imunita

| Tabulka 1 – Poučení a prohlášení výrobce – elektromagnetické emise                                                                                                    |           |                                                                                                    |  |  |
|----------------------------------------------------------------------------------------------------|-----------|----------------------------------------------------------------------------------------------------|--|--|
| Systém Aquarius je určen k provozu v elektromagnetickém prostředí, které je specifikováno níže. Obsluha systému Aquarius je povinna zajistit, aby bylo zařízení provozováno v takovémto prostředí. |           |                                                                                                    |  |  |
| Test emisí                                                                                                    | Shoda     | Elektromagnetické prostředí – pokyny                                                                                                    |  |  |
| VF emise (CISPR 11)                                                                                                    | Skupina 1 | Systém Aquarius využívá VF energie pouze pro svoji<br>vnitřní funkci. Proto jsou VF emise velmi nízké a není<br>pravděpodobné, že by způsobovaly jakékoliv<br>interference v blízkých elektronických zařízeních.                          |  |  |
| VF emise (CISPR 11)                                                                                                    | Třída A   | Emisní charakteristiky systému Aquarius ho činní                                                                                                    |  |  |
| Harmonické emise<br>(IEC 61000-3-2)                                                                                                    | Třída A   | vhodným pro použití v průmyslových oblastech<br>a nemocnicích. Pokud se používá v obytném prostředí<br>(pro ktorá je obytkle vyžadováne CISPR 11 třídy R)                                                                                 |  |  |
| Emise kolísání<br>napětí / flikru<br>(IEC 61000-3-3)                                                                                                    | Vyhovuje  | poté systém Aquarius nemusí nabízet dostatečnou<br>ochranu před radiofrekvenčními komunikačními<br>službami. Uživatel možná bude muset provést<br>zmírňovací opatření, jako například přemístění nebo<br>přeorientování systému Aquarius. |  |  |

| <b>Tabulka 2 – Poučení a prohlášení výrobce – elektromagnetická odolnost</b><br>Systém Aquarius je navržen k provozu v elektromagnetických prostředích, která jsou specifikována níže.<br>Obsluha systému Aquarius je povinna zajistit aby bylo zařízení provozováno v takovém prostředí. |                                                                                 |                                                  |                                                                                                    |  |  |  |
|----------------------------------------------------------------------------------------------------|---------------------------------------------------------------------------------|--------------------------------------------------|----------------------------------------------------------------------------------------------------|--|--|--|
| Test imunity                                                                                                    | Testovací úroveň<br>IEC 60601                                                   | Úroveň shody                                     | Elektromagnetické<br>prostředí – pokyny                                                                                                    |  |  |  |
| EMS – Elektrostatický<br>výboj<br>(IEC 61000-4-2)                                                                                                    | Kontaktní výboj ±8 kV<br>Výboj ve vzduchu ±15 kV                                | Kontaktní výboj ±8 kV<br>Výboj ve vzduchu ±15 kV | Podlahy musí být dřevěné,<br>betonové nebo<br>z keramických dlaždic.<br>Jsou-li podlahy kryty<br>syntetickým materiálem,<br>musí být relativní vlhkost<br>nejméně 30 %. |  |  |  |
| EMS – skupiny impulsů<br>(IEC 61000-4-4)                                                                                                    | Vstupní napájecí vedení<br>a PE ±2 kV<br>±1 kV pro vstupní<br>a výstupní vedení | Vstupní napájecí vedení<br>±2 kV<br>Nehodí se    | Kvalita napájení musí<br>odpovídat běžnému<br>komerčnímu nebo<br>nemocničnímu prostředí.                                                                                |  |  |  |

#### Tabulka 2 – Poučení a prohlášení výrobce – elektromagnetická odolnost

Systém Aquarius je navržen k provozu v elektromagnetických prostředích, která jsou specifikována níže. Obsluha systému Aquarius je povinna zajistit aby bylo zařízení provozováno v takovém prostředí.

| EMS – rázy<br>(IEC 61000-4-5)                                                                                                | Sym. vedení amplitudy<br>pulzu ±1 kV<br>Nesym. vedení<br>amplitudy pulzu ±2 kV                                                                                                    | Sym. vedení amplitudy<br>pulzu ±1 kV<br>Nesym. vedení<br>amplitudy pulzu ±2 kV                                                                                                    | Kvalita napájení musí<br>odpovídat běžnému<br>komerčnímu nebo<br>nemocničnímu prostředí.                                                                                                    |
|----------------------------------------------------------------------------------------------------|----------------------------------------------------------------------------------------------------|----------------------------------------------------------------------------------------------------|----------------------------------------------------------------------------------------------------|
| EMS – poklesy napětí,<br>krátká přerušení<br>a kolísání napětí na<br>napájecích elektrických<br>vedeních<br>(IEC 61000-4-11) | < 5 % U <sub>T</sub><br>(> 95 % pokles U <sub>T</sub> po<br>$\frac{1}{2}$ cyklu)<br>40 % U <sub>T</sub><br>(60 % pokles U <sub>T</sub> po<br>5 cyklů)<br>70 % U <sub>T</sub><br>(30 % pokles U <sub>T</sub> po<br>25 cyklů)<br>< 5 % U <sub>T</sub><br>(> 95 % pokles U <sub>T</sub> po<br>5 sekund) | < 5 % U <sub>T</sub><br>(> 95 % pokles U <sub>T</sub> po<br>$\frac{1}{2}$ cyklu)<br>40 % U <sub>T</sub><br>(60 % pokles U <sub>T</sub> po<br>5 cyklů)<br>70 % U <sub>T</sub><br>(30 % pokles U <sub>T</sub> po<br>25 cyklů)<br>< 5 % U <sub>T</sub><br>(> 95 % pokles U <sub>T</sub> po<br>5 sekund) | Kvalita napájení musí<br>odpovídat běžnému<br>komerčnímu nebo<br>nemocničnímu prostředí.<br>Pokud obsluha systému<br>Aquarius požaduje<br>nepřerušovaný provoz<br>během výpadku napájení,<br>doporučuje se, aby byl<br>systém Aquarius napájen<br>z nepřerušitelného zdroje<br>napájení nebo z baterie. |
| EMS – magnetické pole<br>síťového kmitočtu<br>(50/60 Hz)<br>(IEC 61000-4-8)                                                  | 3 A/m                                                                                                    | 3 A/m                                                                                                    | Magnetická pole síťového<br>kmitočtu musí být na<br>úrovních charakteristických<br>pro typické umístění<br>v běžném komerčním<br>nebo nemocničním<br>prostředí.                                                                                                    |

| <b>Tabulka 3 – Poučení a prohlášení výrobce – elektromagnetická odolnost</b><br>Systém Aquarius je navržen k provozu v elektromagnetických prostředích, která jsou specifikována níže.<br>Obsluha systému Aquarius je povinna zajistit aby bylo zařízení provozováno v takovém prostředí. |                                         |                                         |                                                                                                    |  |  |
|----------------------------------------------------------------------------------------------------|-----------------------------------------|-----------------------------------------|----------------------------------------------------------------------------------------------------|--|--|
| Test imunity                                                                                                    | Testovací úroveň<br>IEC 60601           | Úroveň shody                            | Elektromagnetické prostředí –<br>pokyny                                                                                                    |  |  |
|                                                                                                    |                                         |                                         | Odstup přenosných a mobilních<br>VF komunikačních zařízení od<br>libovolné součásti systému<br>Aquarius včetně kabelu<br>(napájecího kabelu s délkou 4 m)<br>nesmí být menší než je<br>doporučený odstup vypočítaný<br>pomocí vzorce odpovídajícího<br>frekvenci vysílače. |  |  |
| EMS – rušení šířená<br>vedením<br>(IEC 61000-4-6)                                                                                                    | 3 V <sub>rms</sub><br>150 kHz až 80 MHz | 3 V <sub>rms</sub><br>150 kHz až 80 MHz | Doporučený odstup:<br>d = 1,167 √P<br>d = 1,167 √P                                                                                                    |  |  |

| EMS – vyzařování                    | 3 V/m                       | 3 V/m                   | pro rozmezí 80 až 800 MHz                                                                                                    |
|-------------------------------------|-----------------------------|-------------------------|----------------------------------------------------------------------------------------------------|
| (IEC 61000-4-3)                     | 80 MHz až 2,5 GHz           | 80 MHz až 2,5 GHz       |                                                                                                    |
|                                     |                             |                         | <i>d</i> = 2,33 √P                                                                                                    |
|                                     |                             |                         | pro 800 MHz až 2,5 GHz                                                                                                    |
|                                     |                             |                         | Kde P je maximální jmenovitý<br>výkon vysílače ve wattech (W)<br>podle specifikací výrobce<br>vysílače a d je doporučený<br>odstup v metrech (m).                                                   |
|                                     |                             |                         | Intenzity pole pevných VF<br>vysílačů stanovené pomocí<br>elektromagnetického průzkumu<br>místa <sup>a)</sup> nesmí být menší, než je<br>úroveň shody pro každé<br>frekvenční pásmo <sup>b)</sup> . |
|                                     |                             |                         | V blízkosti zařízení označených<br>následujícím symbolem může<br>docházet k rušení:<br>(((•)))                                                                                                    |
| POZNÁMKA 1: Při 80                  | MHz a 800 MHz platí vyšší   | frekvenční pásmo.       |                                                                                                    |
| POZNÁMKA 2: Pokyny                  | y nemusí platit ve všech si | ituacích. Elektromagnet | cický přenos je ovlivňován absorpc                                                                                                    |
| والمستعرفين المرور ومستعرفين المراج | í objektů z osob            |                         |                                                                                                    |

provést měření elektromagnetických parametrů pracoviště. Pokud naměřená intenzita pole v místě použití systému Aquarius překračuje výše uvedenou úroveň shody s VF, bude možná nutné přijmout další opatření, například otočení nebo přemístění systému Aquarius.

b) Ve frekvenčním pásmu 150 kHz až 80 MHz musí být intenzita pole nižší než 3 V/m.

# Tabulka 4 – Doporučené odstupy mezi přenosnými a mobilními VF komunikačními zařízeními a systémem Aquarius

Systém Aquarius je určen k použití v prostředí s elektromagnetickým polem, ve kterém je kontrolováno vyzařované VF rušení. Zákazník nebo uživatel systému Aquarius může pomoci při eliminaci elektromagnetického rušení dodržováním minimální vzdálenosti mezi přenosnými a mobilními VF komunikačními zařízeními (vysílači) a systémem Aquarius podle níže uvedených doporučení, v závislosti na maximálním výkonu komunikačního zařízení.

|                                       | Odstup podle frekvence vysílače (m) |                   |                    |  |  |
|---------------------------------------|-------------------------------------|-------------------|--------------------|--|--|
| Jmenovitý maximální<br>výkon vysílače | 150 kHz až 80 MHz                   | 80 MHz až 800 MHz | 800 MHz až 2,5 GHz |  |  |
| W                                     | <i>d</i> = 1,167 √P                 | d = 1,167 √P      | d = 2,33 √P        |  |  |
| 0,01                                  | 0,1167                              | 0,1167            | 0,233              |  |  |
| 0,1                                   | 0,37                                | 0,37              | 0,74               |  |  |
| 1                                     | 1,167                               | 1,167             | 2,33               |  |  |

# Tabulka 4 – Doporučené odstupy mezi přenosnými a mobilními VF komunikačními zařízeními a systémem Aquarius

| 10  | 5,30  | 5,30  | 7,4   |
|-----|-------|-------|-------|
| 100 | 11,67 | 11,67 | 23,33 |

U vysílačů s maximálním výkonem neuvedeným výše lze doporučený odstup *d* v metrech (m) odhadnout za použití vzorce odpovídajícího frekvenci vysílače, kde *p* je maximální jmenovitý výkon vysílače ve wattech (W) podle údajů výrobce vysílače.

POZNÁMKA 1: Při 80 MHz a 800 MHz platí vzdálenost pro vyšší frekvenční pásmo.

**POZNÁMKA** 2: Tyto pokyny nemusí platit ve všech situacích. Elektromagnetický přenos je ovlivňován absorpcí a odrazem od konstrukcí, objektů a osob.

## 8.3 Emisní třída, skupina a úroveň testu imunity

Následující tabulky jsou součástí nejnovější verze normy EMC IEC 60601-1-2. Proto je číslování stejné se systémem uvedeným v normě. Navíc normy uvedené v tabulkách souvisejí se samostatnou normou IEC 60601-1-2 nebo s konkrétními uvedenými normami.

| Tabulka 4 – vstup/výstup krytem                                                                                                    |                                                                                                    |                                                      |                                  |  |  |  |
|----------------------------------------------------------------------------------------------------|----------------------------------------------------------------------------------------------------|------------------------------------------------------|----------------------------------|--|--|--|
| Jev                                                                                                    | Základní norma                                                                                                    | Úrovně te                                            | stu imunity                      |  |  |  |
|                                                                                                    | EMC nebo<br>testovací<br>metoda                                                                                                    | Prostředí profesionálního<br>zdravotnického zařízení | Domácí zdravotnické<br>prostředí |  |  |  |
| Elektrostatický výboj                                                                                                    | IEC 61000-4-2                                                                                                    | Kontaktní ±8 kV                                      |                                  |  |  |  |
|                                                                                                    |                                                                                                    | Vzduch ±2 kV, ±4 kV, ±8 kV, ±                        | ±15 kV                           |  |  |  |
| Vyzařovaná VF EM pole <sup>a)</sup>                                                                                                    | IEC 61000-4-3                                                                                                    | 3 V/m <sup>f)</sup>                                  | 10 V/m <sup>f)</sup>             |  |  |  |
|                                                                                                    |                                                                                                    | 80 MHz–2,7 GHz <sup>b)</sup>                         | 80 MHz–2,7 GHz <sup>b)</sup>     |  |  |  |
|                                                                                                    |                                                                                                    | 80 % AM při 1 kHz <sup>c)</sup>                      | 80 % AM při 1 kHz <sup>c)</sup>  |  |  |  |
| Blízká pole pro VF<br>bezdrátové komunikační<br>zařízení                                                                                                    | IEC 61000-4-3                                                                                                    | Viz tabulka 9                                        |                                  |  |  |  |
| Jmenovité magnetické pole                                                                                                    | IEC 61000-4-8                                                                                                    | 30 A/m <sup>g)</sup>                                 |                                  |  |  |  |
| síťového kmitočtu <sup>d) e)</sup>                                                                                                    |                                                                                                    | 50 Hz nebo 60 Hz                                     |                                  |  |  |  |
| <ul> <li>a) Rozhraní mezi simulací fyziologického signálu pacienta, pokud je použita, a mezi LÉKAŘSKÝM PŘÍSTROJEM nebo<br/>LÉKAŘSKÝM SYSTÉMEM musí být umístěno do 0,1 m ve svislé rovině oblasti jednotného pole v jedné orientaci<br/>LÉKAŘSKÉHO PŘÍSTROJE nebo LÉKAŘSKÉHO SYSTÉMU.</li> <li>b) LÉKAŘSKÉ PŘÍSTROJE a LÉKAŘSKÉ SYSTÉMY, které záměrně přijímají VF elektromagnetickou energii pro účely jejich<br/>provozu, musí být testovány při frekvenci příjmu. Testování může být provedeno při jiných modulačních<br/>frekvencích určených procesem řízení rizik. Tento test vyhodnocuje základní bezpečnostní a zásadní funkční<br/>charakteristiky systému, který záměrně přijímá signál, když je v pásmu propustnosti okolní signál. Je zřejmé, že<br/>přijímač nemusí během testu dosáhnout normálního příjmu.</li> <li>c) Testování může být provedeno při jiných modulačních frekvencích určených procesem řízení rizik.</li> <li>d) Platí pouze pro LÉKAŘSKÉ PŘÍSTROJE a LÉKAŘSKÉ SYSTÉMY s magneticky citlivými součástkami nebo soustavami<br/>obvodů.</li> <li>e) Během testu může být LÉKAŘSKÝ PŘÍSTROJ nebo LÉKAŘSKÝ SYSTÉM napájen libovolným nominálním vstupním<br/>napětím, ale při stejné frekvenci, jako je testovací signál (viz tabulka 1 v IEC 60601-1-2).</li> </ul> |                                                                                                    |                                                      |                                  |  |  |  |
| g) Tato úroveň testu předpoklá<br>magnetického pole síťového                                                                                                    | g) Tato úroveň testu předpokládá, že mezi LÉKAŘSKÝM PŘÍSTROJEM nebo LÉKAŘSKÝM SYSTÉMEM a zdroji<br>magnetického pole síťového kmitočtu je minimální vzdálenost 15 cm. Pokud analýza rizik ukáže, že LÉKAŘSKÝ |                                                      |                                  |  |  |  |
| PŘÍSTROJ nebo LÉKAŘSKÝ SYSTÉM bude používán blíže než 15 cm ke zdrojům magnetického pole síťového<br>kmitočtu, musí být test imunity příslušně upraven vzhledem k minimální očekávané vzdálenosti                                                                                                    |                                                                                                    |                                                      |                                  |  |  |  |

| Tabulka 5 – vstupní port střídavého proudu                    |                |                                                                                                    |                                                                                                    |  |  |
|---------------------------------------------------------------|----------------|----------------------------------------------------------------------------------------------------|----------------------------------------------------------------------------------------------------|--|--|
| Jev                                                           | Základní       | Úrovně testu imunity                                                                                                    |                                                                                                    |  |  |
|                                                               | norma EMC      | Prostředí profesionálního<br>zdravotnického zařízení                                                                                                    | Domácí zdravotnické<br>prostředí                                                                                                    |  |  |
| Elektrické rychlé přechody/<br>impulzy <sup>a) I) o)</sup>    | IEC 61000-4-4  | ±2 kV<br>Frekvence opakování 100 kHz                                                                                                    | <u>z</u>                                                                                                    |  |  |
| Rázy <sup>a) b) j) o)<br/>Sdružené napětí</sup>               | IEC 61000-4-5  | ±0,5 kV, ±1 kV                                                                                                    |                                                                                                    |  |  |
| Rázy <sup>a) b) j) k) o)<br/>Napětí proti zemi</sup>          | IEC 61000-4-5  | ±0,5 kV, ±1 kV, ±2 kV                                                                                                    |                                                                                                    |  |  |
| Rušení šířená vedením<br>vyvolaná VF poli <sup>c) d) o)</sup> | IEC 61000-4-6  | 3 V <sup>m)</sup><br>0,15 MHz–80 MHz<br>6 V <sup>m)</sup> v pásmech ISM mezi<br>0,15 MHz a 80 MHz <sup>n)</sup><br>80 % AM při 1 kHz <sup>e)</sup>                                                                     | 3 V <sup>m)</sup><br>0,15 MHz–80 MHz<br>6 V <sup>m)</sup> v amatérských<br>rádiových pásmech ISM<br>mezi 0,15 MHz a 80 MHz <sup>n)</sup><br>80 % AM při 1 kHz <sup>e)</sup> |  |  |
| Poklesy napětí <sup>f) p) r)</sup>                            | IEC 61000-4-11 | 0 % U <sub>T</sub> ; 0,5 cyklu <sup>g)</sup><br>Při 0°, 45°, 90°, 135°, 180°, 225°, 270° a 315° <sup>q)</sup><br>0 % U <sub>T</sub> ; 1 cyklus a 70 % U <sub>T</sub> ; 25/30 cyklů <sup>h)</sup><br>Jedna fáze: při 0° |                                                                                                    |  |  |
| Přerušení napětí <sup>f) i) o) r)</sup>                       | IEC 61000-4-11 | 0 % U <sub>T</sub> ; 250/300 cyklů <sup>h)</sup>                                                                                                    |                                                                                                    |  |  |

| Tabul                                                                                                    | Tabulka 5 – vstupní port střídavého proudu                                                                                                    |                                                                                                    |                                                                                                    |                                                                                                    |  |  |
|----------------------------------------------------------------------------------------------------|----------------------------------------------------------------------------------------------------|----------------------------------------------------------------------------------------------------|----------------------------------------------------------------------------------------------------|----------------------------------------------------------------------------------------------------|--|--|
| Jev                                                                                                    |                                                                                                    | Základní                                                                                                    | Úrovně te                                                                                                    | stu imunity                                                                                                  |  |  |
|                                                                                                    |                                                                                                    | norma EMC                                                                                                    | Prostředí profesionálního                                                                                                    | Domácí zdravotnické                                                                                          |  |  |
|                                                                                                    |                                                                                                    |                                                                                                    | zdravotnického zařízení                                                                                                    | prostředí                                                                                                    |  |  |
| <ul> <li>a) Test r</li> <li>PŘÍST</li> <li>jedno</li> <li>b) Všech</li> <li>c) Kalibr</li> <li>d) Pokud</li> <li>testo</li> <li>amat</li> <li>e) Testo</li> <li>f) LÉKAI</li> <li>proud</li> <li>g) Platí p</li> <li>h) Např.</li> <li>i) LÉKAI</li> <li>přeru</li> </ul> | <ul> <li>zdravotnického zarizeni prostředi</li> <li>i) Test může být proveden s jakýmkoliv vstupním napětím v rámci jmenovitého rozsahu napětí LÉKAŘSKÉHO<br/>PŘÍSTROJE nebo LÉKAŘSKÉHO SYSTÉMU. Pokud je LÉKAŘSKÝ PŘÍSTROJ nebo LÉKAŘSKÝ SYSTÉM testován při<br/>jednom vstupním napětí, není nutné testovat ho znovu při jiných napětích.</li> <li>b) Všechny kabely LÉKAŘSKÉHO PŘÍSTROJE a LÉKAŘSKÉHO SYSTÉMU jsou během testu připojeny.</li> <li>c) Kalibrace pro proudovou svorku musí být provedena v systému se 150 Ω.</li> <li>d) Pokud krokování frekvence přeskočí pásmo ISM nebo amatérské pásmo (podle možností), musí být použita další<br/>testovací frekvence v pásmu ISM nebo amatérském rádiovém pásmu. To platí pro každé pásmo ISM nebo<br/>amatérské rádiové pásmo v rámci specifikovaného rozsahu frekvencí.</li> <li>e) Testování může být provedeno při jiných modulačních frekvencích určených procesem řízení rizik.</li> <li>l LÉKAŘSKÉ PŘÍSTROJE a LÉKAŘSKÉ SYSTÉMY s přívodem stejnosměrného proudu určené pro použití s převodníky<br/>střídavého proudu na stejnosměrný musí být otestovány s použitím převodníku, který splňuje specifikace výrobce<br/>LÉKAŘSKÉHO PŘÍSTROJE nebo LÉKAŘSKÉHO SYSTÉMU. Úrovně testu imunity jsou aplikovány na vstup pro střídavý<br/>proud převodníku.</li> <li>g) Platí pouze pro LÉKAŘSKÉ PŘÍSTROJE a LÉKAŘSKÉ SYSTÉMY připojené k jednofázové síti střídavého proudu.</li> <li>n) Např. 10/12 znamená 10 period při 50 Hz nebo 12 period při 60 Hz.</li> <li>LÉKAŘSKÉ PŘÍSTROJE a LÉKAŘSKÉ SYSTÉMY se jmenovitým vstupním proudem vyšším než 16 A/fáze mají být</li> </ul> |                                                                                                    |                                                                                                    |                                                                                                    |  |  |
| PŘÍST<br>LÉKA<br>všech<br>j) LÉKA<br>proti<br>napě                                                                                                    | <ul> <li>PŘÍSTROJE a LÉKAŘSKÉ SYSTÉMY se záložní baterií musí po testu obnovit provoz elektrického vedení. Pro<br/>LÉKAŘSKÉ PŘÍSTROJE a LÉKAŘSKÉ SYSTÉMY se JMENOVITÝM vstupním proudem nepřekračujícím 16 A, jsou<br/>všechny fáze přerušeny současně.</li> <li>LÉKAŘSKÉ PŘÍSTROJE a LÉKAŘSKÉ SYSTÉMY, které nemají v primárním napájecím okruhu zařízení pro ochranu<br/>proti přepětí, mohou být testovány pouze na ±2kV linkách napětí proti zemi a ±1kV linkách se sdruženým<br/>napětím.</li> </ul>                                                                                                    |                                                                                                    |                                                                                                    |                                                                                                    |  |  |
| k) Nepla                                                                                                    | tí pro LÉKAŔSKÉ PŔĺST                                                                                                    | ROJE a LÉKAŔSKÉ SY                                                                                                    | (STÊMY TRÍDY II.                                                                                                    |                                                                                                    |  |  |
| I) Musi                                                                                                    | oýt použíta přímá vazk                                                                                                    | ba.                                                                                                    |                                                                                                    |                                                                                                    |  |  |
| m) R.m.s<br>n) Pásm<br>13,56<br>a 80 M<br>10,15<br>28,0 M                                                                                                    | , pred uplatnenim mo<br>a ISM (industrial, scient<br>7 MHz; 26,957 MHz až<br>1Hz jsou 1,8 MHz až 2,<br>MHz, 14 MHz až 14,2 M<br>1Hz až 29,7 MHz a 50,0                                                                                                    | dulace.<br>tific, medical) mezi (<br>27,283 MHz; a 40,66<br>0 MHz, 3,5 MHz až 4<br>0 HHz, 18,07 MHz až 1<br>0 MHz až 54,0 MHz. | ),15 MHz a 80 MHz jsou 6,765 MHz a<br>MHz až 40,70 MHz. Amatérská rádic<br>,0 MHz, 5,3 MHz až 5,4 MHz, 7 MHz a<br>8,17 MHz, 21,0 MHz až 21,4 MHz, 24              | až 6,795 MHz; 13,553 MHz až<br>ová pásma mezi 0,15 MHz<br>až 7,3 MHz, 10,1 MHz až<br>ł,89 MHz až 24,99 MHz,  |  |  |
| o) Platí p<br>rovná<br>než 1                                                                                                    | oro LEKARSKE PRISTRO.<br>16 A/fáze, a LÉKAŘSKE<br>5 A/fáze.                                                                                                    | JE a LEKARSKE SYSTE<br>É PŘÍSTROJE a LÉKAŘ                                                                                     | -MY se jmenovitým vstupním prouc<br>ISKÉ SYSTÉMY se jmenovitým vstup                                                                                              | dem, který je nižší než nebo se<br>ním proudem, který je vyšší                                               |  |  |
| p) Platí p<br>rovná                                                                                                    | <ul> <li>Platí pro LÉKAŘSKÉ PŘÍSTROJE a LÉKAŘSKÉ SYSTÉMY se jmenovitým vstupním proudem, který je nižší než nebo se<br/>rovná 16 A/fáze.</li> </ul>                                                                                                    |                                                                                                    |                                                                                                    |                                                                                                    |  |  |
| q) U něł<br>způso<br>jádra<br>posky                                                                                                    | terých úhlů fází může<br>bit otevření nadprouc<br>transformátoru po poł<br>tne základní bezpečno                                                                                                    | použití tohoto testu<br>lového ochranného<br>klesu napětí. Pokud l<br>ost během testu a p                                      | 1 na LÉKAŘSKÉ PŘÍSTROJE s přívode1<br>2 zařízení. K tomu může dojít kvůli sa<br>k tomu dojte, LÉKAŘSKÝ PŘÍSTROJ n<br>o něm.                                       | m napájení transformátorem<br>aturaci magnetického toku<br>Jebo LÉKAŘSKÝ SYSTÉM                              |  |  |
| r) Pro Ll<br>rozsa<br>PŘÍST<br>jmen<br>Příkla                                                                                                    | KAŘSKÉ PŘÍSTROJE a L<br>nu napětí, musí být tes<br>ROJE a LÉKAŘSKÉ SYST<br>svitého vstupního nap<br>dy výpočtů viz tabulka                                                                                                    | .ÉKAŘSKÉ SYSTÉMY,<br>tt proveden při mini<br>ÉMY s rozsahem jm<br>iětí musí být testová<br>1, poznámka c) (IEC                 | které mají více nastavení napětí nel<br>málním a maximálním jmenovitém<br>enovitého vstupního napětí nižším<br>iny při jednom jmenovitém vstupní<br>č 60601-1-2). | bo schopnost automatického<br>vstupním napětí. LÉKAŘSKÉ<br>než 25 % nejvyššího<br>ím napětí v rámci rozsahu. |  |  |

| Jev                                                                                                    | Základní norma<br>EMC                                                                                                    | Úrovně testu imunity                                                                                                    |                                                                                                    |
|----------------------------------------------------------------------------------------------------|----------------------------------------------------------------------------------------------------|----------------------------------------------------------------------------------------------------|----------------------------------------------------------------------------------------------------|
|                                                                                                    |                                                                                                    | Prostředí profesionálního<br>zdravotnického zařízení                                                                                                    | Domácí zdravotnické<br>prostředí                                                                                                    |
| Elektrické rychlé přechody/                                                                                                    | IEC 61000-4-4                                                                                                    | ±2 kV                                                                                                    |                                                                                                    |
| impulzy <sup>a) g)</sup>                                                                                                    |                                                                                                    | Frekvence opakování 100                                                                                                    | kHz                                                                                                    |
| Rázy <sup>a) b) g)</sup>                                                                                                    | IEC 61000-4-5                                                                                                    | ±0,5 kV, ±1 kV                                                                                                    |                                                                                                    |
| Sdružené napětí                                                                                                    |                                                                                                    |                                                                                                    |                                                                                                    |
| Rázy <sup>a) b) g)</sup>                                                                                                    | IEC 61000-4-5                                                                                                    | ±0,5 kV, ±1 kV, ±2 kV                                                                                                    |                                                                                                    |
| Napětí proti zemi                                                                                                    |                                                                                                    |                                                                                                    |                                                                                                    |
| Rušení šířená vedením<br>vyvolaná VF poli <sup>a) c) d) i)</sup>                                                                                                    | IEC 61000-4-6                                                                                                    | 3 V <sup>h)</sup>                                                                                                    | 3 V <sup>h)</sup>                                                                                                    |
|                                                                                                    |                                                                                                    | 0,15 MHz-80 MHz                                                                                                    | 0,15 MHz–80 MHz                                                                                                    |
|                                                                                                    |                                                                                                    | 6 V <sup>h)</sup> v pásmech ISM mezi<br>0,15 MHz a 80 MHz <sup>j)</sup><br>80 % AM při 1 kHz <sup>e)</sup>                                                                                                    | 6 V <sup>h)</sup> v amatérských<br>rádiových pásmech ISM<br>mezi 0,15 MHz a 80 MHz <sup>j</sup><br>80 % AM při 1 kHz <sup>e)</sup>                                                                                                    |
| Elektrické přechodové<br>vedení podél napájecího<br>vedení <sup>f)</sup>                                                                                                    | ISO 7637-2                                                                                                    | Neuplatňuje se                                                                                                    | Jak je specifikováno<br>v ISO 7637-2                                                                                                    |
| <ul> <li>nez 3 m.</li> <li>b) Všechny kabely LÉKAŘSKÉHC</li> <li>c) LÉKAŘSKÉ PŘÍSTROJE s vnitřn<br/>nabíjení baterie, mají maxima<br/>a nejsou připojeny k zemi, tei</li> <li>d) Test může být proveden s LÉ<br/>nominálním vstupním napět</li> <li>e) Testování může být provede</li> <li>f) Pro LÉKAŘSKÉ PŘÍSTROJE a LE<br/>užitkových vozidel, včetně ar<br/>ambulancí vybavených 24V e</li> <li>g) Musí být použita přímá vazba</li> <li>h) R.m.s., před uplatněním mod</li> <li>i) Pokud krokování frekvence p<br/>použita další testovací frekve<br/>nebo amatérské rádiové pásr</li> <li>j) Pásma ISM (industrial, scienti<br/>13,567 MHz; 26,957 MHz až 2,0<br/>10,15 MHz, 14 MHz až 14,2 M<br/>28,0 MHz až 29,7 MHz a 50,0</li> </ul> | PŘÍSTROJE a LÉKAŘS<br>ím napájením tomuto<br>ální rozměr menší než<br>lekomunikačním systé<br>KAŘSKÝM PŘÍSTROJEN<br>ím.<br>no při jiných modulač<br>ÉKAŘSKÉ SYSTÉMY, kte<br>nbulancí vybavených<br>elektrickými systémy.<br>a.<br>lulace.<br>řeskočí pásmo ISM nebo<br>no v rámci specifikova<br>fic, medical) mezi 0,15<br>(7,283 MHz; a 40,66 MHz<br>MHz, 3,5 MHz až 4,0 N<br>Hz, 18,07 MHz až 18,1<br>MHz až 54.0 MHz | KÉHO SYSTÉMU musí být během t<br>o testu nepodléhají, pokud nemoh<br>0,4 m včetně maximální délky vše<br>smům, žádnému jinému vybavení<br>A nebo LÉKAŘSKÝM SYSTÉMEM na<br>sních frekvencích určených proces<br>eré mají být nainstalovány do osob<br>12V elektrickými systémy, nebo u<br>20 amatérské rádiové pásmo (por<br>o amatérském rádiovém pásmu. Te<br>aného rozsahu frekvencí.<br>5 MHz a 80 MHz jsou 6,765 MHz až<br>Hz až 40,70 MHz. Amatérská rádiov<br>AHz, 5,3 MHz až 5,4 MHz, 7 MHz až<br>7 MHz, 21,0 MHz až 21,4 MHz, 24,8 | estu připojeny.<br>nou být používány během<br>ech specifikovaných kabelů<br>ani pacientovi.<br>npájeným jakýmkoliv jeho<br>em řízení rizik.<br>oních automobilů a lehkých<br>žitkových vozidel, včetně<br>dle možností), musí být<br>o platí pro každé pásmo ISM<br>6,795 MHz; 13,553 MHz až<br>rá pásma mezi 0,15 MHz<br>27,3 MHz, 10,1 MHz až<br>89 MHz až 24,99 MHz, |
| Tabulka 7 – port pro připojení pacientů |                |                                                      |                                  |  |
|-----------------------------------------|----------------|------------------------------------------------------|----------------------------------|--|
| Jev Základní norma<br>EMC               | Základní norma | Úrovně testu imunity                                 |                                  |  |
|                                         | EMC            | Prostředí profesionálního<br>zdravotnického zařízení | Domácí zdravotnické<br>prostředí |  |
| Elektrostatický výboj <sup>c)</sup>     | IEC 61000-4-2  | Kontaktní ±8 kV                                      |                                  |  |
|                                         |                | Vzduch ±2 kV, ±4 kV, ±8 k\                           | /,±15 kV                         |  |
| Rušení šířená vedením                   | IEC 61000-4-6  | 3 V <sup>b)</sup>                                    | 3 V <sup>b)</sup>                |  |
| vyvolaná VF poli <sup>a)</sup>          |                | 0,15 MHz-80 MHz                                      | 0,15 MHz-80 MHz                  |  |
|                                         |                | 6 V <sup>b)</sup> v pásmech ISM mezi                 | 6 V <sup>b)</sup> v amatérských  |  |
|                                         |                | 0,15 MHz a 80 MHz                                    | rádiových pásmech ISM            |  |
|                                         |                | 80 % AM při 1 kHz <sup>a)</sup>                      |                                  |  |
|                                         |                |                                                      | 80 % AM pri T KHZ 4              |  |

a) Platí následující:

- Všechny kabely spojené s pacientem musí být testovány, buď jednotlivě nebo ve svazku.

 – Kabely spojené s pacientem musí být testovány s použitím proudové svorky, ledaže by proudová svorka nebyla vhodná. V případech, kdy proudová svorka není vhodná, musí být použita EM svorka.

 Mezi bodem vstřikování a bodem připojení pacienta nesmí být v žádném případě použito záměrně rozpojující zařízení.

- Testování může být provedeno při jiných modulačních frekvencích určených procesem řízení rizik.

– Hadičky, které jsou záměrně plněny vodivými kapalinami a které mají být připojeny k pacientovi, jsou považovány za kabely spojené s pacientem.

– Pokud krokování frekvence přeskočí pásmo ISM nebo amatérské pásmo (podle možností), musí být použita další testovací frekvence v pásmu ISM nebo amatérském rádiovém pásmu. To platí pro každé pásmo ISM nebo amatérské rádiové pásmo v rámci specifikovaného rozsahu frekvencí.

– Pásma ISM (industrial, scientific, medical) mezi 0,15 MHz a 80 MHz jsou 6,765 MHz až 6,795 MHz; 13,553 MHz až 13,567 MHz; 26,957 MHz až 27,283 MHz; a 40,66 MHz až 40,70 MHz. Amatérská rádiová pásma mezi 0,15 MHz a 80 MHz jsou 1,8 MHz až 2,0 MHz, 3,5 MHz až 4,0 MHz, 5,3 MHz až 5,4 MHz, 7 MHz až 7,3 MHz, 10,1 MHz až 10,15 MHz, 14 MHz až 14,2 MHz, 18,07 MHz až 18,17 MHz, 21,0 MHz až 21,4 MHz, 24,89 MHz až 24,99 MHz, 28,0 MHz až 29,7 MHz a 50,0 MHz až 5,4 0 MHz.

b) R.m.s., před uplatněním modulace.

c) Výboje musí být aplikovány bez jakéhokoliv spojení s umělou rukou a bez jakéhokoliv spojení se simulací pacienta. Simulace pacienta může být připojena po testu, pokud je to nutné k ověření základní bezpečnostní a zásadní funkční charakteristiky.

| Jev                                 | Základní norma<br>EMC | Úrovně testu imunity                                 |                                  |  |
|-------------------------------------|-----------------------|------------------------------------------------------|----------------------------------|--|
|                                     |                       | Prostředí profesionálního<br>zdravotnického zařízení | Domácí zdravotnické<br>prostředí |  |
| Elektrostatický výboj <sup>e)</sup> | IEC 61000-4-2         | Kontaktní ±8 kV                                      |                                  |  |
|                                     |                       | Vzduch ±2 kV, ±4 kV, ±8 kV                           | /, ±15 kV                        |  |
| Elektrické rychlé přechody/         | IEC 61000-4-4         | ±1 kV                                                |                                  |  |
| impulzy <sup>b) f)</sup>            |                       | Frekvence opakování 100 kHz                          |                                  |  |
| Rázy                                | IEC 61000-4-5         | ±2 kV                                                |                                  |  |
| Napětí proti zemi <sup>a)</sup>     |                       |                                                      |                                  |  |
| Rušení šířená vedením               | IEC 61000-4-6         | 3 V <sup>h)</sup>                                    | 3 V <sup>h)</sup>                |  |
| vyvolaná VF poli <sup>a)</sup>      |                       | 0,15 MHz-80 MHz                                      | 0,15 MHz-80 MHz                  |  |
|                                     |                       | 6 V <sup>h)</sup> v pásmech ISM mezi                 | 6 V <sup>h)</sup> v amatérských  |  |
|                                     |                       | 0,15 MHz a 80 MHz <sup>i)</sup>                      | rádiových pásmech ISM            |  |
|                                     |                       | 80 % AM při 1 kHz <sup>c)</sup>                      | mezi 0,15 MHz a 80 MHz '         |  |
|                                     |                       |                                                      | 80 % AM při 1 kHz <sup>c)</sup>  |  |

b) SIP/SOPS, jejichž maximální délka kabelu je menší než 3 m, jsou vyloučeny.

c) Testování může být provedeno při jiných modulačních frekvencích určených procesem řízení rizik.

d) Kalibrace pro proudovou svorku musí být provedena v systému se 150 Ω.

e) Konektory musí být testovány podle 8.3.2 a tabulky 4 v IEC 61000-4-2:2008. U izolovaných plášťů konektorů proveďte testování výboje vzduchem na plášť konektoru a na hroty pomocí generátoru ESD s kulatým hrotem. Výjimkou je, že testované hroty konektoru jsou ty, s kterými lze přijít do kontaktu nebo se jich lze dotknout za podmínek zamýšleného použití systému. Testování se provádí standardním testovacím hrotem zobrazeným na obrázku 6 obecného standardu v přímé nebo ohnuté pozici.

f) Musí být použita kapacitní vazba.

g) Pokud krokování frekvence přeskočí pásmo ISM nebo amatérské rádiové pásmo (podle možností), musí být použita další testovací frekvence v pásmu ISM nebo amatérském rádiovém pásmu. To platí pro každé pásmo ISM nebo amatérské rádiové pásmo v rámci specifikovaného rozsahu frekvencí.

h) R.m.s., před uplatněním modulace.

Pásma ISM (industrial, scientific, medical) mezi 0,15 MHz a 80 MHz jsou 6,765 MHz až 6,795 MHz; 13,553 MHz až 13,567 MHz; 26,957 MHz až 27,283 MHz; a 40,66 MHz až 40,70 MHz. Amatérská rádiová pásma mezi 0,15 MHz a 80 MHz jsou 1,8 MHz až 2,0 MHz, 3,5 MHz až 4,0 MHz, 5,3 MHz až 5,4 MHz, 7 MHz až 7,3 MHz, 10,1 MHz až 10,15 MHz, 14 MHz až 14,2 MHz, 18,07 MHz až 18,17 MHz, 21,0 MHz až 21,4 MHz, 24,89 MHz až 24,99 MHz, 28,0 MHz až 29,7 MHz a 50,0 MHz až 54,0 MHz.

| Frekvence<br>testu | Pásmo <sup>a)</sup> | Služba <sup>a)</sup>                                  | Modulace <sup>b)</sup>                            | Maximální<br>výkon | Vzdálenost | Úroveň<br>testu<br>imunity |
|--------------------|---------------------|-------------------------------------------------------|---------------------------------------------------|--------------------|------------|----------------------------|
| (MHz)              | (MHz)               |                                                       |                                                   | (W)                | (m)        | (V/m)                      |
| 385                | 380–390             | TETRA 400                                             | Pulzní<br>modulace <sup>b)</sup><br>18 Hz         | 1,8                | 0,3        | 27                         |
| 450                | 430–470             | GMRS 460,<br>FRS 460                                  | FM <sup>c)</sup><br>5 kHz odchylka<br>1 kHz sinus | 2                  | 0,3        | 28                         |
| 710                | 704–787             | Pásmo LTE 13,                                         | Pulzní                                            | 0,2                | 0,3        | 9                          |
| 745                |                     | 17                                                    | modulace <sup>b)</sup>                            |                    |            |                            |
| 780                | ]                   |                                                       | 217 Hz                                            |                    |            |                            |
| 810                | 800–960             | GSM 800/900,                                          | Pulzní                                            | 2                  | 0,3        | 28                         |
| 870                | 1                   | TETRA 800,                                            | modulace <sup>b)</sup>                            |                    |            |                            |
| 930                |                     | iDEN 820,<br>CDMA 850,<br>Pásmo LTE 5                 | 18 Hz                                             |                    |            |                            |
| 1 720              | 1 700–1 990         | GSM 1 800,                                            | Pulzní                                            | 2                  | 0,3        | 28                         |
| 1 845              | 1                   | CDMA 1 900,                                           | modulace <sup>D)</sup>                            |                    |            |                            |
| 1 970              | -                   | GSM 1 900,<br>DECT,<br>Pásmo LTE 1, 3,<br>4, 25; UMTS | 217 Hz                                            |                    |            |                            |
| 2 450              | 2 400–2 570         | Bluetooth,<br>WLAN,                                   | Pulzní<br>modulace <sup>b)</sup>                  | 2                  | 0,3        | 28                         |
|                    |                     | 802.11 b/g/n,<br>RFID 2 450,<br>Pásmo I TE 7          | 217 Hz                                            |                    |            |                            |
| 5 240              | 5 100–5 800         | WLAN 802.11                                           | Pulzní                                            | 0,2                | 0,3        | 9                          |
| 5 500              | -                   | a/n                                                   | modulace <sup>b)</sup>                            | ,                  | - , -      |                            |
| 5 785              | -                   |                                                       | 217 Hz                                            |                    |            |                            |

a) Pro některé služby jsou uvedeny pouze frekvence odchozího připojení.

b) Nosič musí být modulován použitím 50% střídy obdélníkového signálu.

c) Jako alternativa k modulaci FM může být použita 50% pulzní modulace při 18 Hz, protože i když nepředstavuje skutečnou modulaci, jednalo by se o nejhorší možnost.

## 9 Technické údaje

Tato kapitola obsahuje informace o jednotlivých součástech a všeobecné technické informace o systému Aquarius.

Podrobnější technické informace získáte u výrobce systému Aquarius.

### 9.1 Rozměry a hmotnost

| Výška            | 175 cm (bez I.V. stojanu) |
|------------------|---------------------------|
| Šířka            | 65 cm                     |
| Hloubka          | 75 cm                     |
| Podlahová plocha | cca 65 cm (š) × 75 cm (h) |
| Hmotnost         | cca 90 kg                 |

### 9.2 Elektrické napájení

| Napětí           | 230 V ~ $\pm$ 10 % = 207 V stř. až 253 V stř., 50/60 Hz u GE-F095-00<br>230 V ~ $\pm$ 10 % = 207 V stř. až 253 V stř., 50/60 Hz u GE-F096-00 vylepšenou<br>o možnost RCA<br>115 V ~ $\pm$ 10 % = 103 V stř. až 117 V stř., 50/60 Hz u GE-F097-00 vylepšenou<br>o možnost RCA |
|------------------|----------------------------------------------------------------------------------------------------|
| Proudy           | 2,2 A s 230 V~ u GE-F095-00/GE-F096-00<br>4,4 A se 115 V~ u GE-F097-00                                                                                                    |
| Spotřeba energie | 500 VA s 230 V~ a 115 V~                                                                                                    |

### 9.3 Elektrická bezpečnost

Vyhovuje EN 60601-1

Způsob ochrany před úrazem elektrickým proudem

Stupeň ochrany před úrazem elektrickým proudem: Systém Aquarius je klasifikován jako zařízení třídy 1.

Použité součástky systému Aquarius jsou klasifikovány jako zařízení typu B (tělo). Symbol:

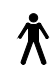

- Stupeň ochrany před škodlivým proniknutím vody a částic: Bez ochrany.
- Není nutný sterilizační proces. Způsob čištění a dezinfekce je uveden v oddílu 7 Čištění a dezinfekce (Strana 7-1).
- Nejedná se o zařízení kategorie AP ani APG, přístroj není kompatibilní s anestetickým prostředím ani není kompatibilní s anestetickým prostředím typu G.
- Režim provozu: Nepřetržitý provoz.

Systém Aquarius je klasifikován jako zařízení typu B.

#### Pojistky:

| Hlavní pojistky pro GE-F095-00 a GE-F096-00: | $2\times$ T 3,15 A, 20 $\times$ 5 mm pomalé pojistky s časovou prodlevou, vysoká vypínací schopnost |
|----------------------------------------------|----------------------------------------------------------------------------------------------------|
|                                              | Jmenovité napětí: 250 V stř. max.                                                                   |
| Hlavní pojistky pro GE-F097-00:              | 2 × mT 4 A, 32 × 6,3 mm pomalé pojistky s časovou<br>prodlevou, vysoká vypínací schopnost           |
|                                              | Jmenovité napětí: 250 V stř. max.                                                                   |
| Pojistka topení:                             | 1 × T 3,15 A, 20 × 5 mm pomalé pojistky s časovou prodlevou,<br>vysoká vypínací schopnost           |
|                                              | Jmenovité napětí: 250 V stř. max.                                                                   |
| Pojistky baterie:                            | 1 A T, plastové pouzdro napájené na sekundárním napájecím<br>okruhu                                 |
|                                              | Jmenovité napětí: 250 V stř. max.                                                                   |
|                                              | 1 × T 3,15 A, plastové pouzdro, připájené na sekundární zdroj<br>Jmenovité napětí: 250 V stř. max.  |

#### Záložní baterie:

Bezúdržbový olověný akumulátor, LC-R061R3PG Kapacita: 6 V, 1,3 Ah

### 9.4 Provoz při výpadku napájení

Dojde-li během léčby k výpadku napájení, systém Aquarius se automaticky přepne na napájení ze záložní baterie, dokud nebude k dispozici záložní zdroj napájení. Provoz na záložní baterii je signalizován akustickým signálem. Na obrazovce je zobrazeno hlášení *Výpadek napájení*. Během této doby je zastaven okruh tekutin (substituční roztok a filtrát). Oběh krevním okruhem je udržován.

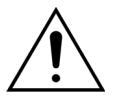

## Systém bude při výpadku napájení pracovat nejméně 2 minuty, je-li baterie úplně nabitá. Alarm výpadku proudu se spustí okamžitě po výpadku napájení.

Jakmile je obnoveno napájení, lze znovu spustit bilanční okruh.

Nebude-li napájení obnoveno před koncem provozu na baterii, tj. přibližně po 2 minutách, systém Aquarius se vypne (bezpečnostní režim) a všechny pumpy se zastaví. Svorka na lince návratu je stále otevřena a umožňuje tak manuální návrat krve z mimotělního okruhu do pacienta. Na zadní straně systému vah je namontována odnímatelná klika. Tu lze použít k manuálnímu otáčení krevní pumpy, pokud se pumpa vypne.

Bude-li systém Aquarius delší dobu skladován, výrobce doporučuje každého půl roku připojit systém k elektrické síti a nechat 15 hodin dobíjet záložní baterii. Záložní baterii rovněž nabíjejte 15 hodin před úvodním nastavením a instalací.

POZNÁMKA Vyměňte baterii každé 2 roky.

## 9.5 Technické údaje jednotlivých součástí

| Část                           | Specifikace                                                      |                                                                                                    |  |
|--------------------------------|------------------------------------------------------------------|----------------------------------------------------------------------------------------------------|--|
| Snímač tlaku přístupu          | Metoda měření:                                                   | Kontaktní měření                                                                                                    |  |
|                                | Měřicí rozsah:                                                   | -250 až +350 mmHg, s krokem po 1 mmHg                                                                                                    |  |
|                                | Přesnost měření:                                                 | ±5 mmHg                                                                                                    |  |
|                                |                                                                  | Rozlišení: 1 mmHg                                                                                                    |  |
|                                | Horní limit alarmu:                                              | automatické nastavení mezi -50 a +350 mmHg                                                                                                   |  |
|                                | Dolní limit alarmu:                                              | automatické nastavení mezi -250 a +150 mmHg                                                                                                  |  |
|                                | Velikost okna alarmu během<br>léčby:                             | 200 mmHg v okolí aktuální hodnoty                                                                                                    |  |
| Rozsah pracovních tlaků<br>ADU | -300 mmHg až +30 mmHg                                            |                                                                                                    |  |
| Tlakový alarm ADU              | Nízký tlak:                                                      | < -300 mmHg                                                                                                    |  |
|                                | Vysoký tlak:                                                     | > +30 mmHg                                                                                                    |  |
|                                | Nulový tlak / odpojení:                                          | -30 mmHg; +30 mmHg                                                                                                    |  |
|                                | Přesnost tlakového alarmu<br>ADU:                                | ±50 mmHg                                                                                                    |  |
| Detektor vzduchu               | Metoda:                                                          | Ultrazvuková detekce vzduchových bublin při frekvenci<br>2,3 MHz                                                                             |  |
|                                | Senzitivita:                                                     | Vzduchové bubliny o objemu 1 μl při průtoku krve<br>200 ml/min                                                                               |  |
|                                | Spoušť alarmu:                                                   | Vzduchová bublina o objemu 20 µl nebo nahromadění<br>20 µl vzduchových bublin o velikosti 1 µl během<br>1 minuty při průtoku krve 200 ml/min |  |
| Alarm                          | Signál alarmu lze na 2 minuty zt                                 | išit.                                                                                                    |  |
|                                | Hlasitost alarmu je > 65 dB (A) ve vzdálenosti 1 metr.           |                                                                                                    |  |
| Detektor úniku krve            | Měření zakalení                                                  |                                                                                                    |  |
|                                | Hodpota optická kalibrace                                        | a aktuální antická hodnota                                                                                                    |  |
|                                | $\frac{1}{10000000000000000000000000000000000$                   |                                                                                                    |  |
|                                | הסטרוסנג סטנוכגיפ גמושרגכיפ – חסטרוסנג סטנוכגיפרוס ווחונע מומוחש |                                                                                                    |  |
|                                | Senzitivita:                                                     | 2 ml krve v 1 000 ml (±10 %) filtrátu při průtoku pumpy<br>filtrátu 100 až 12 000 ml/hod. (při hematokritu 32 %)                             |  |
|                                | Citlivost u TPE:                                                 | 4 ml krve v 1 000 ml                                                                                                    |  |

| Část                           | Specifikace                                                    |                                                                                              |
|--------------------------------|----------------------------------------------------------------|----------------------------------------------------------------------------------------------|
| Krevní pumpa**                 | Vstupní rozsah režimu Regular                                  | SCUF, CVVH, CVVHD, CVVHDF a hemoperfúze:                                                     |
|                                | pro dospělé:                                                   | 30 ml/min–450 ml/min                                                                         |
|                                |                                                                | Po krocích: 10 ml/min                                                                        |
|                                |                                                                |                                                                                              |
|                                |                                                                | TPE:                                                                                         |
|                                |                                                                | 30 ml/min–250 ml/min                                                                         |
|                                |                                                                | Po krocích: 10 ml/min                                                                        |
|                                | Vstupní rozsah režimu RCA pro                                  | SCUF, CWH, CWHD, CWHDF a hemoperfúze:                                                        |
|                                | dospělé a 100h možnost:                                        | 30 ml/min–300 ml/min                                                                         |
|                                |                                                                | Po krocích: 10 ml/min                                                                        |
|                                |                                                                | TPE:                                                                                         |
|                                |                                                                | 30 ml/min–250 ml/min                                                                         |
|                                |                                                                | Po krocích: 10 ml/min                                                                        |
|                                | Vstupní rozsah nízkoobjemové                                   | 10 ml/min–200 ml/min                                                                         |
|                                | krevní linky:                                                  | Po krocích: 2 ml/min                                                                         |
|                                | Přesnost pro dospělé:                                          | -5 % ~ +10 %                                                                                 |
|                                | Přesnost pro nízkoobjemové:                                    | -5 % ~ +10 % nebo min. ±1 ml                                                                 |
|                                | Tlakový rozsah pro stanovenou<br>filtrem                       | přesnost: viz definované hodnoty tlaku přístupu a před                                       |
|                                | Limity alarmů:                                                 | -10 až +10 % od nastaveného parametru                                                        |
|                                | Velikost segmentu pumpy<br>u hadicového setu Aqualine:         | Vnitřní × vnější průměr: ø 6,36 (±0,10) × 9,54<br>(±0,10) mm / délka: 24 (±0,50) cm          |
|                                | Velikost segmentu pumpy<br>u hadicového setu Aqualine S<br>je: | Vnitřní × vnější průměr: ø 4,7 (±0,10) × 7,2 (±0,10) mm /<br>délka: 24 (±0,50) cm            |
|                                | Pokud je použit modul RCA:                                     |                                                                                              |
|                                | Průtok krevní pumpy = předeps                                  | aný průtok krve + průtok citrátu                                                             |
| Pumpa citrátu                  | Vstupní rozsah:                                                | 0 až 650 ml/hod.                                                                             |
| (pouze Aquarius <sup>+</sup> ) | Rozsah programování:                                           | 0 nebo 20 až 650 ml/hod., krok 1 ml/hod.                                                     |
|                                | Přesnost:                                                      | ±5 % při maximálním průtoku 650 ml/hod.                                                      |
|                                | Přesnost systému                                               | 0,5 % při maximálním průtoku 650 ml/hod.                                                     |
|                                | (pumpy i váhy dohromady):                                      | Regulace citrátové pumpy umožňuje vyšší průtoky, než<br>je maximální programovatelný rozsah. |
| Pumpa kalcia                   | Vstupní rozsah:                                                | 0 až 300 ml/hod.                                                                             |
| (pouze Aquarius <sup>+</sup> ) | Rozsah programování:                                           | 2–30 ml/hod., krok 0,2 ml/hod.                                                               |
|                                |                                                                | 30–300 ml/hod., krok 1 ml/hod.                                                               |
|                                | Přesnost:                                                      | ±5 % při maximálním průtoku 300 ml/hod.                                                      |
|                                | Přesnost systému                                               | 0,5 % při maximálním průtoku 300 ml/hod.                                                     |
|                                | (pumpy i váhy dohromady):                                      | Regulace kalciové pumpy umožňuje vyšší průtoky, než<br>je maximální programovatelný rozsah.  |
| Váha roztoku citrátu           | Metoda měření:                                                 | pomocí tenzometru                                                                            |
| a kalcia                       | Max. zatížení:                                                 | každá 2,2 kg                                                                                 |
| (pouze Aqualius )              | Pracovní rozsah:                                               | 0 až 2,5 kg, (alarm při přetížení při 2,3 kg), krok 0,1 g                                    |
|                                | Přesnost:                                                      | ±0,2 % při max. hmotnosti 2 kg                                                               |

| Část                  | Specifikace                                                                                              |                                                                                                    |  |
|-----------------------|----------------------------------------------------------------------------------------------------|----------------------------------------------------------------------------------------------------|--|
| Dialyzační pumpa**    | U léčby CWHD a CWHDF se prediluční pumpa používá jako dialyzační pumpa<br>s následujícími specifikacemi: |                                                                                                    |  |
|                       | Vstupní rozsah režimu Regular                                                                            | 0 nebo 100–10 000 ml/hod. volitelně: 7 000 ml/hod.                                                                                                    |  |
|                       | pro dospělé:                                                                                             | Po krocích: 100 ml/hod.                                                                                                    |  |
|                       | Vstupní rozsah režimu RCA pro                                                                            | 0 nebo 500–6 000 ml/hod.                                                                                                    |  |
|                       | dospělé:                                                                                                 | Po krocích: 100 ml/hod.                                                                                                    |  |
|                       | Vstupní rozsah nízkoobjemové                                                                             | 0 nebo 100–6 000 ml/hod.                                                                                                    |  |
|                       | krevní linky:                                                                                            | Po krocích: 10 ml/hod.                                                                                                    |  |
|                       | Přesnost:                                                                                                | Přesnost pumpy: $\pm$ 5 % nebo $\pm$ 1 ml                                                                                                    |  |
|                       |                                                                                                    | Přesnost systému: Pumpy regulované váhami jsou<br>řízeny tak, že maximální odchylka konečné ztráty tekutin<br>je 50 ml pro dospělé pacienty a 20 ml pro<br>nízkoobjemové léčby a přesnost léčby je ±5 % nebo<br>50 ml. |  |
|                       | Tlakový rozsah pro stanovenou přesnost: viz stanovené hodnoty tlaku návratu.                             |                                                                                                    |  |
| Displej               | Barevný displej 10,4" TFT                                                                                |                                                                                                    |  |
|                       | Minimální rozlišení:                                                                                     | 640 × 480 pixelů                                                                                                    |  |
| Váha pro filtrát      | Metoda měření:                                                                                           | pomocí tenzometru                                                                                                    |  |
| a substituční roztok  | Max. zatížení:                                                                                           | 0 až 20 kg, max. 4 vaky po 5 l substitučního roztoku                                                                                                    |  |
|                       | Přesnost váhy:                                                                                           | 0,1 %                                                                                                    |  |
|                       | Chyba v bilanci tekutin<br>pacienta:                                                                     | max. ± 100 ml nebo 0,45 %                                                                                                    |  |
| Snímač tlaku filtrátu | Metoda měření:                                                                                           | Kontaktní měření                                                                                                    |  |
|                       | Měřicí rozsah:                                                                                           | -450 až +500 mmHg, s krokem po 1 mmHg                                                                                                    |  |
|                       |                                                                                                    | Rozlišení: 1 mmHg                                                                                                    |  |
|                       | Přesnost měření:                                                                                         | ±10 mmHg                                                                                                    |  |
|                       | Horní limit alarmu:                                                                                      | +450 mmHg                                                                                                    |  |
|                       | Dolní limit alarmu:                                                                                      | -400 mmHg                                                                                                    |  |

| Část              | Specifikace                                                                                                    |                                                                                                    |  |  |
|-------------------|----------------------------------------------------------------------------------------------------|----------------------------------------------------------------------------------------------------|--|--|
| Filtrační pumpa** | Vstupní rozsah dospělí:                                                                                                    | 0 nebo 100–12 000 ml/hod.                                                                                                    |  |  |
|                   | Vstupní rozsah nízkoobjemové<br>krevní linky:                                                                                                   | 0 nebo 100–7 000 ml/hod.                                                                                                    |  |  |
|                   | Přesnost:                                                                                                    | Přesnost pumpy: $\pm$ 5 % nebo $\pm$ 1 ml                                                                                                    |  |  |
|                   | Tlakový rozsah pro stanovenou<br>přesnost: viz definované<br>hodnoty tlaku filtrátu.                                                            | Přesnost systému: Pumpy regulované váhami jsou<br>řízeny tak, že maximální odchylka konečné ztráty tekutin<br>je 50 ml pro dospělé pacienty a 20 ml pro<br>nízkoobjemové léčby a přesnost léčby je ±5 %<br>nebo 50 ml. |  |  |
|                   | Ztráta tekutin, dospělí:                                                                                                    | -100 až 2 000 ml/hod.                                                                                                    |  |  |
|                   |                                                                                                    | Krok 10 ml/hod.                                                                                                    |  |  |
|                   |                                                                                                    | Maximální celková ztráta tekutin: 32 000 ml                                                                                                    |  |  |
|                   | Ztráta tekutin, nízkoobjemová                                                                                                    | 0 nebo 10–1 000 ml/hod.                                                                                                    |  |  |
|                   | krevní linka:                                                                                                    | Krok 10 ml/hod.                                                                                                    |  |  |
|                   |                                                                                                    | Maximální celková ztráta tekutin: 15 000 ml                                                                                                    |  |  |
|                   | <b>POZNÁMKA</b> Tekutinu lze přidávat při maximální rychlosti 100 ml/hod. U dospělých pacientů je přípustná maximální pozitivní bilance 1 litr. |                                                                                                    |  |  |
|                   | Velikost segmentu pumpy<br>u hadicového setu Aqualine:                                                                                          | Vnitřní × vnější průměr: ø 4,7 (±0,10) × 7,2 (±0,10) mm /<br>délka: 22,5 (±0,50) cm                                                                                                    |  |  |
|                   | Velikost segmentu pumpy<br>u hadicového setu Aqualine S<br>je:                                                                                  | Vnitřní × vnější průměr: ø 4,7 (±0,10) × 7,2 (±0,10) mm /<br>délka: 22,5 (±0,50) cm                                                                                                    |  |  |
| Topení**          | Nastavitelná teplota<br>substitučního roztoku:                                                                                                  | 0 (vypnuto) nebo 35 °C až 39 °C, nastavitelné v krocích<br>po 0,5 °C                                                                                                    |  |  |
|                   | Alarm je spuštěn, pokud je teplota na obrazovce <i>Více</i> > 40 °C.                                                                            |                                                                                                    |  |  |
|                   | Pracovní rozsah topné desky<br>pro CWH, CWHD nebo                                                                                               | 21 °C až 53 °C<br>Alarm je spuštěn, pokud je teplota desky > 57 °C.                                                                                                    |  |  |
|                   | Pracovní rozsah tonné desky                                                                                                    | 21 °C 27 42 °C                                                                                                    |  |  |
|                   | pro TPE:                                                                                                    | Alarm je spuštěn, pokud je teplota desky > 42 °C                                                                                                    |  |  |
| Heparinová pumpa  | Pumpa pro heparinovou stříkač                                                                                                    | ku využívá 50ml stříkačky (je třeba provést kalibraci)                                                                                                    |  |  |
|                   | Vstupní rozsah:                                                                                                    | 0 nebo 0.5–15 ml/hod., krokv: 0,1 ml/hod.                                                                                                    |  |  |
|                   | Přesnost průtoku:                                                                                                    | typická: 2 % s 50ml stříkačkami, nejhorší možnost                                                                                                    |  |  |
|                   |                                                                                                    | (zasvorkovaná linka): 2 ml                                                                                                    |  |  |
|                   | Heparinový bolus:                                                                                                    | 0,5–2,5 ml/bolus prostřednictvím funkce parametrů<br>pacienta, krok 0,5 ml                                                                                                    |  |  |
| PD (pokles tlaku) | Tlak před filtrem – tlak návratu +                                                                                                    | -35                                                                                                    |  |  |
|                   | (35 je hodnota offsetu. Je to vzdálenost mezi předfiltrem a snímači návratu v cm děleno<br>1,3)                                                 |                                                                                                    |  |  |
|                   | Pracovní rozsah:                                                                                                    | -50 mmHg až +250 mmHg, krok 1 mmHg                                                                                                    |  |  |
|                   | Přesnost měření:                                                                                                    | ±10 mmHg                                                                                                    |  |  |
|                   | Limity alarmů:                                                                                                    | -50 až +250 mmHg                                                                                                    |  |  |

| Část                | Specifikace                                                                  |                                                                                                    |  |
|---------------------|------------------------------------------------------------------------------|----------------------------------------------------------------------------------------------------|--|
| Pumpa na plazmu**   | U léčby TPE se postdiluční pump<br>specifikacemi:                            | oa používá jako pumpa na plazmu s následujícími                                                                                                    |  |
|                     | Vstupní rozsah dospělí:                                                      | Běžné: 0 nebo 100–3 000 ml/hod.                                                                                                    |  |
|                     |                                                                              | Po krocích: 10 ml/hod.                                                                                                    |  |
|                     |                                                                              | RCA: 0 nebo 500–3 000 ml/hod. (RCA)                                                                                                    |  |
|                     | Vstupní rozsah nízkoobjemové                                                 | 0 nebo 100–1 200 ml/hod.                                                                                                    |  |
|                     | krevní linky:                                                                | Po krocích: 10 ml/hod.                                                                                                    |  |
|                     | Přesnost:                                                                    | Přesnost pumpy: ±5 % nebo ±1 ml                                                                                                    |  |
|                     |                                                                              | Přesnost systému: Pumpy regulované váhami jsou<br>řízeny tak, že maximální odchylka konečné ztráty tekutin<br>je 50 ml pro dospělé pacienty a 20 ml pro<br>nízkoobjemové léčby a přesnost léčby je ±5 %<br>nebo 50 ml  |  |
|                     | Tlakový rozsah pro stanovenou                                                | přesnost: viz stanovené hodnoty tlaku návratu.                                                                                                    |  |
| Postdiluční pumpa** | Vstupní rozsah režimu Regular                                                | 0 nebo 100–10 000 ml/hod.                                                                                                    |  |
|                     | pro dospělé:                                                                 | Po krocích: 100 ml/hod.                                                                                                    |  |
|                     | Vstupní rozsah režimu RCA pro                                                | 0 nebo 500–6 000 ml/hod.                                                                                                    |  |
|                     | dospělé:                                                                     | Po krocích: 100 ml/hod.                                                                                                    |  |
|                     | Vstupní rozsah nízkoobjemové<br>krevní linky:                                | 0 nebo 100–4 000 ml/hod.                                                                                                    |  |
|                     |                                                                              | Po krocích: 10 ml/hod.                                                                                                    |  |
|                     | Přesnost:                                                                    | Přesnost pumpy: ± 5 % nebo ± 1 ml                                                                                                    |  |
|                     |                                                                              | Přesnost systému: Pumpy regulované váhami jsou<br>řízeny tak, že maximální odchylka konečné ztráty tekutin<br>je 50 ml pro dospělé pacienty a 20 ml pro<br>nízkoobjemové léčby a přesnost léčby je ±5 %<br>nebo 50 ml. |  |
|                     | Tlakový rozsah pro stanovenou přesnost: viz stanovené hodnoty tlaku návratu. |                                                                                                    |  |
|                     | Velikost segmentu pumpy<br>u hadicového setu Aqualine:                       | Vnitřní × vnější průměr: ø 4,7 (±0,10) × 7,2 (±0,10) mm /<br>délka: 22,5 (±0,50) cm                                                                                                    |  |
|                     | Velikost segmentu pumpy<br>Aqualine S:                                       | Vnitřní × vnější průměr: ø 3,3 (±0,10) × 5,7 (±0,10) mm /<br>délka: 22,5 (±0,50) cm                                                                                                    |  |
| Prediluční pumpa**  | Vstupní rozsah režimu Regular<br>pro dospělé:                                | 0 nebo 100–10 000 ml/hod.                                                                                                    |  |
|                     | Vstupní rozsah režimu RCA pro<br>dospělé:                                    | 0 nebo 500-6 000 ml/hod.                                                                                                    |  |
|                     |                                                                              | Po krocích: 100 ml/hod.                                                                                                    |  |
|                     | Vstupní rozsah nízkoobjemové<br>krevní linky:                                | 0 nebo 100-6 000 ml/hod.                                                                                                    |  |
|                     |                                                                              | Po krocích: 10 ml/hod.                                                                                                    |  |
|                     | Přesnost:                                                                    | Přesnost pumpy: ± 5 % nebo ± 1 ml                                                                                                    |  |
|                     |                                                                              | Přesnost systému: Pumpy regulované váhami jsou<br>řízeny tak, že maximální odchylka konečné ztráty tekutin<br>je 50 ml pro dospělé pacienty a 20 ml pro<br>nízkoobjemové léčby a přesnost léčby je ±5 %<br>nebo 50 ml. |  |
|                     | Tlakový rozsah pro stanovenou                                                | přesnost: viz stanovené hodnoty tlaku návratu.                                                                                                    |  |
|                     | Velikost segmentu pumpy<br>u hadicového setu Aqualine:                       | Vnitřní × vnější průměr: ø 4,7 (±0,10) × 7,2 (±0,10) mm /<br>délka: 22,5 (±0,50) cm                                                                                                    |  |
|                     | Velikost segmentu pumpy<br>u hadicového setu Aqualine S:                     | Vnitřní × vnější průměr: ø 4,7 (±0,10) × 7,2 (±0,10) mm /<br>délka: 22,5 (±0,50) cm                                                                                                    |  |

| Část                      | Specifikace                                                                                                    |                                            |  |
|---------------------------|----------------------------------------------------------------------------------------------------|--------------------------------------------|--|
| Snímač tlaku před filtrem | Metoda měření:                                                                                                    | Kontaktní měření                           |  |
|                           | Měřicí rozsah:                                                                                                    | -400 až +500 mmHg, s krokem po 1 mmHg      |  |
|                           |                                                                                                    | Rozlišení: 1 mmHg                          |  |
|                           | Přesnost měření:                                                                                                    | ±5 mmHg                                    |  |
|                           | Horní limit alarmu:                                                                                                    | +450 mmHg                                  |  |
|                           | Dolní limit alarmu:                                                                                                    | -100 mmHg                                  |  |
| Procesory                 | 2 × procesor 80517 a 1 × Intel                                                                                                    |                                            |  |
| Svorka linky návratu      | Bez přívodu proudu je svorka ot                                                                                                    | tevřena                                    |  |
|                           | Minimální okluze linky:                                                                                                    | 350 mmHg                                   |  |
| Snímač tlaku návratu      | Metoda měření:                                                                                                    | Kontaktní měření                           |  |
|                           | Měřicí rozsah:                                                                                                    | -80 až +350 mmHg, s krokem po 1 mmHg       |  |
|                           |                                                                                                    | Rozlišení: 1 mmHg                          |  |
|                           | Přesnost měření:                                                                                                    | ±5 mmHg                                    |  |
|                           | Horní limit alarmu:                                                                                                    | automatické nastavení mezi 120 a 350 mmHg  |  |
|                           | Dolní limit alarmu:                                                                                                    | automatické nastavení mezi 20 a 250 mmHg   |  |
|                           | Velikost okna alarmu během<br>léčby:                                                                                                    | 100 mmHg                                   |  |
| ТМР                       | Výpočet:                                                                                                    |                                            |  |
|                           | (tlak návratu + tla                                                                                                    | ak před filtrem + 35)                      |  |
|                           | <ul> <li>2</li> <li>(35 definuje hodnotu offsetu. Ta představuje vzdálenost mezi předfiltrem a snímačem tlaku návratu v cm děleno 1.3)</li> </ul> |                                            |  |
|                           |                                                                                                    |                                            |  |
|                           | Pracovní rozsah:                                                                                                    | -150 mmHg až +400 mmHg, krok 1 mmHg        |  |
|                           |                                                                                                    | Rozlišení: 1 mmHg                          |  |
|                           | Přesnost měření:                                                                                                    | ±10 mmHg                                   |  |
|                           | Horní limit alarmu:                                                                                                    | CWH, CWHD, CWHDF, SCUF:                    |  |
|                           |                                                                                                    | TPE (plazmová torapio):                    |  |
|                           |                                                                                                    | automatické nastavení mezi +30 a +100 mmHg |  |
|                           |                                                                                                    | Hemoperfúze: Vypnutý alarm                 |  |
|                           | Dolní limit alarmu:                                                                                                    | CWH, CWHD, CWHDF, SCUF: -30 mmHg           |  |
|                           |                                                                                                    | TPE (plazmová terapie): -30 mmHg           |  |
|                           |                                                                                                    | Hemoperfúze: Vypnutý alarm                 |  |

#### POZNÁMKA

Symbol dvojité hvězdičky (\*\*) ve formě horního indexu u některých parametrů znamená, že odpovídající údaje týkající se výkonu, které jsou uvedeny v tabulce, jako např. průtok krve, průtok filtrátu, prediluce a postdiluce, jsou považovány za zásadní údaje o výkonu.

### 9.6 Údaje o výkonu topení

Systém Aquarius je vybaven topením, které slouží k ohřevu substitučního roztoku. Naprogramované rozmezí teplot je [VYPNUTO; 35 °C až 39 °C]. Ke kontrole topení slouží čtyři teplotní snímače: dva jsou umístěny na krytu desky topení a dva jsou na držáku odvzdušňovací komůrky.

Výsledná teplota substitučního roztoku závisí na následujících podmínkách:

- Naprogramovaná teplota
- Průtok substitučního roztoku
- Teplota substitučního roztoku ve vaku
- Okolní teplota
- Plyn v topné spirále

Vztah mezi průtokem substitučního roztoku a maximálním zahřátím substitučního roztoku je vyobrazen na následujícím obrázku:

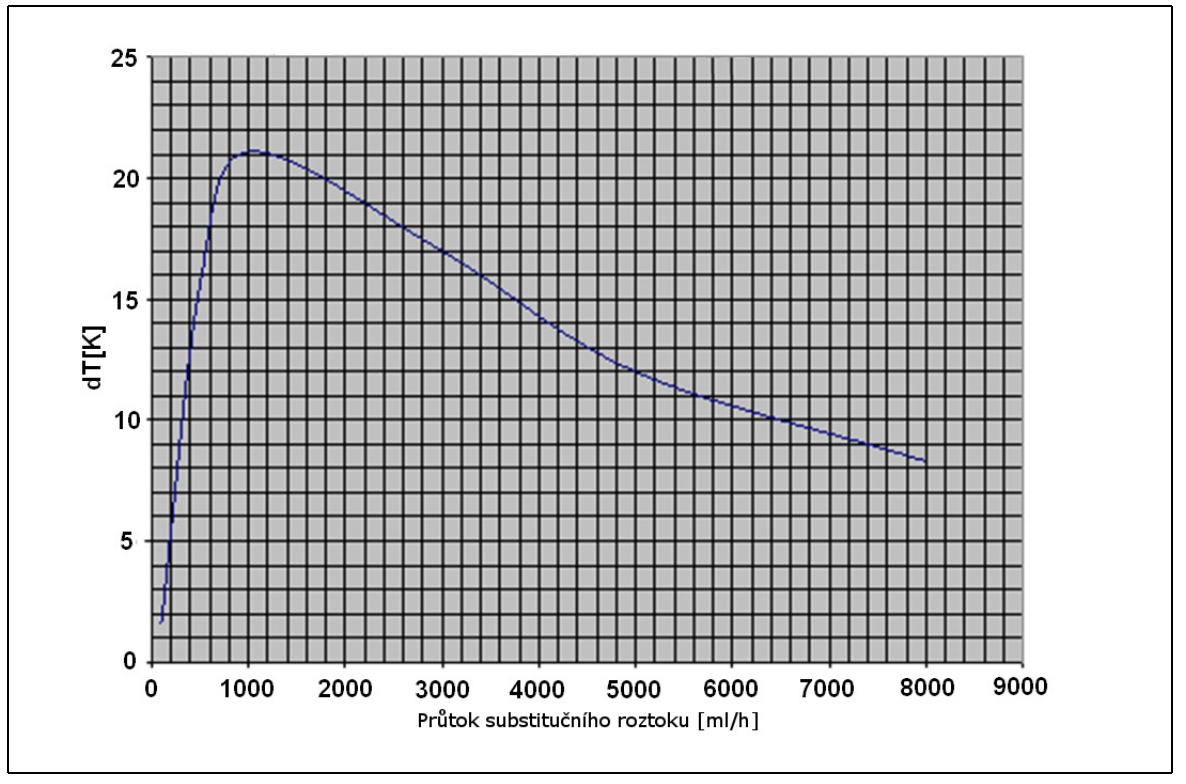

#### Obr. 218

Tato křivka popisuje, na jakou teplotu může systém Aquarius ohřát substituční roztok (Accusol) v závislosti na naprogramovaném průtoku substitučního roztoku.

Osa Y: Maximální topný výkon ohřívače (dT K)

Osa X: Průtok substitučního roztoku v ml/hod.

Příklad:

| Průtok substitučního roztoku            | 3000 ml/hod. | 3000 ml/hod. | 5000 ml/hod. |
|-----------------------------------------|--------------|--------------|--------------|
| Schopnost ohřevu                        | 17 °C        | 17 °C        | 12 °C        |
| Teplota přípravku Accusol               | 22 °C        | 19°C         | 22 °C        |
| Maximální teplota substitučního roztoku | 39 °C        | 36 °C        | 34 ℃         |

Maximální teplota substitučního roztoku závisí na naprogramované teplotě a je omezena topným výkonem popsaným na obrázku 218. Vzhledem k bezpečnostním opatřením v systému je teplota tekutiny přiváděné do krve a/nebo do okruhu dialyzátu nižší než 41 °C.

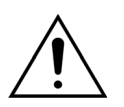

NESPOLÉHEJTE se na teplotu zobrazenou na obrazovce *Více* pro klinické vyhodnocení hypotermie nebo hypertermie. Přesnost vypočtené teploty substituční tekutiny zobrazené na obrazovce *Více* je ovlivněna teplotou okolí.

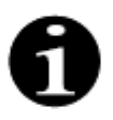

Údaje in vitro dokazují, že se za jistých okolností může teplota tekutiny přiváděné do krve a/nebo do okruhu dialyzátu lišit až o 8 °C od teploty zobrazené na obrazovce *Více*, a to v závislosti na teplotě okolí a rychlosti průtoku substituční tekutiny. Nicméně vzhledem k bezpečnostním opatřením v systému je teplota tekutiny přiváděné do krve a/nebo do okruhu dialyzátu nižší než 41 °C.

## 10 Odpadové hospodářství

Systém Aquarius a použitý jednorázový materiál je třeba likvidovat v souladu s místními předpisy. Systém musí být před likvidací vyčištěn, aby nevzniklo riziko biologického ohrožení.

Elektronické součásti systému Aquarius musí být likvidovány v souladu s aktuálně platnými předpisy pro likvidaci elektronických zařízení.

Zařízení Aquarius vyrobená po 15. červenci 2014 jsou v souladu s předpisy RoHS.

Další informace o jednorázovém materiálu vám poskytne místní zástupce technického servisu.

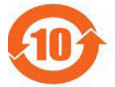

| Název                | Toxické nebo nebezpečné látky a prvky |           |                 |                                    |                                 |                                         |
|----------------------|---------------------------------------|-----------|-----------------|------------------------------------|---------------------------------|-----------------------------------------|
| součásti             | Olovo (Pb)                            | Rtuť (Hg) | Kadmium<br>(Cd) | Hexavalentní<br>chrom<br>(Cr (VI)) | Polybromované<br>bifenyly (PBB) | Polybromované<br>difenylétery<br>(PBDE) |
| Kryt                 | Х                                     | 0         | 0               | 0                                  | 0                               | 0                                       |
| Displej TFT          | 0                                     | 0         | 0               | 0                                  | 0                               | 0                                       |
| Akumulátor           | Х                                     | 0         | 0               | 0                                  | 0                               | 0                                       |
| Elektronika          | 0                                     | 0         | 0               | 0                                  | 0                               | 0                                       |
| Motory               | 0                                     | 0         | 0               | 0                                  | 0                               | 0                                       |
| Magnetická<br>svorka | 0                                     | 0         | 0               | 0                                  | 0                               | 0                                       |
| Přední panel         | 0                                     | 0         | 0               | 0                                  | 0                               | 0                                       |
| Kola                 | 0                                     | 0         | 0               | 0                                  | 0                               | 0                                       |
| Kabeláž              | 0                                     | 0         | 0               | 0                                  | 0                               | 0                                       |
| Lak                  | 0                                     | 0         | 0               | 0                                  | 0                               | 0                                       |

o: Znamená, že množství této toxické nebo nebezpečné látky obsažené ve všech homogenních materiálech použitých v této součásti je pod limitními hodnotami požadovanými normou SJ/T11363-2006 (norma pro elektronický průmysl Čínské lidové republiky).

X: Znamená, že množství této toxické nebo nebezpečné látky obsažené v alespoň jednom homogenním materiálu použitém pro tuto součást je nad limitními hodnotami požadovanými normou SJ/T11363-2006.

Doba ochrany životního prostředí pro zařízení je uvedena ve výše uvedeném symbolu kontroly znečištění. Výrobek je třeba skladovat a obsluhovat v souladu s návodem k obsluze, se zvláštním zřetelem k popsaným environmentálním podmínkám pro používání zařízení.

## 11 Záruka a odpovědnost

Výrobce ručí za bezpečnost, spolehlivost a výkonnost systému Aquarius, pouze pokud bude obsluha dodržovat pokyny uvedené v tomto návodu k obsluze.

Záruka kryje opravu a výměnu vadných dílů, jsou-li předmětné vady způsobeny nedostatky v konstrukci, výrobě nebo materiálech.

V následujících případech okamžitě zaniká platnost záruky:

- Pokud úpravy nebo opravy systému Aquarius provedou nepovolané osoby.
- Není-li systém Aquarius používán ke stanovenému účelu.
- Pokud je systém Aquarius provozován nesprávně.
- Pokud nebudou dodrženy platné normy týkající se elektroinstalace.
- Pokud jsou chyby nebo poruchy systému způsobeny nesprávnou obsluhou nebo běžným opotřebením.

# 12 Literatura

Ahmad S, C. R., Cole JJ, Blagg CR: Dialysate made from dry chemicals using citric acid increases dialysis dose. Am J Kidney Dis 35(3):493-499, 2000

Ahmad S, Y. K., Yensen WM, Landicho D, Gregory B, Moritz JL et al.: Citrate anticoagulation during in vivo simulation of slow haemofiltration. Blood Purif 8(4):177-182, 1990

Anderson BJ, W. G., Bradbury P, Fox T, Stollery DE, Meier MA: Regional anticoagulation using trisodium citrate for continuous venovenous haemodiafiltration in critically ill adults. Blood Purif 16:103-104, 1998

Apsner R, Schwarzenhofer M, Derfler K, Zauner C, Ratheiser K, Kranz A: Impairment of citrate metabolism in acute hepatic failure. Wien Klin Wochenschr 109(4):123-7, 1997

Bellomo R, T. H., Boyce N: Anticoagulant regimens in acute continuous haemodiafiltration: a comparative study. Intensive Care Med 19(6):329-32, 1993

Brophy PD, Sommers MJG, Baum MA, Symons JM, McAfee N, Fortenberry JD, Blowey D, Baker C, Bunchman TE, Glodstein SL: Multi-centre evaluation of anticoagulation in patients receiving continuous renal replacement therapy (CRRT). Nephrol Dial Transplant 20:1416-1421, 2005

#### POZNÁMKA

Zařízení Aquarius vyrobená před rokem 2011 (sériová čísla nižší než 5 000) označují jako výrobce zařízení společnost EDWARDS LIFESCIENCES.

Od 1. října 2010 působí jako výrobce zařízení Aquarius společnost NIKKISO Europe GmbH. Společnost NIKKISO Europe GmbH poskytuje podporu všem stávajícím zařízením Aquarius uvedeným na trh.

Návod k obsluze systému Aquarius vydaný společností NIKKISO Europe GmbH platí pro všechna zařízení Aquarius, včetně zařízení označených jako výrobek společnosti EDWARDS LIFESCIENCES, pokud mají nainstalovaný software verze 6.02.14 nebo vyšší.

Výrobce: NIKKISO Europe GmbH Desbrocksriede 1 30855 Langenhagen Německo www.nikkiso-europe.eu

| Kontakt na místního prodejce: | Kontakt na místní technickou podporu: |
|-------------------------------|---------------------------------------|
| RAZÍTKO                       | RAZÍTKO                               |
|                               |                                       |

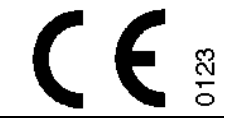

06/2021 AQUARIUS, REF: GE-F095-00 REF: GE-F096-00 REF: GE-F097-00 Návod k obsluze systému Aquarius Čeština, verze 6.02.18 ff, rev. 7.0 Č. dílu.: DO-F620-00 © Copyright 2021, NIKKISO Europe GmbH Všechna práva vyhrazena